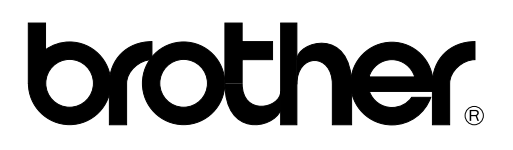

## FACSIMILE EQUIPMENT SERVICE MANUAL

MODEL: MFC7000FC/7200FC

© Copyright Brother 1997

All rights reserved.

No part of this publication may be reproduced in any form or by any means without permission in writing from the publisher.

Specifications are subject to change without notice.

#### PREFACE

This publication is a Service Manual covering the specifications, construction, theory of operation, and maintenance of the Brother facsimile equipment. It includes information required for field troubleshooting and repair—disassembly, reassembly, and lubrication—so that service personnel will be able to understand equipment function, to rapidly repair the equipment and order any necessary spare parts.

To perform appropriate maintenance so that the facsimile equipment is always in best condition for the customer, the service personnel must adequately understand and apply this manual.

This manual is made up of six chapters and appendices.

| CHAPTER I.   | GENERAL DESCRIPTION                    |
|--------------|----------------------------------------|
| CHAPTER II.  | INSTALLATION                           |
| CHAPTER III. | THEORY OF OPERATION                    |
| CHAPTER IV.  | DISASSEMBLY/REASSEMBLY AND LUBRICATION |
| CHAPTER V.   | MAINTENANCE MODE                       |
| CHAPTER VI.  | ERROR INDICATION AND TROUBLESHOOTING   |

This manual describes the model and its versions to be destined for major countries. The specifications and functions are subject to change depending upon each destination.

# CHAPTER I. GENERAL DESCRIPTION

### CONTENTS

| 1. | EQUIPMENT OUTLINE                  | I-1 |
|----|------------------------------------|-----|
|    | 1.1 External Appearance and Weight | I-1 |
|    | 1.2 Components                     | I-1 |
| 2. | SPECIFICATIONS                     | I-2 |

## **1. EQUIPMENT OUTLINE**

#### 1.1 External Appearance and Weight

The figure below shows the equipment appearance and approximate dimensions.

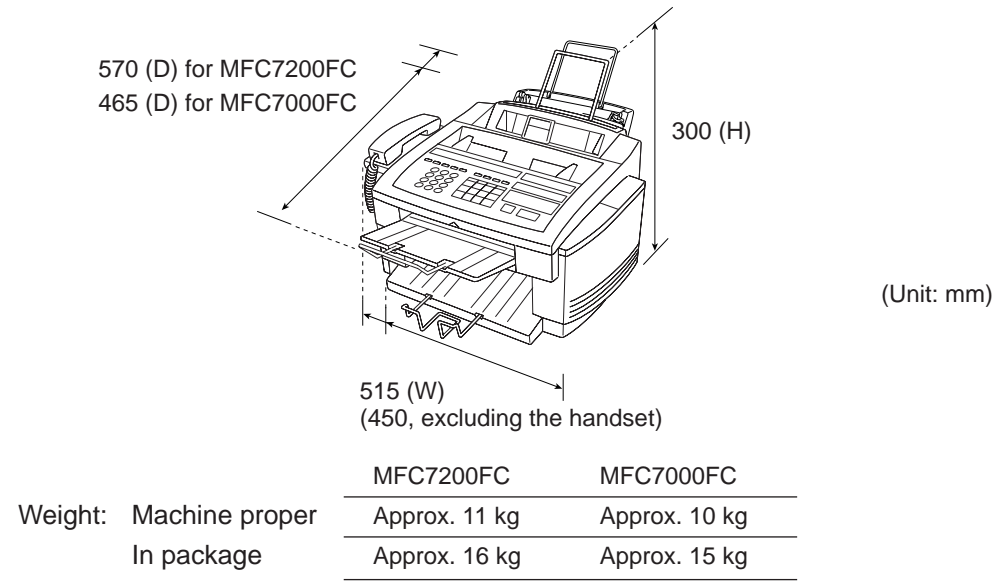

#### 1.2 Components

The equipment consists of the following major components:

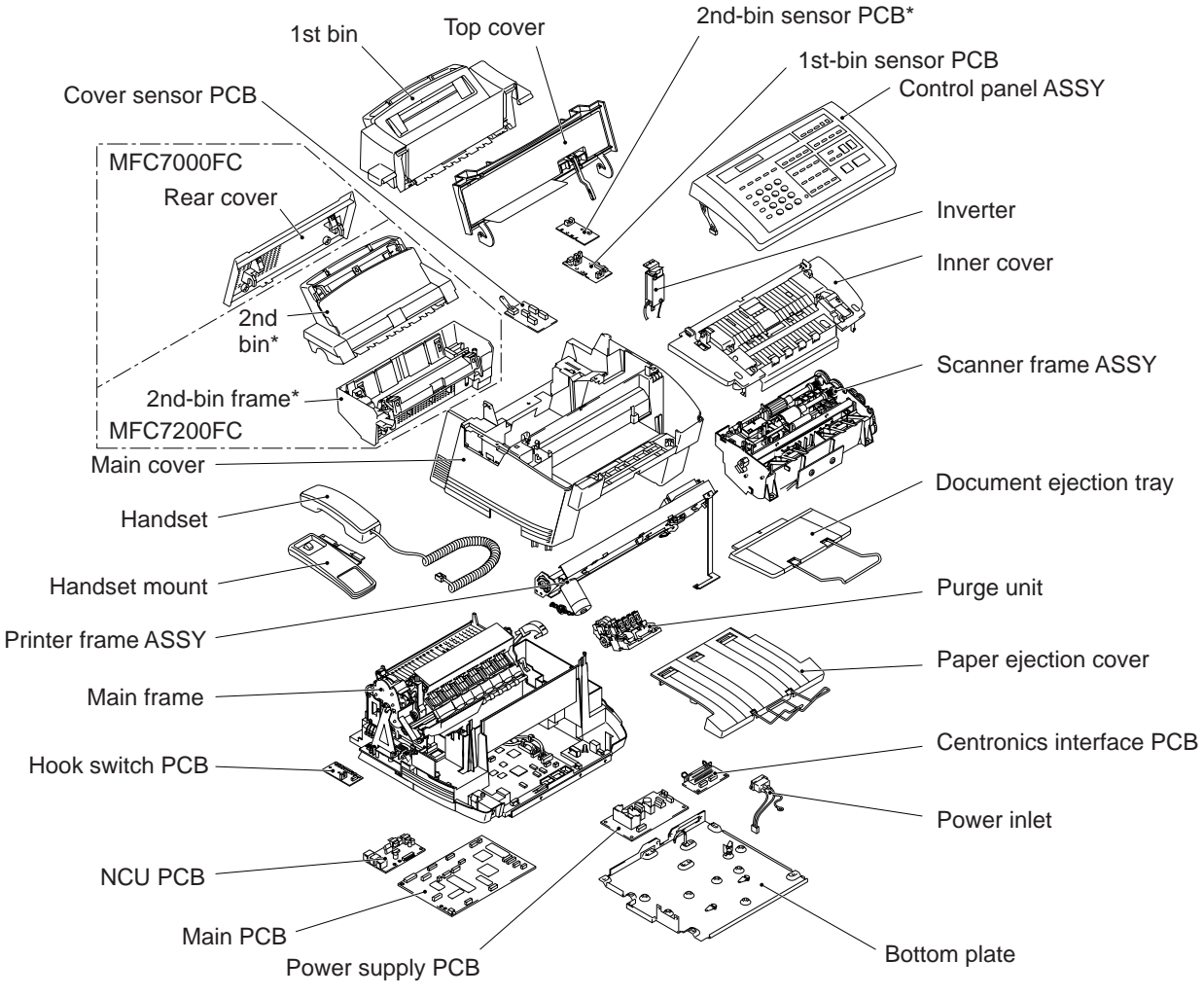

\* Provided on the MFC7200FC only.

## 2. SPECIFICATIONS

| Model                                       | MFC7200FC                                                                      | MFC7000FC                                                                      |  |  |  |  |  |  |  |  |  |
|---------------------------------------------|--------------------------------------------------------------------------------|--------------------------------------------------------------------------------|--|--|--|--|--|--|--|--|--|
| Color                                       | White (1138)                                                                   | White (1138)                                                                   |  |  |  |  |  |  |  |  |  |
| PRINTER                                     |                                                                                |                                                                                |  |  |  |  |  |  |  |  |  |
| Engine/Type                                 | BY2/Liquid ink jet                                                             | BY2/Liquid ink jet                                                             |  |  |  |  |  |  |  |  |  |
| PPM                                         | 5 ppm/mono, 2.5 ppm/color (360 x 180)<br>1 ppm/mono, 0.5 ppm/color (720 x 720) | 5 ppm/mono, 2.5 ppm/color (360 x 180)<br>1 ppm/mono, 0.5 ppm/color (720 x 720) |  |  |  |  |  |  |  |  |  |
| DPI (Output Resolution)                     | 720 x 720                                                                      | 720 x 720                                                                      |  |  |  |  |  |  |  |  |  |
| Emulation (Standard)                        | GDI/EPSON_ESC/P                                                                | GDI/EPSON_ESC/P                                                                |  |  |  |  |  |  |  |  |  |
| Printer Driver                              | Windows Ver. 3.1/3.11, Windows 95 Driver with<br>Auto Installer Program        | Windows Ver. 3.1/3.11, Windows 95 Driver with<br>Auto Installer Program        |  |  |  |  |  |  |  |  |  |
| Fonts Resident                              | 3 (10, 12, 15 cpi, and Ps for each font)                                       | 3 (10, 12, 15 cpi, and Ps for each font)                                       |  |  |  |  |  |  |  |  |  |
| Fonts Disk Based                            | 35                                                                             | 35                                                                             |  |  |  |  |  |  |  |  |  |
| Paper Handling                              | Letter, Legal, A4, B5, A5, OHP                                                 | Letter, Legal, A4, B5, A5, OHP                                                 |  |  |  |  |  |  |  |  |  |
| Bin                                         | Cut sheet: Min. 2.75" (W) x 5.0" (L).                                          | Cut sheet: Min. 2.75" (W) x 5.0" (L).                                          |  |  |  |  |  |  |  |  |  |
|                                             | Max. 8.5" (W) x 14.0" (L)<br>Envelop: BL/C5/CM10/Monarch                       | Max. 8.5" (W) x 14.0" (L)<br>Envelop: BL/C5/CM10/Monarch                       |  |  |  |  |  |  |  |  |  |
| Bin                                         | Double-bin (200 sheets/bin)                                                    | Single-bin (200 sheets)                                                        |  |  |  |  |  |  |  |  |  |
| Paper Capacity                              | 400                                                                            | 200                                                                            |  |  |  |  |  |  |  |  |  |
| No. of Ink Cartridges                       | 4                                                                              | 4                                                                              |  |  |  |  |  |  |  |  |  |
| Ink Cartridge Life (5% duty)                | 700 pages/black<br>300 pages/color                                             | 700 pages/black<br>300 pages/color                                             |  |  |  |  |  |  |  |  |  |
| Interface                                   | IEEE1284 (Bidirectional)                                                       | IEEE1284 (Bidirectional)                                                       |  |  |  |  |  |  |  |  |  |
| Network Card (Option)                       |                                                                                | No                                                                             |  |  |  |  |  |  |  |  |  |
| SCANNER                                     | 163                                                                            | NO                                                                             |  |  |  |  |  |  |  |  |  |
| Color                                       | Color CCD                                                                      | Color CCD                                                                      |  |  |  |  |  |  |  |  |  |
| dni                                         | 1200 x 1200 (Optical 300)                                                      | 1200 x 1200 (Optical 300)                                                      |  |  |  |  |  |  |  |  |  |
| Grav Scale                                  | 256 shades                                                                     | 256 shades                                                                     |  |  |  |  |  |  |  |  |  |
| Color Depth                                 | 200 shades<br>24-hit                                                           | 200 Shaues                                                                     |  |  |  |  |  |  |  |  |  |
| Twain                                       | Vac                                                                            | Yes                                                                            |  |  |  |  |  |  |  |  |  |
| Formats                                     | Up to Visioneer                                                                | Lip to Visioneer                                                               |  |  |  |  |  |  |  |  |  |
| ADE capacity (pages)                        | 30                                                                             | 30                                                                             |  |  |  |  |  |  |  |  |  |
| Input Size                                  | l etter/l egal                                                                 | l etter/l egal                                                                 |  |  |  |  |  |  |  |  |  |
| OCR                                         | Yes (Xerox Textbridge)                                                         | Yes (Xerox Textbridge)                                                         |  |  |  |  |  |  |  |  |  |
| COPY                                        |                                                                                | ros (Xorox roxonago)                                                           |  |  |  |  |  |  |  |  |  |
| Color Copy                                  | Yes (via PC and Direct)                                                        | Yes (via PC and Direct)                                                        |  |  |  |  |  |  |  |  |  |
| dpi                                         | Min. 360 x 360. Max. 720 x 720                                                 | Min. 360 x 360. Max. 720 x 720                                                 |  |  |  |  |  |  |  |  |  |
| Multi-Copy (No. of sheets)                  | 99 (Mono & Color)                                                              | 99 (Mono & Color)                                                              |  |  |  |  |  |  |  |  |  |
| Sorting                                     | Color-No. Mono-Yes                                                             | Color-No. Mono-Yes                                                             |  |  |  |  |  |  |  |  |  |
| Reduction/Enlargement                       | Yes (Ratio 50% to 200%)                                                        | Yes (Ratio 50% to 200%)                                                        |  |  |  |  |  |  |  |  |  |
| FAX                                         |                                                                                |                                                                                |  |  |  |  |  |  |  |  |  |
| Modem Speed (bps)                           | 14400                                                                          | 14400                                                                          |  |  |  |  |  |  |  |  |  |
| ITU-T Group                                 | G3                                                                             | G3                                                                             |  |  |  |  |  |  |  |  |  |
| Coding Method                               | MH/MR/MMR                                                                      | MH/MR/MMR                                                                      |  |  |  |  |  |  |  |  |  |
| Error Correction Mode (ECM)                 | Yes                                                                            | Yes                                                                            |  |  |  |  |  |  |  |  |  |
| Transmission Speed (sec)<br>(Brother chart) | 6                                                                              | 6                                                                              |  |  |  |  |  |  |  |  |  |
| Gray Scale                                  | 256 (Error diffusion)                                                          | 256 (Error diffusion)                                                          |  |  |  |  |  |  |  |  |  |
| Super Fine                                  | Yes                                                                            | Yes                                                                            |  |  |  |  |  |  |  |  |  |
| Smoothing                                   | Yes                                                                            | Yes                                                                            |  |  |  |  |  |  |  |  |  |
| Multi-Resolution Transmission               | Yes                                                                            | Yes                                                                            |  |  |  |  |  |  |  |  |  |
| LCD Size                                    | 16 x 2                                                                         | 16 x 2                                                                         |  |  |  |  |  |  |  |  |  |
| Handset                                     | Yes                                                                            | Yes                                                                            |  |  |  |  |  |  |  |  |  |
| Speaker Phone                               | Yes, Full-duplex                                                               | Yes, Full-duplex                                                               |  |  |  |  |  |  |  |  |  |
| One-touch Dial                              | 12 x 2                                                                         | 12 x 2                                                                         |  |  |  |  |  |  |  |  |  |
| Speed Dial                                  | 100                                                                            | 56                                                                             |  |  |  |  |  |  |  |  |  |
| Telephone Index                             | Yes                                                                            | Yes                                                                            |  |  |  |  |  |  |  |  |  |
| Constant                                    | SL/Auto/SD                                                                     | SL/Auto/SD                                                                     |  |  |  |  |  |  |  |  |  |
| FAX/TEL Switch                              | Yes                                                                            | Yes                                                                            |  |  |  |  |  |  |  |  |  |
| Distinctive Ringing                         | Yes                                                                            | Yes                                                                            |  |  |  |  |  |  |  |  |  |
| Caller ID                                   | Yes (Name & Tel number)                                                        | Yes (Name & Tel number)                                                        |  |  |  |  |  |  |  |  |  |

| Model                                 | MEC7200EC                                                                                                    | MFC7000FC                                     |  |  |  |  |  |  |  |  |  |  |
|---------------------------------------|----------------------------------------------------------------------------------------------------|-----------------------------------------------|--|--|--|--|--|--|--|--|--|--|
| FAX                                   |                                                                                                    |                                               |  |  |  |  |  |  |  |  |  |  |
| TAD Interface                         | Yes                                                                                                    | Yes                                           |  |  |  |  |  |  |  |  |  |  |
| Next FAX Reservation                  | Yes (Dual access)                                                                                                    | Yes (Dual access)                             |  |  |  |  |  |  |  |  |  |  |
| Coverpage                             | Yes super                                                                                                    | Yes super                                     |  |  |  |  |  |  |  |  |  |  |
| Polling Type                          | Std/Del/Seg                                                                                                    | Std/Del/Seg                                   |  |  |  |  |  |  |  |  |  |  |
| Password Check                        | No                                                                                                    | No                                            |  |  |  |  |  |  |  |  |  |  |
| Memory Reception                      | Yes                                                                                                    | Yes                                           |  |  |  |  |  |  |  |  |  |  |
| Delayed Timer                         | Yes. 3 timers                                                                                                    | Yes. 3 timers                                 |  |  |  |  |  |  |  |  |  |  |
| Auto Paper Select                     | Yes                                                                                                    | No                                            |  |  |  |  |  |  |  |  |  |  |
| Broadcasting                          | Yes                                                                                                    | Yes                                           |  |  |  |  |  |  |  |  |  |  |
| Call Reservation                      | Yes                                                                                                    | Yes                                           |  |  |  |  |  |  |  |  |  |  |
| Callback Message                      | Yes                                                                                                    | Yes                                           |  |  |  |  |  |  |  |  |  |  |
| Super Quick Scan                      | Yes                                                                                                    | Yes                                           |  |  |  |  |  |  |  |  |  |  |
| Scanning Speed                        | 6 ppm                                                                                                    | 6 ppm                                         |  |  |  |  |  |  |  |  |  |  |
| Color File Transfer                   | Yes (via BFT from PC)                                                                                                    | Yes (via BET from PC)                         |  |  |  |  |  |  |  |  |  |  |
| Multi-Transmission                    | Yes                                                                                                    | Yes                                           |  |  |  |  |  |  |  |  |  |  |
| Dual Access                           | Yes                                                                                                    | Yes                                           |  |  |  |  |  |  |  |  |  |  |
| Input/Output Width                    | 8.5" x 8.5"                                                                                                    | 8.5" x 8.5"                                   |  |  |  |  |  |  |  |  |  |  |
| Help                                  | Yes                                                                                                    | Yes                                           |  |  |  |  |  |  |  |  |  |  |
| Auto Reduction                        | Yes                                                                                                    | Yes                                           |  |  |  |  |  |  |  |  |  |  |
| Message Center                        | Yes                                                                                                    | Yes                                           |  |  |  |  |  |  |  |  |  |  |
| OGM                                   | Yes                                                                                                    | Yes                                           |  |  |  |  |  |  |  |  |  |  |
| ICM Recording Time                    | 99 min.                                                                                                    | 50 min.                                       |  |  |  |  |  |  |  |  |  |  |
| Paging                                | Yes                                                                                                    | Yes                                           |  |  |  |  |  |  |  |  |  |  |
| Toll Saver                            | Yes                                                                                                    | Yes                                           |  |  |  |  |  |  |  |  |  |  |
| Fax & Voice-on-Demand                 | No                                                                                                    | No                                            |  |  |  |  |  |  |  |  |  |  |
| Fax & Voice Mail Box                  | No                                                                                                    | No                                            |  |  |  |  |  |  |  |  |  |  |
| FAX Forwarding                        | Yes                                                                                                    | Yes                                           |  |  |  |  |  |  |  |  |  |  |
| FAX Retrieval                         | Yes                                                                                                    | Yes                                           |  |  |  |  |  |  |  |  |  |  |
| Message Center (PC MC)                | Yes                                                                                                    | Yes                                           |  |  |  |  |  |  |  |  |  |  |
| OGM                                   | Yes                                                                                                    | Yes                                           |  |  |  |  |  |  |  |  |  |  |
| ICM Recording Time                    | Yes                                                                                                    | Yes                                           |  |  |  |  |  |  |  |  |  |  |
| Fax-on-Demand                         | Yes                                                                                                    | Yes                                           |  |  |  |  |  |  |  |  |  |  |
| Voice-on-Demand                       | No                                                                                                    | No                                            |  |  |  |  |  |  |  |  |  |  |
| Fax & Voice Mail Box                  | Yes                                                                                                    | Yes                                           |  |  |  |  |  |  |  |  |  |  |
| FAX Forwarding                        | No                                                                                                    | No                                            |  |  |  |  |  |  |  |  |  |  |
| General                               |                                                                                                    |                                               |  |  |  |  |  |  |  |  |  |  |
| Energy Star Compliance                | Yes                                                                                                    | Yes                                           |  |  |  |  |  |  |  |  |  |  |
| Memory (Standard)                     | 4 MB                                                                                                    | 2 MB                                          |  |  |  |  |  |  |  |  |  |  |
| Extented Memory (Option)              | 1 MB or 2 MB                                                                                                    | 1 MB or 2 MB                                  |  |  |  |  |  |  |  |  |  |  |
| Simultaneous Operation                | Yes (Printer/Fax, Printer/Scan, Printer/Copy)                                                                                                    | Yes (Printer/Fax, Printer/Scan, Printer/Copy) |  |  |  |  |  |  |  |  |  |  |
| PC-FAX-Host Software Std.             | Yes                                                                                                    | Yes                                           |  |  |  |  |  |  |  |  |  |  |
| Host Interface<br>(Scan/Print/PC-FAX) | Bi Centro                                                                                                    | Bi Centro                                     |  |  |  |  |  |  |  |  |  |  |
| Video Capture                         | Yes (RCA piniack)                                                                                                    | Yes (RCA piniack)                             |  |  |  |  |  |  |  |  |  |  |
| PC-FAX Protocol Compliance            | CLASS 2                                                                                                    | CLASS 2                                       |  |  |  |  |  |  |  |  |  |  |
| Data Modem                            | No                                                                                                    | No                                            |  |  |  |  |  |  |  |  |  |  |
| Bundled Software Applications         | -                                                                                                    | -                                             |  |  |  |  |  |  |  |  |  |  |
| Bundled Applications                  | Bundled Applications  • Corel "Print & Phone House" • My-software "My Marketing Materials" • Meta Tools "Kai's Power Goo" • Infolmaging "3D FAX Speed" • Corel "Print & Phone House • My-software "My Marketing • Meta Tools "Kai's Power Go • Infolmaging "3D FAX Speed" • Corel "Print & Phone House" • My-software "My Marketing • Meta Tools "Kai's Power Go • Infolmaging "3D FAX Speed" • Corel "Print & Phone House" • My-software "My Marketing • Meta Tools "Kai's Power Go • Infolmaging "3D FAX Speed" • Corel "Print & Phone House" • My-software "My Marketing • Meta Tools "Kai's Power Go • Infolmaging "3D FAX Speed" • Corel "Print & Phone House" • My-software "My Marketing • Meta Tools "Kai's Power Go • Infolmaging "3D FAX Speed" • Corel "Print & Phone House" • My-software "My Marketing • Meta Tools "Kai's Power Go • Infolmaging "3D FAX Speed" • Infolmaging "3D FAX Speed" • Infolmaging "3D FAX Speed" |                                               |  |  |  |  |  |  |  |  |  |  |
| PC-FAX (Send/Receive)                 | Yes (SMSI)                                                                                                    | Yes (SMSI)                                    |  |  |  |  |  |  |  |  |  |  |
| Scanner Application                   | Visioneer                                                                                                    | Visioneer                                     |  |  |  |  |  |  |  |  |  |  |
| Color Viewer                          | Yes (Visioneer)                                                                                                    | Yes (Visioneer)                               |  |  |  |  |  |  |  |  |  |  |
| Binary File Transfer                  | Yes (3D FAX Speed)                                                                                                    | Yes (3D FAX Speed)                            |  |  |  |  |  |  |  |  |  |  |

# CHAPTER II. INSTALLATION

### CONTENTS

1. INSTALLING THE UPGRADE PROGRAM ONTO THE FLASH ROM ...... II-1

### 1. INSTALLING THE UPGRADE PROGRAM ONTO THE FLASH ROM

If the program version is upgraded or the main PCB is replaced, install the upgrade program onto the flash ROM of the main PCB.

The program installation requires a host computer satisfying the following requirements:

- CPU Pentium 75 or higher
- RAM 8MB or greater (16MB recommended for Windows® 95)
- OS Windows® 3.1/3.11 or Windows® 95

#### Connecting the equipment to your computer

- (1) Make sure that the equipment's power cord is unplugged from a wall socket.
- (2) Make sure that your computer is powered off.
- (3) Connect the interface cable (IQ7208A) to the parallel interface port on the back of the equipment and secure it with the lock wires.
- (4) Connect the other end of the interface cable to the printer port of your computer and secure it with the two screws.
- (5) Power on your computer.
- (6) Plug the equipment's power cord into a wall socket.

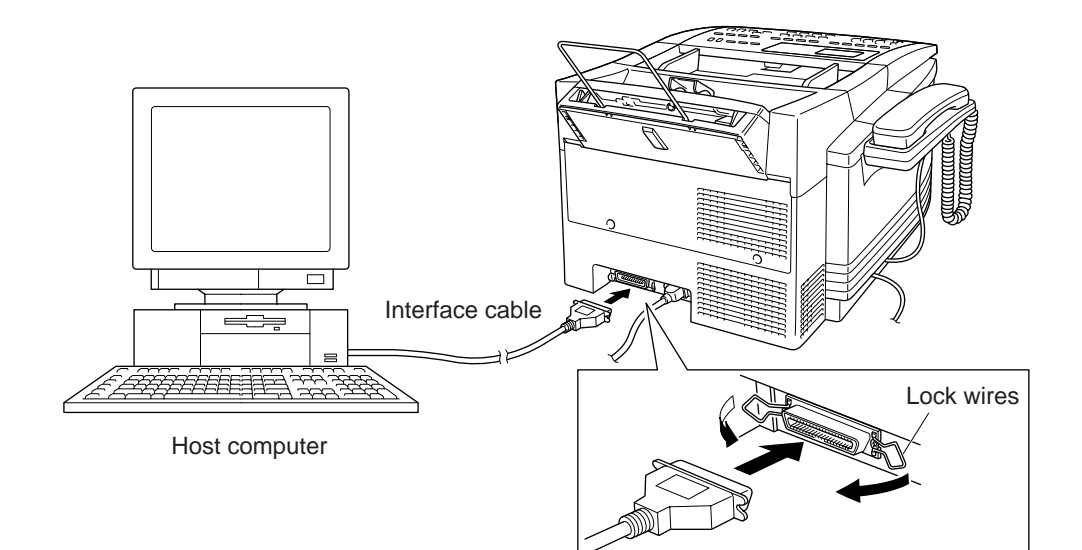

#### Installing the upgrade program onto the flash ROM of the equipment

- (1) Load the upgrade program floppy disk into a floppy disk drive of the host computer.
- (2) Open the target hard disk drive, create a new folder, and then copy the three files stored in the floppy disk to the folder.

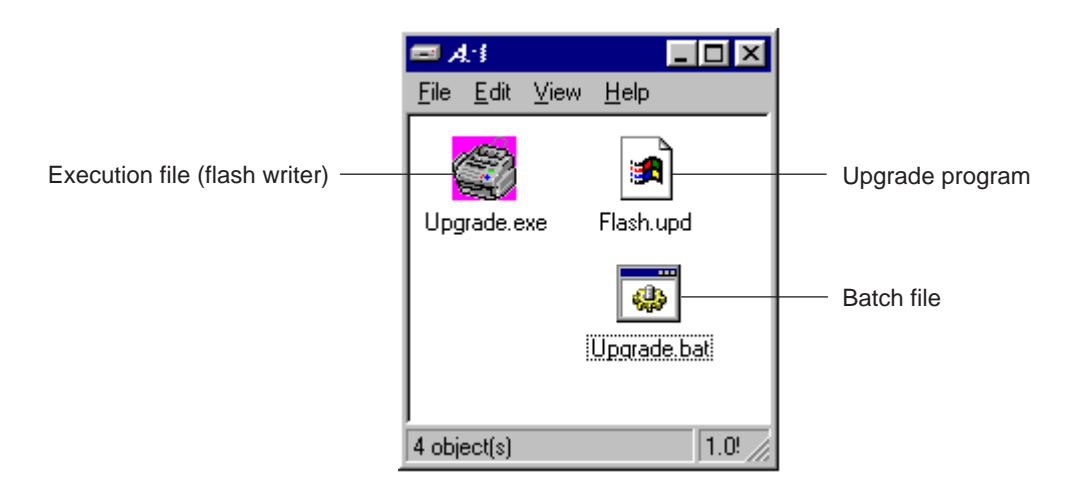

(3) Double-click the "Upgrade.exe" icon.

To start installation on MS-DOS, type the following at the MS-DOS command prompt:

A:>Upgrade.bat

On the computer screen, the "Please check your MFC connection" message appears.

(4) Check that the equipment is connected to the host computer correctly, and then press any key on the computer's keyboard.

The equipment beeps and shows the "CONNECTING" on the LCD for one second.

Then, the equipment shows the "DOWNLOADING" on the LCD and starts receiving data downloaded from the host computer.

During downloading, the equipment beeps intermittently.

Upon completion of the downloading, the equipment beeps continuously.

# CHAPTER III. THEORY OF OPERATION

### CONTENTS

| 1. | OVERVIEW                                                               | III-1         |
|----|------------------------------------------------------------------------|---------------|
| 2. | MECHANISMS                                                             | III <b>-2</b> |
|    | 2.1 Scanner Mechanism                                                  | III-3         |
|    | 2.1.1 Document feeding and ejecting mechanism                          | III-3         |
|    | 2.1.2 Document scanning mechanism                                      | III-4         |
|    | 2.2 Ink Jet Printing Mechanism                                         | III-5         |
|    | 2.2.1 Paper pulling-in, registration, feeding, and ejecting mechanisms | III-5         |
|    | 2.2.2 Ink jet printing and capping mechanisms                          | III-8         |
|    | 2.2.3 Purging mechanism                                                | III-11        |
|    | 2.2.4 Carriage drive mechanism                                         | III-13        |
|    | 2.3 Sensors and Actuators                                              | III-14        |
| 3. | CONTROL ELECTRONICS                                                    | III-17        |
|    | 3.1 Configuration                                                      | III-17        |
|    | 3.2 Main PCB                                                           | III-18        |
|    | 3.3 NCU PCB                                                            | III-20        |
|    | 3.4 Control Panel PCB                                                  | III-21        |
|    | 3.5 Power Supply PCB                                                   | III-22        |

## 1. OVERVIEW

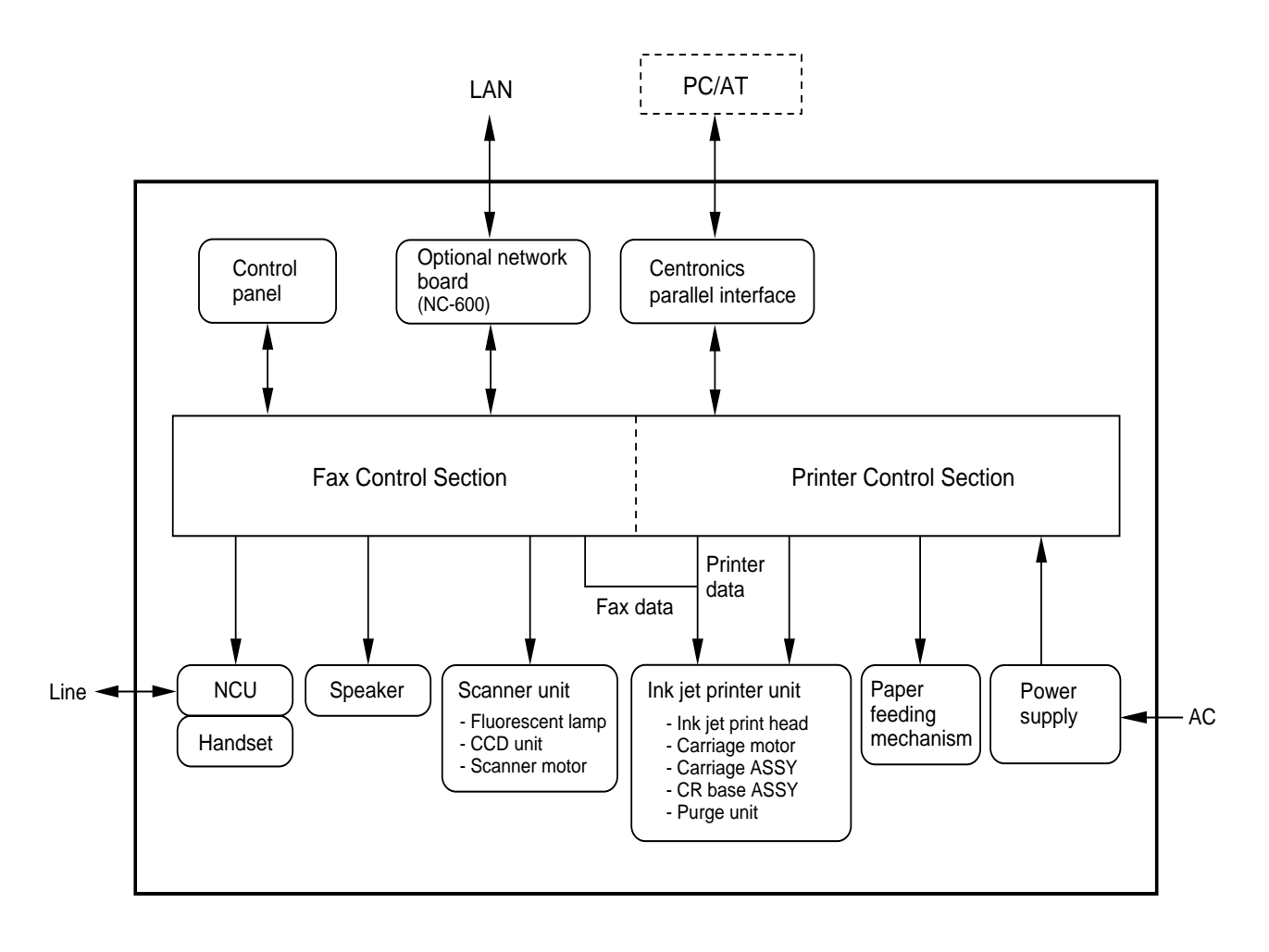

### 2. MECHANISMS

The equipment is classified into the following mechanisms:

- SCANNER MECHANISM
- Document feeding and ejecting mechanism
- Document scanning mechanism
- INK JET PRINTING MECHANISM
- Paper pulling-in, registration, feeding, and ejecting mechanisms
- Ink jet printing and head capping mechanisms
- Purging mechanism
- Carriage drive mechanism
- SENSORS AND ACTUATORS

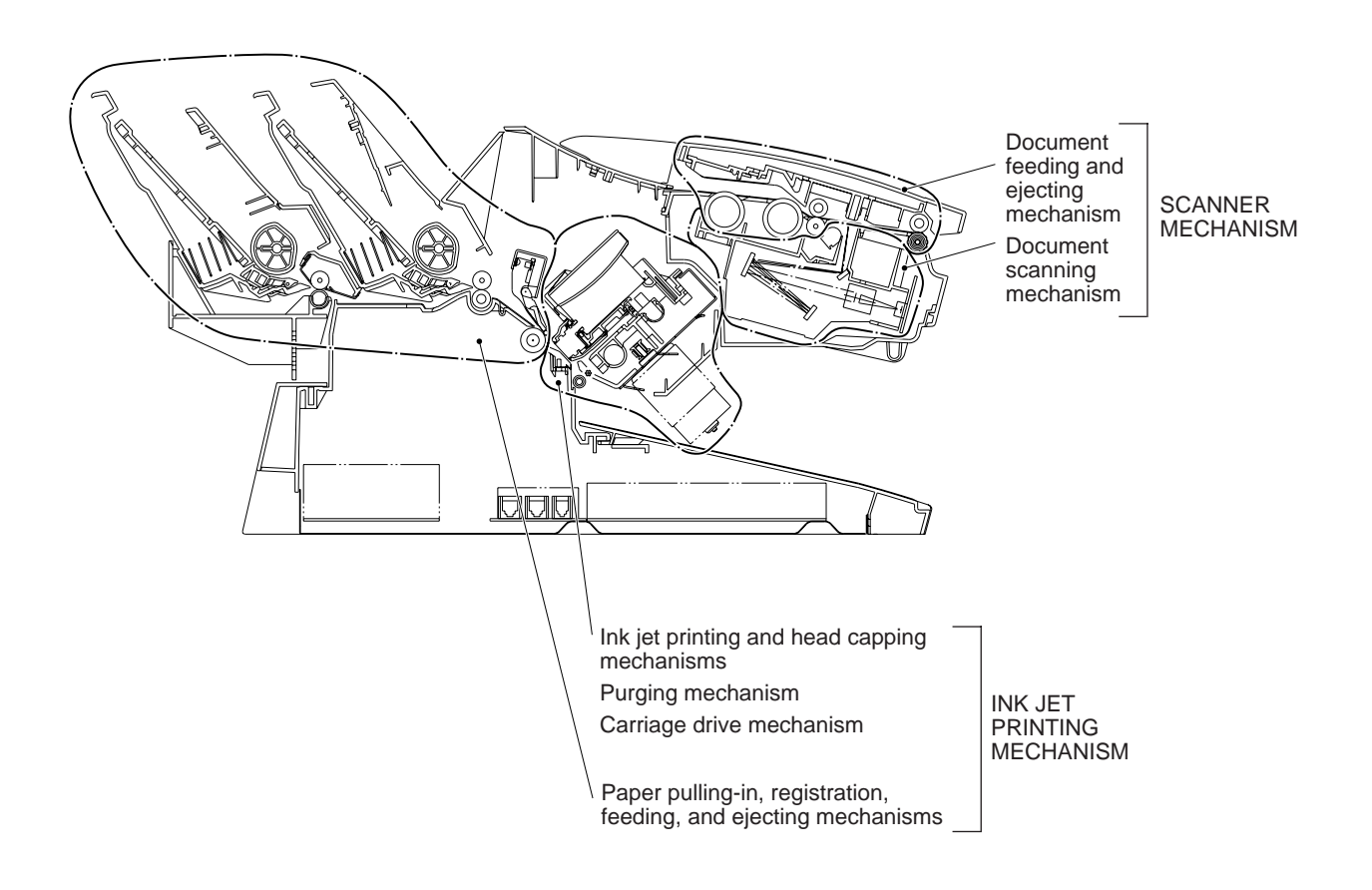

#### 2.1 Scanner Mechanism

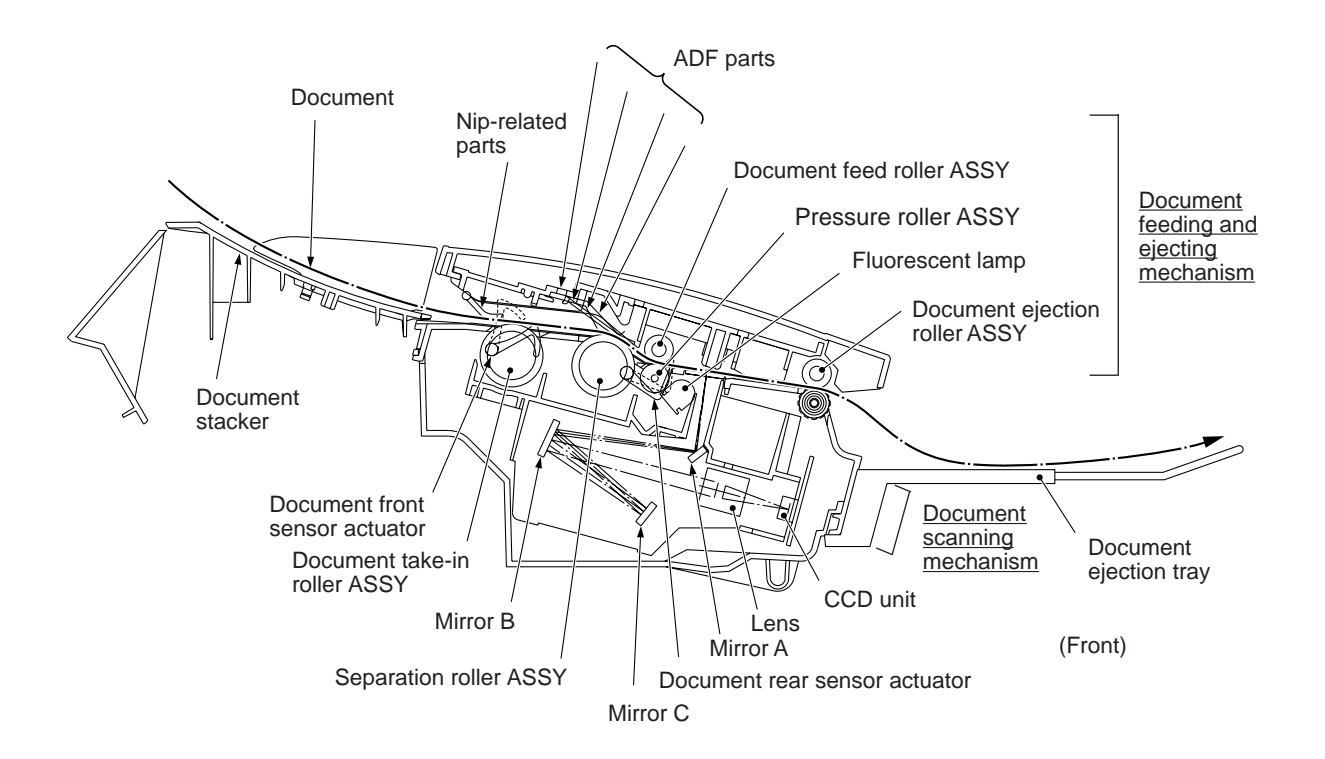

#### 2.1.1 Document feeding and ejecting mechanism

This mechanism consists of the document stacker, automatic document feeder (ADF), document feed roller ASSY, document ejection roller ASSY, and document sensors. (For details about the sensors, refer to Section 2.3.)

If the operator sets documents on the document stacker and starts the scanning operation, the scanner motor rotates so that the ADF (which consists of the document take-in roller ASSY, separation roller ASSY, ADF parts and nip-related parts) feeds those documents into the equipment, starting from the bottom sheet to the top, page by page. Each document advances with the document feed roller ASSY to the scanner, and then it is fed out of the equipment with the document ejection roller ASSY.

#### 2.1.2 Document scanning mechanism

The scanner uses a triple-in-line linear image sensor which is composed of three charge coupled devices (CCDs) covered with green-, blue-, and red-colored filters. The light source uses a white fluorescent lamp whose spectrum has the peak intensity of red, green, and blue rays.

As illustrated on the previous page, the fluorescent lamp illuminates a document and the reflected light of the scanned image data is transmitted via the mirrors into the lens which reduces the scanned data so as to form the image on the CCDs.

The scanner scans green-, blue-, and red-colored images by the green-, blue-, and red-filtered CCDs, respectively. Since the scanning positions for those three colors are shifted as shown below, color scanning of a single scan line can be completed after a document has advanced starting from the green scanning position and passed through the blue and red scanning positions.

When a color image is passing through the area from the green scanning start position to the blue scanning start position, only the green image can be captured; when it is passing through the area from the blue scanning start position to the red scanning start position, the blue image can be captured; when it is passing through the red scanning start position, the red image can be captured.

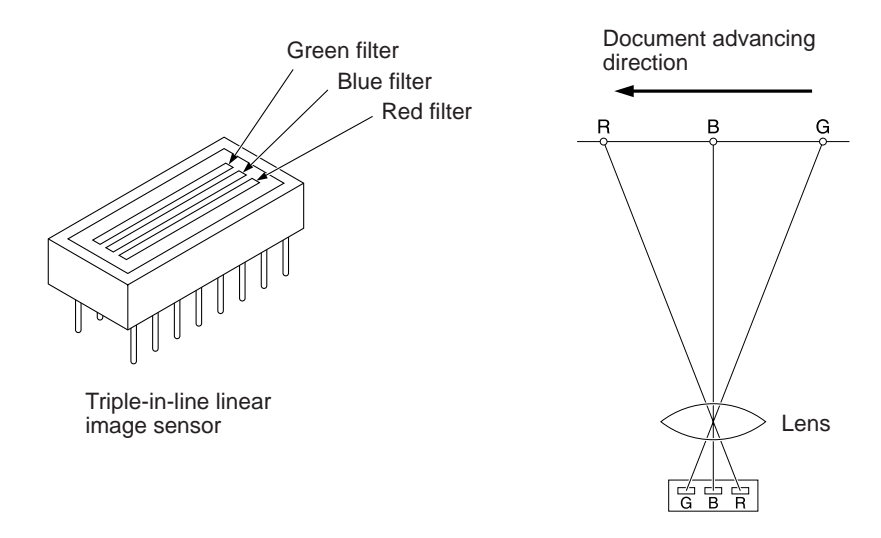

The number of scan lines between the green and blue scanning start positions and between the blue and red scanning start positions is eight. The scanner retains 16 scan lines of green image and eight scan lines of blue image. The moment a red image is captured, the scanner superimposes all of those three color data of a same scan line to generate a full-color image.

| image captured on the green-filtered CCD | 1 | 2 | 3 | 4 | 5 | 6 | 7 | 8 | 9 | 10 | 11 | 12 | 13 | 14 | 15 | 16 | 17 | 18 | 19 |  |
|------------------------------------------|---|---|---|---|---|---|---|---|---|----|----|----|----|----|----|----|----|----|----|--|
| image captured on the blue-filtered CCD  |   |   |   |   |   |   |   | 1 | 2 | 3  | 4  | 5  | 6  | 7  | 8  | 9  | 10 | 11 | 12 |  |
| image captured on the red-filtered CCD   |   |   |   |   |   |   |   |   |   |    |    |    |    |    | 1  | 2  | 3  | 4  | 5  |  |
| Full-colored image                       |   |   |   |   |   |   |   |   |   |    |    |    |    |    | 1  | 2  | 3  | 4  | 5  |  |

For monochrome scanning, the scanner uses only green image data.

#### 2.2 Ink Jet Printing Mechanism

#### 2.2.1 Paper pulling-in, registration, feeding, and ejecting mechanisms

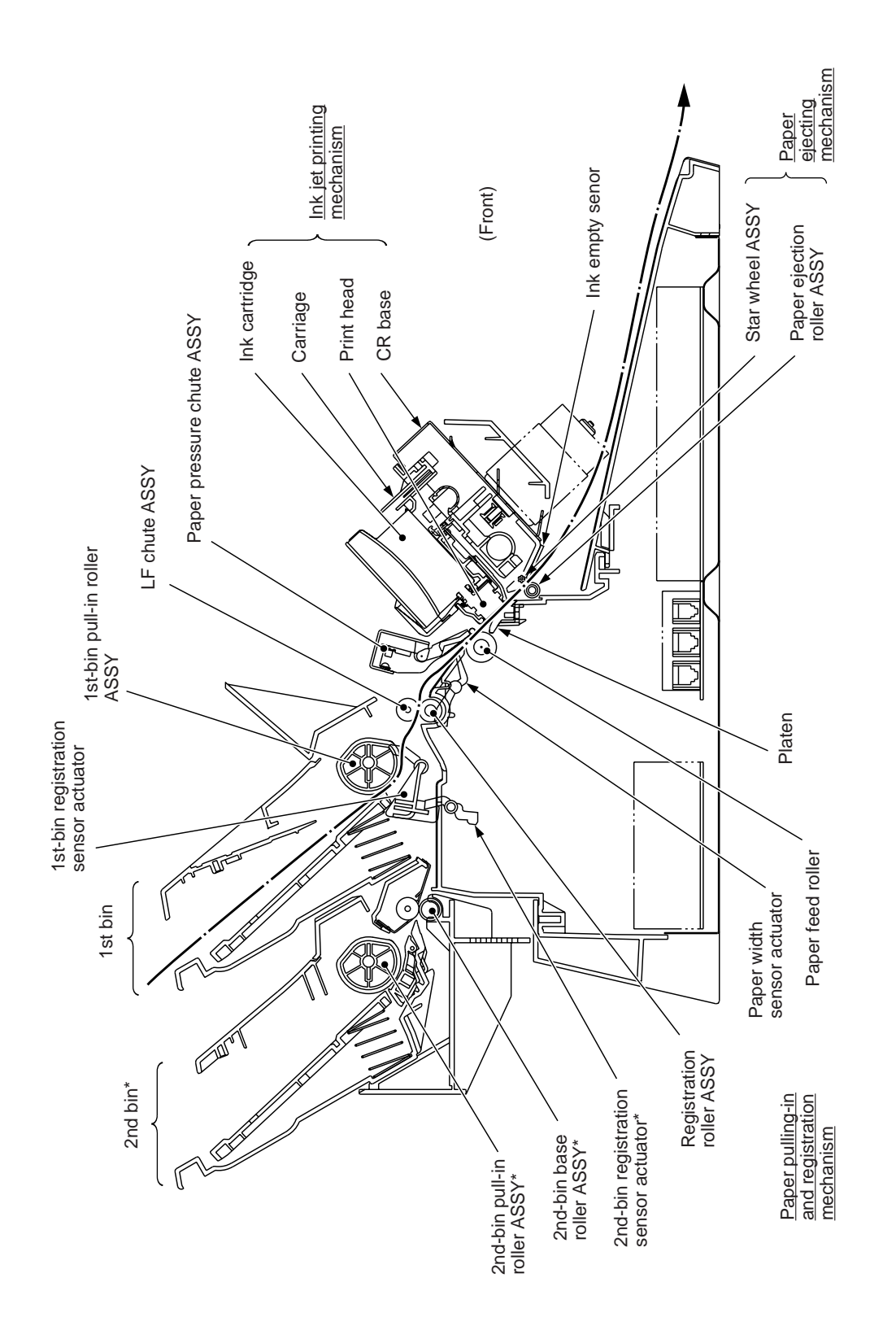

\* Provided on the MFC7200FC only.

#### Paper pulling-in and registration mechanism

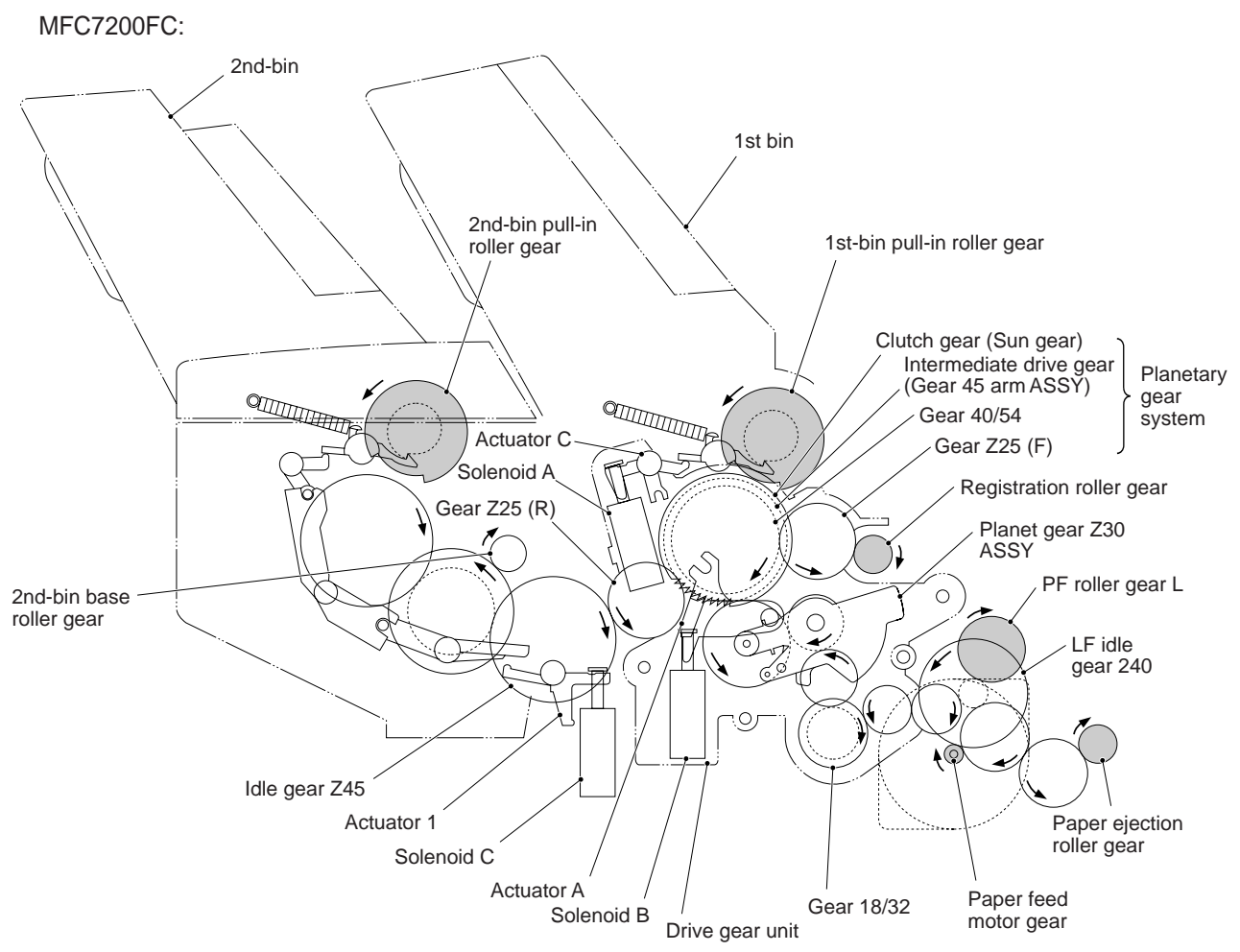

The paper pulling-in and registration mechanism consists of the 1st bin, 1st-bin pull-in roller ASSY, 2nd bin, 2nd-bin pull-in roller ASSY, 2nd-bin base roller ASSY, registration roller ASSY, LF chute ASSY, paper pressure chute ASSY, paper feed roller, paper ejection roller ASSY, and sensors.

The MFC7200FC has a single motor and three solenoids (A, B, and C). Solenoid A, B, or C releases the 1st-bin pull-in roller gear, clutch gear of the planetary gear system, or 2nd-bin pull-in roller gear via the related actuators and links in order to pull in paper from the 1st bin, deactivate the registration roller, or pull in paper from the 2nd bin, respectively.

As long as the paper feed motor rotates clockwise, its rotational torque is always transmitted to the intermediate drive gear of the planetary gear system via the gear train. To pull in paper from the 1st bin, the equipment energizes solenoid A to retract actuator C for releasing the 1st-bin pull-in roller gear. Engaged with the intermediate drive gear, the 1st-bin pull-in roller gear (released by solenoid A) rotates to pull in paper from the 1st bin, a sheet at a time.

To pull in paper from the 2nd bin, the equipment energizes solenoid C (instead of solenoid A) to drive actuator 1 and its related links for releasing the 2nd-bin pull-in roller gear. The rotation of the intermediate drive gear is transmitted via the gear Z25 (R) and the related gear train to the 2nd-bin pull-in roller gear (released by solenoid C) which pulls in paper from the 2nd bin, a sheet at a time.

To register the leading edge of the pulled-in paper, the equipment energizes solenoid B to retract actuator A for releasing the clutch gear of the planetary gear system for the specified time length. Once the clutch gear is released, the rotation of the intermediate drive gear will be switched to the clutch gear instead of the gear 40/54. Engaged with the gear 40/54, the gear Z25 (F) and registration roller gear will no longer rotate. After the specified time length, the equipment deenergizes solenoid B to rotate the gear 40/54 and the registration roller gear for feeding paper.

If a paper jam occurs, you may pull paper in the backward direction. Doing so will force the paper feed roller and paper ejection roller to rotate counterclockwise. When the reverse rotation is transmitted to the planet gear Z30 ASSY, the ASSY rotates counterclockwise so that its planet gear will be disengaged from the intermediate drive gear. This way, the planet gear Z30 ASSY prevents the pull-in roller gear and registration roller gear from rotating in the reverse direction.

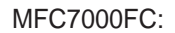

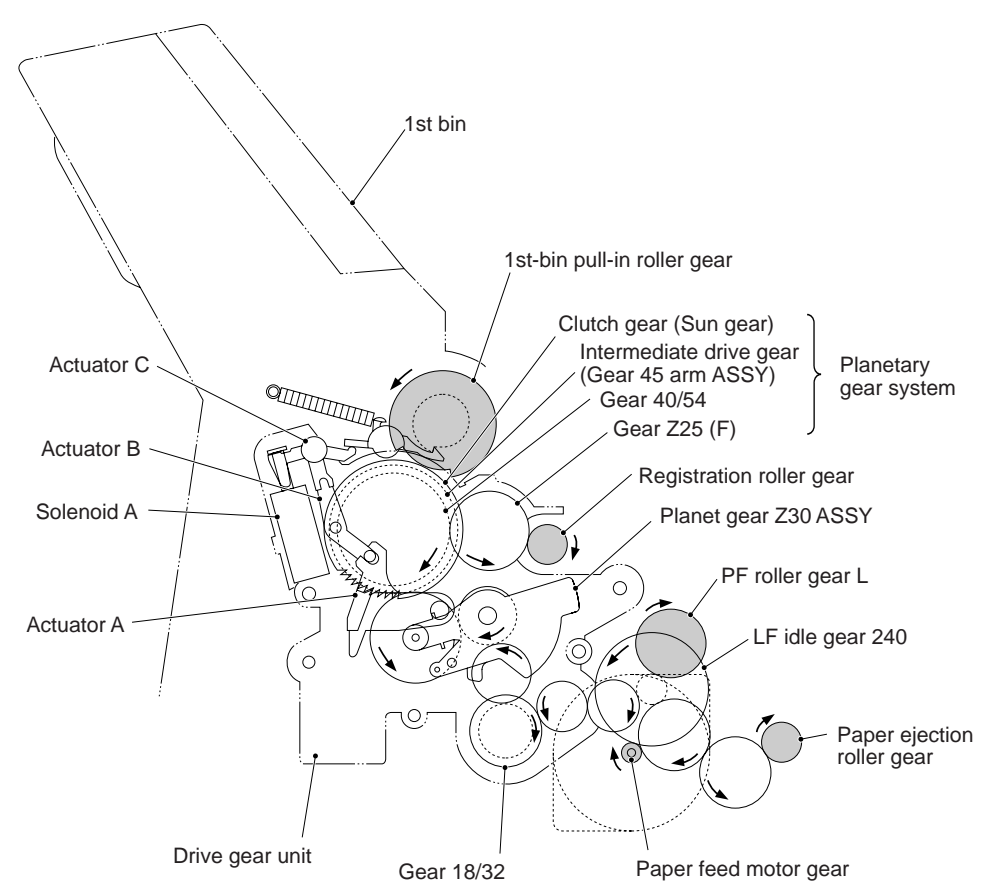

The paper pulling-in and registration mechanism consists of the 1st bin, 1st-bin pull-in roller ASSY, registration roller ASSY, LF chute ASSY, paper pressure chute ASSY, paper feed roller, paper ejection roller ASSY, and sensors.

The MFC7000FC has a single motor and solenoid (solenoid A). Solenoid A releases not only the 1st-bin pull-in roller gear but also the clutch gear via actuator B in order to pull in paper from the 1st bin and deactivate the registration roller gear.

As long as the paper feed motor rotates clockwise, its rotational torque is always transmitted to the intermediate drive gear of the planetary gear system via the gear train. The equipment energizes solenoid A to retract actuator C. The retracted actuator C releases the 1st-bin pull-in roller gear. Engaged with the intermediate drive gear, the 1st-bin pull-in roller gear (released by solenoid A) rotates to pull in paper from the 1st bin, a sheet at a time. The retracted actuator C drives also actuator A via actuator B for releasing the clutch gear of the planetary gear system. Once the clutch gear is released, the rotation of the intermediate drive gear will be switched to the clutch gear instead of the gear 40/54. Engaged with the gear 40/54, the gear Z25 (F) and registration roller gear will no longer rotate. After the specified time length, the equipment deenergizes solenoid A to rotate the gear 40/54 and the registration roller gear for feeding paper.

If a paper jam occurs, you may pull paper in the backward direction. Doing so will force the paper feed roller and paper ejection roller to rotate counterclockwise. When the reverse rotation is transmitted to the planet gear Z30 ASSY, the ASSY rotates counterclockwise so that its planet gear will be disengaged from the intermediate drive gear. This way, the planet gear Z30 ASSY prevents the pull-in roller gear and registration roller gear from rotating in the reverse direction.

#### Paper feeding and ejecting mechanism

The rotation of the paper feed motor is transmitted via the LF idle gear 240 to the PF roller gear L which drives the paper feed roller. The rotation is further transmitted to the paper ejection roller gear.

After the paper passes through the print head, it will be ejected onto the paper tray.

If the leading edge of the paper pushes down the registration sensor's actuator, the sensor becomes opened, signaling the start of paper entry. If the trailing edge has passed through the sensor actuator, the sensor becomes closed, signaling the completion of paper ejection. Then the paper feed motor stops rotation.

#### 2.2.2 Ink jet printing and capping mechanisms

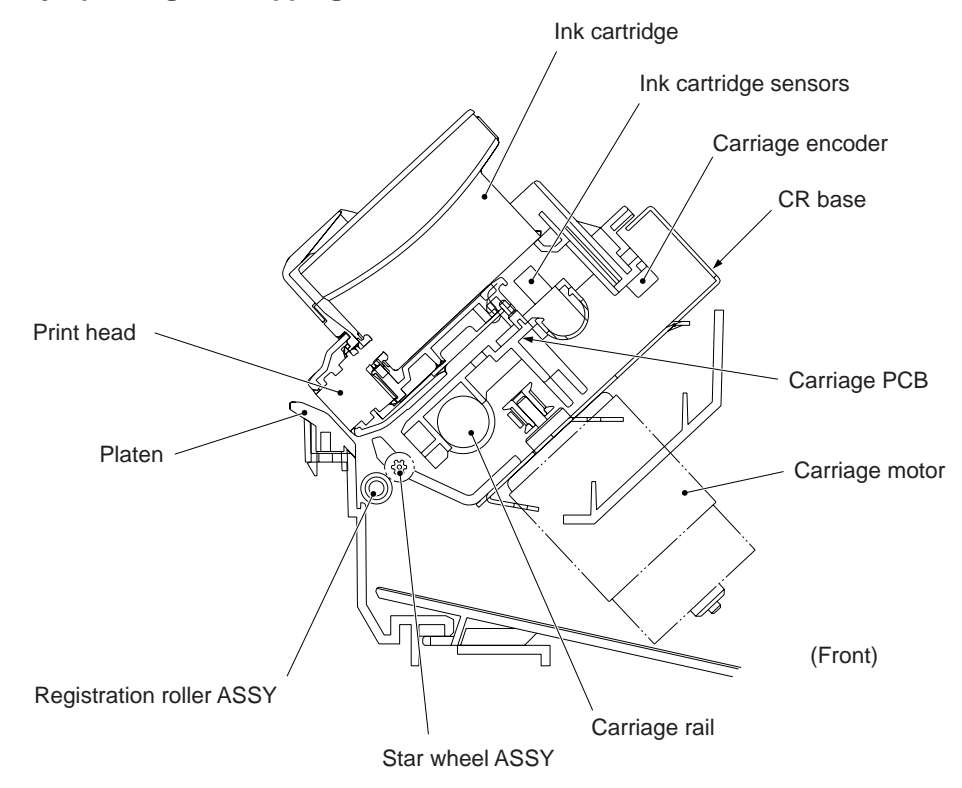

#### (1) Print head

This equipment uses drop-on-demand ink jet printing. The print head has four ink-jet units for four color inks, each of which consists of 64 nozzles, 64 channels sandwiched by a pair of piezoelectric ceramic actuators (PZT), manifold, and filter.

If a drive voltage\* is applied to the electrodes formed on the surface of the piezoelectric actuators, those actuators will be distorted as shown with broken lines on the next page so that the ink in the manifold will be vacuumed out to the channel.

(\*The controller switches the drive voltage between 8 levels within 14V to  $30V \pm 3\%$  depending upon the ambient temperature detected by the head thermister.)

If deenergized, the piezoelectric actuators return to the previous form so as to apply pressure to the ink in the channel, causing the ink to jet out through the nozzle. The jetted-out ink drop will be splashed and produce a dot on paper held by the platen.

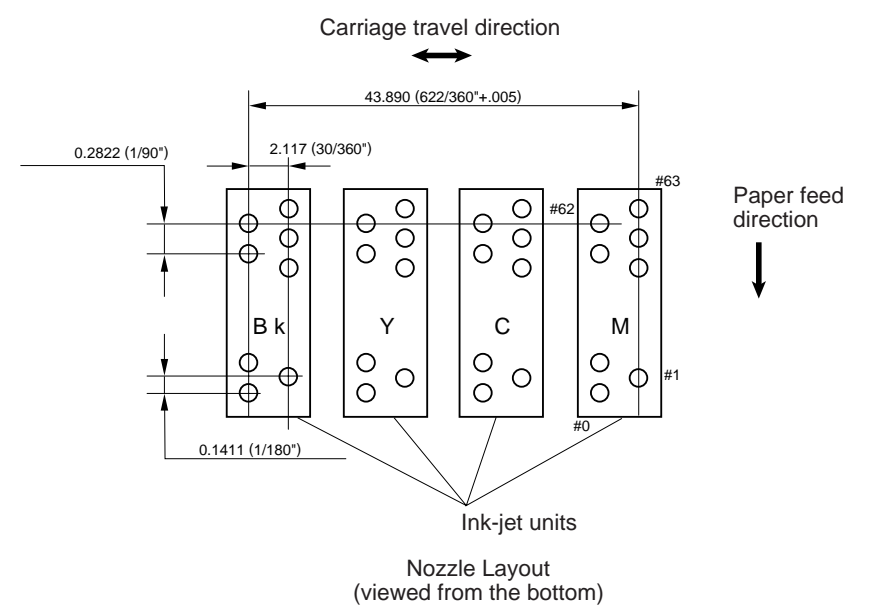

As the carriage holding the print head travels at the printing speed, the character generator sends print command pulses to the circuits driving the piezoelectric actuators embedded in the print head.

For the head thermister and the head property detector, refer to Section 2.3.

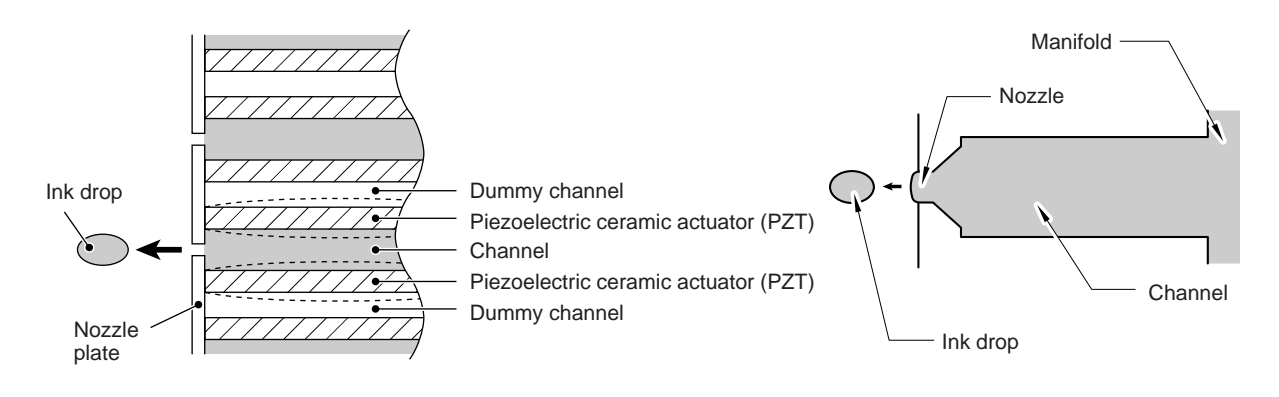

#### (2) Ink cartridge

The equipment uses four ink cartridges (black, yellow, cyan, and magenta) of disposable type to supply ink to the print head. As shown below, an ink cartridge contains an ink-impregnated urethane foam. If ink-jet print operation or purging operation takes place, ink comes out of the urethane foam and is supplied to the print head through the ink room, filters, and manifold.

For the ink cartridge sensors on the carriage PCB, refer to Section 2.3.

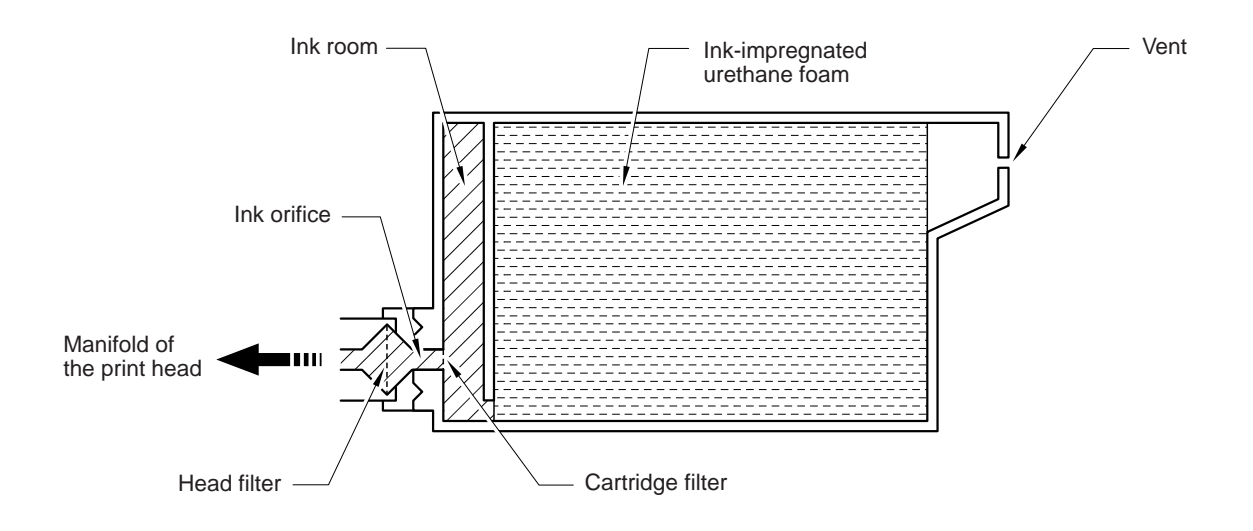

#### (3) Head cap

Shown below is a head cap which prevents the nozzles of the print head from drying up when they are not in use.

Upon completion of printing, the carriage travels to the right and moves the head cap provided on the purge unit together. On the rear side of the head cap is a tab which is lead by the head cap guide of the purge unit. Accordingly, the rightward movement brings the head cap into an upright position where the head cap is in tight contact with the print head so as to cap the nozzles.

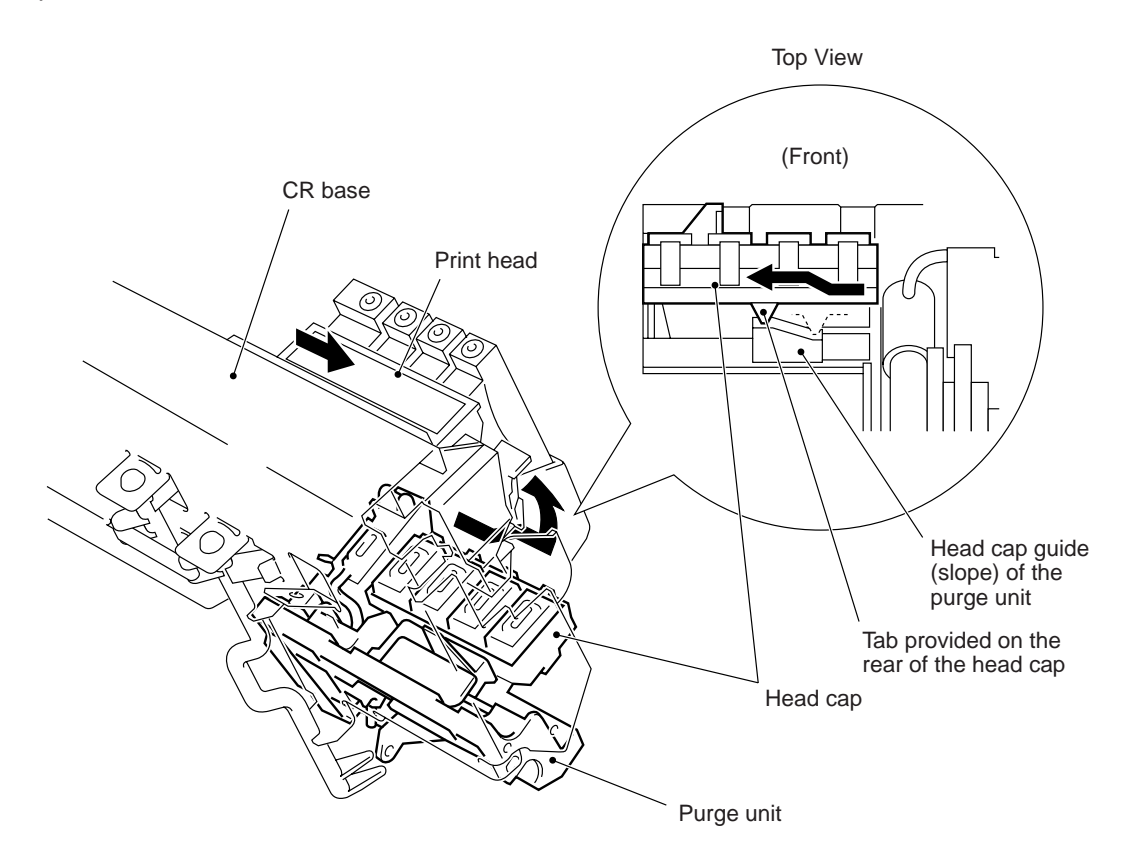

#### 2.2.3 Purging mechanism

The purging mechanism is driven by the paper feed motor located at the left side of the main frame.

The rotation of the paper feed motor is transmitted to the paper feed roller. At the right end of the paper feed roller is the PF gear (R) which is always engaged with the purge gear train (purge gears 1 through 3). The purge gear 3 works as a clutch gear which engages with or disengages from the purge sector gear.

If the carriage travels from the left to right to reach the purge position, the left tab provided on the bottom of the carriage turns the front end "x" of the purge lever clockwise. Accordingly, the purge gear 3 (which was shifted to the left by the purge lever's rear end) will move to the right by the spring so that the right-side small gear of the purge gear 3 will be engaged with the purge sector gear\* which drives the purge cam. (\*The right half of the purge sector gear is fully toothed, but the left half is a sector gear.)

On the contrary, if the carriage travels from the purge position to the left, the right tab on the bottom of the carriage turns the front end "y" of the purge lever counterclockwise. The purge lever's rear end shifts the purge gear 3 to the left so that the right-side small gear of the purge gear 3 will be positioned into the toothless section of the purge sector gear, where the purge gear 3 will simply idle.

That is, when the carriage is in printing operation or the purge cam is in the home position, no rotation of the paper feed motor is transmitted to the purge sector gear; when the carriage is in the purge position, the motor rotation is transmitted to the purge sector gear which rotates the purge cam.

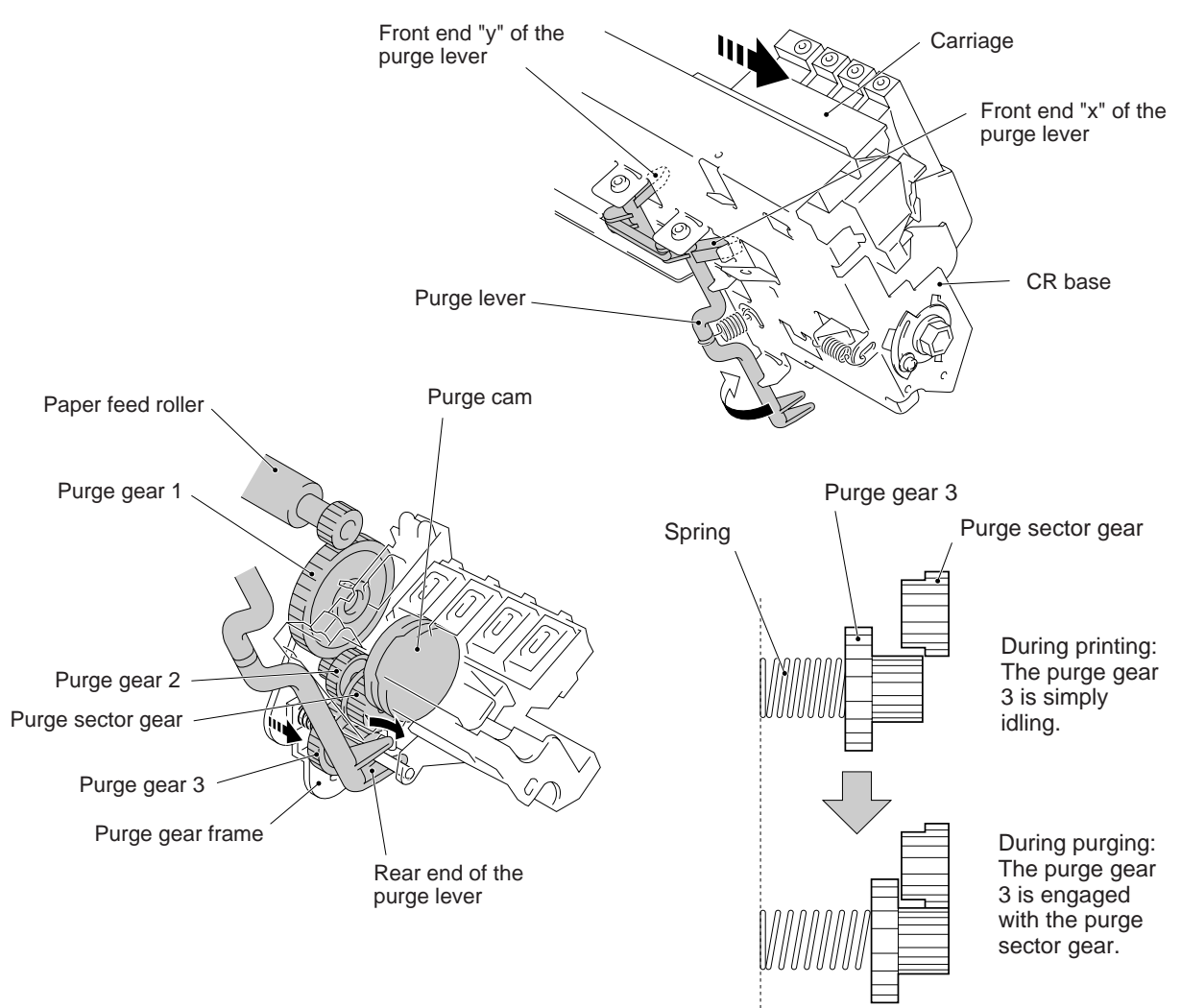

The purge cam is so designed that:

- the carriage lock pops up to lock the carriage before purging and goes down before cleaning with the wiper,
- the purge cap comes out and becomes pressed against the nozzle ends of an ink-jet unit,
- the pump works to draw out ink from the head nozzles and drains it into the ink absorber, and
- the head wiper comes out to clean the nozzle surface.

A sequence of the above operations is carried out by one rotation of the purge cam. The home position of the purge cam is detected by the HP switch. For the purge cam HP switch, refer to Section 2.3.

#### (1) Carriage lock

If the purge cam is driven, the carriage lock of the purge unit pops up and locks the carriage to align a particular ink-jet unit with the purge cap during purging operation. After purging but before cleaning with the wiper, it goes down to release the carriage. When the power is off, the carriage lock keeps the print head pressed against the head cap.

#### (2) Pressing the purge cap against the nozzle ends

The purge cap comes out and becomes pressed against the nozzle ends of an ink-jet unit.

#### (3) Purging

If activated, the pump draws out ink from the head nozzles and drains it into the ink absorber to remove air bubbles or dust from the inside of the nozzles and channels.

#### (4) Cleaning with the wiper

After purging operation, the wiper comes out and the carriage moves from the right to left so as to clean ink remaining on the head surface.

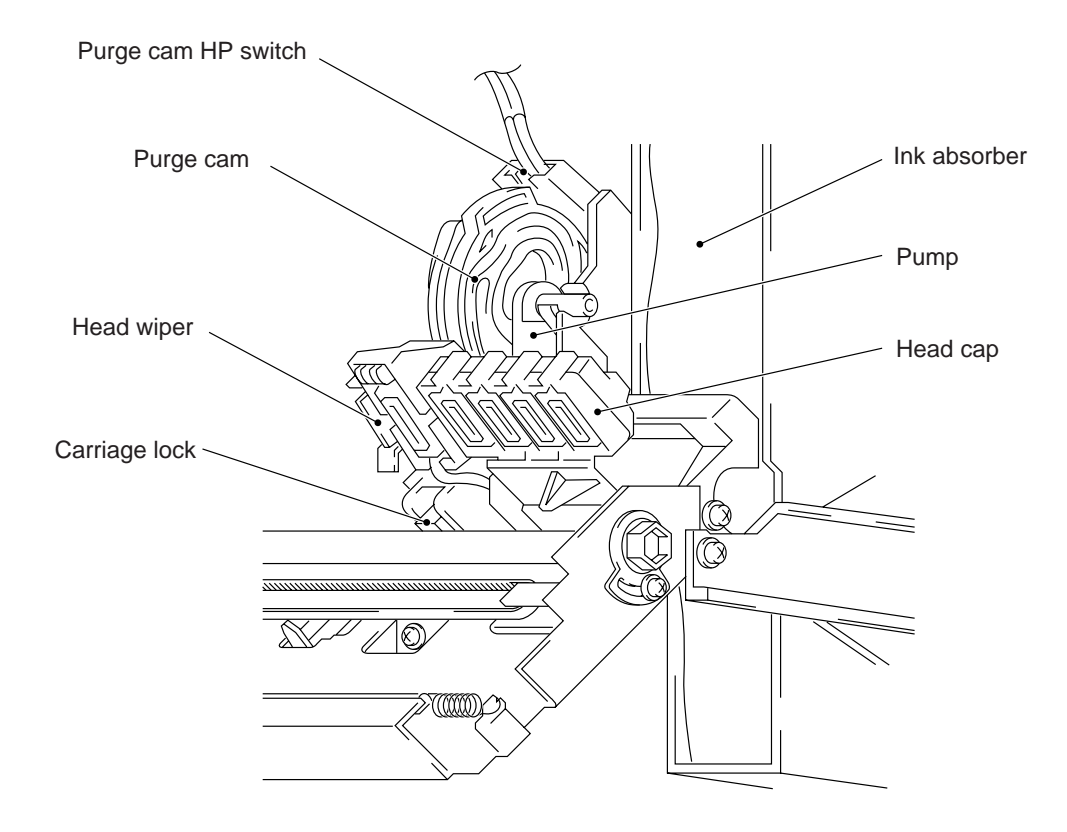

#### 2.2.4 Carriage drive mechanism

The carriage motor controls horizontal motion. The motor rotation is transmitted via the motor pulley to the timing belt.

The carriage, which is supported and guided by the carriage rail, is secured to the timing belt. Clockwise and counterclockwise rotations of the carriage motor move the carriage to the right and left, respectively.

On the bottom of the carriage is the carriage encoder which tells the control circuitry the current carriage position counted based on the carriage home position by using the encoder strip attached to the CR base.

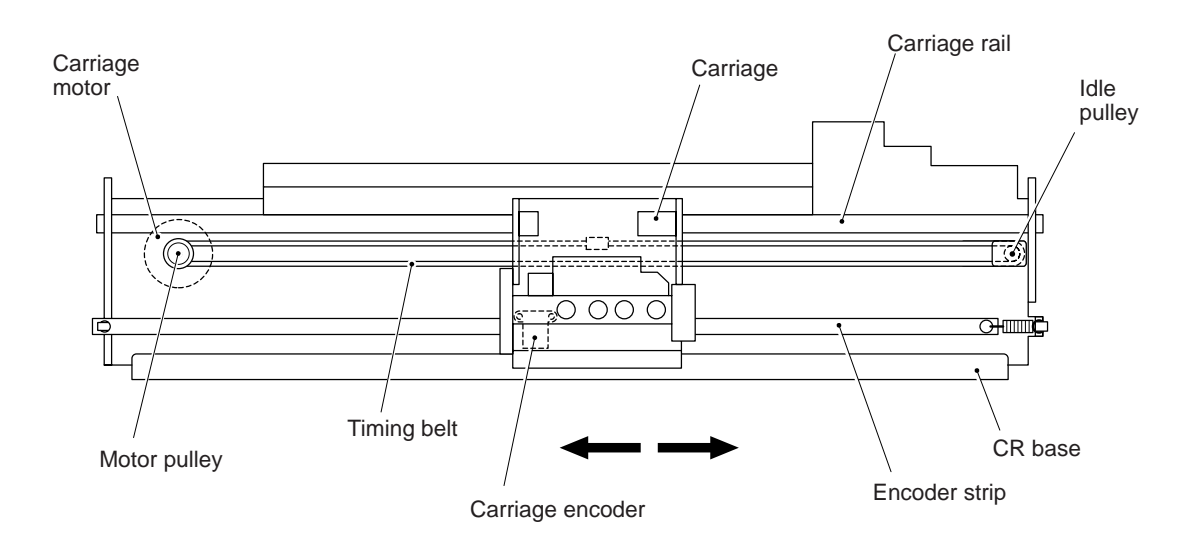

#### 2.3 Sensors and Actuators

This equipment has the following sensors and thermister.

| Sensor name                 | Туре              | Located on                                          |
|-----------------------------|-------------------|-----------------------------------------------------|
| Hook switch sensor          | Photosensor       | Hook switch PCB                                     |
| Cover sensor                | Mechanical switch | Cover sensor PCB                                    |
| 1st-bin cover sensor        | Photosensor       | 1st-bin sensor PCB                                  |
| 2nd-bin cover sensor        | Photosensor       | 2nd-bin sensor PCB (MFC7200FC only)                 |
| 1st-bin registration sensor | Photosensor       | 1st-bin sensor PCB                                  |
| 2nd-bin registration sensor | Photosensor       | 2nd-bin registration sensor PCB<br>(MFC7200FC only) |
| Paper width sensor          | Photosensor       | 1st-bin sensor PCB                                  |
| Document front sensor       | Photosensor       | Document sensor PCB                                 |
| Document rear sensor        | Photosensor       | Document sensor PCB                                 |
| Ink empty sensor            | Photosensor       | Ink empty sensor PCB                                |
| Purge cam HP switch         | Mechanical switch | Purge cam ( $\rightarrow$ 1st-bin sensor PCB)       |
| Ink cartridge sensors       | Mechanical switch | Carriage PCB                                        |
| Carriage encoder            | Photosensor       | Carriage PCB                                        |
| Head property detector      | Solder points     | Print head unit (Head PCB)                          |
| Head thermister             | Thermister        | Carriage PCB                                        |

- Hook switch sensor which detects whether the handset is placed on the handset mount.
- Cover sensor which detects whether the top cover is closed.
- 1st-bin and 2nd-bin cover sensors which detect whether the 1st-bin's and 2nd-bin's front covers are closed, as well as detecting whether the 1st bin and 2nd bin are mounted, respectively.
- 1st-bin and 2nd-bin registration sensors which detect the leading and trailing edges of paper, which allow the controller to determine the registration timing and check paper jam.
- Paper width sensor which detects whether the paper width is A4-size or wider.
- Document front sensor which detects the presence of documents.
- Document rear sensor which detects the leading and trailing edges of pages to tell the control circuitry when the leading edge of a new page has reached the starting position and when the scan for that page is over.
- Ink empty sensor which detects the density of a printed ink-empty mark, as well as detecting whether paper has been ejected.
- Purge cam HP switch which detects whether the purge cam is in the home position.
- Ink cartridge sensors, each of which detects whether an ink cartridge is loaded.
- Carriage encoder which detects the current carriage position and carriage travel speed. If the carriage travel speed varies abnormally, the controller regards it as a paper jam.

 Head property detector which refers to the solder points and resistors provided on the head PCB of a print head unit. When a print head leaves the factory, the solder points and resistors are set according to the property of the ink jet speed (rank A<sup>-</sup>, A<sup>+</sup>, B<sup>-</sup>, B<sup>+</sup>, C<sup>-</sup> , and C<sup>+</sup>).

If you install the print head on the carriage, the control circuitry on the main PCB reads the property information of the solder points and regulates the drive voltage applied to the head's piezoelectric ceramic actuators.

 Head thermister which detects the ambient temperature of the print head. According to the signal from this thermister, the control circuitry regulates the drive voltage applied to the head's piezoelectric ceramic actuators since the viscosity of the ink varies depending upon the temperature. If the head thermister detects 5.5°C or below, or 48°C or higher after two hours of powering-on state, the equipment stops printing and stores print data into the DRAM.

These photosensors are a photointerrupter consisting of a light-emitting diode and a lightsensitive transistor. Each of them has an actuator separately arranged as shown on the next page.

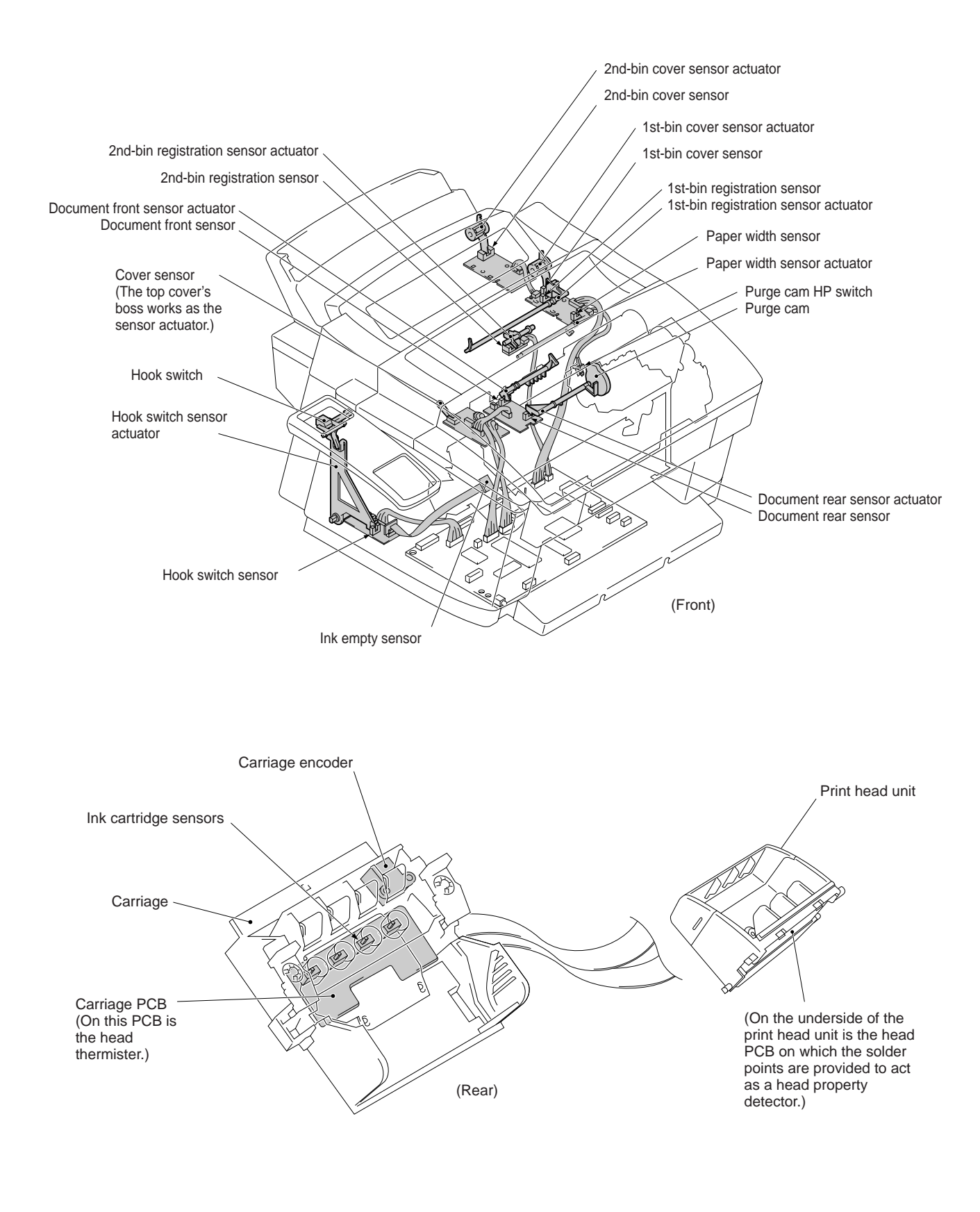

Location of Sensors and Actuators

### 3. CONTROL ELECTRONICS

#### 3.1 Configuration

The hardware configuration of the facsimile equipment is shown below.

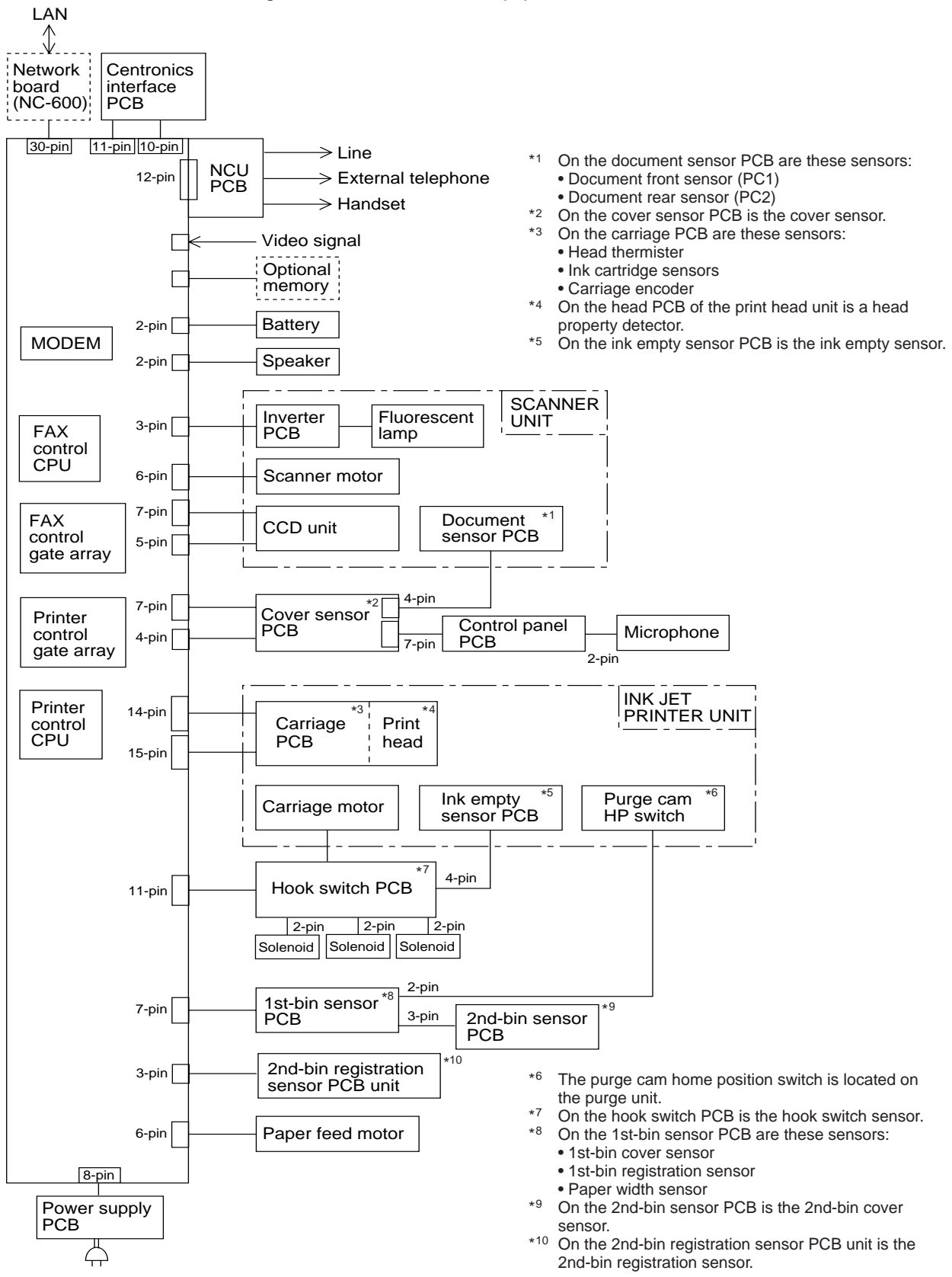

#### **Configuration of Facsimile Equipment**

#### 3.2 Main PCB

The main PCB, which is the nucleus controlling the entire operation of the equipment, consists of two CPUs (ASICs), two gate arrays, memories, MODEM, motor drive circuitry, sensor detection circuitry, and analog circuits for scanning and printing.

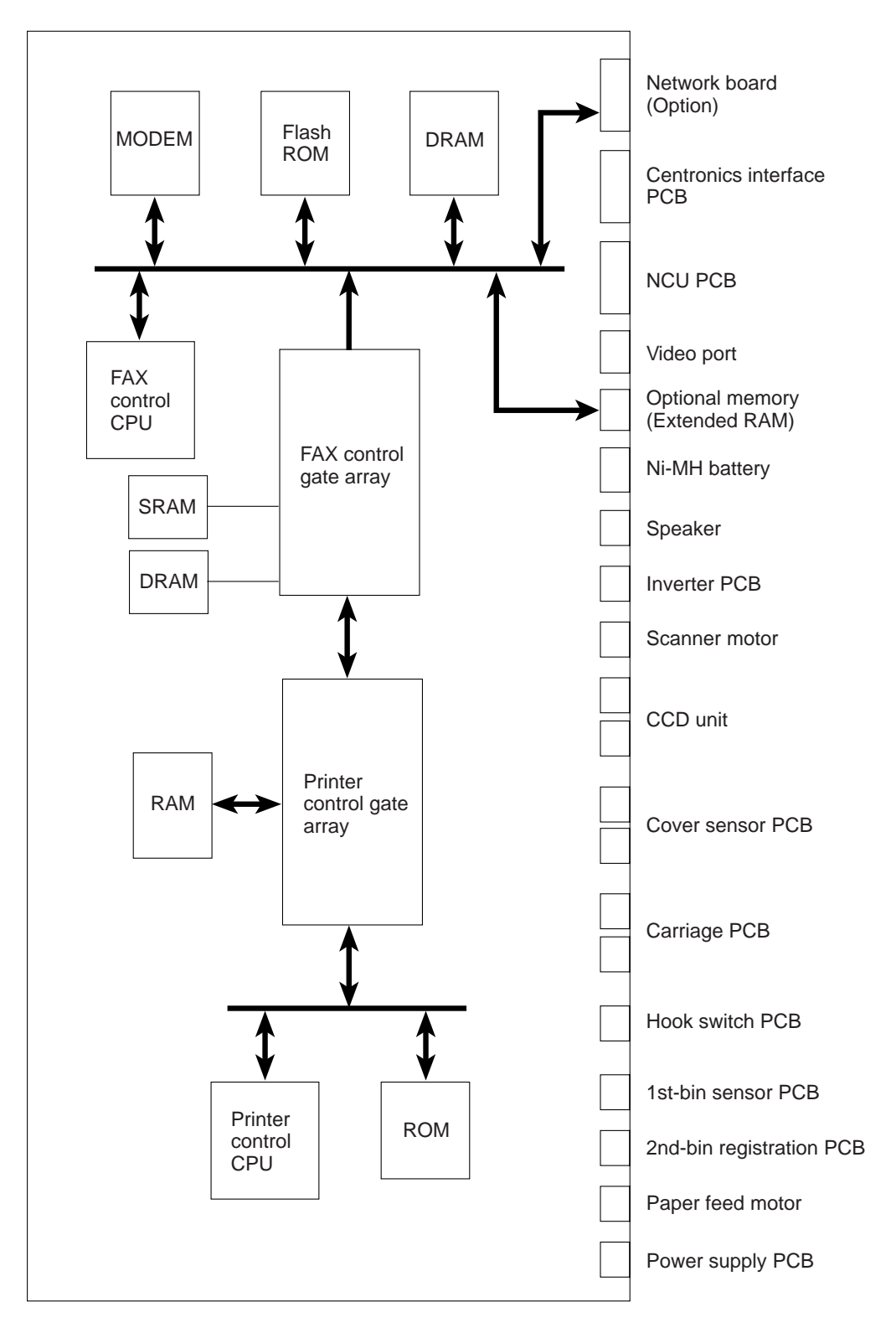

**Block Diagram of Main PCB** 

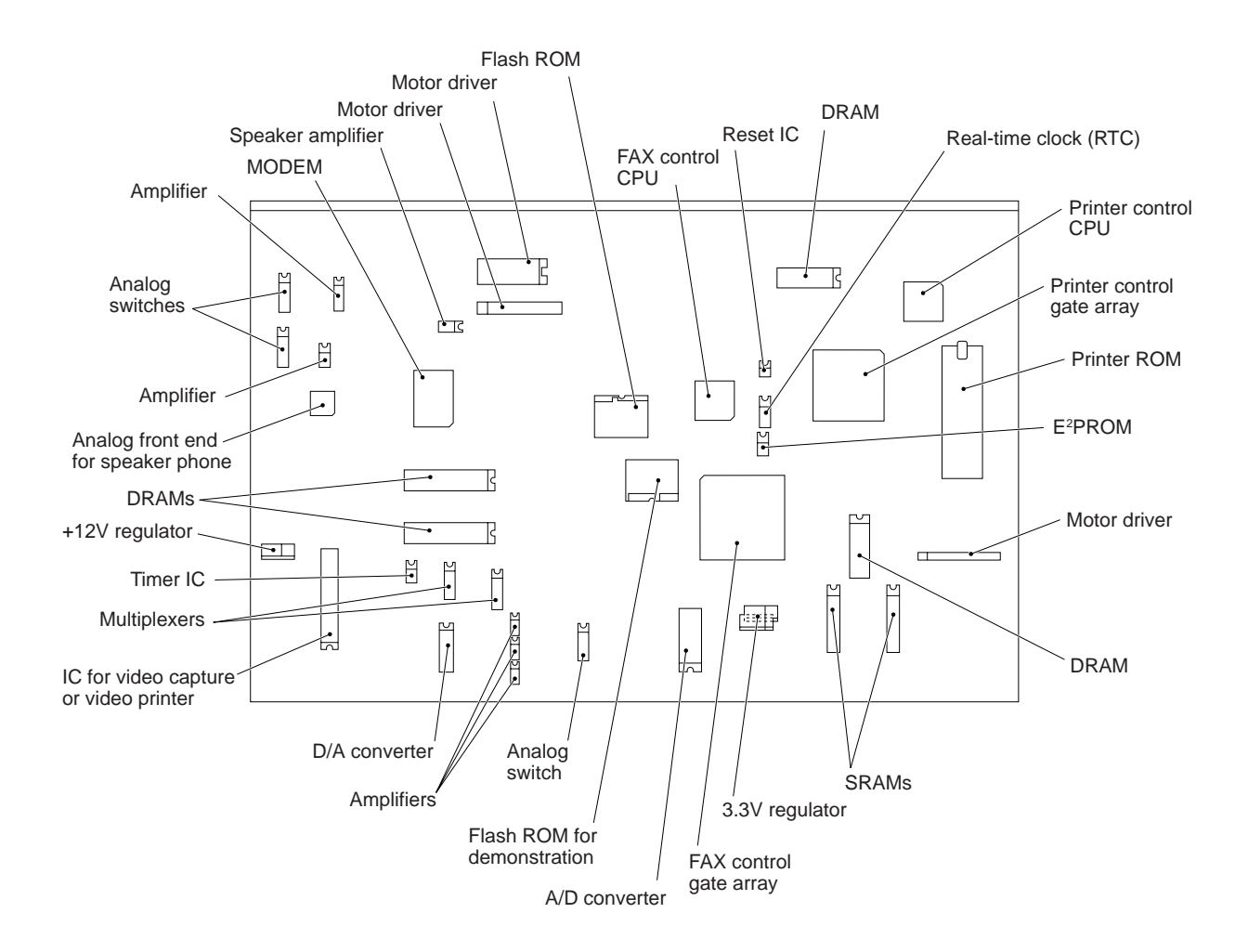

#### 3.3 NCU PCB

The NCU PCB switches the communications line to telephone or built-in MODEM, under the control of the main PCB.

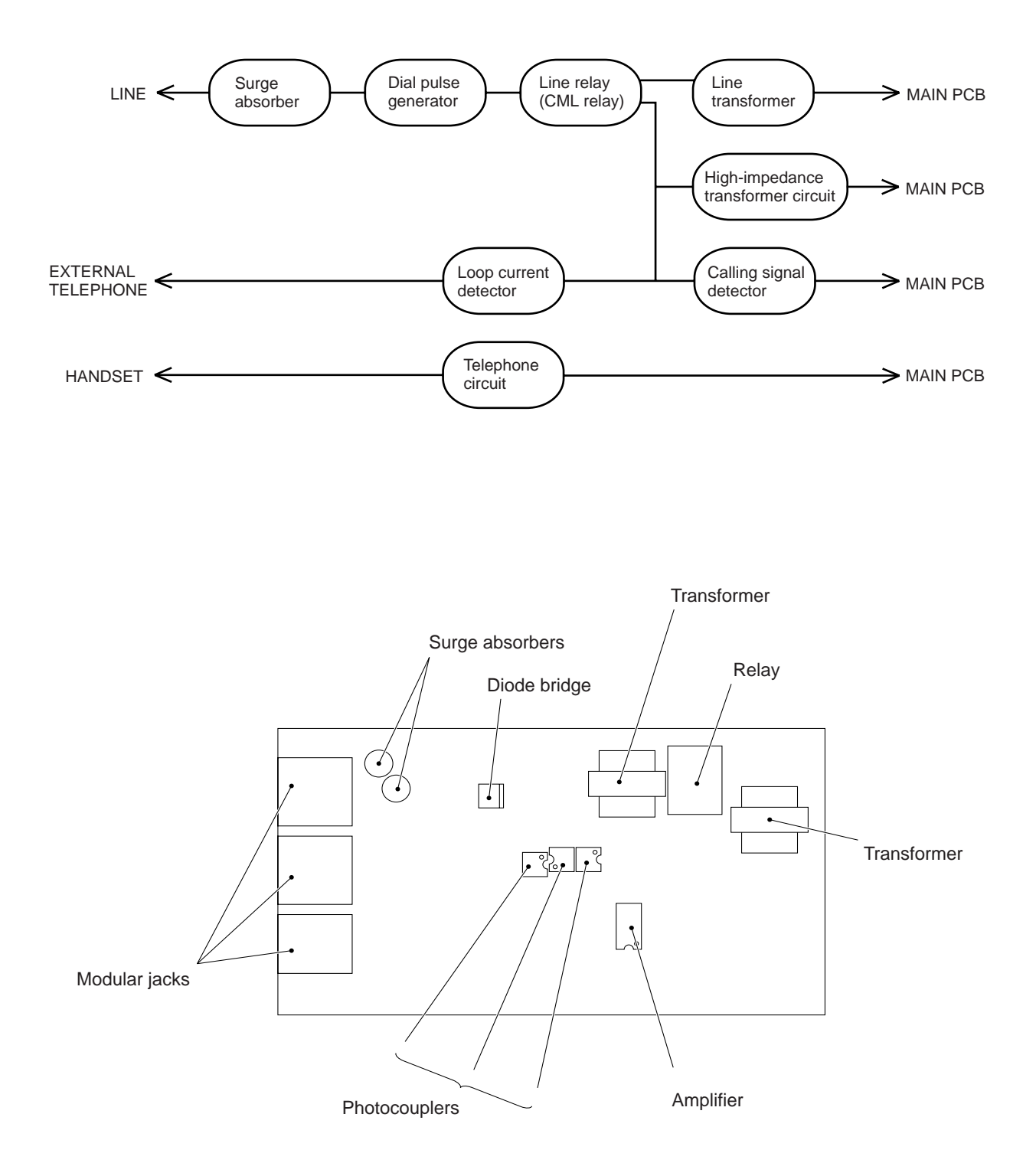

#### 3.4 Control Panel PCB

The control panel PCB and the main PCB communicate with each other by serially transmitting commands and data.

The control panel unit consists of a gate array, an LCD and LEDs, which are controlled by the gate array according to commands issued from the FAX control CPU on the main PCB.

The calendar clock is backed up by the backup circuit on the main PCB.

The panel FPC is a flexible keyboard PCB which integrates the key matrix having rubber keytops.

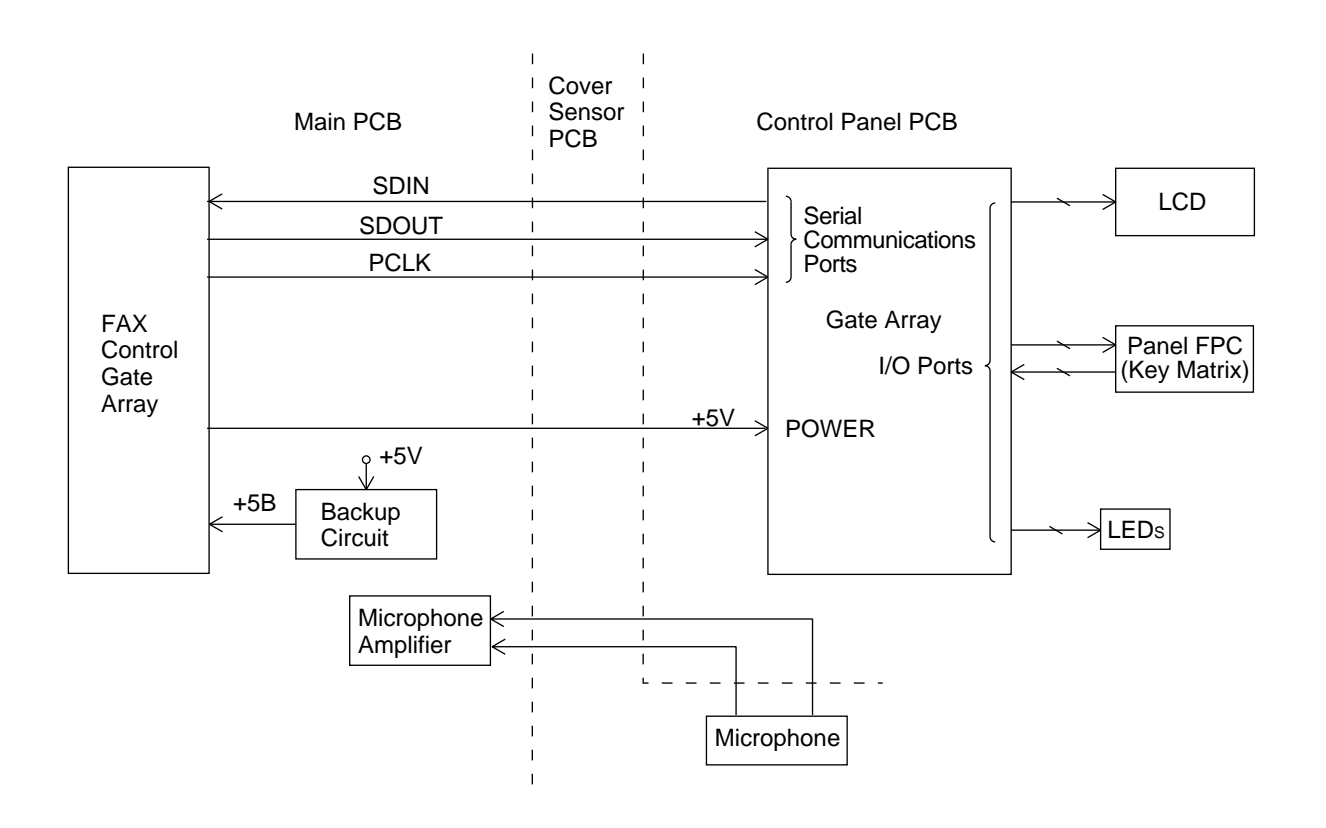

**Control Panel PCB and its Related Circuit** 

#### 3.5 Power Supply PCB

The power supply uses the switching regulator to generate DC power (+24V, +5V, and HVDD) from a commercial AC power supply.

The +24V source is stabilized and fed to the motors and solenoids for feeding documents and recording paper, as well as to the fluorescent lamp of the CCD unit via the inverter.

The +5V source is stabilized and fed to the logic, etc.

The HVDD generated from +24V is fed to the piezoelectric ceramic actuators embedded in the print head. It is switched between 8 levels within 13V to 30V depending upon the ambient temperature detected by the head thermister.

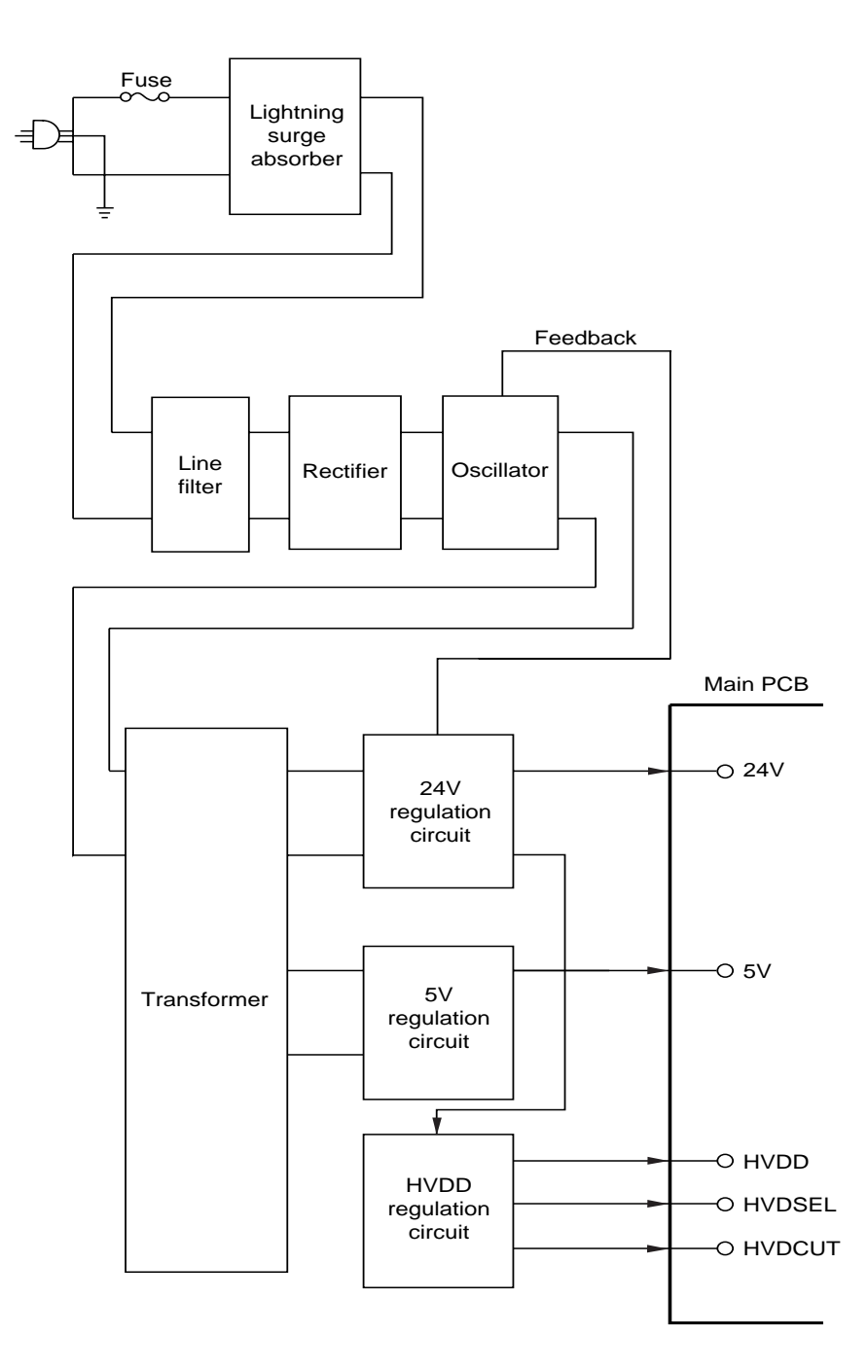

**Power Supply Circuit**
# **CHAPTER IV.**

### DISASSEMBLY/REASSEMBLY, LUBRICATION AND ADJUSTMENT

### CONTENTS

| DISA | SSEMBLY/REASSEMBLY                                                                   | IV- |
|------|--------------------------------------------------------------------------------------|-----|
| ∎ S  | afety Precautions                                                                    | IV- |
| Ti   | ightening Torque List                                                                | IV- |
| P    | reparation                                                                           | IV- |
| H    | ow to Access the Object Component                                                    | IV- |
| D    | isassembly Order Flow                                                                | IV- |
| 1.1  | Ink Cartridges                                                                       | IV- |
| 1.2  | 1st Bin and 2nd Bin*                                                                 | IV  |
| 1.3  | 2nd-bin Sensor PCB and 2nd-bin Base (MFC7200FC)                                      | IV  |
| 1.4  | Rear Cover (MFC7000FC)                                                               | IV  |
| 1.5  | Print Head Unit                                                                      | IV  |
| 1.6  | Top Cover, Open Link, and Anti-static Brush                                          | IV  |
| 1.7  | Handset Mount                                                                        | IV  |
| 1.8  | Paper Ejection Cover, Battery ASSY and Printer ROM                                   | IV  |
| 1.9  | Main Cover ASSY (and Speaker Clamp Spring)                                           | IV  |
| 1.10 | Control Panel ASSY                                                                   | IV  |
| 1.11 | Panel Rear Cover and Control Panel                                                   | IV  |
| 1.12 | Document Feed Roller ASSY and Ejection Roller ASSY                                   | IV  |
| 1.13 | Inner Cover                                                                          | IV  |
| 1.14 | Scanner Frame ASSY                                                                   | IV  |
| 1.15 | Inverter                                                                             | IV  |
| 1.16 | Cover Sensor PCB                                                                     | IV  |
| 1.17 | Speaker                                                                              | IV  |
| 1.18 | Ink Absorbers                                                                        | IV  |
| 1.19 | 1st-bin Sensor PCB and its Holder                                                    | IV  |
| 1.20 | Hook Switch Sensor Actuator and Hook Switch PCB                                      | IV  |
| 1.21 | Drive Gear Unit and Solenoid C                                                       | IV  |
| 1.22 | LF Chute ASSY and Paper Pressure Chute ASSY                                          | IV  |
| 1.23 | Registration Roller ASSY                                                             | IV  |
| 1.24 | LAN Cover, Bottom Plate, Power Supply PCB, Power Inlet, and Centronics Interface PCB | IV  |
| 1.25 | NCU PCB and Main PCB                                                                 | IV  |
| 1.26 | Flushing Box                                                                         | IV  |
| 1.27 | Paper Feed Motor                                                                     | IV  |
| 1.28 | Paper Width Sensor Actuator, 2nd-bin Registration Sensor PCB and its Actuator        | IV  |

| 2. | LUBRIC | ATION                                                       | IV-46 |
|----|--------|-------------------------------------------------------------|-------|
|    | [1]    | Document feed roller ASSY and document ejection roller ASSY | IV-46 |
|    | [2]    | Inner cover                                                 | IV-46 |
|    | [3]    | Scanner frame ASSY                                          | IV-47 |
|    | [4]    | Gears and shafts on the left side of the main frame         | IV-48 |

## 1. DISASSEMBLY/REASSEMBLY

#### Safety Precautions

To prevent the creation of secondary problems by mishandling, observe the following precautions during maintenance work.

- (1) Always turn off the power before replacing parts or units. When having access to the power supply, be sure to unplug the power cord from the power outlet.
- (2) Be careful not to lose screws, washers, or other parts removed for parts replacement.
- (3) When using soldering irons and other heat-generating tools, take care not to damage the resin parts such as wires, PCBs, and covers.
- (4) Before handling the PCBs, touch a metal portion of the equipment to discharge static electricity; otherwise, the electronic parts may be damaged due to the electricity charged in your body.
- (5) When transporting PCBs, be sure to wrap them in conductive sheets such as aluminum foil.
- (6) Be sure to reinsert self-tapping screws correctly, if removed.
- (7) Tighten screws to the torque values listed on the next page.
- (8) When connecting or disconnecting cable connectors, hold the connector bodies not the cables. If the connector has a lock, always slide the connector lock to unlock it.
- (9) Before reassembly, apply the specified lubricant to the specified points. (Refer to Section 2 in this chapter.)
- (10) After repairs, check not only the repaired portion but also that the connectors and other related portions function properly before operation checks.
- (11) Once the print head prints, it will start head locking operation after five seconds from the end of printing. The head locking operation will take 5 to 10 seconds. NEVER unplug the power cord before the equipment completes the head locking operation; doing so will make the print head unusable and require replacement with a new print head.

When you receive the equipment from the user or when you pack it for sending it back to the user, check the head locking state.

#### **Tightening Torque List**

| Location                                   | Screw type                 | Q'ty | Tightening torque<br>(kg•cm) | Loosening torque (kg•cm) |
|--------------------------------------------|----------------------------|------|------------------------------|--------------------------|
| 2nd-bin sensor cover*                      | Taptite, cup B 3x10        | 1    | 7 ±2                         | Min. 2                   |
| 2nd-bin base*                              | Taptite, cup B 3x10        | 2    | 7 ±2                         | Min. 2                   |
| Rear cover**                               | Taptite, cup B 3x10        | 2    | 7 ±2                         | Min. 2                   |
| Panel rear cover                           | Taptite, cup B 3x8         | 2    | 5 ±1                         | Min. 2                   |
| Inner cover                                | Taptite, cup B 3x10        | 5    | 9 ±1                         | Min. 2                   |
| Paper ejection cover                       | Screw, pan (washer) 3x8DB  | 2    | 4 ±1                         | Min. 2                   |
| Scanner motor                              | Screw, pan (washer) 3x8DB  | 2    | 7 ±2                         | Min. 3                   |
| Inverter ASSY                              |                            |      |                              |                          |
| (Grounding terminal)                       | Taptite, cup B 3x10        | 1    | 9 ±2                         | Min. 2                   |
| (Upper inverter support)                   | Taptite, cup S 3x5         | 2    | 6 ±2                         | Min. 2                   |
| Grounding terminal                         | Taptite, cup S 3x5         | 1    | 6 ±2                         | Min. 2                   |
| Handset mount                              | Taptite, cup B 3x10        | 2    | 7 ±2                         | Min. 2                   |
| Main cover (Bottom)                        | Taptite, cup B 4x10        | 2    | 8 +2                         | Min. 3                   |
| (Front)                                    | Taptite, cup B 3x10        | 2    | 7 +2                         | Min. 2                   |
| (Rear)                                     | Taptite, cup B 4x10        | 2    | 10 ±2                        | Min. 3                   |
| Speaker clamp spring                       | Taptite, cup B 3x10        | 1    | 9 ±2                         | Min. 2                   |
| 1st-bin sensor PCB holder                  | Taptite, cup B 3x10        | 2    | 7 ±2                         | Min. 2                   |
| 1st-bin sensor PCB                         | Taptite, cup B 3x10        | 1    | 7 ±2                         | Min. 2                   |
| CR-LF chute grounding plate                | Taptite, cup S 3x5         | 1    | 9 ±2                         | Min. 2                   |
| Hook switch PCB                            | Taptite, cup B 3x10        | 1    | 6 ±2                         | Min. 2                   |
| 2nd-bin gear plate*                        | Taptite, cup S 3x5         | 1    | 6 +2                         | Min. 2                   |
|                                            | Taptite, cup B 3x10        | 1    | 7 ±2                         | Min. 2                   |
| Drive gear unit                            | Taptite, cup B 3x10        | 1    | 5 ±1                         | Min. 2                   |
| Registration roller grounding plate        | Taptite, cup B 3x10        | 1    | 7 ±2                         | Min. 2                   |
| LF chute ASSY<br>Paper pressure chute ASSY | Screw, pan (washer) 3x12DB | 1    | 7 ±2                         | Min. 3                   |
| (R side)                                   | Stepped screw              | 2    | 7 +2                         | Min. 3                   |
| (L side)                                   | Taptite, cup S 3x8         | 1    | 9 ±2                         | Min. 3                   |
| LAN cover                                  | Screw, pan (washer) 3x8DB  | 1    | 4 ±1                         | Min. 2                   |
| Bottom plate                               | Taptite cup S 3x5          | 2    | 9 +2                         | Min 2                    |
| Bottom plate                               | Taptite, cup B 3x10        | 9    | 9 ±2                         | Min. 2                   |
| Power supply PCB                           | Taptite, cup S 3x5         | 2    | 6 ±2                         | Min. 2                   |

| Location                         | Screw type                | Q'ty | Tightening torque<br>(kg•cm) | Loosening torque<br>(kg•cm) |
|----------------------------------|---------------------------|------|------------------------------|-----------------------------|
| Power inlet                      | Screw, pan (washer) 3x8DB | 2    | 4 ±1                         | Min. 2                      |
| Grounding terminal               | Screw, pan (washer) 4x8DB | 1    | 6 ±2                         | Min. 3                      |
| Centronics interface PCB         | Machine screw, pan 3x6    | 2    | 7 ±2                         | Min. 2                      |
| Paper feed motor                 | Screw, pan (washer) 3x6DB | 2    | 7 ±2                         | Min. 3                      |
| NCU shield plate                 | Taptite, cup B 3x10       | 2    | 7 ±2                         | Min. 2                      |
| Platen                           | Taptite, cup B 3x6        | 3    | 3 ±1                         | Min. 0.5                    |
| 2nd-bin registration sensor PCB* | Taptite, bind B 3x12      | 1    | 5 ±1                         | Min. 2                      |

\* For the MFC7200FC

\*\* For the MFC7000FC

#### Preparation

Prior to proceeding to the disassembly procedure,

- (1) Unplug
  - the modular jack of the telephone line,
  - the modular jack of the curled cord (and remove the handset), and
  - the modular jack of an external telephone set if connected. (Not shown below.)
- (2) Remove
  - the two paper wire extensions (the single paper wire extension for the MFC7000FC),
  - the document support,
  - the document ejection tray,
  - the paper tray, and
  - the power cord.

**NOTE:** Do not remove the ink cartridges when disassembling the equipment except when removing the print head.

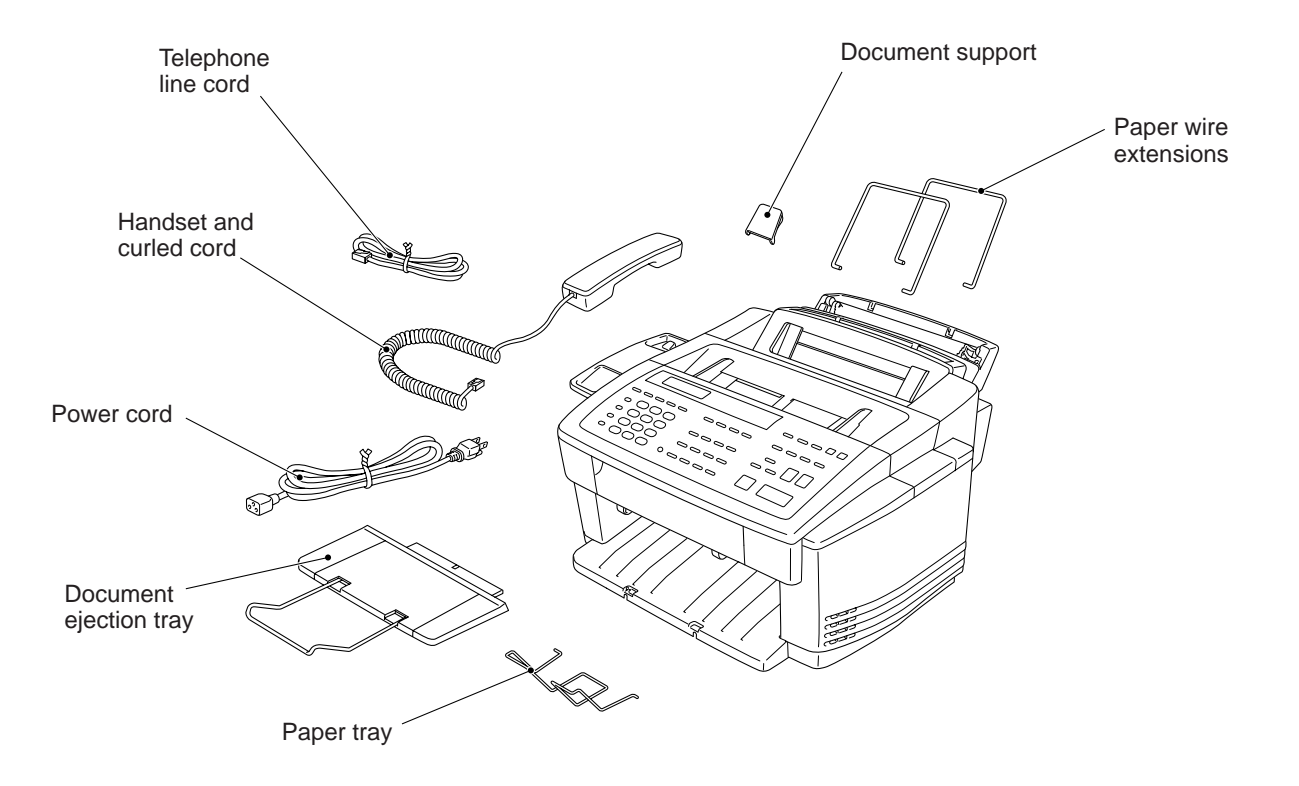

#### How to Access the Object Component

- On the next page is a disassembly order flow which helps you access the object component. To remove the drive gear unit, for example, first find it on the flow and learn its number (21 in this case). You should remove parts numbered 2 to 4 and 6 to 9 so as to access the drive gear unit.
- · Unless otherwise specified, the disassembled parts or components should be reas-

#### Disassembly Order Flow

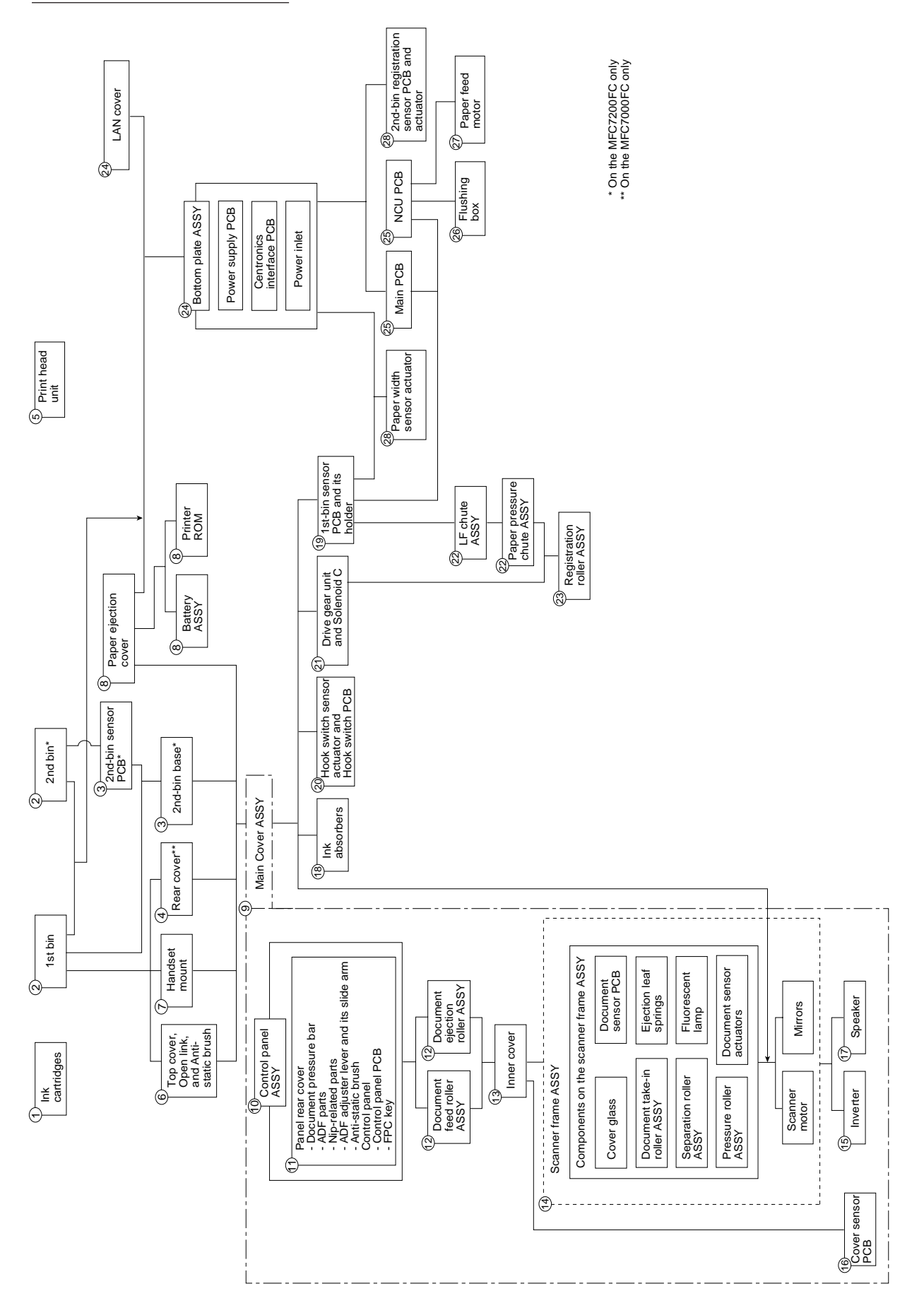

IV-5

#### 1.1 Ink Cartridges

During disassembly jobs (except when removing the print head), all of the four ink cartridges should be kept in place. The following ink cartridge replacement procedure should apply only when you replace ink cartridges. When replacing the print head, do not apply this procedure but the procedure given in Section 1.5.

- (1) Plug the power cord into a wall socket.
- (2) If any ink empty message (INK EMPTY BLACK, CYAN, MAGENT, or YELLOW) is displayed on the LCD, open the top cover to place the equipment in the ink cartridge replacement mode.

If any ink near-empty message (NEAR EMPTY BLACK, CYAN, MAGENT, or YELLOW) or no message is displayed on the LCD, follow the steps below in order to place the equipment in the ink cartridge replacement mode.

- 1) Press the Ink Management key.
- 2) Use the  $\blacksquare$  and  $\blacksquare$  keys to show the "2.REPLACE INK" on the LCD.
- 3) Press the 2 key or the Set key.
- 4) Open the top cover.

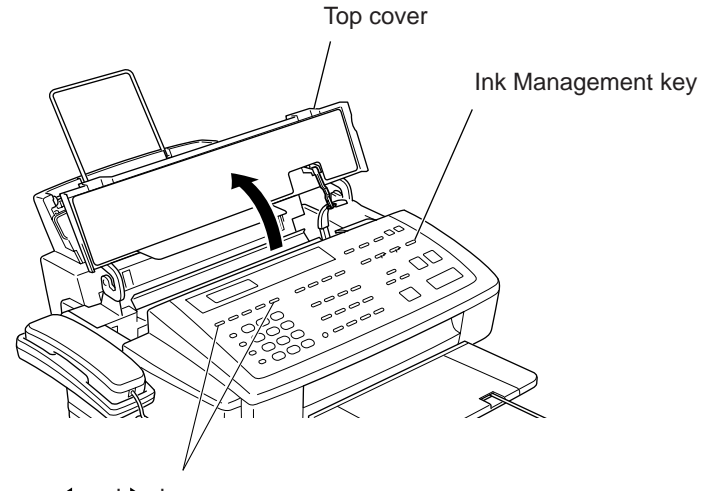

and keys

The carriage automatically moves left to the ink cartridge replacement position.

(3) Take out the four ink cartridges from the print head.

**NOTE:** When handling ink cartridges, do not touch their orifices which may stain your hands or clothing with ink.

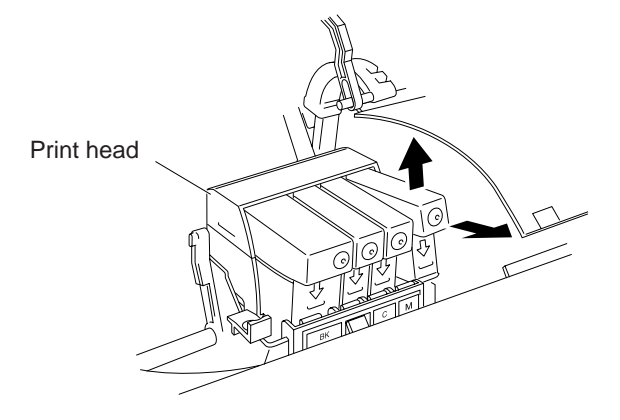

(4) Load new or removed ink cartridges in the order of black, yellow, cyan, and magenta. Be sure to snap them into place.

**NOTE:** When using a new cartridge, first open the cartridge bag, take out the cartridge, and remove the sealing tape gently.

(5) Close the top cover.

For each of the ink cartridges loaded, the confirmation message will appear as shown below, asking you whether the ink dot counter should be reset to zero.

| DID YOU CHANGE |             |  |
|----------------|-------------|--|
| <u>CYAN</u> ?  | 1.YES 2. NO |  |

— In this area appears CYAN, BLCK, YELW, or MGTA.

If you have loaded a new ink cartridge in step (4), press the 1 key to reset the ink dot counter; if you have reloaded the removed one, press the 2 key.

**NOTE:** Pressing the 1 key although you have reloaded the removed one could cause inkless printing.

(6) The equipment automatically enters the purge mode. Select the related ink-jet unit(s) of the print head for purging air bubbles.

#### 1.2 1st Bin and 2nd Bin\*

- \* The MFC7200FC has double bins (1st bin and 2nd bin). The MFC7000FC has a singe bin (1st bin) only.
- (1) Slightly pull up the rear of the 1st bin to release it from two latches "A", then lift up the bin.
- (2) Slightly pull up the rear of the 2nd bin to release it from two latches "B", then lift up the bin. (Only for the MFC7200FC)

#### MFC7200FC

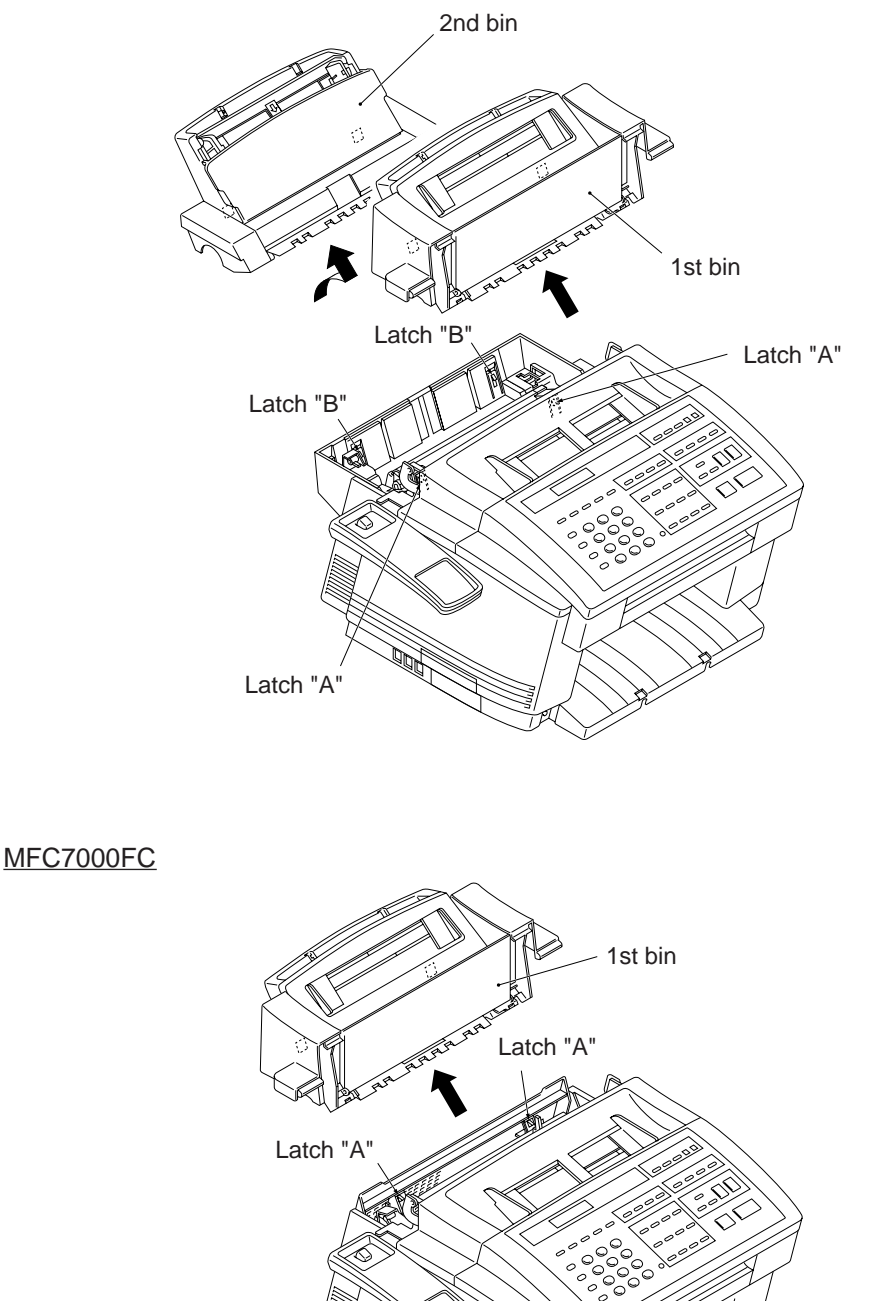

#### 1.3 2nd-bin Sensor PCB and 2nd-bin Base (MFC7200FC)

- (1) Remove the screw from the 2nd-bin sensor cover, then take out the cover.
- (2) Disconnect the 2nd-bin sensor harness from the 2nd-bin sensor PCB, then remove the PCB.

#### MFC7200FC

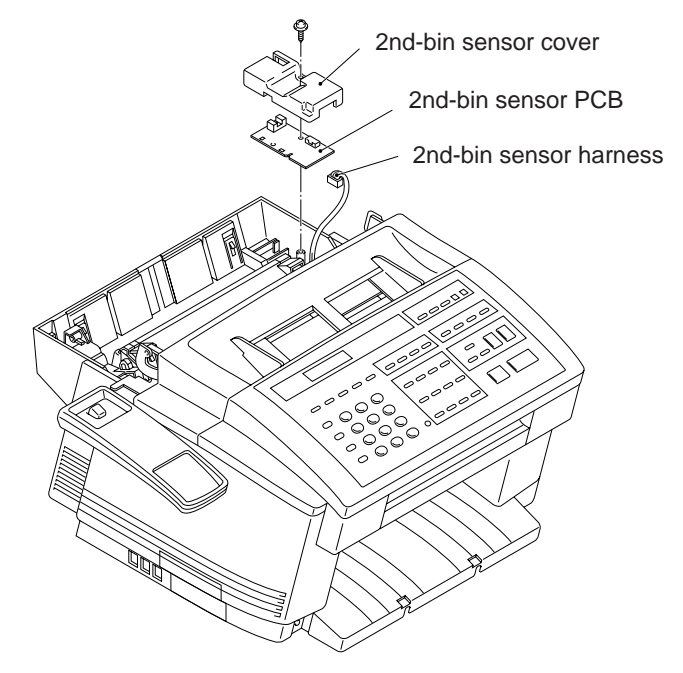

(3) Remove the two screws from the rear of the 2nd-bin base, then lift up the base.

#### MFC7200FC

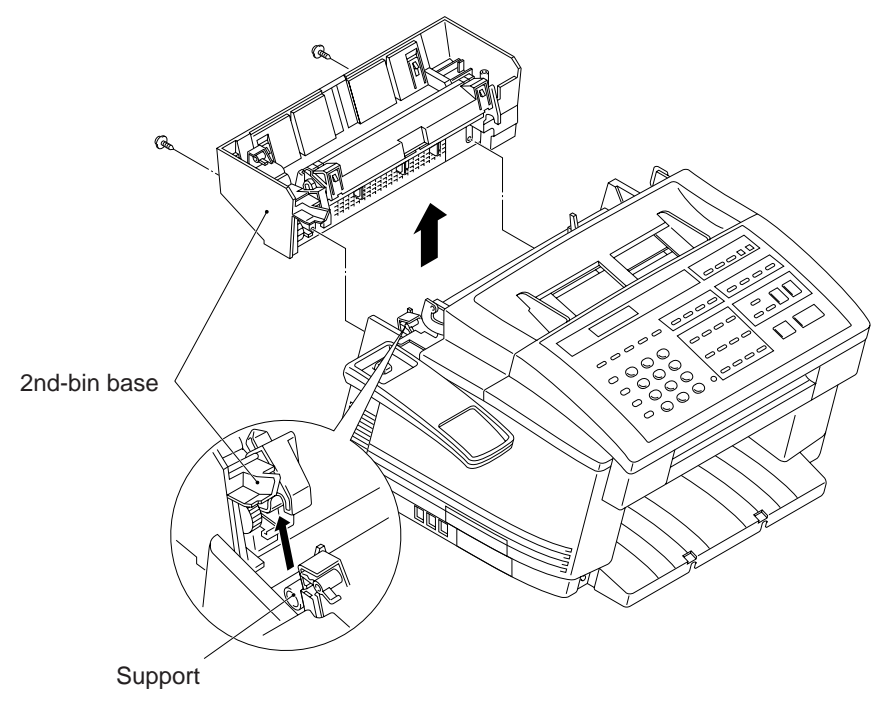

#### 1.4 Rear Cover (MFC7000FC)

(1) Remove the two screws from the rear cover, then take out the cover.

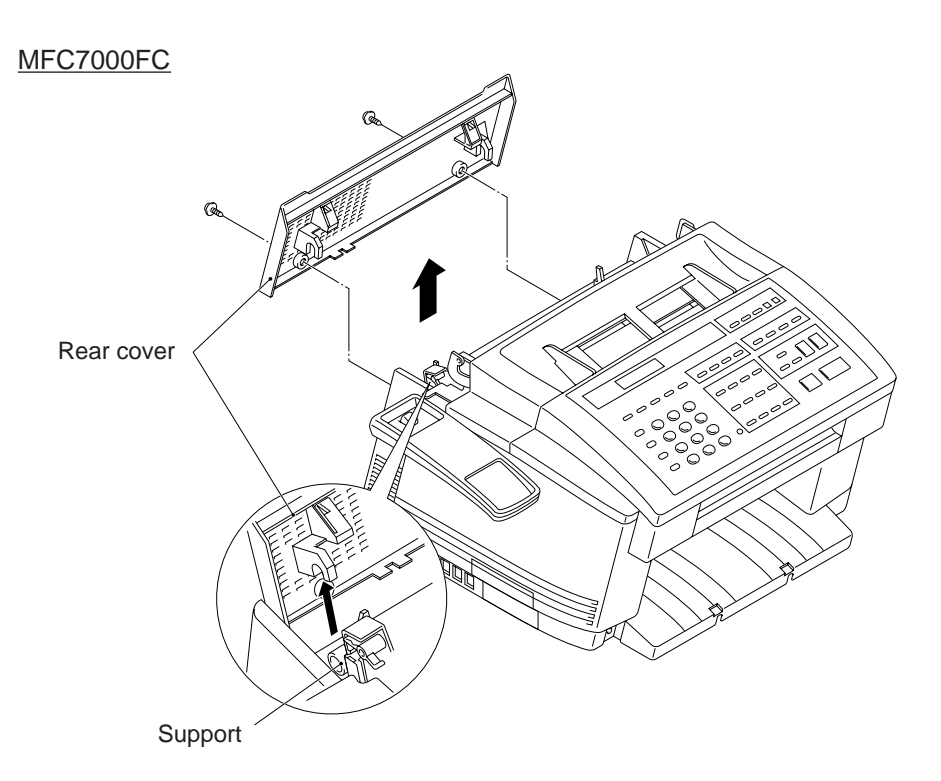

#### 1.5 Print Head Unit

During disassembly jobs, the print head and all the four ink cartridges should be kept in place. The following print head replacement procedure should apply only when you replace the print head unit.

- (1) Plug the power cord into a wall socket.
- (2) Open the top cover.
- (3) Press the Ink Management key.
- (4) Use the  $\blacksquare$  and  $\blacktriangleright$  keys to show the "3.REPLACE HEAD" on the LCD.
- (5) Press the 3 key or the Set key to place the equipment in the head replacement mode.

The carriage automatically moves to the head replacement position (slightly to the left from the home position).

- (6) Remove the head cover by releasing the two pawls.
- (7) Remove all ink cartridges, one at a time.

**NOTE:** When handling ink cartridges, do not touch their nozzles which may stain your hands or clothes with ink.

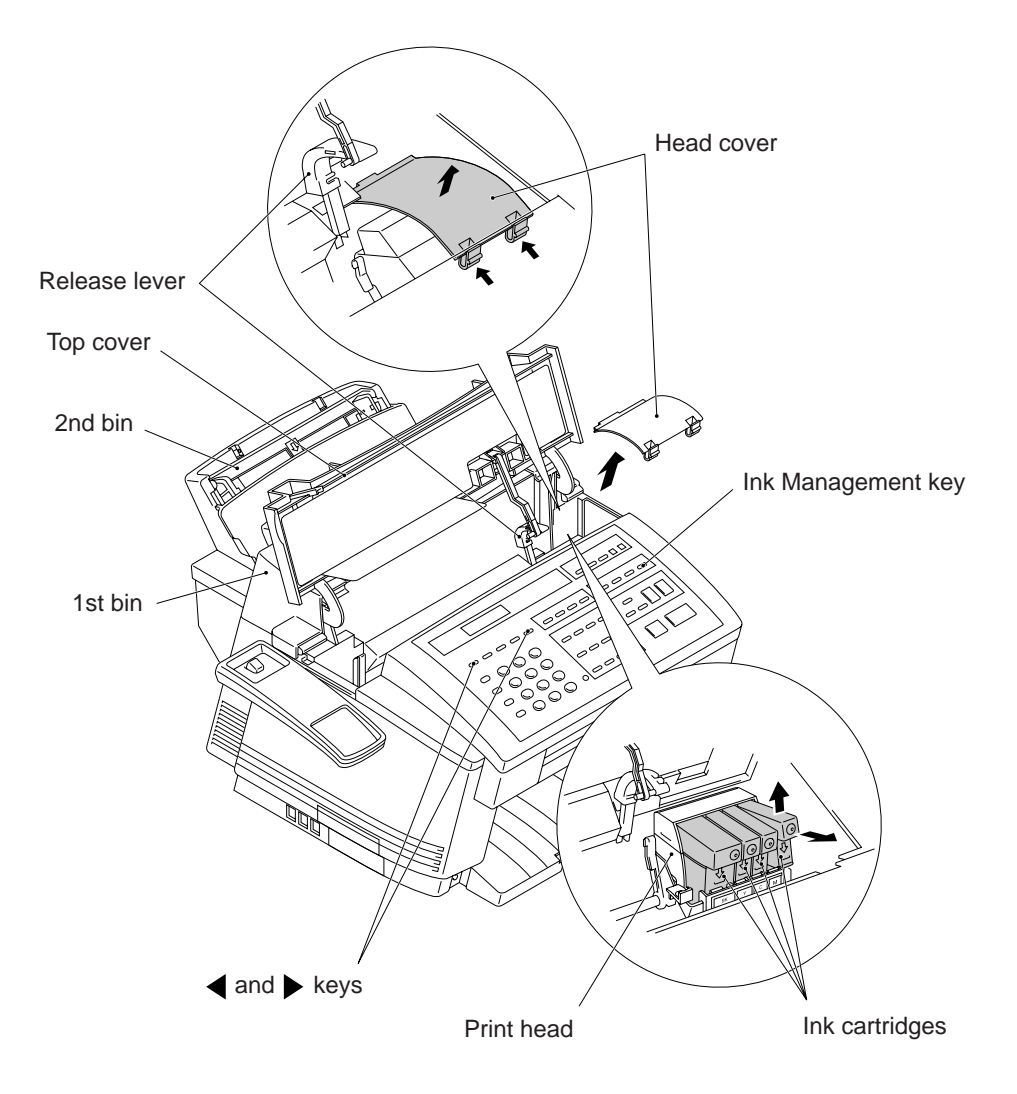

- (8) Pinch the tab of each head lock (blue) with your fingers and turn it inwards.
- (9) Press the top of the print head unit to the rear in order to release bosses "X" from latches "Y" provided on the carriage, and then lift the print head unit up and out of the carriage.

**NOTE:** Do not touch the printing ends (nozzles) of the print head; doing so will stain your hands with ink.

**NOTE:** Be sure to put a head nozzle seal and filter seal on the print head as shown below. Leaving the print head without those seals will dry up its printing ends and filters, resulting in a damaged head.

**NOTE:** Do not touch the control board provided on the bottom of the print head.

(10) If the head cap has collected ink, clean it with a head cleaner. If the surrounding parts are stained with ink, wipe them off with a clean cloth.

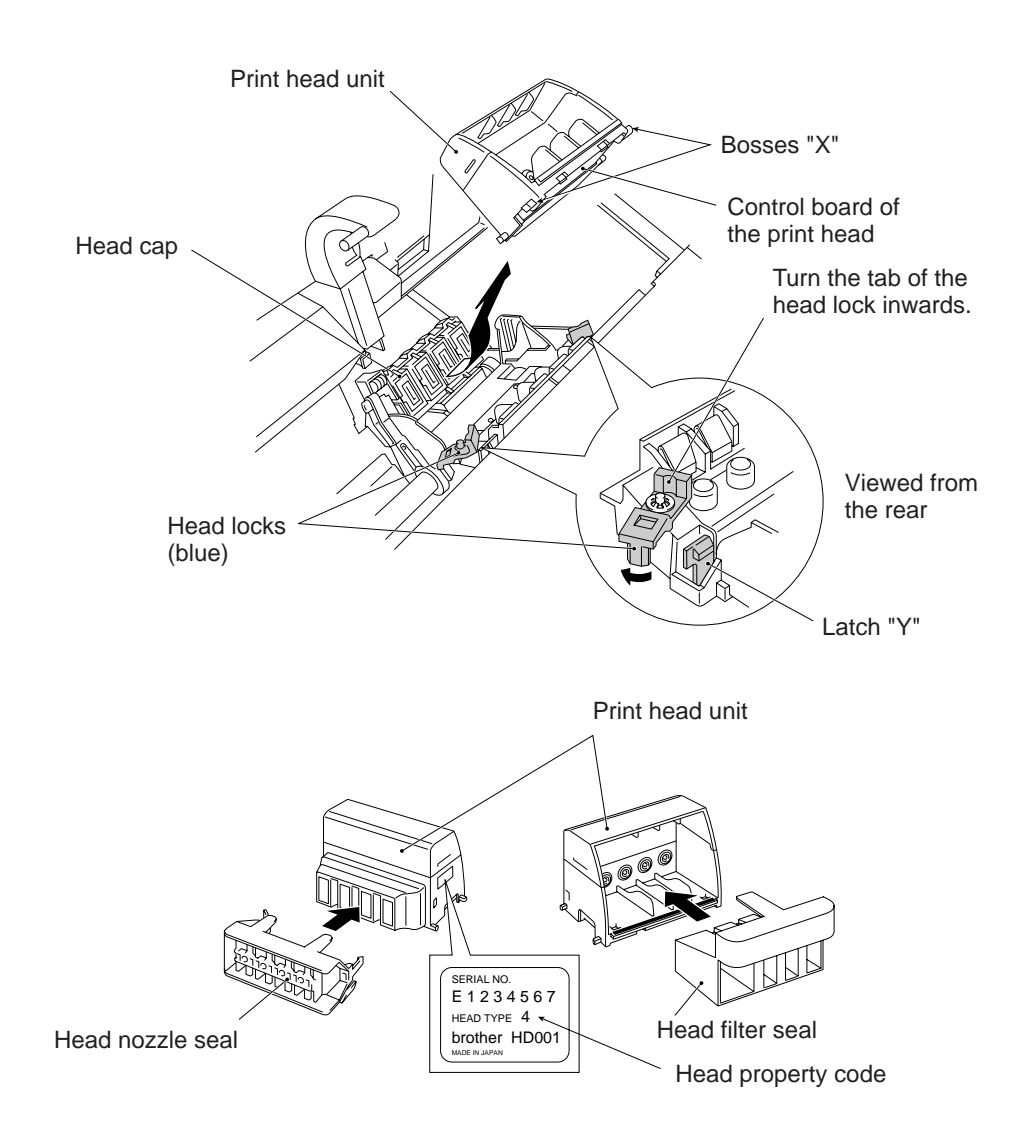

(11) Enter the head property code (any of 04 through 11) given on the side of a print head unit to be installed by using the ◀ or ► key, and then press the Set key.

| HEAD 7 | CYPE:07 |
|--------|---------|
| SELECT | C<>&SET |

- (12) To install a new (or removed) print head unit, take off the yellow head nozzle seal and then put the print head unit onto the carriage, taking care not to touch the control board provided on the bottom of the print head.
- (13) Secure the print head with the blue head locks.
- (14) Remove the yellow head filter seal, then load ink cartridges in the order of black, yellow, cyan, and magenta. Be sure to snap them into place.
- (15) Put the print head cover back into place.
- (16) Close the top cover.

For each of the ink cartridges loaded, the confirmation message will appear as shown below, asking you whether you loaded a new cartridge.

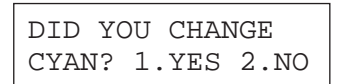

(17) If you have loaded a new cartridge, press the 1 key within one minute. The ink dot counter will be reset to zero.

If you have reloaded the removed one, press the 2 key within one minute.

(18) The equipment automatically carries out purging operation for the ink-jet unit of the print head. Upon completion purging operation, the following messages appear alternately:

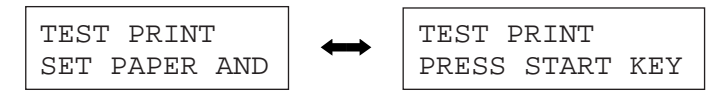

Make sure that paper is loaded in the bin, then press the Start key.

The equipment prints Test Sheet No. 1 and then shows the following message:

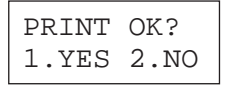

(19) Check the print quality, following the instructions given on Test Sheet No. 1.

If the print quality is OK, press the 1 key and proceed to step (20).

If any of the horizontal lines are missing, press the 2 key within one minute, and go back to step (18).

Pressing neither key within one minute makes the equipment proceed to step (20).

(20) The following messages appear alternately:

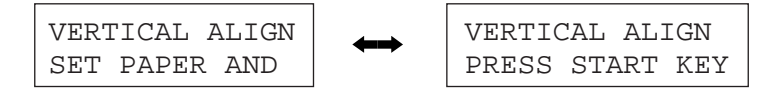

Make sure that paper is loaded in the bin, then press the <u>Start</u> key within one minute. The equipment prints Test Sheet No. 2.

If the <u>Start</u> key is not pressed within one minute, the equipment automatically returns to the initial stage of the maintenance mode.

(21) According to the instructions given on Test Sheet No. 2, adjust the alignment of vertical print lines.

#### 1.6 Top Cover, Open Link, and Anti-static Brush

- (1) Fully open the top cover.
- (2) Disengage the open link from the shaft of the release lever.
- (3) Push the right and left arms of the top cover outwards to unhook them from the bosses provided on the main cover, then remove the top cover.

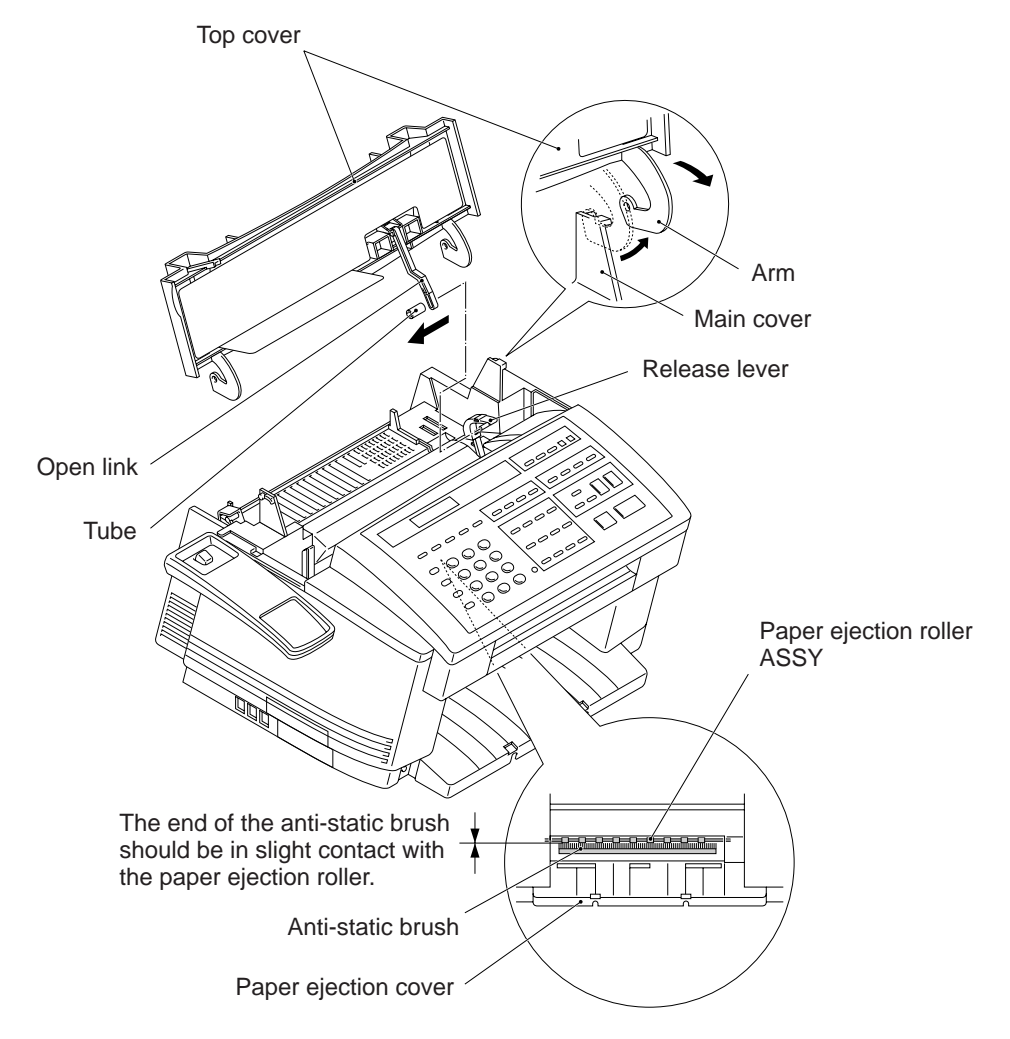

(4) Pull out the open link from the top cover.

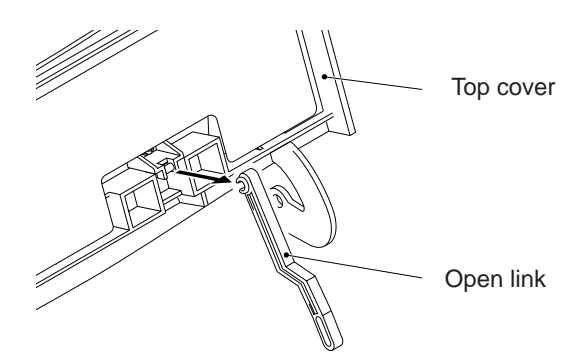

#### Reassembling Notes

• Once removed, the anti-static brush will become unusable and a new one will have to be put back in. When attaching the new anti-static brush, make the end of the brush come into slight contact with the paper ejection roller.

#### 1.7 Handset Mount

- (1) Remove the two screws from the handset mount.
- (2) Twist the handset mount so that it tilts over to the left and its upper end works out of the bosses provided on the main cover.

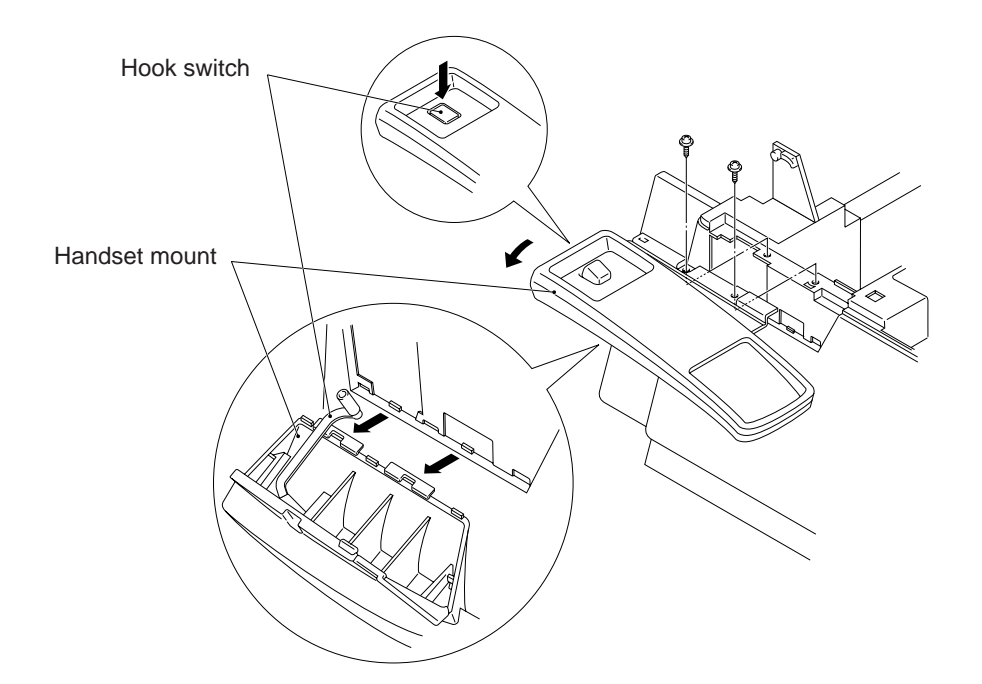

#### Reassembling Notes

• While holding down the hook switch, set the handset mount to the main cover so that the bottom end of the hook switch becomes fitted in the U-shaped socket of the hook switch sensor actuator.

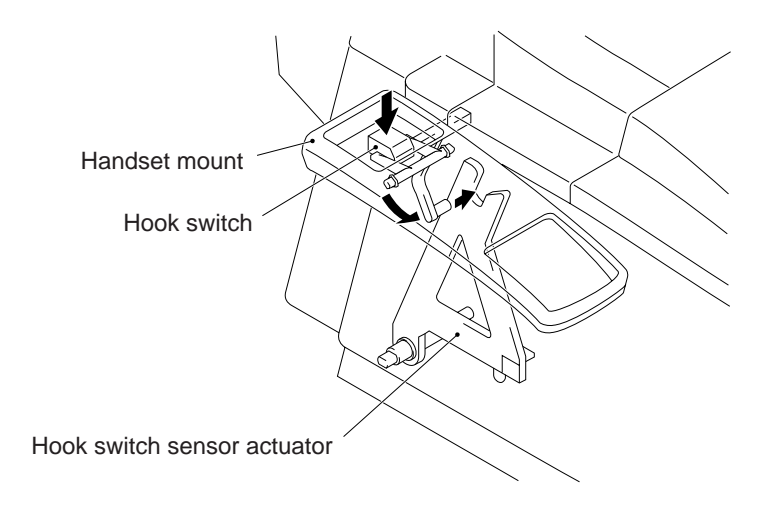

#### 1.8 Paper Ejection Cover, Battery ASSY and Printer ROM

- (1) Remove the two screws from the paper ejection cover, then pull out the cover.
- (2) If you need to replace the battery ASSY, disconnect the battery harness from the main PCB and take out the ASSY.

**CAUTION:** Avoid disconnecting the battery ASSY from the main PCB except when replacing the battery ASSY itself or the main PCB. Doing so will lose the calendar clock data, TAD data, and received data stored in the DRAM.

(3) To replace the printer ROM, first disconnect the Centro harnesses A and B from the main PCB. As shown below, insert the tip of a flat screwdriver between the printer ROM and its socket and then pull up the printer ROM gently.

NOTE: Take care not to break or bend the Centro connector pins on the main PCB.

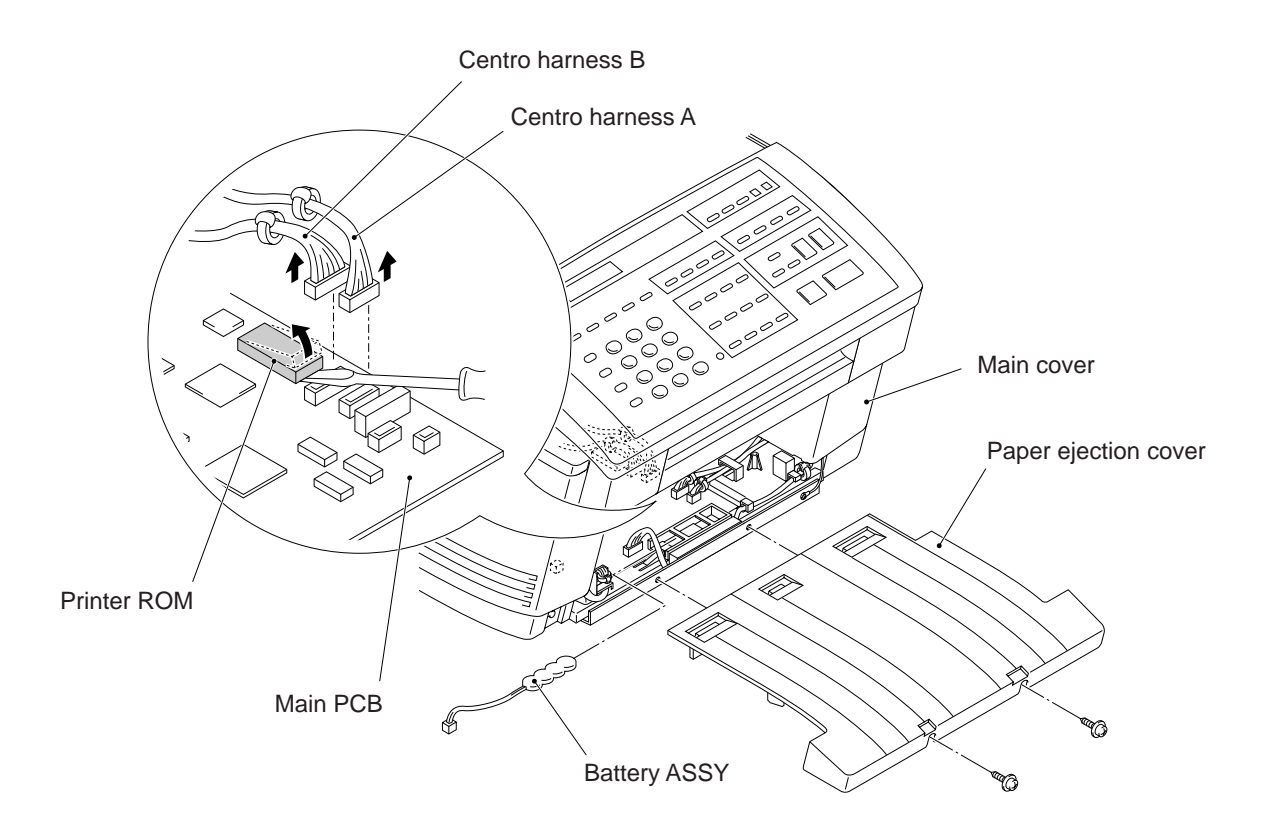

#### 1.9 Main Cover ASSY (and Speaker Clamp Spring)

- (1) Remove the harness support which secures the CCD harness D.
- (2) Disconnect the following harnesses from the main PCB:
  - CCD harness A
  - CCD harness D
  - Inverter-main harness
  - Scanner motor harness
  - Speaker harness
  - Sensor-main harness B (4-wire)
  - Sensor-main harness (7-wire)
- (3) Take off the grounding terminal from the bottom plate by removing the screw.

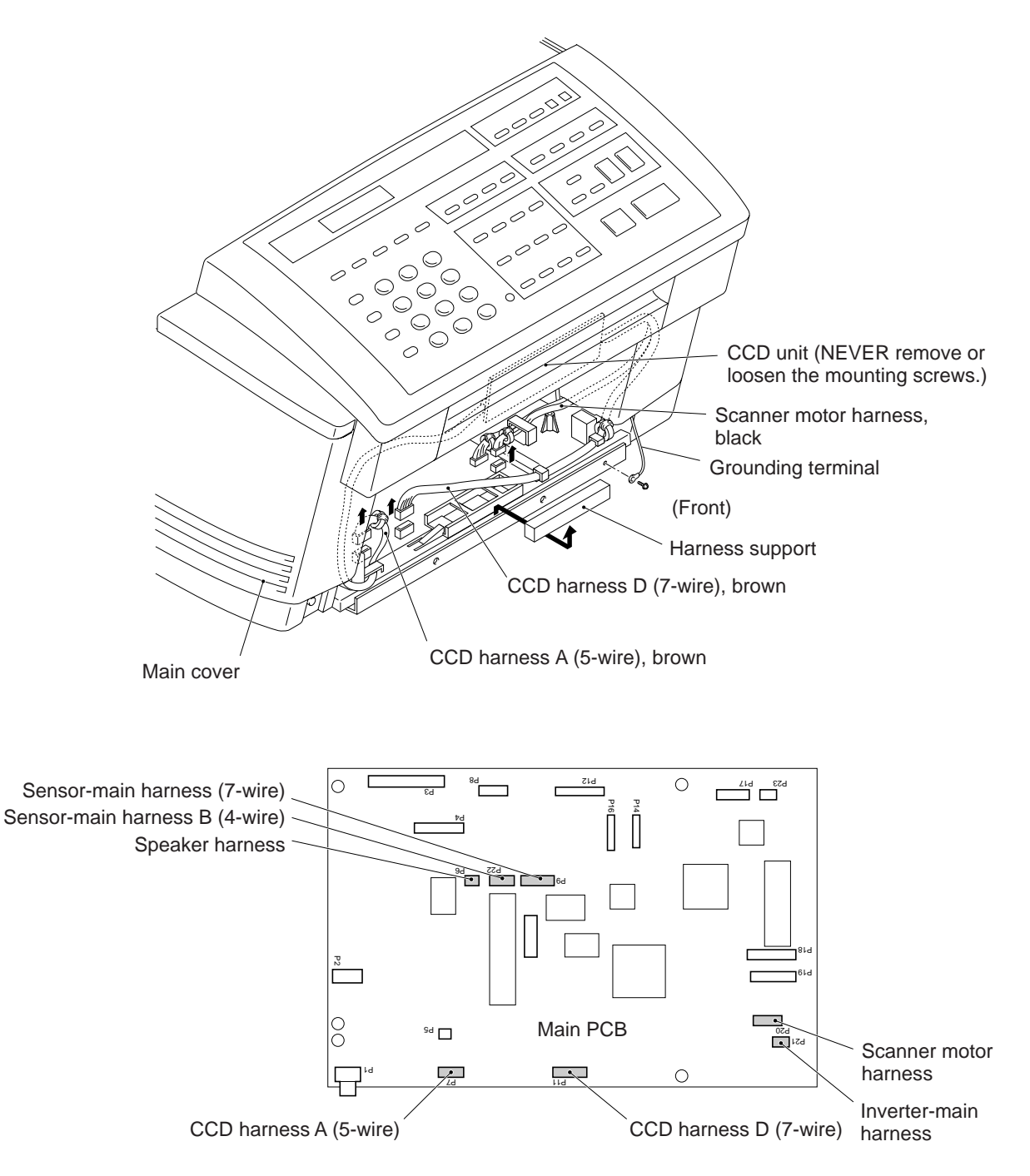

- (4) Remove the four screws ("a" and "b").
- (5) Turn the main frame upside down.
- (6) Remove the two screws ("c") from the bottom of the main cover.
- (7) Place the main frame rightside up.

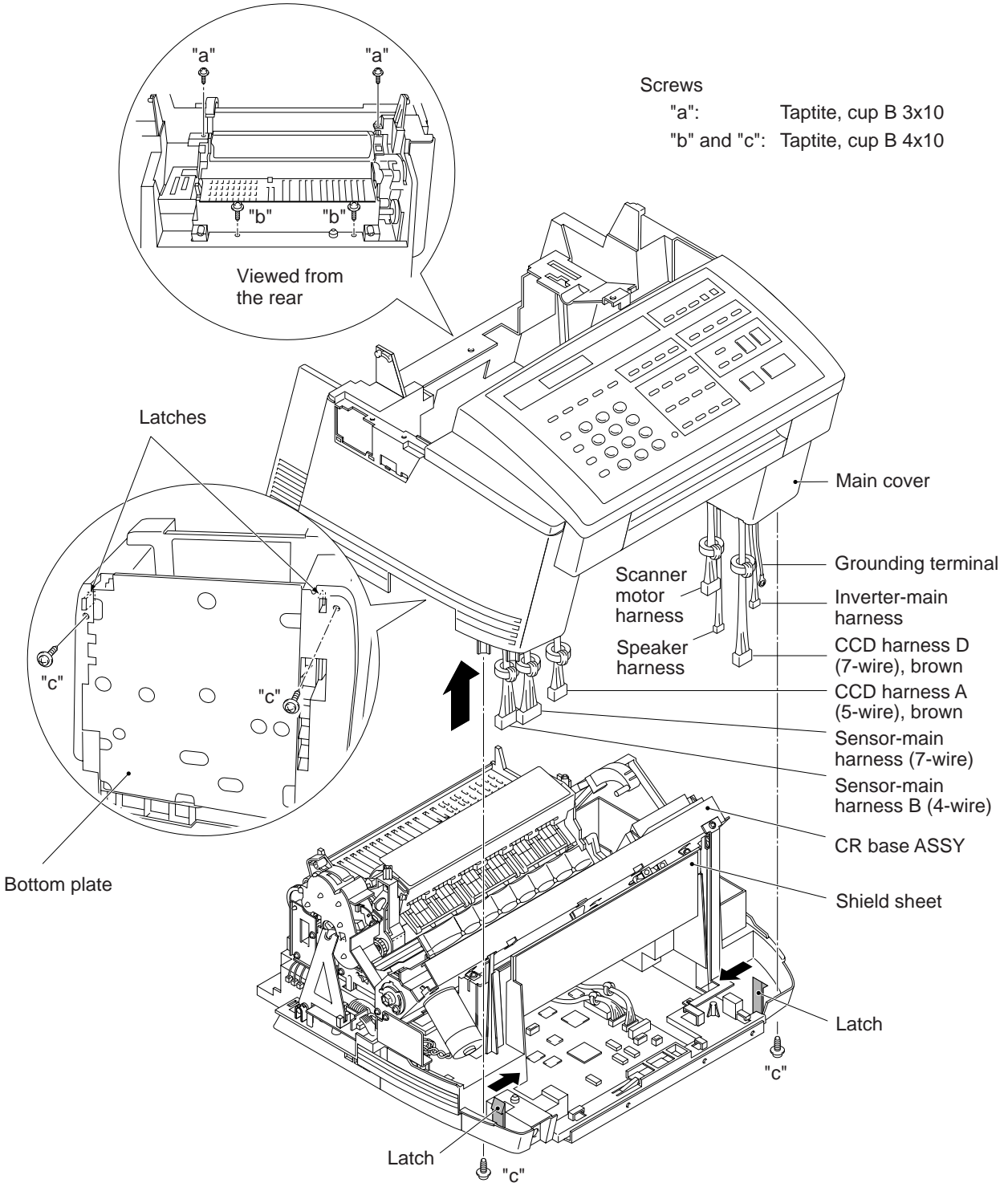

- (8) Pull up the rear edge of the main cover and release the front edge from the latch, then lift up the main cover.
- (9) To remove the speaker clamp spring, remove the screw from the bottom of the main cover.

#### Reassembling Notes

- The shield sheet is attached to the main frame. Once removed, it will become unusable and a new part will have to be put back in.
- When connecting the harnesses to the main PCB, be sure to route them as shown below.

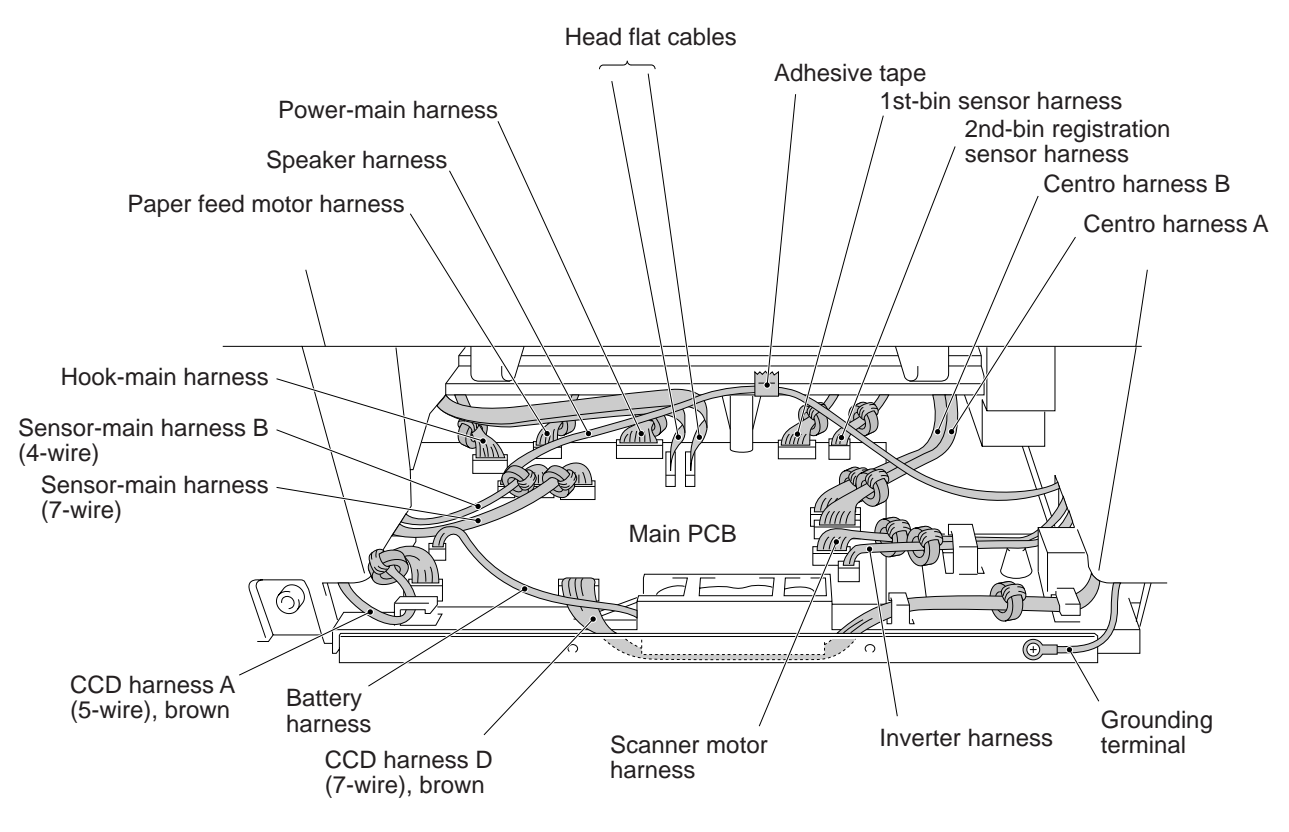

(Front)

#### 1.10 Control Panel ASSY

- (1) Fully open the top cover.
- (2) Slightly open the control panel ASSY.
- (3) Push the right and left arms of the control panel ASSY outwards with your thumbs to unhook them from the bosses provided on the inner cover, then slide the control panel ASSY to the rear.
- (4) Disconnect the panel harness from the control panel PCB.

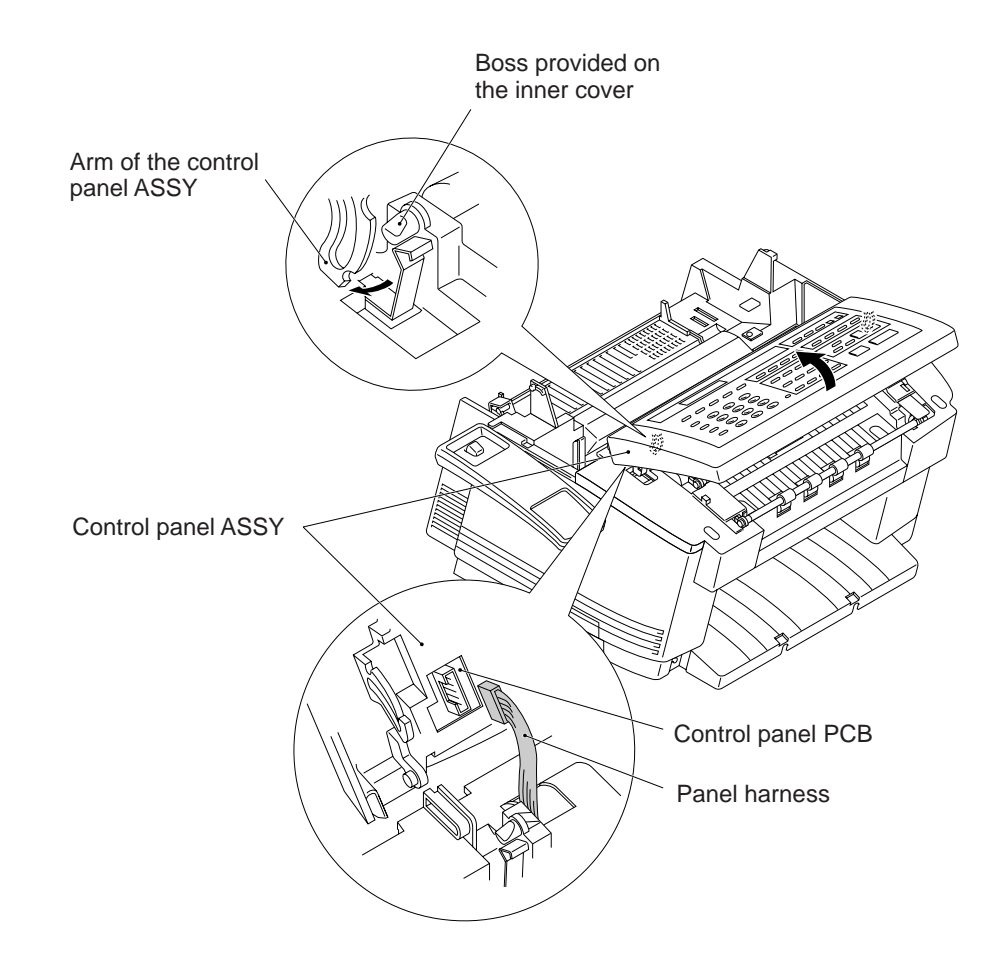

#### 1.11 Panel Rear Cover and Control Panel

- (1) Place the control panel ASSY upside down.
- (2) Remove the document pressure bar, nip-related parts, and ADF parts from the panel rear cover.

**NOTE:** Once removed, the spring plates of the ADF parts will become unusable and new parts will have to be put back in.

- (3) Remove the two screws from the panel rear cover.
- (4) While lifting up the front edge of the panel rear cover, unhook it from the 12 "X" latches provided on the control panel.
- (5) Remove the ADF adjuster lever from the inside of the panel rear cover. While pressing down the ADF parts from the inside, remove the ADF slide arm.
- (6) Remove the insulation sheet.
- (7) To take out the control panel PCB, FPC key and microphone, unhook the PCB from the three "Y" latches on the control panel. Unlock the LCD cable connector and disconnect the LCD flat cable.

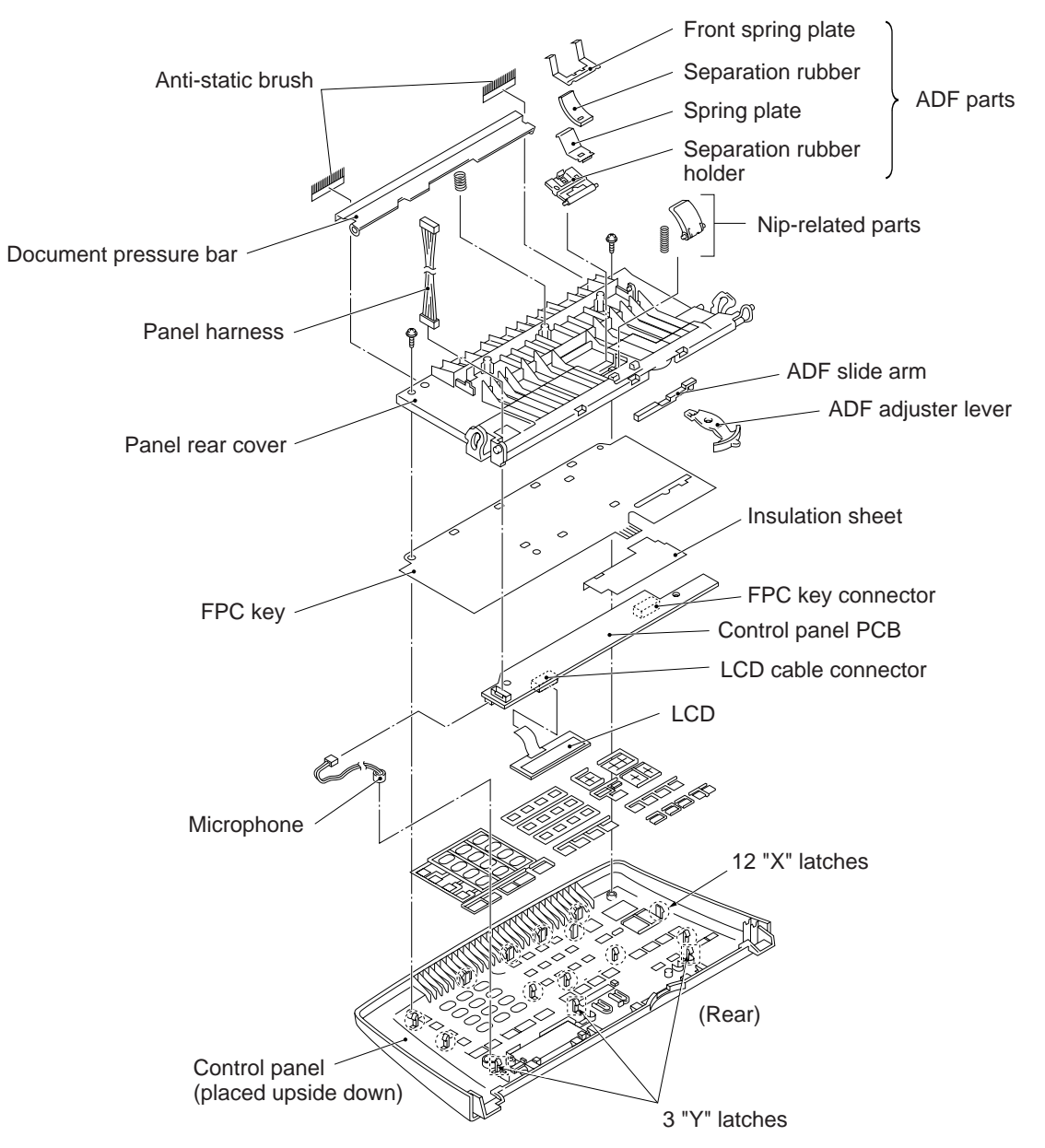

- (8) To separate the FPC key from the control panel PCB, unlock the FPC key connector and disconnect the FPC key.
- (9) Disconnect the microphone harness from the control panel PCB.
- (10) To take out the LCD, remove the control panel PCB, FPC key and microphone in step (7). As shown below, insert the tip of a flat screwdriver under clamp "D" in the direction of arrow F and push up clamp "D" slightly to release the LCD from clamp "C." In the same way, insert the screwdriver under clamp "A" to release the LCD from clamp "B."

**NOTE:** Take care not to break or damage the clamps.

Then push out the LCD with your fingers in the direction of arrow R.

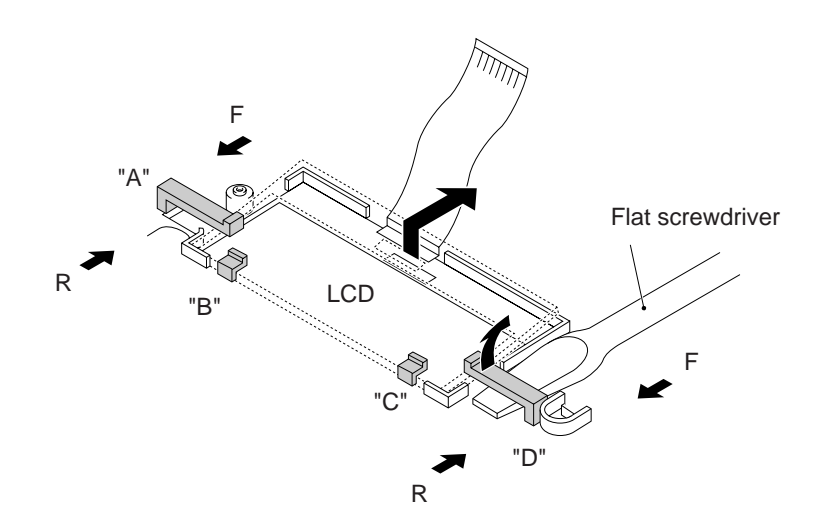

#### Reassembling Notes

 To put the LCD back into place, insert the tip of a flat screwdriver under clamp "D" (see the above illustration) in the direction of arrow R, push up clamp "D" slightly, and then put the right edge of the LCD under clamp "D." In the same way, insert the screwdriver under clamp "A" to put the left edge of the LCD under clamp "A."

Then push the LCD into place with your fingers in the direction of arrow F.

- When handling the LCD, take care not to scratch or damage the panel sheet. Replace it if scratched or damaged.
- A new LCD is covered with a protection sheet. Before installing it, remove the protection sheet.
- After setting the ADF slide arm and adjuster lever, check that the ADF adjuster lever can be moved to the right or left when the ADF parts are lightly held down. Also check that moving the ADF adjuster lever moves the ADF parts up and down.

Set the ADF adjuster lever to the inward position (the regular paper thickness position) so that the ADF parts move up.

#### 1.12 Document Feed Roller ASSY and Ejection Roller ASSY

- (1) Push arm rib "A" to the rear, then shift the document feed roller ASSY to the right and upwards.
- (2) Push arm rib "B" to the rear, then shift the document ejection roller ASSY to the right and upwards.

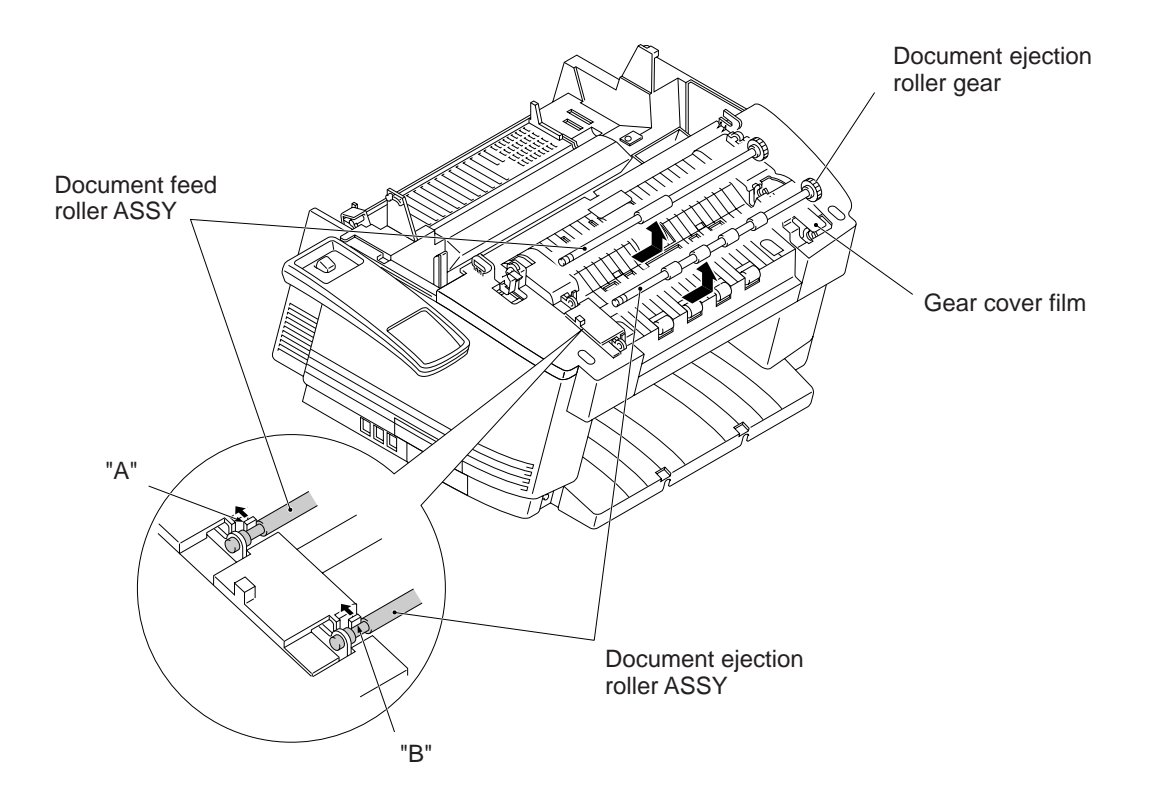

#### Reassembling Notes

• Make sure that the gear cover film is on the document ejection roller gear and not bent down by that gear.

#### 1.13 Inner Cover

- (1) Remove the five screws.
- (2) Unlatch the pawl "a."
- (3) While lifting up the inner cover, unlatch the two pawls "b".NOTE: Take care not to scratch or drop the cover glass on the scanner frame ASSY.
- (4) Turn the inner cover upside down and remove the panel-open springs using a flat screwdriver.

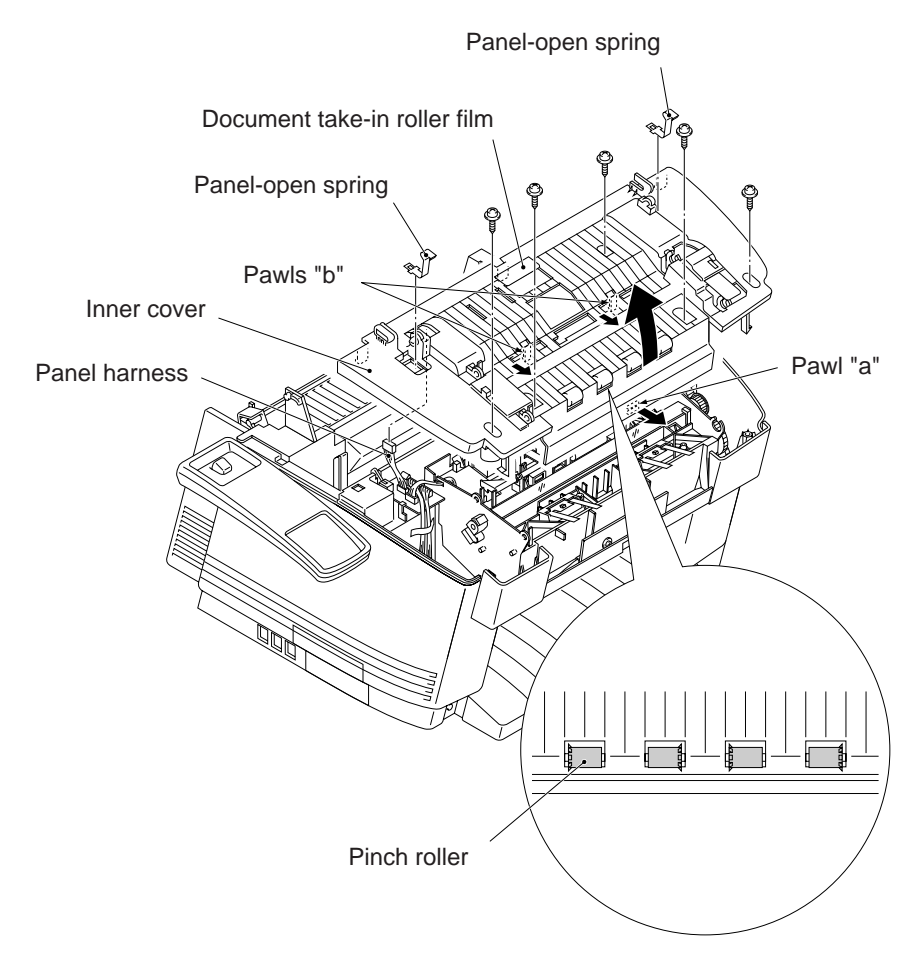

#### Reassembling Notes

- Before putting the inner cover on the main cover, make sure that:
  - The panel-open springs are set in the inner cover.
  - The pinch roller ASSY is set with its rollers' fringes facing as shown above.
  - The panel harness connector comes out from the cutout provided in the inner cover.
- Once removed, the document take-in roller film will become unusable and a new one will have to be put back in.

#### 1.14 Scanner Frame ASSY

- (1) You can remove the following parts from the top of the scanner frame ASSY without taking out the ASSY from the main cover.
  - Cover glass. Turn the cover glass up towards you.
  - Document take-in roller ASSY. Unhook the latch of the gear, take it off, and then remove the roller ASSY.
  - Separation roller ASSY. Unhook the latch of the gear, take it off, and then remove the roller ASSY.
  - Pressure roller ASSY. While pressing down the leaf springs, remove the roller ASSY.
  - Document front sensor actuator. Turn it towards you and lift it up.
  - Document rear sensor actuator. While pulling the boss "X" provided on the scanner frame ASSY to the front, slightly move the actuator to the left and lift it up.
  - Document sensor PCB. Disconnect the document sensor harness from the cover sensor PCB, and then unlatch the document sensor PCB.
  - Ejection leaf springs
  - Fluorescent lamp, lamp holder, and lamp leaf spring.
    - 1) Disconnect the lamp harness from the inverter.
    - 2) Remove the lamp leaf spring from the left end of the fluorescent lamp.
    - 3) Press latches "a" of the lamp holder from the outside of the scanner frame and push the holder to the left.

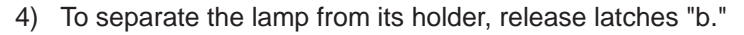

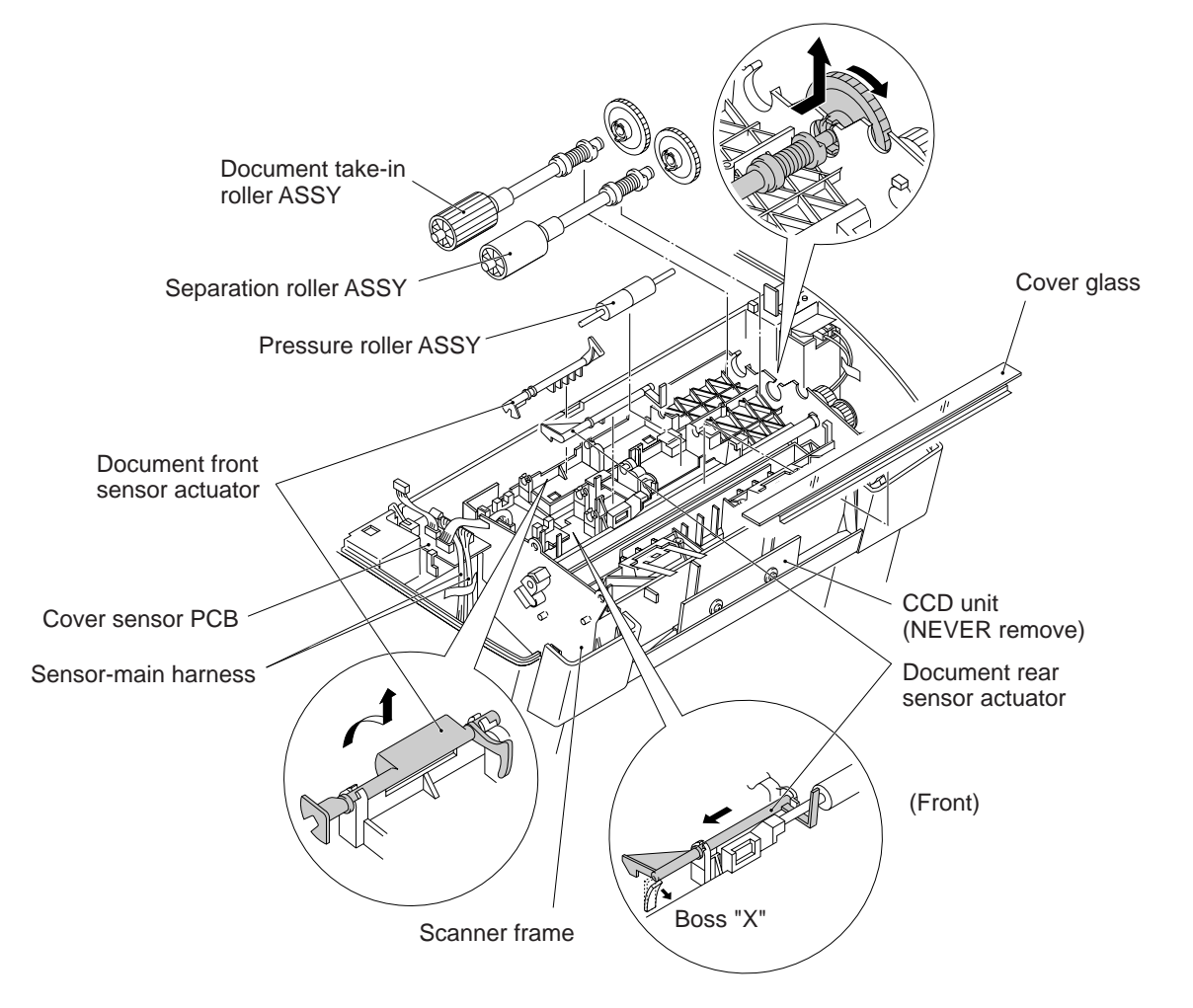

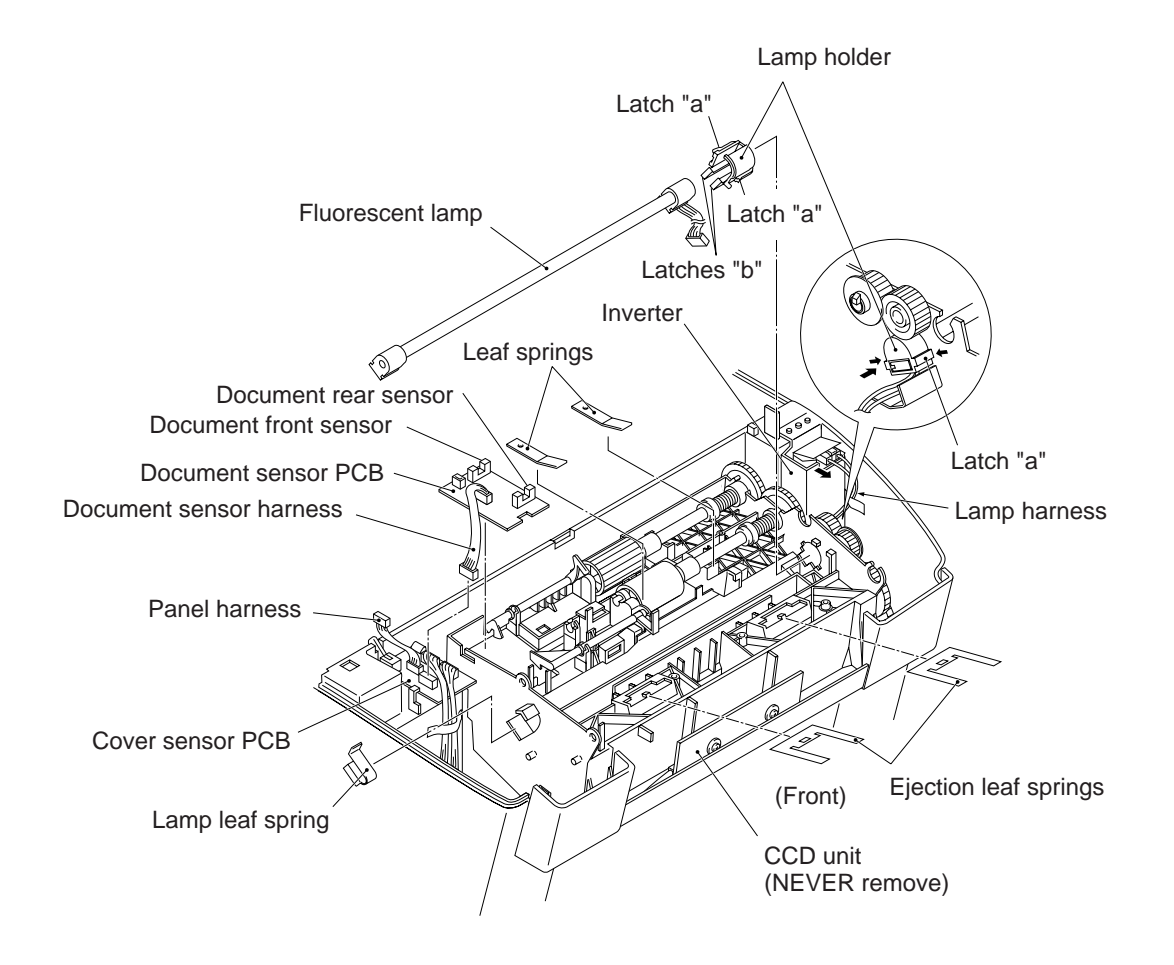

- (2) Before taking out the scanner frame ASSY, make sure that the cover glass is removed.
- (3) Disconnect the document sensor harness from the document sensor PCB.
- (4) Disconnect the lamp harness from the inverter.

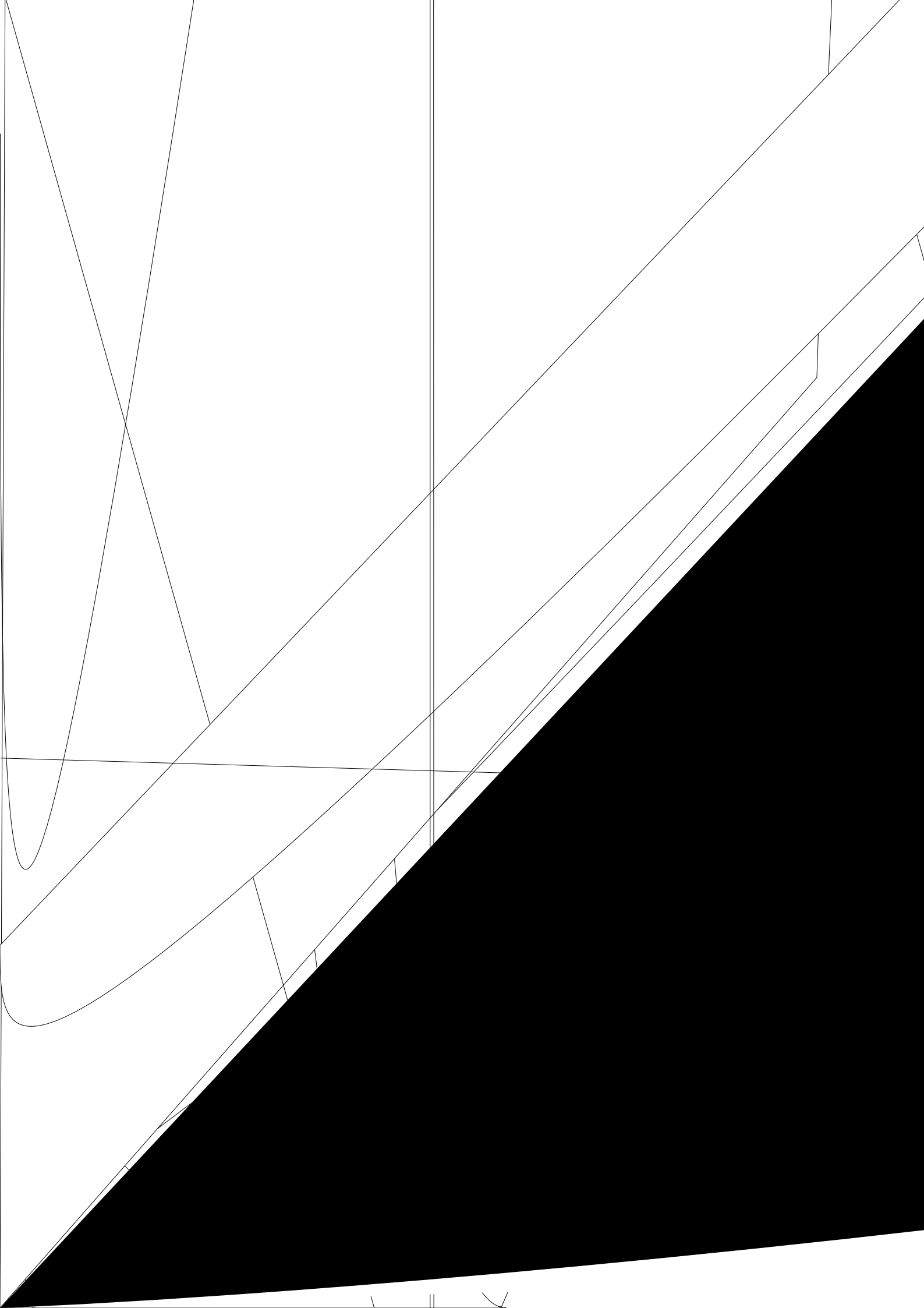

(7) Remove the gear 19/57 and the grip retaining ring.

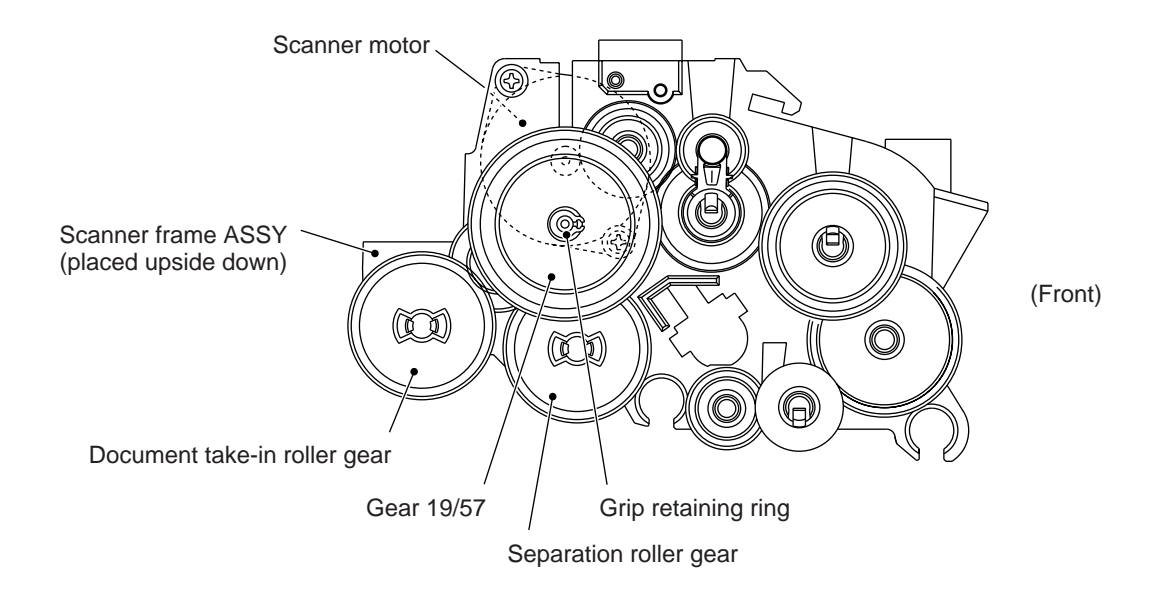

- (8) Take out the scanner motor by removing the two screws.
- Remove mirrors A, B, and C. To remove mirror C, you need to remove the mirror supports with a screwdriver. To remove mirror A, remove mirror C beforehand.
  NOTE: Mirrors A and B are paint-locked.

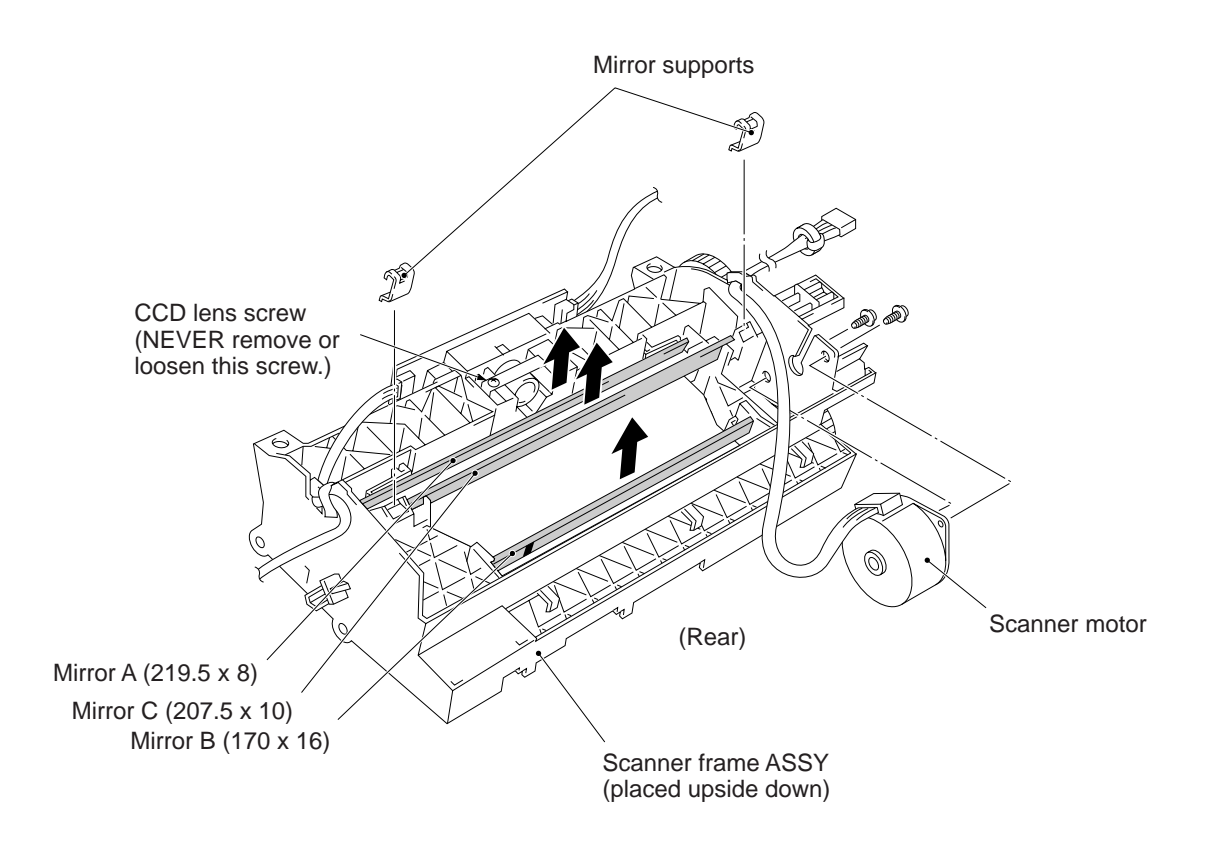

#### Reassembling Notes

- Check that the mirrors and cover glass are not stained. Wipe them with a soft cloth if necessary.
- When setting the mirrors, be careful with the mounting direction. The backs of those mirrors are marked with stripes.

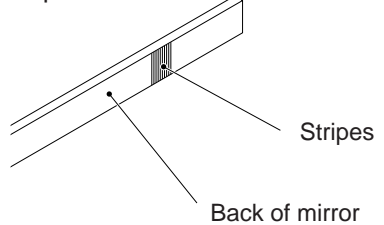

The non-marked sides of the mirrors A and C should face towards the rear of the scanner frame ASSY; the non-marked side of the mirror B should face to the front.

 Mirrors A and B are paint-locked. Once you have removed them, wipe off the lock paint applied to those mirrors and the related sections of the scanner frame with a cloth dampened with ethyl alcohol.

After installing those mirrors, be sure to apply a bean-sized pinch of lock paint to both ends of each mirror while pulling those mirrors towards the scanner motor as illustrated below.

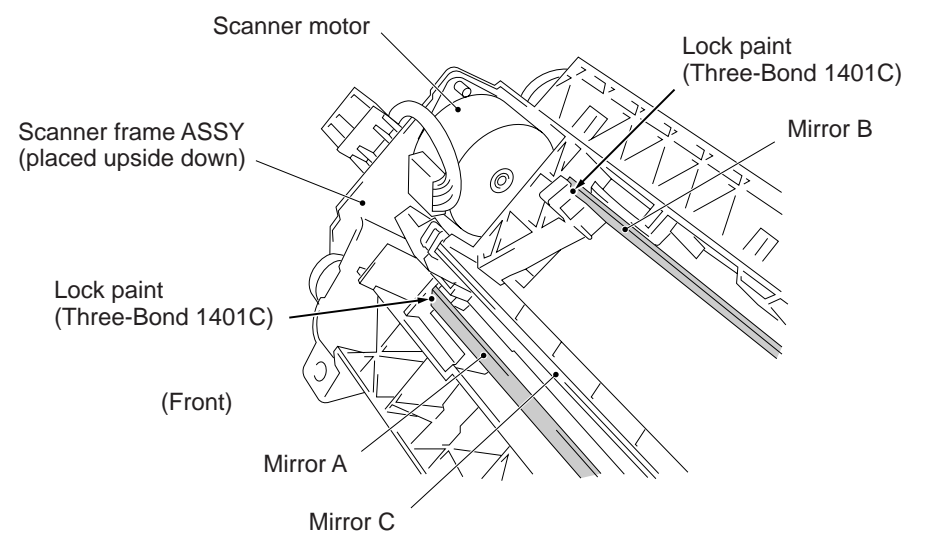

- Make sure that mirror C is clamped by the mirror supports.
- If you have disassembled the gear train on the right side of the scanner frame ASSY, reassemble it referring to the illustration below.

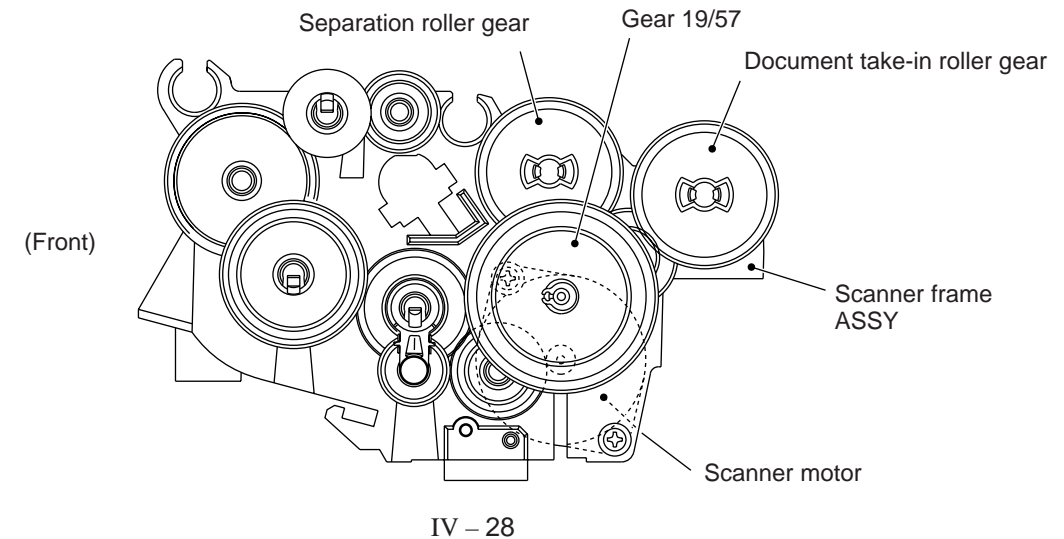

#### 1.15 Inverter

(1) Take out the inverter ASSY by removing the screw from the inverter support.

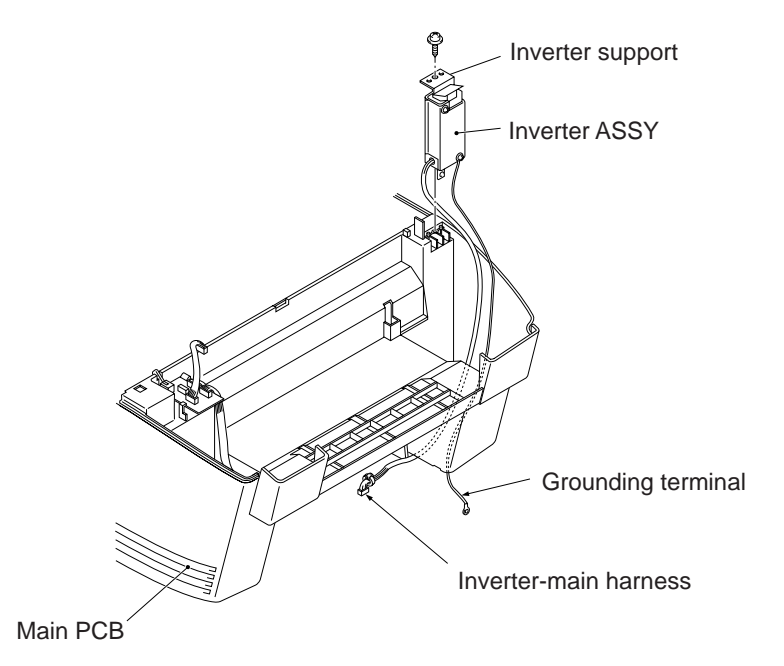

- (2) To disassemble the inverter ASSY, remove the two screws from the upper inverter support.
- (3) To remove the inverter PCB, pinch the clamps with a pliers and pull out the inverter PCB.

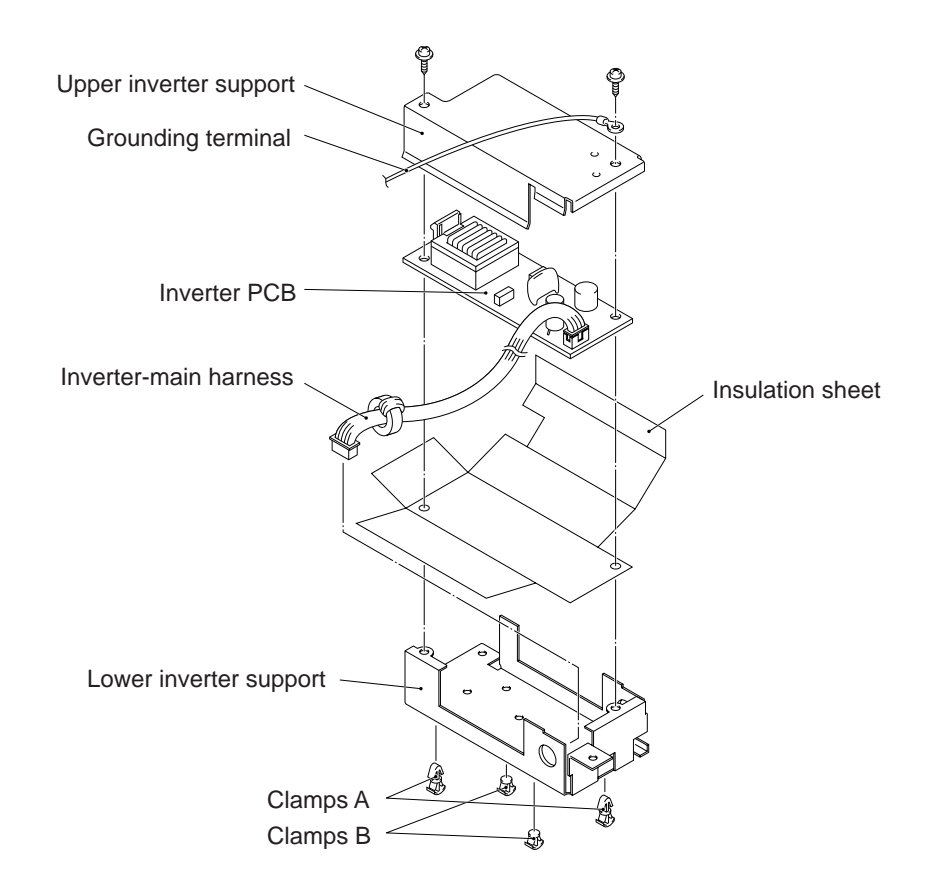

#### 1.16 Cover Sensor PCB

- (1) Disconnect the document sensor harness, sensor-main harness (7-wire), and sensormain harness B (4-wire) from the cover sensor PCB.
- (2) Unlatch the cover sensor PCB and take it up.

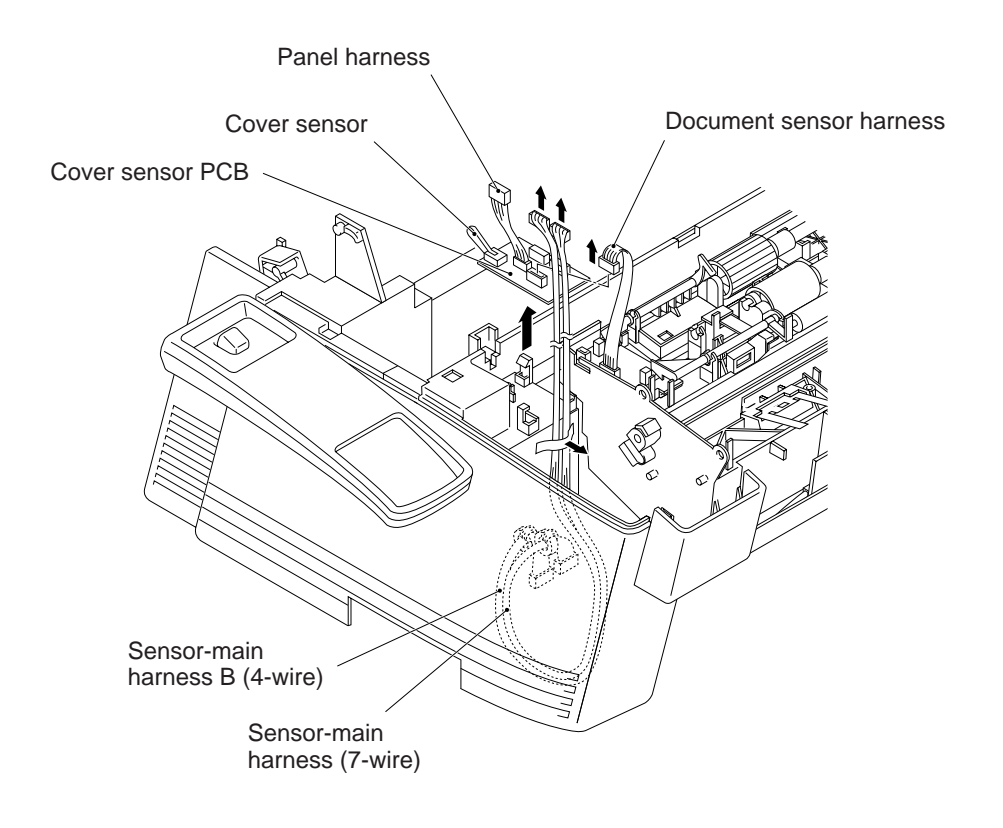

#### 1.17 Speaker

- (1) Release the speaker harness taped to the main frame.
- (2) Pull up the speaker.

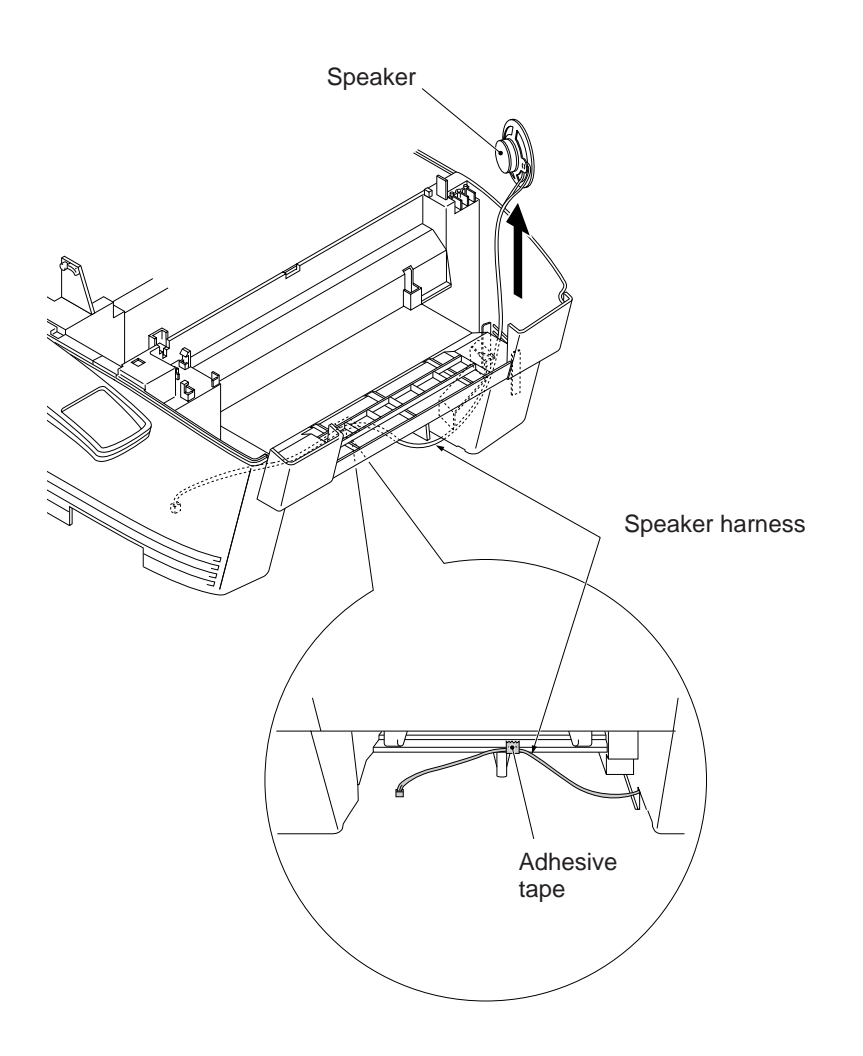

#### 1.18 Ink Absorbers

Only after the main PCB is replaced with a new one, replace the ink absorbers with new ones.

- (1) Peel off the tape from the ink drain tank as illustrated below.
- (2) Pull out the ink absorbers.NOTE: Use vinyl gloves to prevent your hands from becoming dirty.
- (3) If the ink drain tank or the surrounding parts are stained with ink, wipe them with a waste cloth.

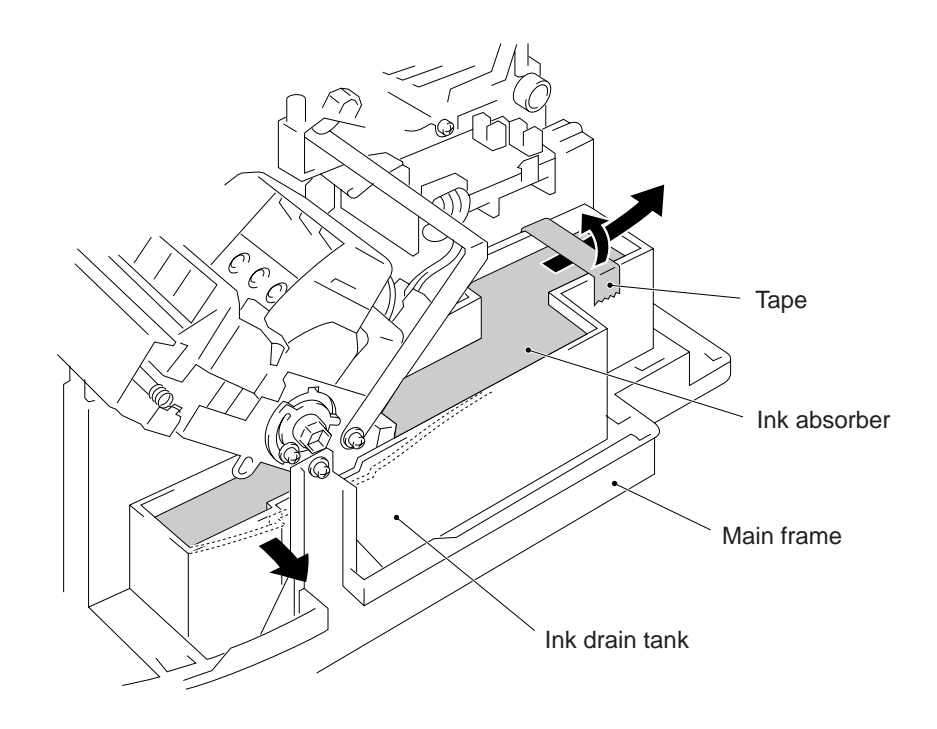

#### Reassembling Notes

• When setting ink absorbers into the ink drain tank, pull the tank outwards as illustrated above.
#### 1.19 1st-bin Sensor PCB and its Holder

- (1) Disconnect the 1st-bin sensor harness and the purge cam home position switch harness from the 1st-bin sensor PCB.
- (2) Remove the screw which secures the bottom end of the CR-LF chute grounding plate.
- (3) Take off the 1st-bin sensor PCB holder by removing the two screws.
- (4) Take off the 1st-bin sensor PCB from its holder by removing the screw.

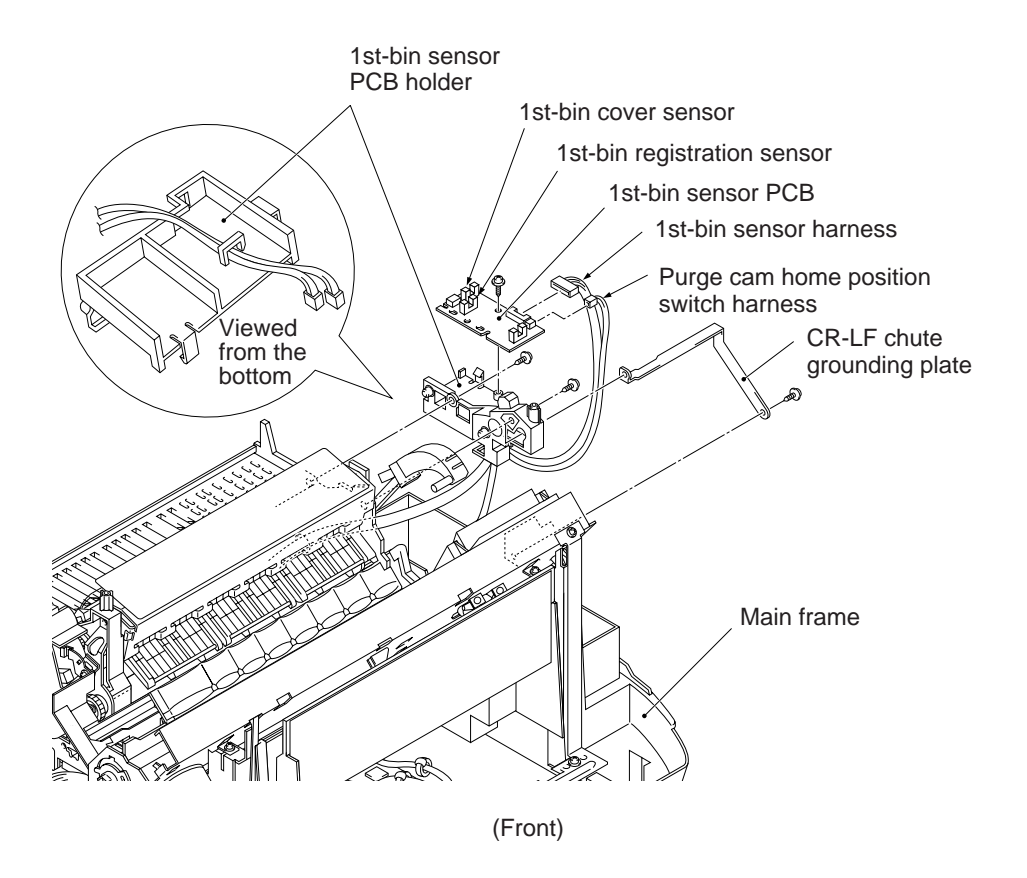

#### Reassembling Notes

• Be sure to route the 1st-bin sensor harness and the purge cam home position switch harness as shown above.

#### **1.20 Hook Switch Sensor Actuator and Hook Switch PCB**

- (1) Turn the hook switch sensor actuator to the rear and lift it up.
- (2) Disconnect three solenoid harnesses A, B, and C (solenoid harness A only for the MFC7000FC) from the hook switch PCB.
- (3) Remove the screw from the hook switch PCB.
- (4) Slightly lift up the hook switch PCB and then disconnect the hook-main harness, carriage motor harness, and ink empty sensor harness from the hook switch PCB.

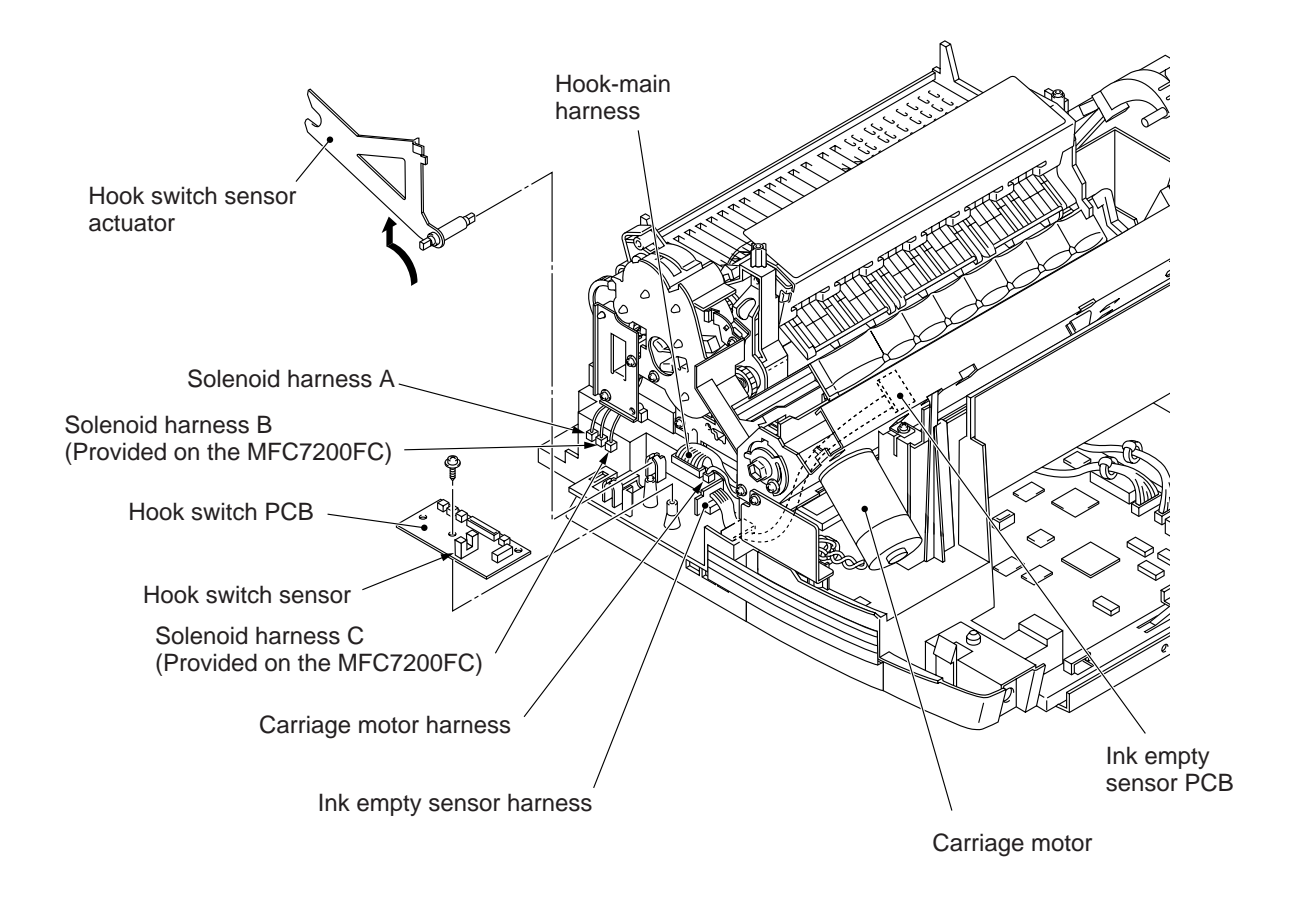

#### Reassembling Notes

• When routing the hook-main harness, put the harness end equipped with a ferrite core inside the main frame and then pass the other end through the cutout provided in the main frame from the inside.

#### 1.21 Drive Gear Unit and Solenoid C

- (1) Take off the 2nd-bin gear plate by removing the two screws.
- (2) Remove the gear 45.

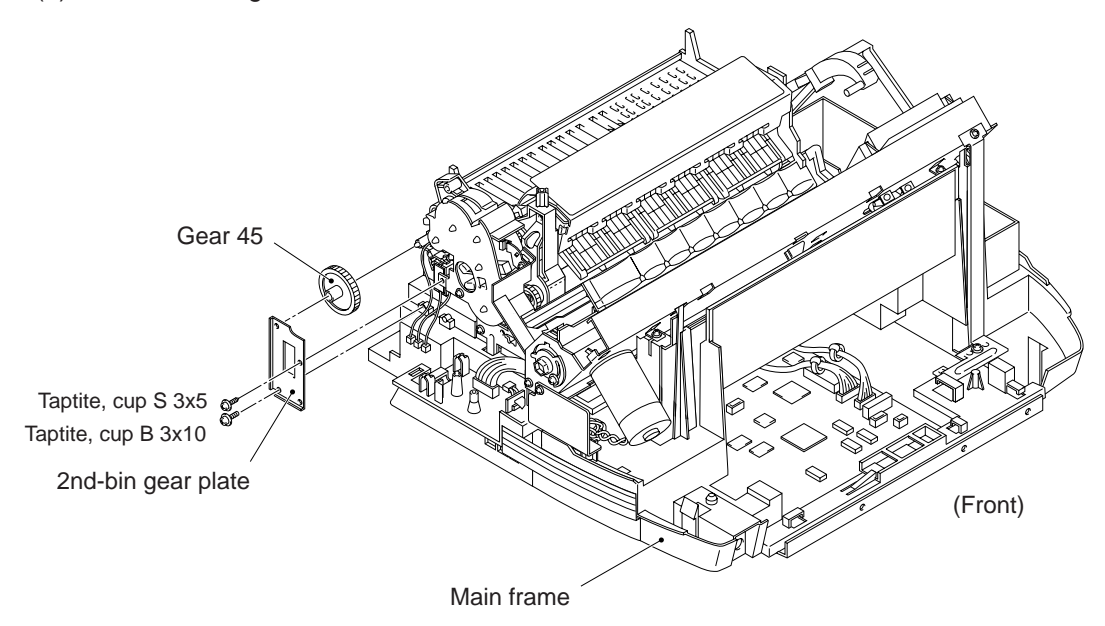

- (3) For the MFC7200FC: Disconnect the solenoid C harness from the hook switch PCB, then remove the solenoid C together with the actuator and spring.
- (4) Remove the LF idle gear 240 by unhooking the latches of the gear.
- (5) Remove the idle gear 23.
- (6) Take off the drive gear unit by removing the two screws. The registration roller grounding plate also comes off.

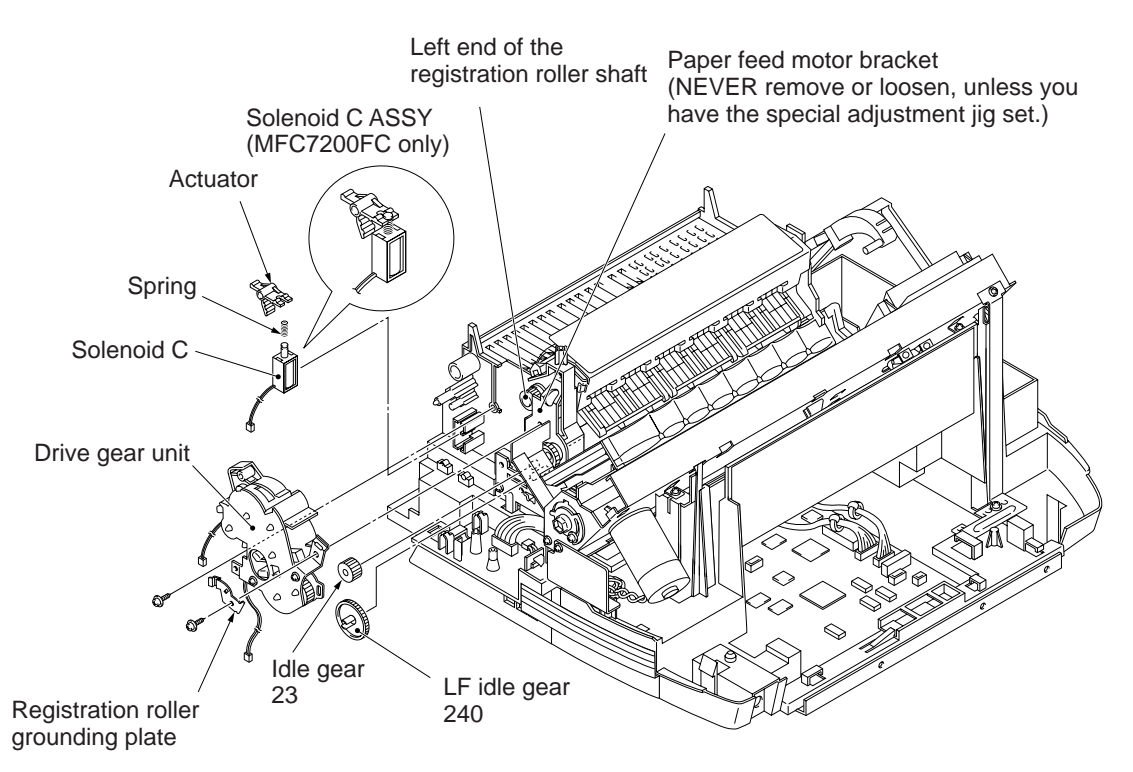

#### Reassembling Notes

- Make sure that the registration roller grounding plate is in contact with the left end of the registration roller shaft.
- When installing the 2nd-bin gear plate, route three solenoid harnesses A, B, and C (solenoid harness A only for the MFC7000FC) through the bosses as illustrated below.

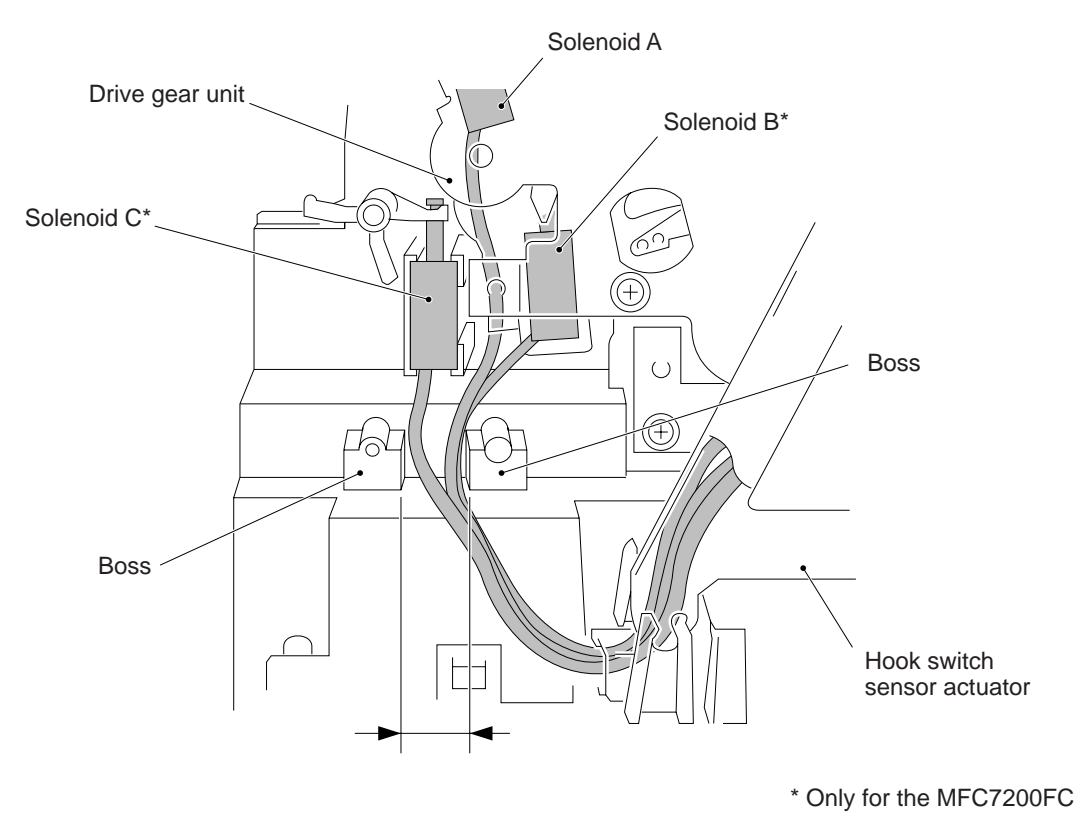

(Left side)

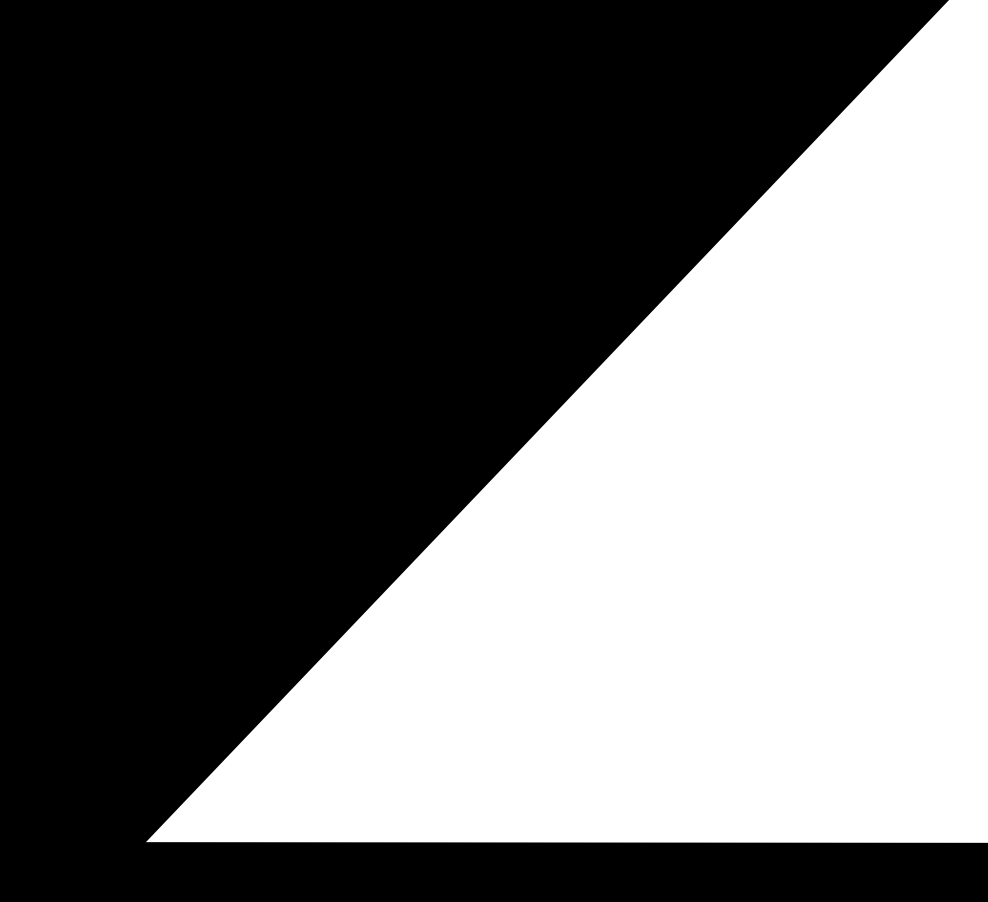

# 1.23 Registration Roller ASSY

- (1) Remove the pawled bushing from the right end of the registration roller ASSY.
- (2) Remove the PF gear and bushing from the left end, and take out the registration roller ASSY.

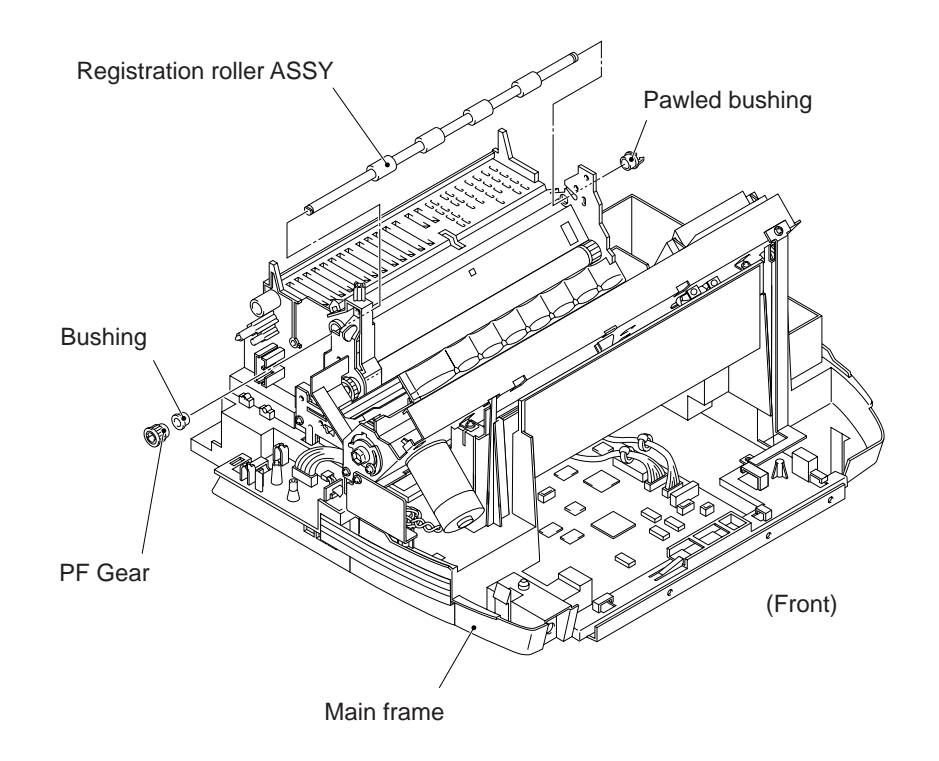

# 1.24 LAN Cover, Bottom Plate, Power Supply PCB, Power Inlet, and Centronics Interface PCB

- (1) Turn the main frame upright on the rear end.
- (2) Loosen the two screws that secure the LAN cover.
- (3) Turn the main frame rightside up.
- (4) Remove the LAN cover by pushing down the latches with a flat screwdriver.

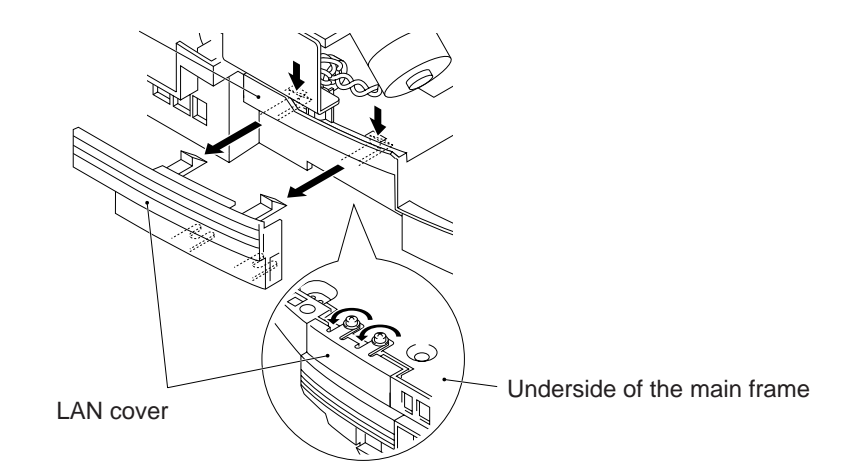

- (5) Turn the machine upside down (nine "a" screws and two "b" screws).
- (6) Take off the bottom plate by removing the 11 screws.
- (7) Lift up the bottom plate, take out the Centro harnesses A and B from the clamp provided on the bottom plate, and disconnect them from the Centronics interface PCB. Also disconnect the power-main harness from the power supply PCB.

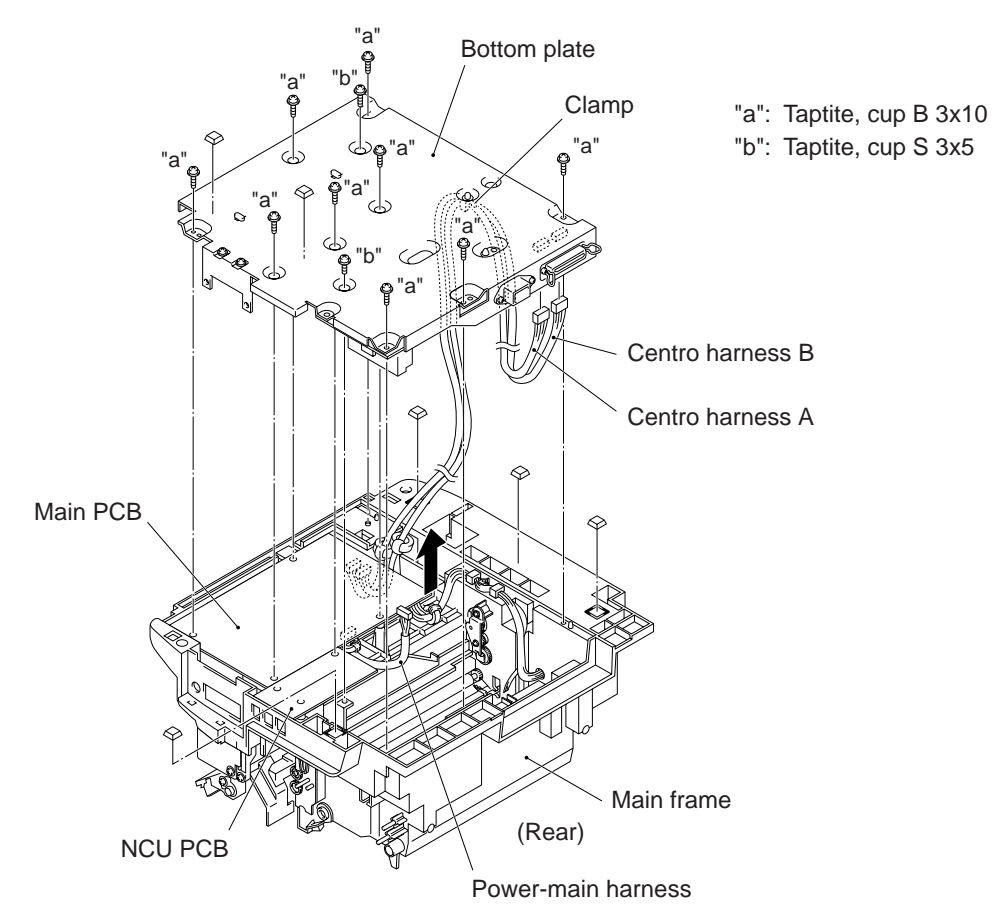

- (8) Disconnect the power inlet harness from the power supply PCB, then take off the power supply PCB from the bottom plate by removing the two screws.
- (9) Take off the grounding terminal from the bottom plate by removing the screw and releasing it from the binder.
- (10) Take off the power inlet by removing the two screws.
- (11) Take off the Centronics interface PCB by removing the two screws.

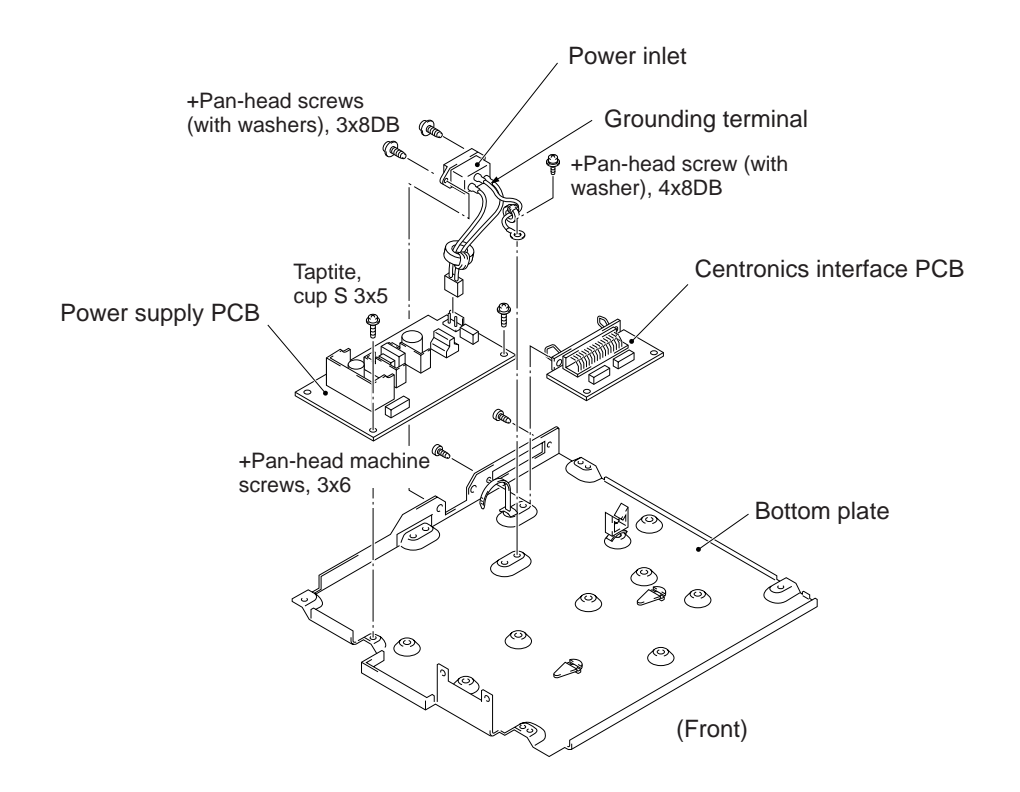

#### 1.25 NCU PCB and Main PCB

- (1) Lift up the main PCB and disconnect the NCU.
- (2) Take off the NCU shield plate by removing the two screws.
- (3) While holding up the main PCB, disconnect the following harnesses from the main PCB:
  - Battery harness
- Paper feed motor harness
- Hook-main harness
- 1st-bin sensor harness
- Head flat cables 2nd-bin registration sensor harness

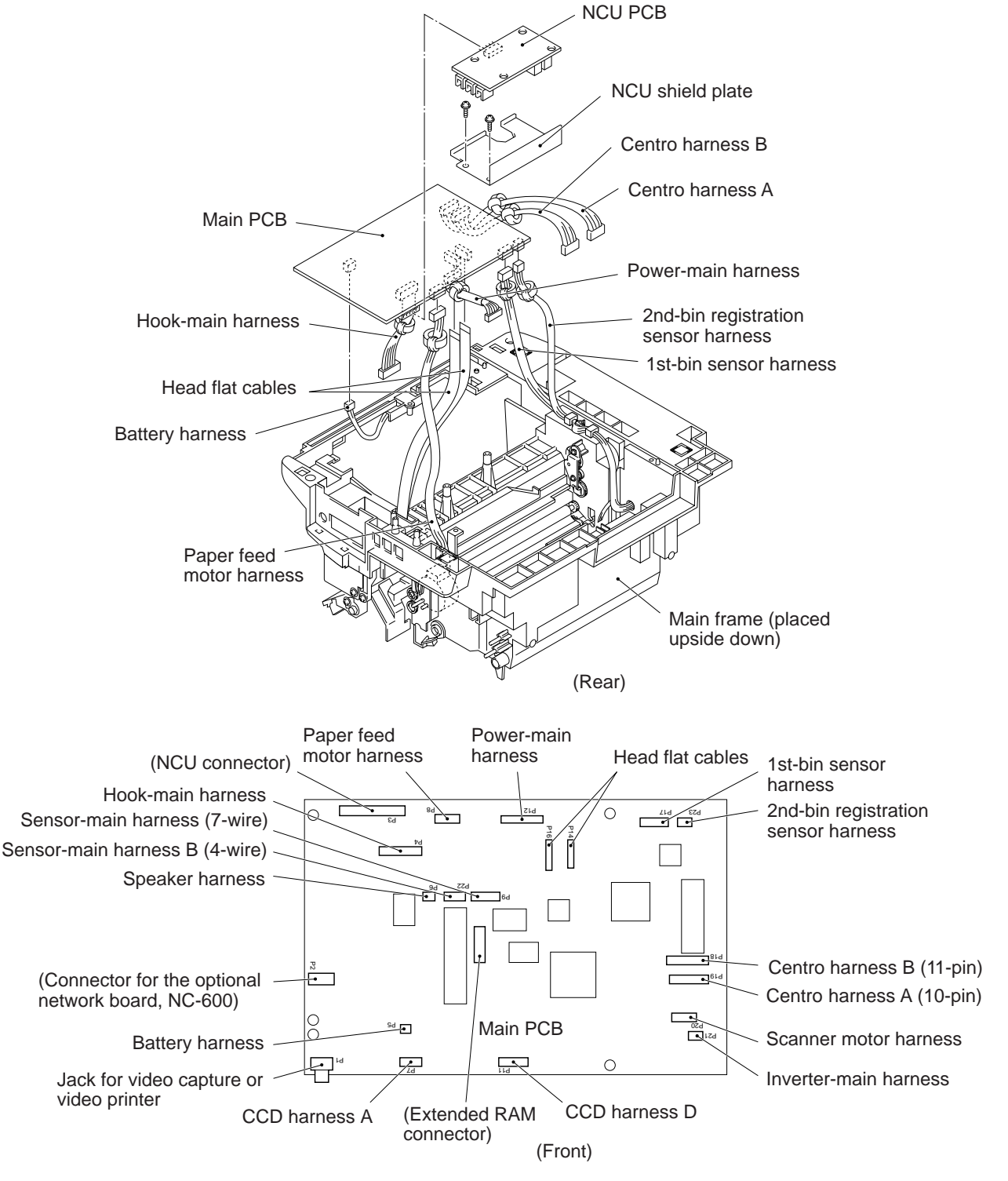

#### Reassembling Notes

- ----- Important -----
- After you replace the main PCB, be sure to follow the flowchart given below.
- **NOTE:** Before starting the following procedure, make sure that the print head unit is installed.

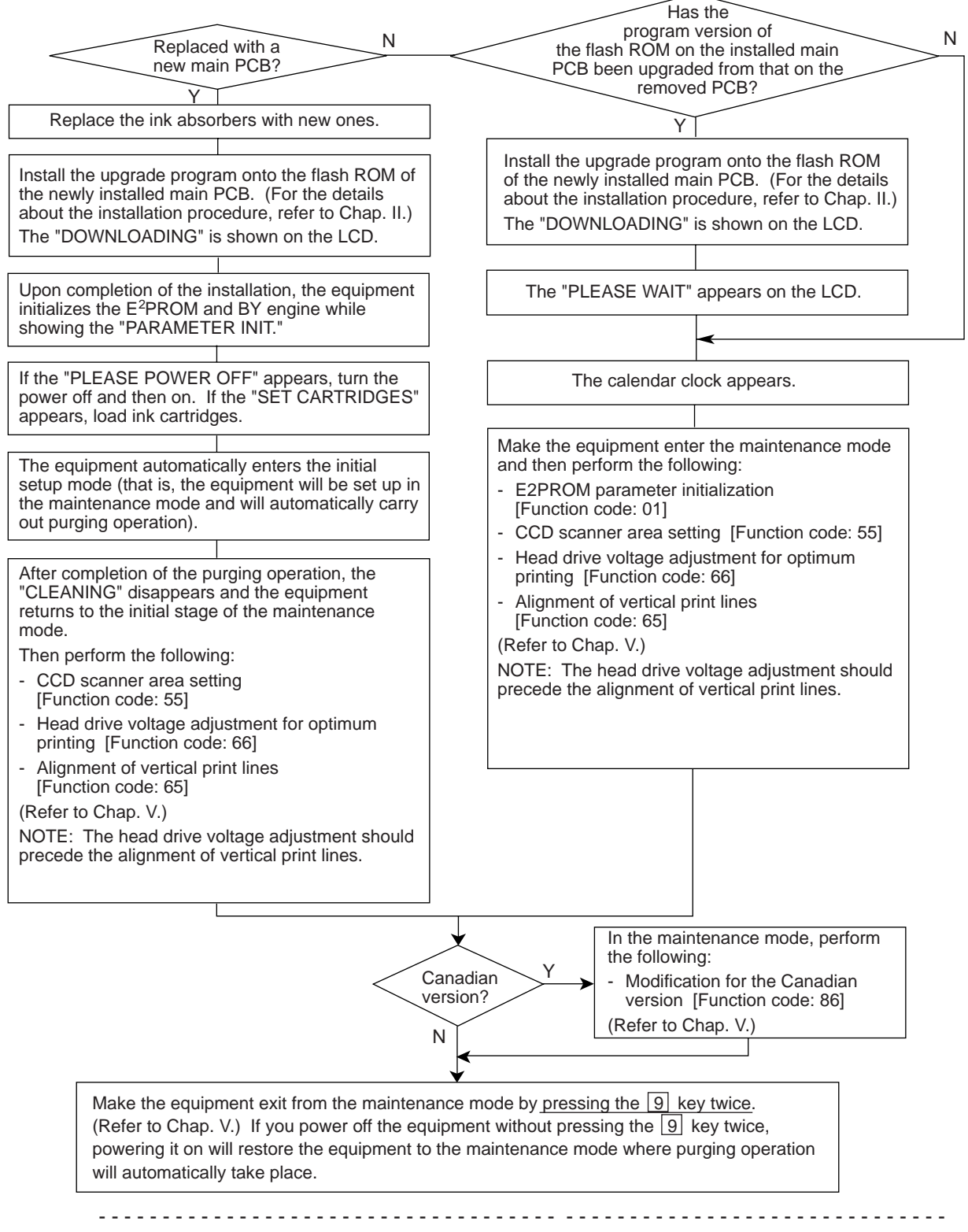

When replacing the main PCB, it is recommended to replace all ink cartridges in order to maintain accurate ink level information.

# 1.26 Flushing Box

(1) Slightly pull up the left end of the flushing box, then take it up to unlatch from the main frame.

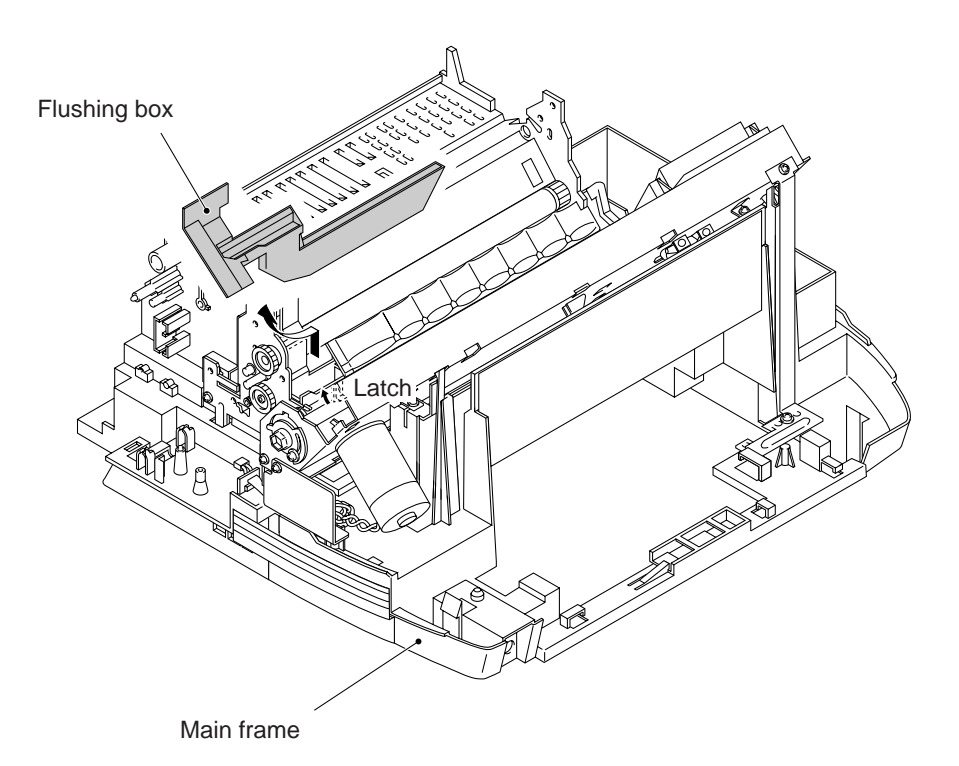

#### 1.27 Paper Feed Motor

- (1) Remove the LF idle gear 240 by pulling its pawls outwards.
- (2) Take off the paper feed motor by removing the two screws.

**NOTE:** Take care not to scratch or damage the PF roller gear when using a screw-driver.

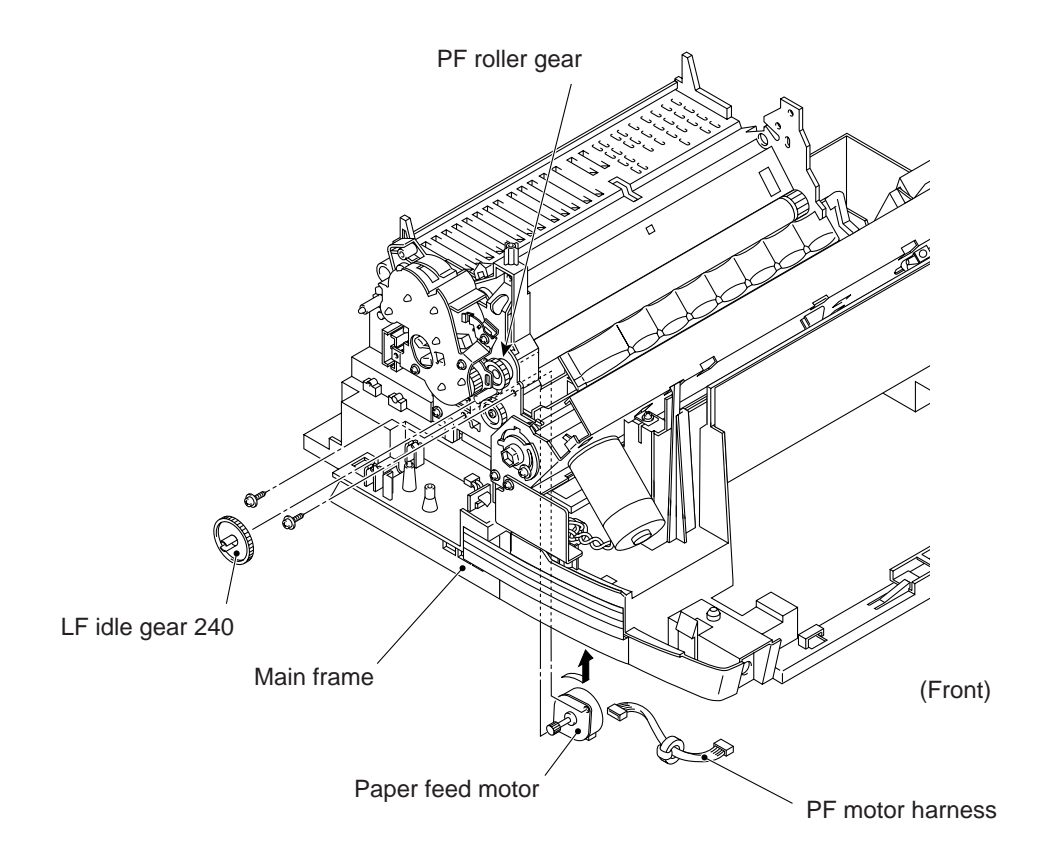

#### 1.28 Paper Width Sensor Actuator, 2nd-bin Registration Sensor PCB and its Actuator

- (1) Place the main frame upside down.
- (2) Remove the paper width sensor actuator in the direction shown below.
- (3) Take off the 2nd-bin registration sensor PCB by removing the screw.
- (4) Remove the 2nd-bin registration sensor actuator in the direction shown below.

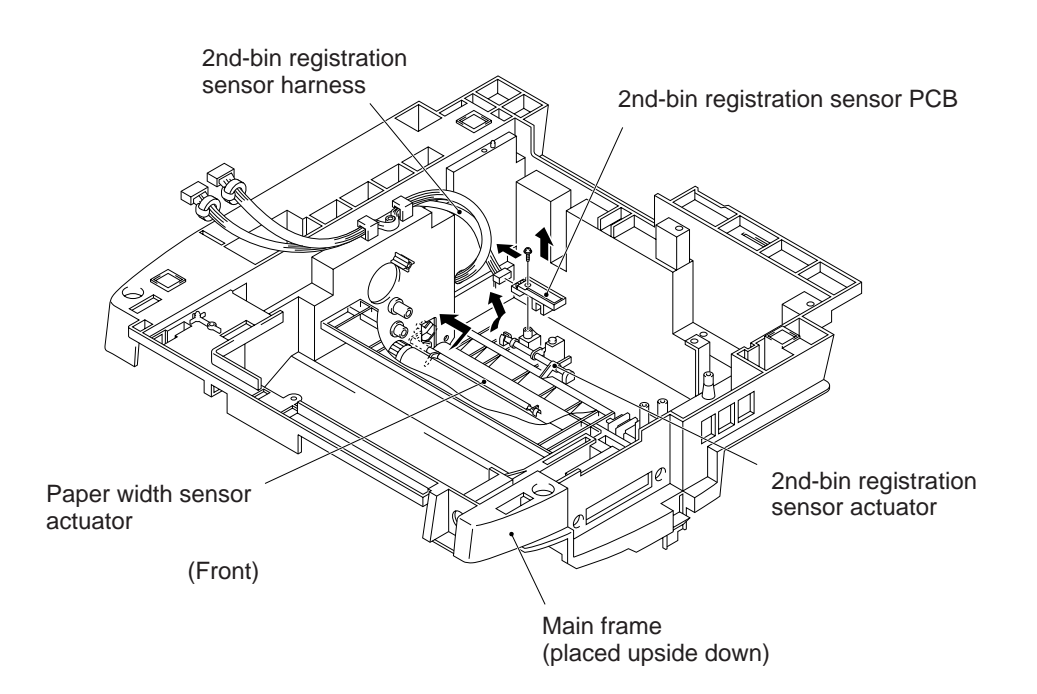

# 2. LUBRICATION

Apply the following lubricants to the lubrication points as illustrated below.

|                                                  | Lubricant amount                                          |                                                 |                                                  |  |  |  |  |  |  |
|--------------------------------------------------|-----------------------------------------------------------|-------------------------------------------------|--------------------------------------------------|--|--|--|--|--|--|
| Lubricant type<br>(Manufacturer)                 | Half of a rice-sized pinch of grease (3 mm <sup>3</sup> ) | Rice-sized pinch of grease (6 mm <sup>3</sup> ) | Bean-sized pinch of grease (12 mm <sup>3</sup> ) |  |  |  |  |  |  |
| Molykote EM-30L<br>(Dow Corning)                 |                                                           | EM1)                                            | EM2                                              |  |  |  |  |  |  |
| Silicone grease G501<br>(Shin-etsu Silicone)     |                                                           | G1                                              |                                                  |  |  |  |  |  |  |
| Silicone oil KF-96-100CS<br>(Shin-etsu Silicone) | (KF0.5)                                                   |                                                 |                                                  |  |  |  |  |  |  |

# [1] Document feed roller ASSY and document ejection roller ASSY

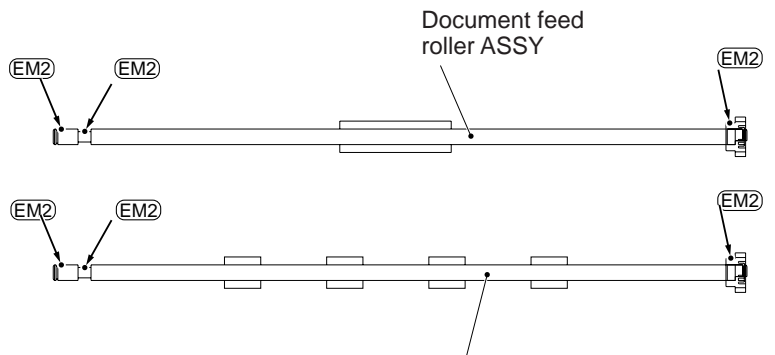

Document ejection roller ASSY

[2] Inner cover

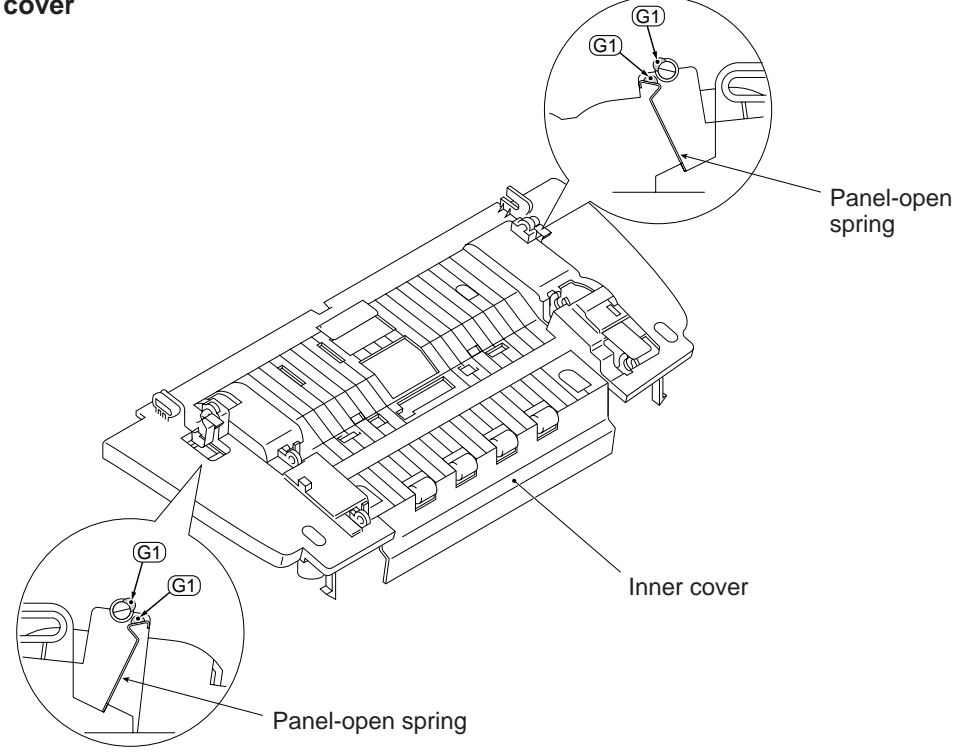

#### [3] Scanner frame ASSY

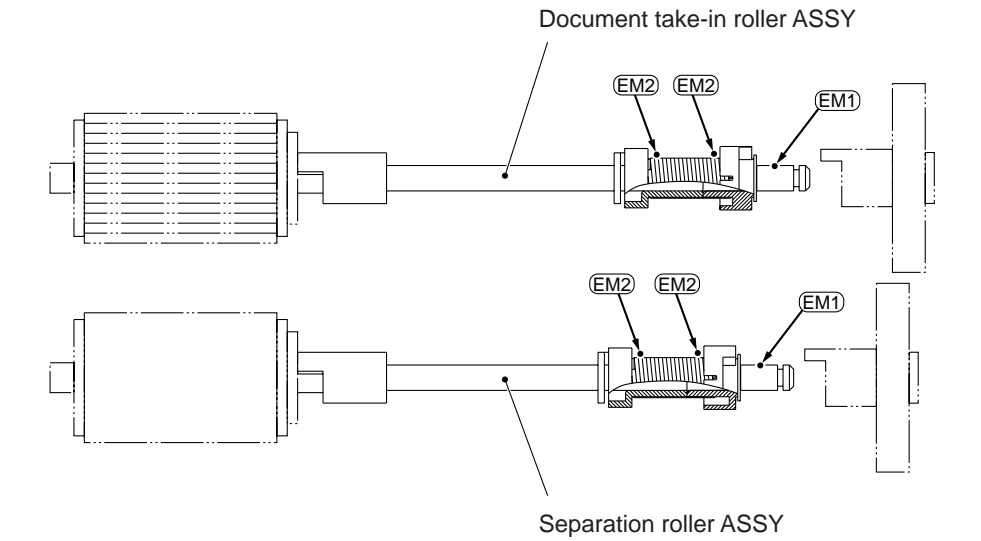

Top of the scanner frame EM2 EM2 È C T Н  $\overline{V}$ Л Б EM2 EM2 [] (EM2) =  $\bigcirc$  $\odot$ 0 E 

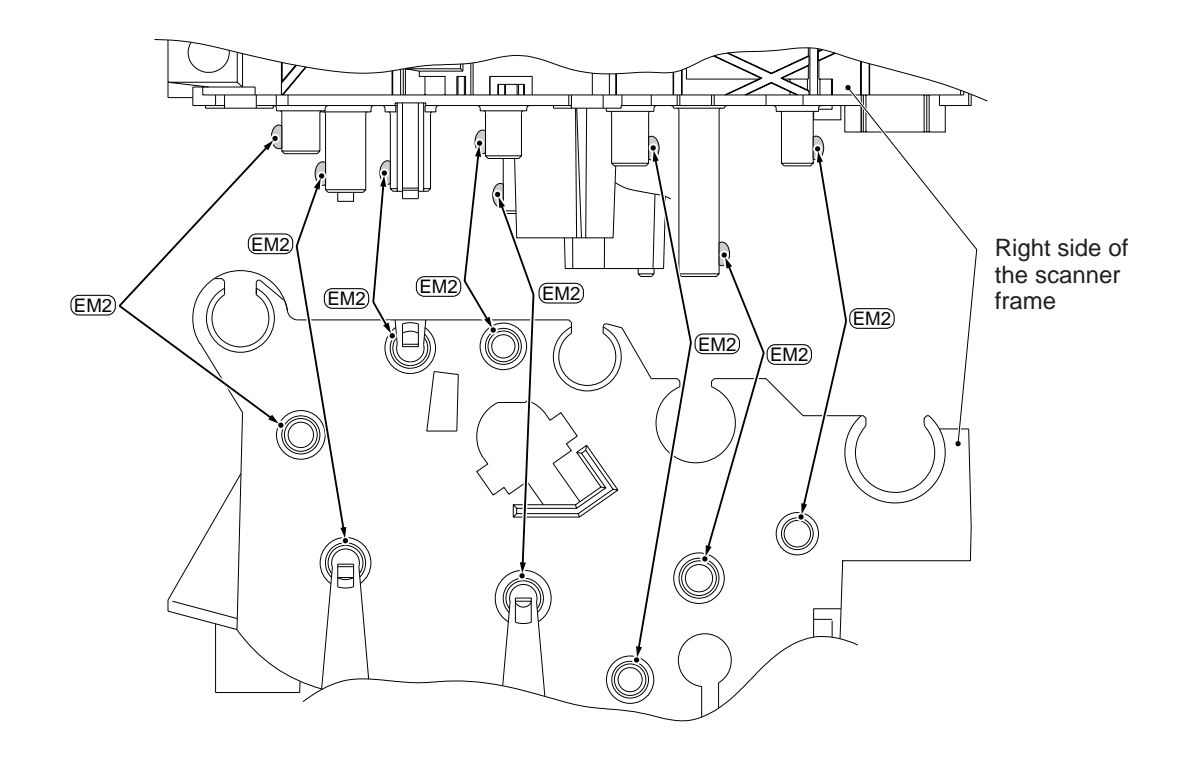

#### [4] Gears and shafts on the left side of the main frame

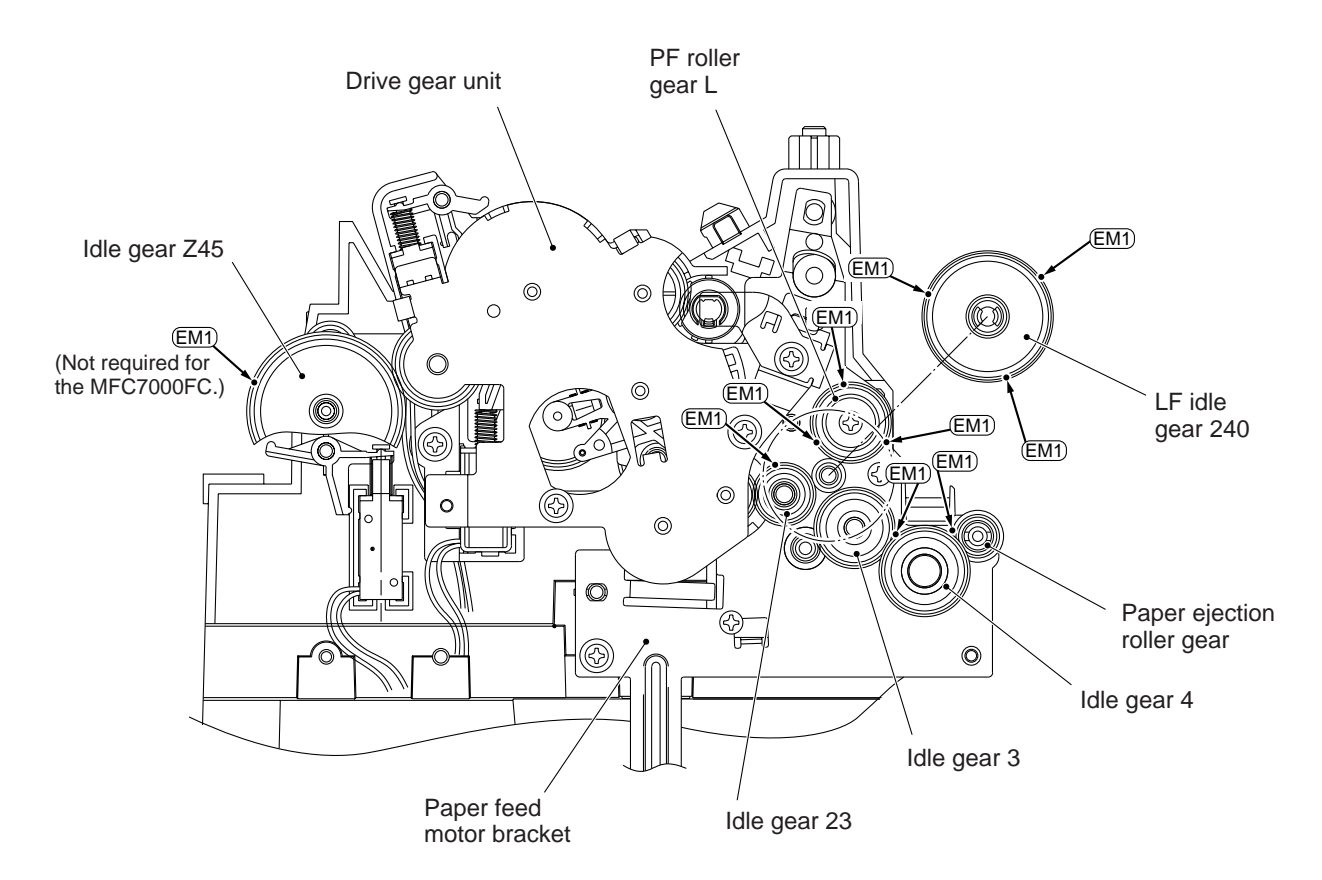

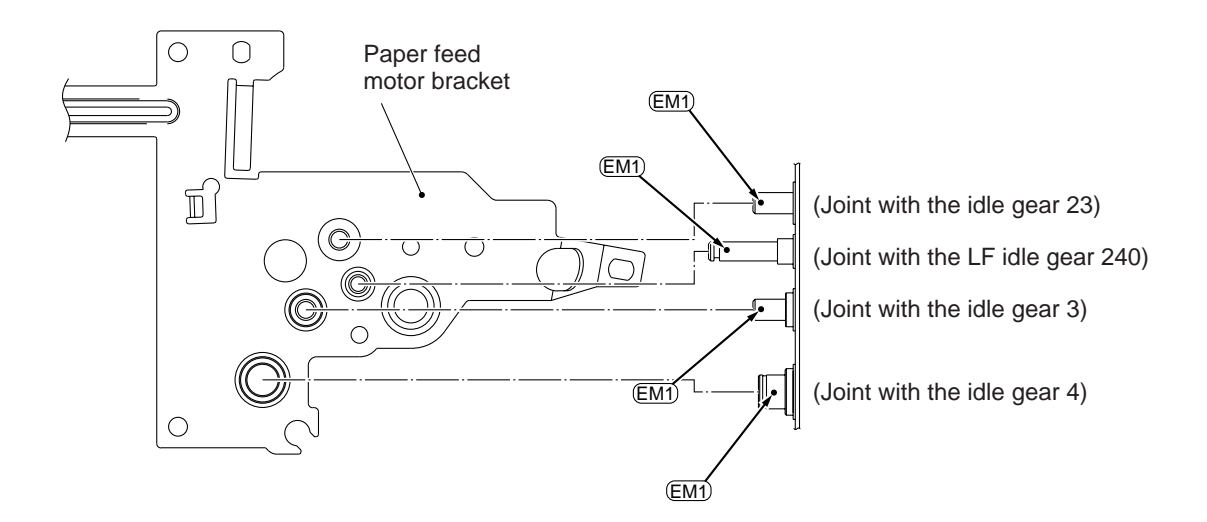

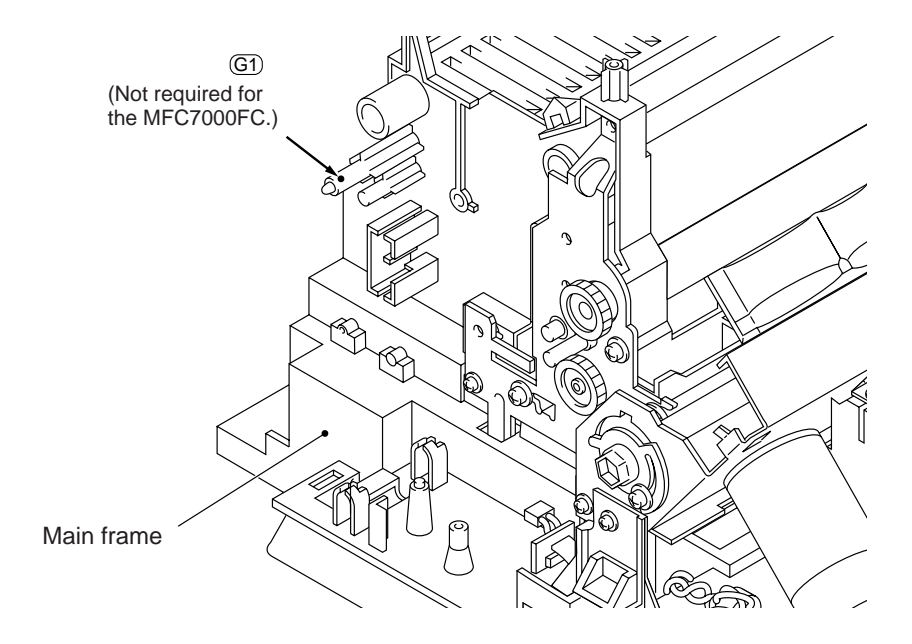

# **CHAPTER V.** MAINTENANCE MODE

# CONTENTS

| 1. | ENTF | RY INTO THE MAINTENANCE MODE                            | V-1  |
|----|------|---------------------------------------------------------|------|
| 2. | LIST | OF MAINTENANCE-MODE FUNCTIONS                           | V-2  |
| 3. | DETA | AILED DESCRIPTION OF MAINTENANCE-MODE FUNCTIONS         | V-4  |
|    | 3.1  | E <sup>2</sup> PROM Parameter Initialization            | V-4  |
|    | 3.2  | Scanning Compensation Data Initialization               | V-5  |
|    | 3.3  | Printout of Scanning Compensation Data                  | V-6  |
|    | 3.4  | ADF Performance Test                                    | V-8  |
|    | 3.5  | Test Pattern 1                                          | V-9  |
|    | 3.6  | Firmware Switch Setting and Printout                    | V-10 |
|    | 3.7  | Operational Check of Control Panel PCB                  | V-43 |
|    | 3.8  | Sensor Operational Check                                | V-44 |
|    | 3.9  | CCD Scanner Area Setting                                | V-45 |
|    | 3.10 | Alignment of Vertical Print Lines                       | V-46 |
|    | 3.11 | Head Drive Voltage Adjustment for Optimum Printing      | V-48 |
|    | 3.12 | Initial Adjustment of PWM Value (Aging of the Carriage) | V-49 |
|    | 3.13 | Equipment Error Code Indication                         | V-49 |
|    | 3.14 | Modification for the Canadian Version                   | V-50 |
|    | 3.15 | Output of Transmission Log to the Telephone Line        | V-50 |

# **1. ENTRY INTO THE MAINTENANCE MODE**

To make the facsimile equipment enter the maintenance mode, press the Function, [\*], [2], [8], [6], and [4] keys in this order.

 $\leftarrow$  Within 2 seconds  $\rightarrow$ 

The equipment beeps for approx. one second and displays " **MAINTENANCE MAINTENANCE MAINTENANCE**

To select one of the maintenance-mode functions listed in Section 2, enter the corresponding 2-digit function code with the numerical keys on the control panel. (The details of each maintenance-mode function are described in Section 3.)

- **NOTES:** Pressing the 9 key twice in the initial stage of the maintenance mode restores the equipment to the standby state.
  - Pressing the Stop button after entering only one digit restores the equipment to the initial stage of the maintenance mode.
  - If an invalid function code is entered, the equipment resumes the initial stage of the maintenance mode.
  - The " *¬* " in the " ■■ MAINTENANCE *¬* " is used for checking LCDs in the factory.

# 2. LIST OF MAINTENANCE-MODE FUNCTIONS

| Function<br>Code | Function                                                                                     | Reference<br>Subsection<br>(Page) |
|------------------|----------------------------------------------------------------------------------------------|-----------------------------------|
| 01               | E <sup>2</sup> PROM Parameter Initialization                                                 | 3.1 (V-4)                         |
| 02               | Scanning Compensation Data Initialization                                                    | 3.2 (V-5)                         |
| 03               |                                                                                              |                                   |
| 04               |                                                                                              |                                   |
| 05               | Printout of Scanning Compensation Data                                                       | 3.3 (V-6)                         |
| 06               |                                                                                              |                                   |
| 07               |                                                                                              |                                   |
| 08               | ADF* Performance Test                                                                        | 3.4 (V-8)                         |
| 09               | Test Pattern 1                                                                               | 3.5 (V-9)                         |
| 10               | Firmware Switch Setting                                                                      | 3.6 (V-10)                        |
| 11               | Printout of Firmware Switch Data                                                             | 3.6 (V-42)                        |
| 12               |                                                                                              |                                   |
| 13               | Operational Check of Control Panel PCB (Check of Keys and Buttons)                           | 3.7 (V-43)                        |
| 14               |                                                                                              |                                   |
| 15               |                                                                                              |                                   |
|                  |                                                                                              |                                   |
| 32               | Sensor Operational Check                                                                     | 3.8 (V-44)                        |
|                  |                                                                                              |                                   |
| 55               | CCD Scanner Area Setting                                                                     | 3.9 (V-45)                        |
| 65               | Alignment of Vertical Print Lines                                                            | 3.10 (V-46)                       |
| 66               | Head Drive Voltage Adjustment for Optimum Printing                                           | 3.11 (V-48)                       |
| 69               | Initial Adjustment of PWM Value (Aging of the Car-<br>riage)                                 | 3.12 (V-49)                       |
| 82               | Equipment Error Code Indication                                                              | 3.13 (V-49)                       |
| 86               | Modification for the Canadian Version                                                        | 3.14 (V-50)                       |
| 87               | Output of Transmission Log to the Telephone Line                                             | 3.15 (V-50)                       |
| 91               | E <sup>2</sup> PROM Parameter Initialization (except the tele-<br>phone number storage area) | 3.1 (V-4)                         |

\* ADF: Automatic document feeder

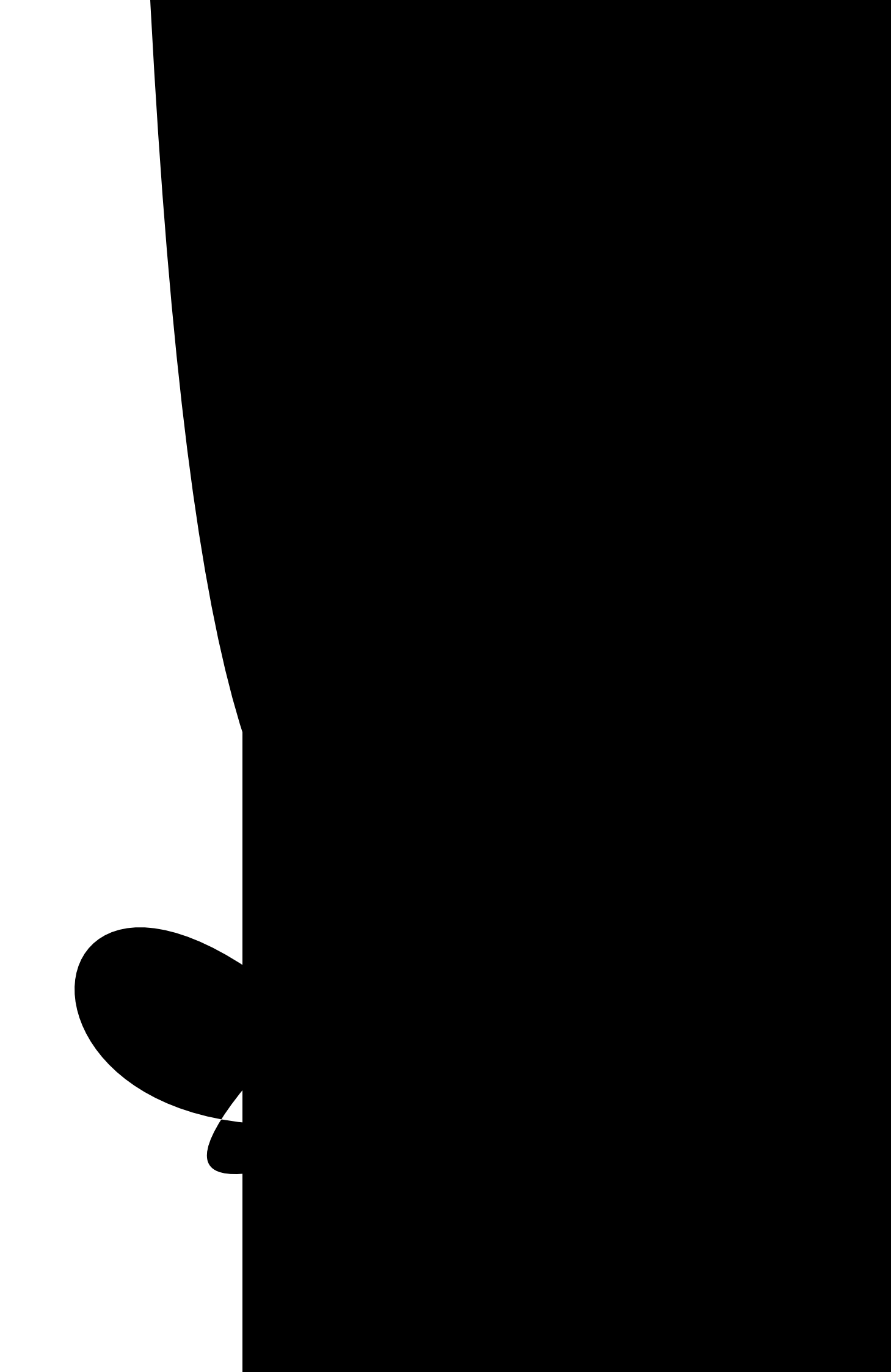

# 3. DETAILED DESCRIPTION OF MAINTENANCE-MODE FUNCTIONS

# 3.1 E<sup>2</sup>PROM Parameter Initialization

#### Function

The equipment initializes the parameters, user switches, and firmware switches registered in the  $E^2$ PROM, to the initial values. Entering the function code 01 initializes all of the  $E^2$ PROM areas, but entering 91 does not initialize some areas, as listed below.

| Function code<br>Data item                                                                                                    | 01                                   | 91                                    |  |  |
|----------------------------------------------------------------------------------------------------|--------------------------------------|---------------------------------------|--|--|
| Maintenance-mode functions<br>User switches<br>Firmware switches<br>Remote activation code<br>Distinctive ringing patterns<br>registered (only for the<br>U.S.A. versions) | All of these will                    | These will be initialized.            |  |  |
| Station ID data<br>Outside line number<br>Telephone function registration<br>One-touch dialing<br>Speed dialing                                                            | be initialized.                      | These will <u>not</u> be initialized. |  |  |
| Ink dot counter                                                                                                    | This will <u>not</u> be initialized. |                                       |  |  |

### Operating Procedure

(1) Press the 0 and 1 keys (or the 9 and 1 keys according to your need) in this order in the initial stage of the maintenance mode.

The "PARAMETER INIT" will appear on the LCD.

(2) Upon completion of parameter initialization, the equipment returns to the initial stage of the maintenance mode.

# 3.2 Scanning Compensation Data Initialization

#### Function

The equipment first scans the white pressure bar without turning on the fluorescent lamp to obtain the black level data. Then, it turns on the fluorescent lamp and scans the white pressure bar to obtain the white level data. The controller checks the obtained black and white level data for compensation of individual CCD properties in the scanning operation.

#### Operating Procedure

Press the 0 and 2 keys in this order in the initial stage of the maintenance mode.
 The "BLACK LEVEL INIT" will appear on the LCD, indicating that the equipment is initializing the black level data.

Next, the "WHITE LEVEL INIT" will appear, indicating that the equipment is initializing the white level data.

(2) Upon completion of compensation data initialization, the equipment beeps for one second and returns to the initial stage of the maintenance mode.

**NOTE:** If any error occurs in the above initializing sequence, the "SCANNER ERROR" will appear on the LCD.

# 3.3 Printout of Scanning Compensation Data

#### Function

The equipment prints out the white and black level data for scanning compensation.

#### Operating Procedure

Do not start this function merely after powering on the equipment but start it after carrying out a sequence of scanning operation. Unless the equipment has carried out any scanning operation, this function cannot print out correct scanning compensation data. This is because the equipment initializes white and black level data and takes in the scanning compensation reference data at the start of scanning operation.

- (1) Press the 0 and 5 keys in this order in the initial stage of the maintenance mode. The "WHITE LEVEL 1" will appear on the LCD.
- (2) The equipment prints out the scanning compensation data list containing the following:
  - a) White level data for red image (2480 bytes)
  - b) Black level data for red image (2 bytes, in the order of odd and even numbers)
  - c) A/D DOS reference value for red image (1 byte)
  - d) A/D GC reference value for red image (1 byte)
  - e) White level data for green image (2480 bytes)
  - f) Black level data for green image (2 bytes, in the order of odd and even numbers)
  - g) A/D DOS reference value for green image (1 byte)
  - h) A/D GC reference value for green image (1 byte)
  - i) White level data for blue image (2480 bytes)
  - j) Black level data for blue image (2 bytes, in the order of odd and even numbers)
  - k) A/D DOS reference value for blue image (1 byte)
  - I) A/D GC reference value for blue image (1 byte)
- (3) Upon completion of recording of the compensation data list, the equipment returns to the initial stage of the maintenance mode.

**NOTE:** When the equipment prints monochrome images after monochrome scanning, only the green data is valid.

**NOTE:** If any data is abnormal, its code will be printed in inline style, as shown on the next page.

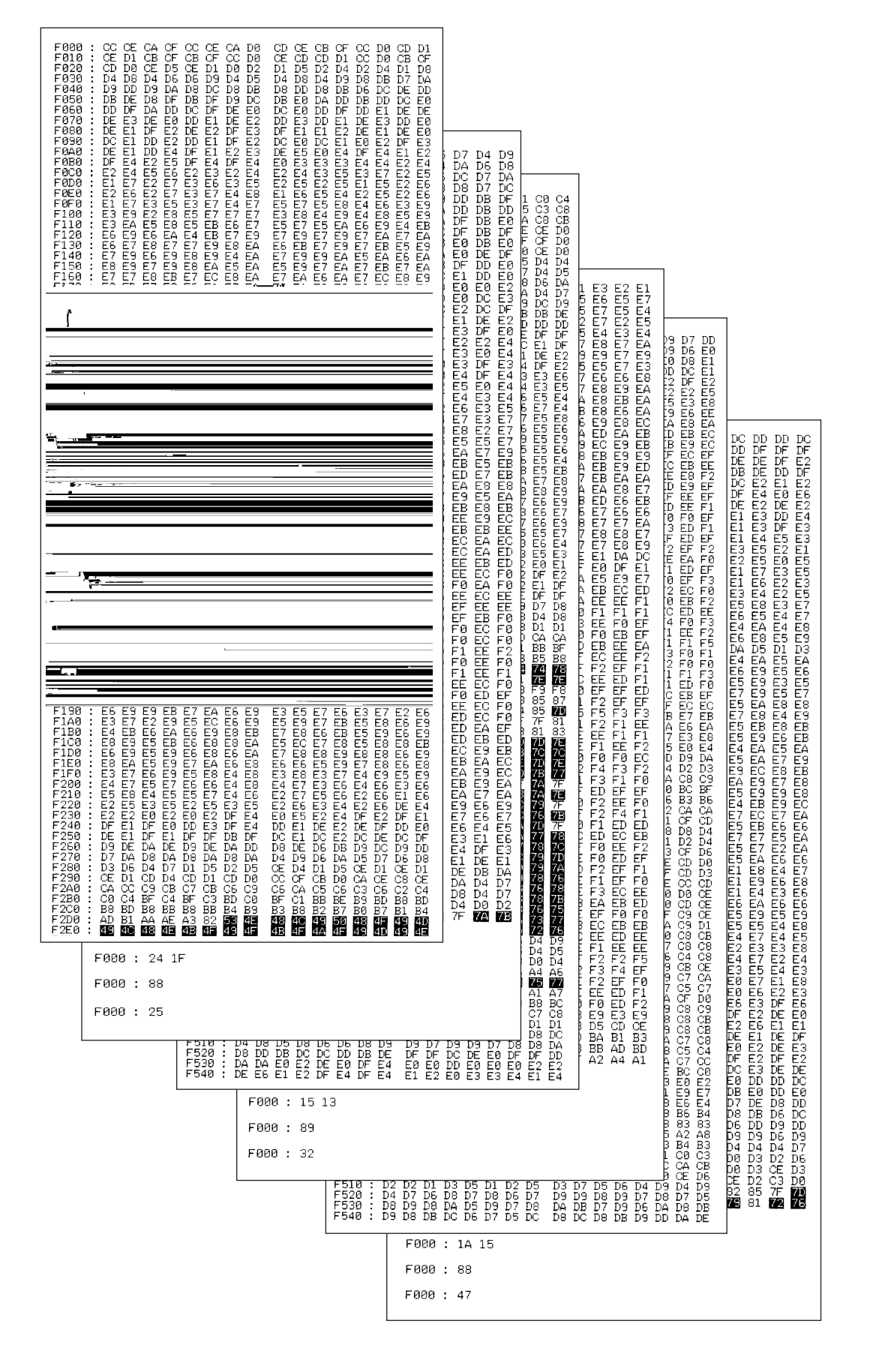

#### **Scanning Compensation Data List**

### 3.4 ADF Performance Test

#### Function

The equipment counts the documents fed by the automatic document feeder (ADF) and displays the count on the LCD for checking the ADF performance.

#### Operating Procedure

- Set documents. (Allowable up to the ADF capacity.) The "DOC. READY" will appear on the LCD.
- (2) Press the 0 and 8 keys in this order.

While counting the documents, the equipment feeds them in and out, displaying the current count on the LCD as shown below.

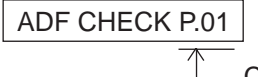

— — Current count (1st page in this example)

(3) After showing the final count, the equipment beeps for one second. To return the equipment to the initial stage of the maintenance mode, press the Stop key.

#### 3.5 Test Pattern 1

#### Function

This function, much like the copying function, prints out test pattern 1 to allow the service personnel to check for record data missing or print quality.

#### Operating Procedure

Press the  $\bigcirc$  and  $\bigcirc$  keys in this order in the initial stage of the maintenance mode.

The figure below shows test pattern 1.

**TIP:** As shown below, an ink empty mark will be printed together with test pattern 1 by default. To cease printing of the ink empty mark in printing test pattern 1, simultaneously press the  $\checkmark$  and  $\triangleright$  keys when the calendar clock is displayed before the equipment enters the maintenance mode. Pressing these keys toggles the ink empty mark printing function on (activated) and off (deactivated).

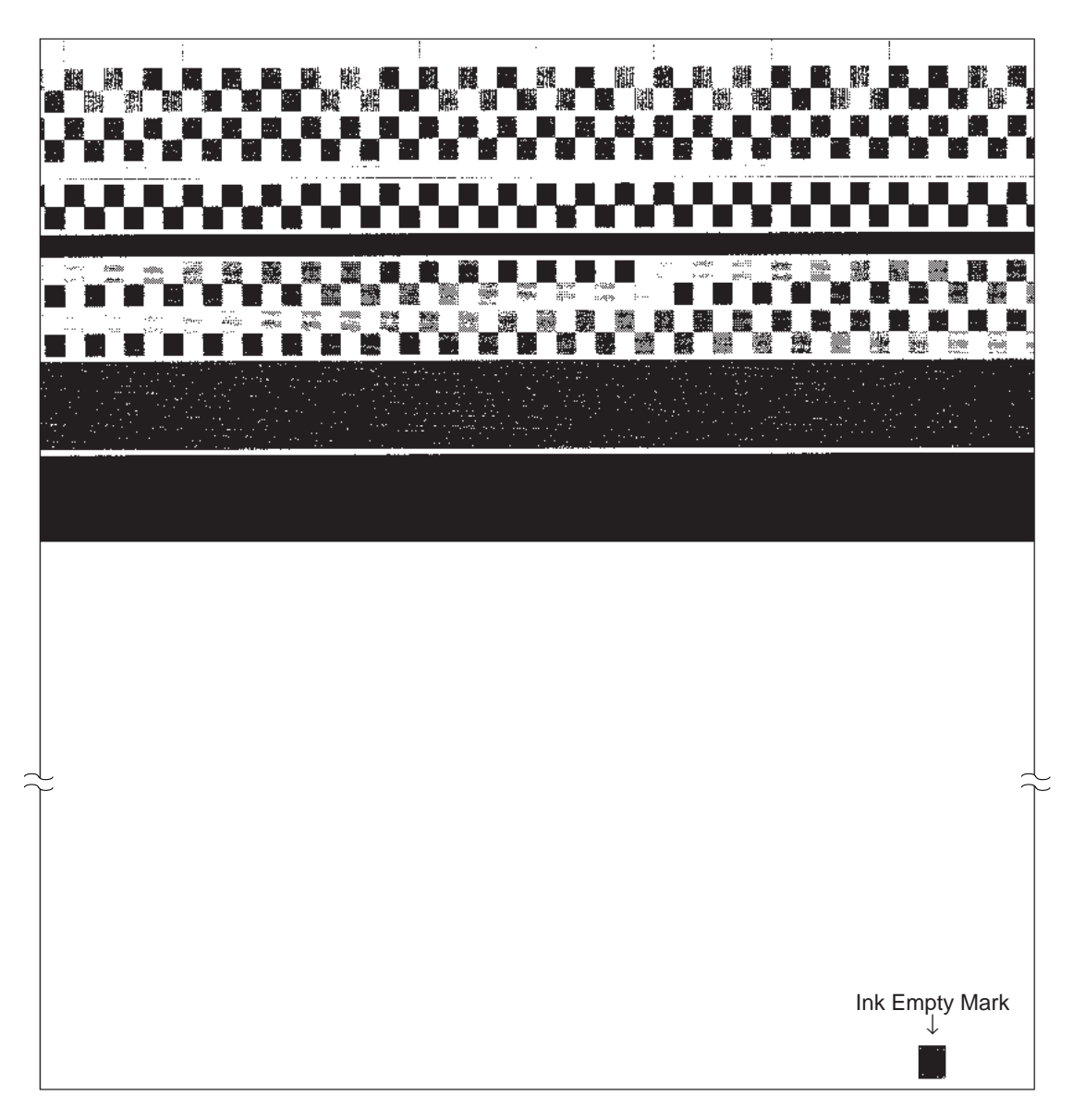

**Test Pattern 1** 

# 3.6 Firmware Switch Setting and Printout

#### [A] Firmware switch setting

#### **Function**

The facsimile equipment incorporates the following firmware switch functions (WSW01 through WSW34) which may be activated with the procedures using the control panel keys and buttons.

The firmware switches have been set at the factory in conformity to the communications standards and codes of each country. Do not disturb them unless necessary. Some firmware switches may not be applicable in some versions. The firmware switch data list indicates "Not used." for those inapplicable switches.

| WSW No. | Function                                      | Reference Page |
|---------|-----------------------------------------------|----------------|
| WSW01   | Dial pulse setting                            | V-12           |
| WSW02   | Tone signal setting                           | V-13           |
| WSW03   |                                               |                |
| WSW04   |                                               |                |
| WSW05   | 1st dial tone and busy tone detection         | V-14           |
| WSW06   | PAUSE key setting and 2nd dial tone detection | V-16           |
| WSW07   |                                               |                |
| WSW08   |                                               |                |
| WSW09   | Protocol definition 1                         | V-17           |
| WSW10   | Protocol definition 2                         | V-19           |
| WSW11   | Busy tone setting                             | V-20           |
| WSW12   | Signal detection condition setting            | V-21           |
| WSW13   | Modem setting                                 | V-22           |
| WSW14   | AUTO ANS facility setting                     | V-23           |
| WSW15   | REDIAL facility setting                       | V-24           |
| WSW16   | Function setting 1                            | V-25           |
| WSW17   | Function setting 2                            | V-26           |
| WSW18   | Function setting 3                            | V-27           |
| WSW19   | Transmission speed setting                    | V-28           |
| WSW20   | Overseas communications mode setting          | V-29           |
| WSW21   | TAD setting 1                                 | V-30           |
| WSW22   | PPI setting                                   | V-30           |
| WSW23   | Communications setting                        | V-31           |
| WSW24   | TAD setting 2                                 | V-32           |
| WSW25   | TAD setting 3                                 | V-33           |
| WSW26   | Function setting 4                            | V-34           |
| WSW27   | Function setting 5                            | V-35           |
| WSW28   | Function setting 6                            | V-36           |
| WSW29   |                                               |                |
| WSW30   | Function setting 8                            | V-37           |
| WSW31   | Function setting 9                            | V-38           |
| WSW32   | Function setting 10                           | V-39           |
| WSW33   | Function setting 11                           | V-40           |
| WSW34   | Function setting 12                           | V-41           |

#### Firmware Switches (WSW01 through WSW34)

#### Operating Procedure

- Press the 1 and 0 keys in this order in the initial stage of the maintenance mode. The equipment displays the "WSW<u>0</u>0" on the LCD and becomes ready to accept a firmware switch number.
- (2) Enter the desired number from the firmware switch numbers (01 through 34).

The following appears on the LCD:

 $WSWXX = \underline{0} 0 0 0 0 0 0 0$ 

- (3) Use the  $\triangleleft$  and  $\blacktriangleright$  keys to move the cursor to the selector position to be modified.
- (4) Enter the desired number using the 0 and 1 keys.
- (5) Press the Set key. This operation saves the newly entered selector values onto the E<sup>2</sup>PROM and readies the equipment for accepting a firmware switch number.
- (6) Repeat steps (2) through (5) until the modification for the desired firmware switches is completed.
- (7) Press the <u>Set</u> or <u>Stop</u> key to return the equipment to the initial stage of the maintenance mode.
- **NOTES:** To cancel this operation and return the equipment to the initial stage of the maintenance mode during the above procedure, press the Stop key.
  - If there is a pause of more than one minute after a single-digit number is entered for double-digit firmware switch numbers, the equipment will automatically return to the initial stage of the maintenance mode.

#### Note

The user-accessible selectors of the firmware switches are shaded in the tables given on the following pages.

#### Detailed Description for the Firmware Switches

| Selector<br>No. | Function                                                                         | Setting and Specifications |    |    |   |                             |  |
|-----------------|----------------------------------------------------------------------------------|----------------------------|----|----|---|-----------------------------|--|
|                 |                                                                                  | No.                        | 1  | 2  |   |                             |  |
| 1               |                                                                                  |                            | 0  | 0  | : | Ν                           |  |
|                 | Dial pulse generation mode                                                       |                            | 0  | 1  |   | N+1                         |  |
| 2               | 1 0                                                                              |                            | 1  | 0  |   | 10-N                        |  |
|                 |                                                                                  |                            | 1  | 1  | : | N                           |  |
|                 |                                                                                  | NL.                        |    |    |   |                             |  |
|                 |                                                                                  | NO.                        | 3  | 4  |   |                             |  |
| 3               | Break time length in pulse                                                       |                            | 0  | 0  | : | 60 ms                       |  |
|                 | dialing                                                                          |                            | 0  | 1  | : | 67 ms                       |  |
| 4               |                                                                                  |                            | 1  | 0  | : | 40 ms (for 16 PPS)          |  |
|                 |                                                                                  |                            | 1  | 1  | : | 64 ms (at 106-ms intervals) |  |
|                 |                                                                                  | No                         | 5  | 6  |   |                             |  |
| 5               |                                                                                  | 110.                       | 0  | 0  |   | 800 ms                      |  |
| 5               | Inter-digit pause                                                                |                            | 0  | 1  |   | 850 ms                      |  |
| 6               |                                                                                  |                            | 1  | 0  | : | 950 ms                      |  |
| Ŭ               |                                                                                  |                            | 1  | 1  | : | 600 mg                      |  |
|                 |                                                                                  |                            | 1  | I  | • | 000 ms                      |  |
| 7               | Switching between pulse (DP)<br>and tone (PB) dialing, by the<br>function switch |                            | 0: | Ye | S | 1: No                       |  |
| 8               | Default dialing mode, pulse<br>(DP) or tone (PB) dialing                         |                            | 0: | PB | 6 | 1: DP                       |  |

#### WSW01 (Dial pulse setting)

#### • Selectors 1 and 2: Dial pulse generation mode

These selectors set the number of pulses to be generated in pulse dialing.

N: Dialing "N" generates "N" pulses. (Dialing "0" generates 10 pulses.)

- N + 1: Dialing "N" generates "N + 1" pulses.
- 10 N: Dialing "N" generates "10 N" pulses.

#### • Selectors 3 and 4: Break time length in pulse dialing

These selectors set the break time length in pulse dialing.

(Example: If "1," "2," and "3" are dialled when N is set by selectors 1 and 2.)

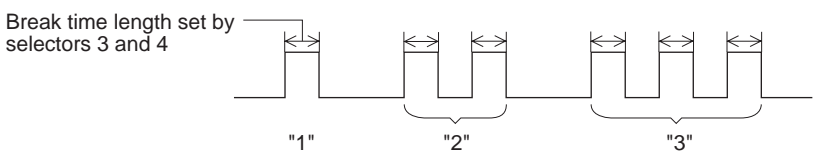

#### • Selectors 5 and 6: Inter-digit pause

These selectors set the inter-digit pause in pulse dialing.

(Example: If "1," "2," and "3" are dialled when N is set by selectors 1 and 2.)

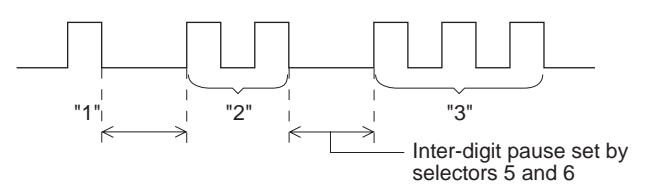

#### • Selector 7: Switching between pulse (DP) and tone (PB) dialing, by the function switch

This selector determines whether or not the dialing mode may be switched between the pulse (DP) and tone (PB) dialing by using the function switch.

#### • Selector 8: Default dialing mode, pulse (DP) or tone (PB) dialing

This selector sets the default dialing mode (pulse dialing or tone dialing) which may be changed by the function switch. If the user switches it with the function switch when selector 7 is set to "0," the setting specified by this selector will be also switched automatically.

| Selector<br>No. | Function                                                                                   | Setting and Specifications                                               |  |  |  |  |  |  |  |
|-----------------|--------------------------------------------------------------------------------------------|--------------------------------------------------------------------------|--|--|--|--|--|--|--|
| 1<br>2          | Tone signal transmission time<br>length                                                    | No. 1 2<br>0 0 : 70 ms<br>0 1 : 80 ms<br>1 0 : 90 ms<br>1 1 : 100 ms     |  |  |  |  |  |  |  |
| 3<br>4          | Min. pause in tone dialing                                                                 | No. 3 4<br>0 0 : 70 ms<br>0 1 : 80 ms<br>1 0 : 90 ms<br>1 1 : 140 ms     |  |  |  |  |  |  |  |
| 5<br> <br>8     | Attenuator for pseudo ring<br>backtone to the line (selectable<br>in the range of 0-15 dB) | 0: 0 dB 1: 8 dB<br>0: 0 dB 1: 4 dB<br>0: 0 dB 1: 2 dB<br>0: 0 dB 1: 1 dB |  |  |  |  |  |  |  |

#### WSW02 (Tone signal setting)

#### • Selectors 1 through 4: Tone signal transmission time length and Min. pause in tone dialing

These selectors set the tone signal transmission time length and minimum pause in tone dialing.

(Example: If "1," "2," "3," "4," and "5" are dialled.)

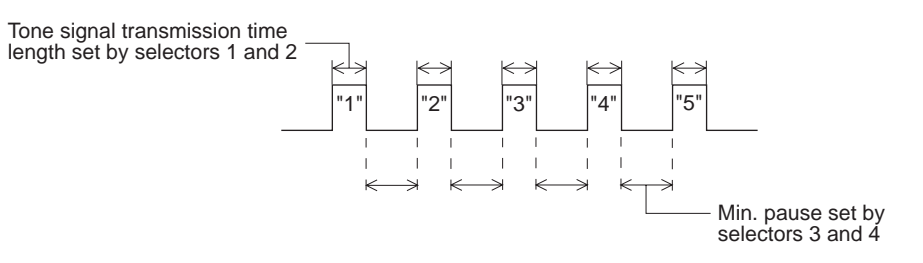

#### • Selectors 5 through 8: Attenuator for pseudo ring backtone to the line

These selectors are used to adjust the sound level of beep generated as a ring backtone in the F/T mode or as a signal during remote control operation or at the start of ICM recording.

Setting two or more selectors to "1" produces addition of attenuation assigned to each selector. The default is 10 dB (8 dB + 2 dB).

This setting will be limited if selector 8 of WSW23 is set to "0."

# **WSW03**

| Selector<br>No. | Function  | Setting and Specifications |
|-----------------|-----------|----------------------------|
| 1<br> <br>8     | Not used. |                            |

### WSW04

| Selector<br>No. | Function  | Setting and Specifications |  |  |  |  |  |  |
|-----------------|-----------|----------------------------|--|--|--|--|--|--|
| 1<br> <br>8     | Not used. |                            |  |  |  |  |  |  |

| Selector<br>No. | Function                                               | Setting and Specifications |                            |                                 |                                 |                                                                                                    |  |  |
|-----------------|--------------------------------------------------------|----------------------------|----------------------------|---------------------------------|---------------------------------|----------------------------------------------------------------------------------------------------|--|--|
| 1<br> <br>3     | 1st dial tone detection                                | No.                        | 1<br>0<br>0<br>1<br>1<br>1 | 2<br>0<br>1<br>1<br>0<br>1<br>1 | 3<br>0<br>1<br>0<br>1<br>0<br>1 | <ul> <li>3.5 sec. WAIT</li> <li>7.0 sec. WAIT</li> <li>10.5 sec. WAIT</li> <li>14.0 sec. WAIT</li> <li>17.5 sec. WAIT</li> <li>21.0 sec. WAIT</li> <li>24.5 sec. WAIT</li> <li>Detection (Without WAIT)</li> </ul> |  |  |
| 4               | Max. pause time allowable for remote ID code detection |                            | 0:                         | 2                               | seco                            | onds 1: 1 second                                                                                                    |  |  |
| 5               | Busy tone detection in auto-<br>matic sending mode     | No.                        | 5<br>0<br>0<br>1           | 6<br>0<br>1<br>0<br>1           | :                               | No detection<br>Detection only<br>after dialing<br>No detection<br>Detection before<br>and after dialing                                                                                                    |  |  |
| 7               | Busy tone detection in auto-<br>matic receiving mode   |                            | 0:                         | Y                               | es                              | 1: No                                                                                                    |  |  |
| 8               | DTMF detection time                                    |                            | 0:                         | 4                               | 0 m                             | s min. 1: 100 ms min.                                                                                                    |  |  |

# WSW05 (1st dial tone and busy tone detection)

**NOTE:** Selectors 5 through 7 are not applicable in those countries where no busy tone detection is supported, e.g., U.S.A.

#### • Selectors 1 through 3: 1st dial tone detection

These selectors activate or deactivate the 1st dial tone detection function which detects the 1st dial tone issued from the PSTN when a line is connected to the PSTN.

Setting all of these selectors to "1" activates the dial tone detection function so that the equipment starts dialing upon detection of a dial tone when a line is connected. (However, in those countries which support no dial tone detection function, e.g., in the U.S.A., setting these selectors to "1" makes the equipment start dialing after a WAIT of 3.5 seconds.) For the detecting conditions of the 1st dial tone, refer to WSW07 and WSW08.

Other setting combinations deactivate the dial tone detection function so that the equipment starts dialing after the specified WAIT (3.5, 7.0, 10.5, 14.0, 17.5, 21.0, or 24.5 seconds) without detection of a dial tone when a line is connected to the PSTN.

#### • Selector 4: Max. pause time allowable for remote ID code detection

This selector sets the maximum pause time allowable for detecting the second digit of a remote ID code after detection of the first digit in remote reception.

If selector 4 is set to "0" (2 seconds), for instance, only a remote ID code whose second digit is detected within 2 seconds after detection of the first digit will become effective so as to activate the remote function.

#### • Selectors 5 and 6: Busy tone detection in automatic sending mode

These selectors determine whether or not the equipment automatically disconnects a line upon detection of a busy tone in automatic sending mode.

Setting selector 6 to "0" ignores a busy tone so that the equipment does not disconnect the line.

Setting selectors 5 and 6 to "0" and "1," respectively, makes the equipment detect a busy tone only after dialing and disconnect the line.

Setting both of selectors 5 and 6 to "1" makes the equipment detect a busy tone before and after dialing and then disconnect the line.

#### • Selector 7: Busy tone detection in automatic receiving mode

This selector determines whether or not the equipment automatically disconnects a line upon detection of a busy tone in automatic receiving mode.

| Selector<br>No. | Function                                      | Setting and Specifications |                                 |                                 |                                      |  |                                                                                                    |
|-----------------|-----------------------------------------------|----------------------------|---------------------------------|---------------------------------|--------------------------------------|--|----------------------------------------------------------------------------------------------------|
| 1<br> <br>3     | Pause key setting and 2nd dial tone detection | No.                        | 1<br>0<br>0<br>0<br>1<br>1<br>1 | 2<br>0<br>1<br>1<br>0<br>0<br>1 | 3<br>0<br>1<br>0<br>1<br>0<br>1<br>0 |  | No pause<br>3.5 sec. WAIT<br>7 sec. WAIT<br>10.5 sec. WAIT<br>14 sec. WAIT<br>17.5 sec. WAIT<br>2nd dial tone detection<br>only in pulse dialing<br>(DP) system<br>2nd dial tone detection<br>both in DP and push-<br>button (PB) dialing<br>systems |
| 4<br> <br>8     | Not used.                                     |                            |                                 |                                 |                                      |  |                                                                                                    |

#### WSW06 (PAUSE key setting and 2nd dial tone detection)

**NOTE:** Selectors 4 through 8 are not applicable in those countries where no dial tone detection is supported, e.g., U.S.A.

# • Selectors 1 through 3: Pause key setting and 2nd dial tone detection

| Selectors |   |   |                                                                                                    |  |
|-----------|---|---|----------------------------------------------------------------------------------------------------|--|
| 1         | 2 | 3 |                                                                                                    |  |
| 0         | 0 | 0 | No WAIT is inserted even if the Pause key is pressed.                                                                                                    |  |
| 0         | 0 | 1 | Pressing the Pause key inserts WAIT in pulse dialing, as defined in                                                                                                    |  |
| 0         | 1 | 0 | the above table.                                                                                                    |  |
| 0         | 1 | 1 | If the Pause key is pressed repeatedly, the equipment beeps a                                                                                                    |  |
| 1         | 0 | 0 |                                                                                                    |  |
| 1         | 0 | 1 | with an acceptance sound, but inserts WAIT only for the first pressing.                                                                                                    |  |
| 1         | 1 | 0 | Each time the Pause key is pressed, the equipment detects a 2nd                                                                                                    |  |
| 1         | 1 | 1 | dial tone.                                                                                                    |  |
|           |   |   | If no 2nd dial tone is inputted within the specified time, the equipment disconnects the line in automatic dialing, or it starts transmitting the dial signal if given after depression of the Pause key in hook-up dialing. |  |
|           |   |   | (In those countries where no dial tone detection function is supported, setting these selectors to "1, 1, 0" or "1, 1, 1" inserts a WAIT of 3.5 seconds.)                                                                    |  |

#### **WSW07**

| Selector<br>No. | Function  | Setting and Specifications |
|-----------------|-----------|----------------------------|
| 1<br> <br>8     | Not used. |                            |

#### **WSW08**

| Selector<br>No. | Function  | Setting and Specifications |
|-----------------|-----------|----------------------------|
| 1<br> <br>8     | Not used. |                            |

#### WSW09 (Protocol definition 1)

| Selector<br>No. | Function                                                                                                    | Setting and Specifications                                                                                                    |
|-----------------|----------------------------------------------------------------------------------------------------|----------------------------------------------------------------------------------------------------|
| 1               | Frame length selection                                                                                       | 0: 256 octets 1: 64 octets                                                                                                    |
| 2               | Use of non-standard commands                                                                                 | 0: Allowed 1: Prohibited                                                                                                    |
| 3<br> <br>4     | No. of retries                                                                                               | No. 3 4<br>0 0 : 4 times<br>0 1 : 3 times<br>1 0 : 2 times<br>1 1 : 1 time                                                                                                    |
| 5               | T5 timer                                                                                                    | 0: 300 sec. 1: 60 sec.                                                                                                    |
| 6               | T1 timer                                                                                                    | 0: 35 sec. 1: 40 sec.                                                                                                    |
| 7<br>8          | Elapsed time for time-out<br>control for no response from<br>the called station in automatic<br>sending mode | No.         7         8           0         0         :         50 sec.           0         1         :         70 sec.           1         0         :         90 sec.           1         1         :         35 sec. |

NOTE: Selectors 1 through 5 are not applicable in those models which do not support ECM.

#### • Selector 1: Frame length selection

Usually a single frame consists of 256 octets (1 octet = 8 bits). For communications lines with higher bit error rate, however, set selector 1 to "1" so that the facsimile equipment can divide a message into 64-octet frames.

Remarks: The error correction mode (ECM) is a facsimile transmission manner in which the equipment divides a message into frames for transmission so that if any data error occurs on the transmission line, the equipment retransmits only those frames containing the error data.
#### • Selector 2: Use of non-standard commands

If this selector is set to "0," the equipment may use non-standard commands (the machine's native-mode commands, e.g., NSF, NSC, and NSS) for communications. If it is set to "1," the equipment will use standard commands only.

#### • Selectors 3 and 4: No. of retries

These selectors set the number of retries in each specified modem transmission speed.

#### • Selector 5: T5 timer

This selector sets the time length for the T5 timer.

#### • Selector 6: T1 timer

This selector sets the time length for the T1 timer.

#### • Selectors 7 and 8: Elapsed time for time-out control

If the equipment receives no response (no G3 command) from the called terminal in automatic sending during the time set by these selectors, it disconnects the line.

#### WSW10 (Protocol definition 2)

| Selector<br>No. | Function                                                                          |                          | Setting and Specifications |                  |                               |                                         |             |  |
|-----------------|-----------------------------------------------------------------------------------|--------------------------|----------------------------|------------------|-------------------------------|-----------------------------------------|-------------|--|
| 1               | Switching of DPS, followin                                                        | ng the                   |                            | 0:               | No                            | 1:                                      | Yes         |  |
| 2               | Time length from transmis of the last dial digit to CM                            | ssion<br>L ON            |                            | 0:               | 100 ms                        | 1:                                      | 50 ms       |  |
| 3               | Time length from CML ON CNG transmission                                          | N to                     |                            | 0:               | 2 sec.                        | 1:                                      | 4 sec.      |  |
| 4               | Time length from CML ON<br>CED transmission (excep<br>facsimile-to-telephone swit | l to<br>ot for<br>ching) |                            | 0:               | 0.5 sec                       | . 1:                                    | 2 sec.      |  |
| 5<br>6          | No. of training retries                                                           |                          | No.                        | 5<br>0<br>0<br>1 | 6<br>0 :<br>1 :<br>0 :<br>1 : | 1 time<br>2 times<br>3 times<br>4 times |             |  |
| 7               | Encoding system                                                                   | MR                       |                            | 0:               | Allowed                       | d 1:                                    | Not allowed |  |
| 8               | (Compression)                                                                     | MMR                      |                            | 0:               | Allowed                       | d 1:                                    | Not allowed |  |

#### • Selector 1: Switching of DPS, following the CML ON/OFF

Setting this selector to "1" automatically switches DPS following the CML ON/OFF operation. This function is provided to conform to the Swedish standard.

#### • Selector 2: Time length from transmission of the last dial digit to CML ON

This selector sets the time length from when the equipment transmits the last dial digit until the CML relay comes on.

#### • Selector 3: Time length from CML ON to CNG transmission

This selector sets the time length until the equipment transmits a CNG after it turns on the CML relay.

#### • Selector 4: Time length from CML ON to CED transmission

This selector sets the time length until the equipment transmits a CED after it turns on the CML relay. This setting does not apply to switching between facsimile and telephone.

#### • Selectors 5 and 6: No. of training retries

These selectors set the number of training retries to be repeated before automatic fallback.

#### • Selectors 7 and 8: Encoding system (Compression)

This selector determines whether or not use of the MR coding system will be allowed.

#### WSW11 (Busy tone setting)

| Selector<br>No. | Function                        | Setting and Specifications                               |  |  |  |  |  |  |
|-----------------|---------------------------------|----------------------------------------------------------|--|--|--|--|--|--|
| 1<br>2          | Frequency band range            | No. 1 2<br>0 0 : Narrows by 10 Hz<br>0 1 : Initial value |  |  |  |  |  |  |
|                 |                                 | 1 x : Widens by 10 Hz                                    |  |  |  |  |  |  |
| 3               | Not used.                       |                                                          |  |  |  |  |  |  |
| 4               |                                 | 1: 400-600/400-600 ms                                    |  |  |  |  |  |  |
| 5               | ON/OFF time length ranges       | 1: 175-440/175-440 ms                                    |  |  |  |  |  |  |
| 6               | (More than one setting allowed) | 1: 700-800/700-800 ms                                    |  |  |  |  |  |  |
| 7               |                                 | 1: 110-410/320-550 ms                                    |  |  |  |  |  |  |
| 8               |                                 | 1: 100-660/100-660 ms                                    |  |  |  |  |  |  |

**NOTE:** The WSW11 is not applicable in those countries where no busy tone detection is supported, e.g., U.S.A.

The setting of WSW11 is effective only when selectors 5 and 6 of WSW05 are set to "0, 1" or "1, 1" (Busy tone detection).

#### • Selectors 1 and 2: Frequency band range

These selectors set the frequency band for busy tone to be detected.

#### • Selectors 4 through 8: ON/OFF time length ranges

These selectors set the ON and OFF time length ranges for busy tone to be detected. If more than one selector is set to "1," the ranges become wider. For example, if selectors 4 and 5 are set to "1," the ON and OFF time length ranges are from 175 to 600 ms.

| Selector<br>No. | Function                                    | Setting and Specifications |                  |                       |   |                                       |  |
|-----------------|---------------------------------------------|----------------------------|------------------|-----------------------|---|---------------------------------------|--|
| 1<br>2          | Min. OFF time length of calling signal (Ci) | No.                        | 1<br>0<br>0<br>1 | 2<br>0<br>1<br>0<br>1 | : | 300 ms<br>500 ms<br>700 ms<br>900 ms  |  |
| 3<br>4          | Max. OFF time length of calling signal (Ci) | No.                        | 3<br>0<br>0<br>1 | 4<br>0<br>1<br>0<br>1 | : | 6 sec.<br>7 sec.<br>9 sec.<br>11 sec. |  |
| 5<br>6          | Detecting time setting                      | No.                        | 5<br>0<br>0<br>1 | 6<br>0<br>1<br>0<br>1 | : | 800 ms<br>200 ms<br>250 ms<br>150 ms  |  |
| 7               | Delay                                       |                            | 0:               | Ye                    | S | 1: No                                 |  |
| 8               | Not used.                                   |                            |                  |                       |   |                                       |  |

#### WSW12 (Signal detection condition setting)

#### • Selectors 1 through 4: Min. and max. OFF time length of calling signal (Ci)

If the equipment detects the OFF state of calling signal (Ci) for a time length which is greater than the value set by selectors 1 and 2 and less than the value set by selectors 3 and 4, it interprets the Ci signal as OFF.

#### • Selectors 5 and 6: Detecting time setting

These selectors set the time length required to make the equipment acknowledge itself to be called. That is, if the equipment continuously detects calling signals with the frequency set by selectors 1 through 4 of WSW14 during the time length set by these selectors 5 and 6, it acknowledges the call.

#### • Selector 7: Delay

Setting this selector to "0" allows the equipment to insert a 900 ms WAIT after acknowledgement of the call until the equipment turns on the CML relay to start receiving operation.

| Selector<br>No. | Function         | Setting and Specifications                                                  |  |  |  |  |  |
|-----------------|------------------|-----------------------------------------------------------------------------|--|--|--|--|--|
| 1<br>2          | Cable equalizer  | No. 1 2<br>0 0 : 0 km<br>0 1 : 0 km<br>1 0 : 7.2 km<br>1 1 : 7.2 km         |  |  |  |  |  |
| 3<br>4          | Reception level  | No. 3 4<br>0 0 : -43 dBm<br>0 1 : -47 dBm<br>1 0 : -49 dBm<br>1 1 : -51 dBm |  |  |  |  |  |
| 5<br> <br>8     | Modem attenuator | 0: 0 dB 1: 8 dB<br>0: 0 dB 1: 4 dB<br>0: 0 dB 1: 2 dB<br>0: 0 dB 1: 1 dB    |  |  |  |  |  |

#### WSW13 (Modem setting)

The modem should be adjusted according to the user's line conditions.

#### • Selectors 1 and 2: Cable equalizer

These selectors are used to improve the pass-band characteristics of analogue signals on a line. (Attenuation in the high-band frequency is greater than in the low-band frequency.)

Set these selectors according to the distance from the telephone switchboard to the facsimile equipment.

#### • Selectors 3 and 4: Reception level

These selectors set the optimum receive signal level.

#### • Selectors 5 through 8: Modem attenuator

These selectors are used to adjust the transmitting level of the modem when the reception level at the remote station is improper due to line loss. This function applies for G3 protocol signals.

Setting two or more selectors to "1" produces addition of attenuation assigned to each selector. The default is 10 dB (8 dB + 2 dB).

This setting will be limited if selector 8 of WSW23 is set to "0."

| Selector<br>No. | Function                                  | Setting and Specifications |                                                       |                                                                         |                                                                                   |                                                                              |                      |                                                                                                    |
|-----------------|-------------------------------------------|----------------------------|-------------------------------------------------------|-------------------------------------------------------------------------|-----------------------------------------------------------------------------------|------------------------------------------------------------------------------|----------------------|----------------------------------------------------------------------------------------------------|
| 1<br>2          | Frequency band selection<br>(Lower limit) | No.                        | 1<br>0<br>0<br>1                                      | 2<br>0<br>1<br>0<br>1                                                   | :                                                                                 | 13<br>15<br>23<br>20                                                         | Hz<br>Hz<br>Hz<br>Hz |                                                                                                    |
| 3<br>4          | Frequency band selection<br>(Upper limit) | No.                        | 3<br>0<br>0<br>1                                      | 4<br>0<br>1<br>X                                                        | :                                                                                 | 30<br>55<br>70                                                               | Hz<br>Hz<br>Hz       |                                                                                                    |
| 5<br> <br>8     | No. of rings in AUTO ANS mode             | No.                        | $5 \\ 0 \\ 0 \\ 0 \\ 0 \\ 0 \\ 0 \\ 1 \\ 1 \\ 1 \\ 1$ | 6<br>0<br>0<br>1<br>1<br>1<br>1<br>0<br>0<br>0<br>1<br>1<br>1<br>1<br>1 | 7<br>0<br>1<br>1<br>0<br>0<br>1<br>1<br>0<br>0<br>1<br>1<br>0<br>0<br>1<br>1<br>1 | 8<br>0<br>1<br>0<br>1<br>0<br>1<br>0<br>1<br>0<br>1<br>0<br>1<br>0<br>1<br>0 |                      | Fixed to once<br>Fixed to 2 times<br>Fixed to 3 times<br>Fixed to 4 times<br>1 to 2 times<br>1 to 3 times<br>1 to 4 times<br>1 to 5 times<br>2 to 3 times<br>2 to 4 times<br>2 to 5 times<br>2 to 6 times<br>1 to 10 times<br>3 to 5 times<br>4 to 10 times |

#### WSW14 (AUTO ANS facility setting)

#### • Selectors 1 through 4: Frequency band selection

These selectors are used to select the frequency band of calling signals for activating the AUTO ANS facility.

#### • Selectors 5 through 8: No. of rings in AUTO ANS mode

These selectors set the number of rings to initiate the AUTO ANS facility.

| Selector<br>No. | Function                     | Setting and Specifications                                                                                                    |  |  |  |  |  |
|-----------------|------------------------------|----------------------------------------------------------------------------------------------------|--|--|--|--|--|
| 1<br>2          | Selection of redial interval | No.         1         2           0         0         :         5 minutes           0         1         :         1 minute           1         0         :         2 minutes           1         1         :         3 minutes                                                                                               |  |  |  |  |  |
| 3<br> <br>6     | No. of redialings            | No.       3       4       5       6         0       0       0       0       :       16 times         0       0       0       1       :       1 time         0       0       1       0       :       2 times         0       0       1       1       :       3 times         1       1       1       1       :       15 times |  |  |  |  |  |
| 7<br>8          | Not used.                    |                                                                                                    |  |  |  |  |  |

#### WSW15 (REDIAL facility setting)

#### • Selectors 1 through 6: Selection of redial interval and No. of redialings

The equipment redials by the number of times set by selectors 3 through 6 at intervals set by selectors 1 and 2.

#### WSW16 (Function setting 1)

| Selector<br>No. | Function                          | Setting and Specifications                             |                                        |  |  |
|-----------------|-----------------------------------|--------------------------------------------------------|----------------------------------------|--|--|
| 1               | Not used.                         |                                                        |                                        |  |  |
| 2               | CCITT superfine recommendation    | 0: OFF                                                 | 1: ON                                  |  |  |
| 3               | Remote reception                  | 0: Only from the<br>connected<br>external<br>telephone | 1: From all<br>telephones<br>connected |  |  |
| 4<br>5          | Not used.                         |                                                        |                                        |  |  |
| 6               | Exclusive line mode               | 0: OFF                                                 | 1: ON                                  |  |  |
| 7               | Max. document length limitation   | 0: 400 cm                                              | 1: 90 cm                               |  |  |
| 8               | Stop key pressed during reception | 0: Not functional                                      | 1: Functional                          |  |  |

#### • Selector 2: CCITT superfine recommendation

If this selector is set to "1," the equipment communicates in CCITT recommended superfine mode (15.4 lines/mm). If it is set to "0," it communicates in native superfine mode.

#### • Selector 3: Remote reception

Setting this selector to "0" allows the facsimile equipment to receive data from the directly connected external telephone only. Setting it to "1" allows the equipment to receive data from all telephones sharing a modular wall socket with the equipment, as well as from the directly connected external telephone.

If any of the following problems occurs frequently, set this selector to "0":

- Dialing from any of the telephones sharing a modular wall socket starts the facsimile equipment.
- Picking up the handset for any telephones sharing a modular wall socket while the equipment is in receiving operation disrupts the received image due to the superimposed noise.

#### • Selector 6: Exclusive line mode

Setting this selector to "1" connects the equipment to the exclusive line, which enables transmission merely by pressing the Start key without dialing operation at both the calling and called terminals.

#### • Selector 7: Max. document length limitation

This selector is used to select the maximum length of a document to be sent.

#### Selector 8: Stop key pressed during reception

If this selector is set to "1," pressing the Stop key can stop the current receiving operation. The received data will be lost.

#### WSW17 (Function setting 2)

| Selector<br>No. | Function                                     | Setting and Specifications |                  |                  |      | cifications                                          |                                                    |
|-----------------|----------------------------------------------|----------------------------|------------------|------------------|------|------------------------------------------------------|----------------------------------------------------|
| 1<br>2          | Off-hook alarm                               | No.                        | 1<br>0<br>0<br>1 | 2<br>0<br>1<br>X | :    | No ala<br>Always<br>Valid e<br>'call res<br>is selee | rm<br>s valid<br>xcept when<br>servation'<br>cted. |
| 3               | Power failure report output                  |                            | 0:               | ٩O               | ١    | 1:                                                   | OFF                                                |
| 4               | Calendar clock/prompt alter-<br>nate display |                            | 0:               | NC               | )    | 1:                                                   | YES                                                |
| 5               | Calendar clock type                          |                            | 0:               | U.\$             | S.A. | type 1:                                              | European type                                      |
| 6               | Not used.                                    |                            |                  |                  |      |                                                      |                                                    |
| 7               | Non-ring reception                           |                            | 0:               | OF               | F    | 1:                                                   | ON                                                 |
| 8               | Not used.                                    |                            |                  |                  |      |                                                      |                                                    |

#### • Selectors 1 and 2: Off-hook alarm

These selectors activate or deactivate the alarm function which sounds an alarm when the communication is completed with the handset being off the hook.

#### • Selector 3: Power failure report output

This selector determines whether or not the equipment outputs a power failure report when the power comes back on.

#### • Selector 4: Calendar clock/prompt alternate display

If this selector is set to "1," the calendar clock and the prompt "INSERT DOCUMENT" appear alternately on the LCD while the equipment is on standby; if it is set to "0," only the calendar clock appears.

#### • Selector 5: Calendar clock type

If this selector is set to "0" (U.S.A.), the MM/DD/YY hh:mm format applies; if it is set to "1" (Europe), the DD/MM/YY hh:mm format applies: DD is the day, MM is the month, YY is the last two digits of the year, hh is the hour, and mm is the minute.

#### • Selector 7: Non-ring reception

Setting this selector to "1" makes the equipment receive calls without ringer sound if the ring delay is set to 0.

#### WSW18 (Function setting 3)

| Selector<br>No. | Function                                   | Setting and Specifications                                                                                                    |  |  |  |  |
|-----------------|--------------------------------------------|----------------------------------------------------------------------------------------------------|--|--|--|--|
| 1               | Not used.                                  |                                                                                                    |  |  |  |  |
| 2<br>3          | Detection enabled time for CNG and no tone | No.         2         3           0         0         :         40 sec.           0         1         :         0 sec. (No detection)           1         0         :         5 sec.           1         1         :         80 sec. |  |  |  |  |
| 4<br>5          | Not used.                                  |                                                                                                    |  |  |  |  |
| 6               | Registration of station ID                 | 0: Permitted 1: Prohibited                                                                                                    |  |  |  |  |
| 7<br>8          | Tone sound monitoring                      | No.780X:No monitoring10:Up to phase B at the<br>calling station only11:All transmission phases<br>both at the calling and<br>called stations                                                                                         |  |  |  |  |

#### • Selectors 2 and 3: Detection enabled time for CNG and no tone

After the line is connected via the external telephone, the equipment can detect a CNG signal or no tone for the time length specified by these selectors. The setting specified by these selectors becomes effective only when selector 8 of WSW20 is set to "1."

#### • Selector 6: Registration of station ID

Setting this selector to "0" permits the registration of station ID for Austrian and Czecho versions.

#### • Selectors 7 and 8: Tone sound monitoring

These selectors sets monitoring specifications of the tone sound inputted from the line.

#### Selector Function Setting and Specifications No. No. 1 2 3 1 No. 4 5 6 First transmission speed choice 0 0 0 1 2,400 bps for fallback 3 0 0 : 4,800 bps 1 0 7,200 bps 1 0 : 0 1 1 9,600 bps 1 0 12,000 bps \* 1 0 1 4 1 0 1 Last transmission speed choice 1 for fallback 1 1 0 1 14,400 bps \* 6 1 1 1 7 Not used. 8 V. 17 mode Permitted Prohibited 0: 1:

#### WSW19 (Transmission speed setting)

\* In those models with a maximum of 9600 bps capability, selection of 12,000 bps or 14,400 bps will still only produce a set speed automatically reduced to 9600 bps.

#### • Selectors 1 through 6: First and last choices of transmission speed for fallback

These selectors are used to set the MODEM speed range. With the first transmission speed choice specified by selectors 1 through 3, the equipment attempts to synchronize the data transmission via the MODEM. If the synchronization fails, the equipment automatically steps down to the next lowest speed and attempts to synchronize the data transmission again. The equipment repeats this sequence while stepping down the transmission speed to the last choice specified by selectors 4 through 6.

If the MODEM always falls back to a low transmission speed (e.g., 4,800 bps), set the first transmission speed choice to the lower one (e.g., modify it from 12,000 bps to 7,200 bps) in order to deactivate the high-speed MODEM function and reduce the training time for shorter transmission time.

Generally, to save the transmission time, set the last transmission speed choice to a higher one.

| Function                                                                                          | Setting and Specifications                                       |                                               |                                                                                           |                                                                                           |                                                                                          |                                                                                                    |                                                                                                    |
|---------------------------------------------------------------------------------------------------|------------------------------------------------------------------|-----------------------------------------------|-------------------------------------------------------------------------------------------|-------------------------------------------------------------------------------------------|------------------------------------------------------------------------------------------|----------------------------------------------------------------------------------------------------|----------------------------------------------------------------------------------------------------|
| P* tone prefix                                                                                    | 0:                                                               | C                                             | DFF                                                                                       |                                                                                           |                                                                                          | 1:                                                                                                    | ON                                                                                                    |
| Overseas communications mode Reception)                                                           | 0:                                                               | 2                                             | 2100                                                                                      | Hz                                                                                        |                                                                                          | 1:                                                                                                    | 1100 Hz                                                                                                    |
| Dverseas communications mode<br>Transmission)                                                     | 0:                                                               | C                                             | DFF                                                                                       |                                                                                           | 1:                                                                                       | Igno                                                                                                    | res DIS once.                                                                                                    |
| <i>I</i> in. time length from reception<br>of CFR to start of transmission of<br>rideo signals    | No.                                                              | 4<br>0<br>0<br>1                              | 5<br>0<br>1<br>0<br>1                                                                     | :                                                                                         | 100<br>200<br>300<br>400                                                                 | ms<br>ms<br>ms<br>ms                                                                                            |                                                                                                    |
| Chattering elimination for CNG<br>letection<br>Effective only when the modem<br>C35129F is used.) | No.                                                              | 6<br>0<br>0<br>1                              | 7<br>0<br>1<br>X                                                                          | :                                                                                         | A (D<br>B (D<br>C (N                                                                     | uring (<br>uring (<br>o elim                                                                                    | CNG ON and OFF)<br>CNG OFF only)<br>ination)                                                                                                    |
| Effe                                                                                              | ection<br>ective only when the modem<br>5129F is used.)<br>used. | ective only when the modem<br>5129F is used.) | Ittering elimination for CNGNo. 0action0active only when the modem05129F is used.)1used.0 | Ittering elimination for CNGNo. 0action0active only when the modem05129F is used.)1used.0 | Itering elimination for CNGNo. 0action0active only when the modem05129F is used.)1used.0 | Intering elimination for CNGNo. 07action00:A (Dactive only when the modem01:B (D5129F is used.)1X:C (Nused.01:. | action       0       0       1       A (During to condition for CNG to condition for CNG to conditing to condition for CNG to condition for CNG to condi |

#### WSW20 (Overseas communications mode setting)

\* EP: Echo protection

#### • Selector 1: EP tone prefix

Setting this selector to "1" makes the equipment transmit a 1700 Hz echo protection (EP) tone immediately preceding training in V.29 modulation system to prevent omission of training signals.

Prefixing an EP tone is effective when the equipment fails to transmit at the V.29 modem speed and always has to fall back to 4800 bps transmission.

#### • Selectors 2 and 3: Overseas communications mode

These selectors should be used if the facsimile equipment malfunctions in overseas communications. According to the communications error state, select the signal specifications.

Setting selector 2 to "1" allows the equipment to use 1100 Hz CED signal instead of 2100 Hz in receiving operation. This prevents malfunctions resulting from echoes, since the 1100 Hz signal does not disable the echo suppressor (ES) while the 2100 Hz signal does.

Setting selector 3 to "1" allows the equipment to ignore a DIS signal sent from the called station once in sending operation. This operation suppresses echoes since the first DIS signal immediately follows a 2100 Hz CED (which disables the ES) so that it is likely to be affected by echoes in the disabled ES state. However, such a disabled ES state will be removed soon so that the second and the following DIS signals are not susceptible to data distortion due to echoes. Note that some models when called may cause error by receiving a self-outputted DIS.

| <b>WSW21</b> | (TAD | setting | 1) |
|--------------|------|---------|----|
|--------------|------|---------|----|

| Selector<br>No. | Function                                                           | Setting and Specifications                                                                                                    |  |  |  |  |
|-----------------|--------------------------------------------------------------------|----------------------------------------------------------------------------------------------------|--|--|--|--|
| 1<br> <br>5     | Max. waiting time for voice signal                                 | No.       1       2       3       4       5         0       0       0       0       1       No detection         0       0       0       1       1       sec.         0       0       0       1       0       2       sec.         0       0       0       1       1       3       sec.         0       1       0       0       0       3       sec.         1       1       0       0       0       3       sec.         1       1       1       1       3       sec. |  |  |  |  |
| 6<br>7          | Two-way recording                                                  | No.         6         7           0         0         :         For U.S.A.         (A)           0         1         :         Except for U.S.A. (B)           1         0         :         Without beep         (C)           1         1         :         OFF         (D)                                                                                                    |  |  |  |  |
| 8               | Erasure of message stored in the memory after the message transfer | 0: YES 1: NO                                                                                                    |  |  |  |  |

#### • Selectors 1 through 5: Max. waiting time for voice signal

In the TAD mode, the equipment waits for voice signal for the time length specified by these selectors before it automatically shifts to the facsimile message receive mode or disconnects the line.

#### • Selectors 6 and 7: Two-way recording (For those models equipped with a built-in TAD)

These selectors select the specifications of the two-way recording feature.

#### • Selector 8: Erasure of message (For those models equipped with a built-in TAD)

Setting this selector to "0" will erase the message recorded in the memory after the document retrieval feature transfers the message.

| Selector<br>No. | Function          | Setti  | ng and Specifications |
|-----------------|-------------------|--------|-----------------------|
| 1               | ECM* in sending   | 0: OFF | 1: ON                 |
| 2               | ECM* in receiving | 0: OFF | 1: ON                 |
| 3<br> <br>8     | Not used.         |        |                       |

#### WSW22 (PPI setting)

\*ECM: Error correction mode

| Selector<br>No. | Function                                             | Setting and Specifications                                                                  |  |  |
|-----------------|------------------------------------------------------|---------------------------------------------------------------------------------------------|--|--|
| 1               | Starting point of training check (TCF)               | <ul><li>0: From the head of a series of zeros</li><li>1: From any arbitrary point</li></ul> |  |  |
| 2<br>3          | Allowable training error rate                        | No. 2 3<br>0 0 : 0%<br>0 1 : 0.5%<br>1 0 : 1%<br>1 1 : 2%                                   |  |  |
| 4<br>5          | Decoding error rate for trans-<br>mission of RTN     | No. 4 5<br>0 0 : 16%<br>0 1 : 14%<br>1 0 : 10%<br>1 1 : 8%                                  |  |  |
| 6               | Issue of RTN at the occurrence of a pagination error | 0: YES 1: NO                                                                                |  |  |
| 7               | Not used.                                            |                                                                                             |  |  |
| 8               | Limitation of attenuation level                      | 0: YES 1: NO                                                                                |  |  |

#### WSW23 (Communications setting)

#### • Selector 1: Starting point of training check (TCF)

At the training phase of receiving operation, the called station detects for 1.0 second a training check (TCF) command, a series of zeros which is sent from the calling station for 1.5 seconds to verify training and give the first indication of the acceptability of the line.

This selector sets the starting point from which the called station should start counting those zeros. If this selector is set to "0," the called station starts counting zeros 100 ms after the head of a series of zeros is detected.

If it is set to "1," the called station starts counting zeros upon detection of 10-ms successive zeros 50 ms after the head of a series of zeros is detected. In this case, if the detection of 10-ms successive zeros is too late, the data counting period will become less than 1.0 second, making the called station judge the line condition unacceptable.

#### • Selectors 2 and 3: Allowable training error rate

The called station checks a series of zeros gathered in training (as described in Selector 1) according to the allowable training error rate set by these selectors. If the called station judges the line condition to be accepted, it responds with CFR; if not, it responds with FTT.

#### • Selectors 4 and 5: Decoding error rate for transmission of RTN

The facsimile equipment checks the actual decoding errors and then transmits an RTN according to the decoding error rate (Number of lines containing an error per page ÷ Total number of lines per page) set by these selectors.

#### • Selector 6: Issue of RTN at the occurrence of a pagination error

If this selector is set to "0," the facsimile equipment transmits an RTN when a pagination error occurs due to recording lag relative to receiving.

#### • Selector 8: Limitation of attenuation level

Setting this selector to "0" limits the transmitting level of the modem to 10 dB.

This setting has priority over the settings selected by WSW02 (selectors 5 through 8) and WSW13 (selectors 5 through 8).

#### WSW24 (TAD setting 2)

| Selector<br>No. | Function                                                                                        | Setting and Specifications                                                                                                    |
|-----------------|-------------------------------------------------------------------------------------------------|----------------------------------------------------------------------------------------------------|
| 1<br>2          | Maximum OGM recording time                                                                      | No.         1         2           0         0         :         15 sec.           0         1         :         20 sec.           1         0         :         30 sec.           1         1         :         50 sec. |
| 3<br>4          | Time length from CML ON to start of pseud ring backtone transmission                            | No. 3 4<br>0 0 : 4 sec.<br>0 1 : 3 sec.<br>1 0 : 2 sec.<br>1 1 : 1 sec.                                                                                                    |
| 5<br> <br>8     | Attenuator for playback of ICM/<br>OGM to the line<br>(Selectable from the range of<br>0-15 dB) | 0: 0 dB 1: 8 dB<br>0: 0 dB 1: 4 dB<br>0: 0 dB 1: 2 dB<br>0: 0 dB 1: 1 dB                                                                                                    |

### • Selectors 1 and 2: Maximum OGM recording time (For those models equipped with a built-in TAD)

These selectors set the allowable maximum recording time for an OGM.

#### • Selectors 3 and 4: Time length from CML ON to start of pseud ring backtone transmission

These selectors set the length of time from CML-ON up to the start of pseud ring backtone transmission.

In those versions which have an OGM facility instead of pseud ring backtone, these selectors set the length of time from CML-ON up to the start of OGM transmission.

### • Selectors 5 through 8: Attenuator for playback of ICM/OGM to the line (For those models equipped with a built-in TAD)

Setting two or more selectors to "1" produces addition of attenuation assigned to each selector. The default is 11 dB (8 dB + 2 dB + 1 dB).

This setting will not be limited by selector 8 of WSW23.

#### WSW25 (TAD setting 3)

| Selector<br>No. | Function                                                                      | Setting and Specifications                                                                                                    |  |  |
|-----------------|-------------------------------------------------------------------------------|----------------------------------------------------------------------------------------------------|--|--|
| 1<br> <br>4     | Not used.                                                                     |                                                                                                    |  |  |
| 5<br> <br>7     | Pause between paging number<br>and PIN                                        | No. $5$ $6$ $7$ $0$ $0$ $0$ $2$ $0$ $0$ $1$ $2$ $0$ $1$ $1$ $4$ $0$ $1$ $0$ $6$ $0$ $1$ $1$ $8$ $1$ $1$ $1$ $1$ $0$ $1$ $1$ $0$ $1$ $1$ $1$ $1$ $1$ $1$ $1$ $1$ $1$ $1$ $1$ $1$ $1$ $1$ $1$ $1$ $1$ $1$ $1$ $1$ $1$ $1$ $1$ $1$ $1$ $1$ $1$ $1$ $1$ |  |  |
| 8               | Automatic shift to facsimile<br>message receive mode in ICM<br>recording mode | 0: YES 1: NO                                                                                                    |  |  |

### • Selectors 5 and 7: Pause between paging number and PIN (For those models equipped with a built-in TAD)

These selectors set the pause time between a telephone number being paged and PIN (private identification number) for the paging feature.

### • Selector 8: Automatic shift to facsimile message receive mode in ICM recording mode (For those models equipped with a built-in TAD)

If this selector is set to "0," the equipment automatically shifts to the facsimile message receive mode after recording an ICM. If it is set to "1," the equipment automatically disconnects the line after the waiting time has passed.

#### WSW26 (Function setting 4)

| Selector<br>No. | Function                                                                                                    | Setting and Specifications |                  |                       |   |                               |                          |
|-----------------|----------------------------------------------------------------------------------------------------|----------------------------|------------------|-----------------------|---|-------------------------------|--------------------------|
| 1<br> <br>3     | Not used.                                                                                                    |                            |                  |                       |   |                               |                          |
| 4<br>5          | No. of CNG cycles to be detected<br>(when the line is connected via the<br>external telephone except in the<br>external TAD mode)                                        | No.                        | 4<br>0<br>0<br>1 | 5<br>0<br>1<br>0<br>1 | : | No detection<br>1<br>1.5<br>2 | (A)<br>(B)<br>(C)<br>(D) |
| 6<br>7          | No. of CNG cycles to be detected<br>(when the line is connected via<br>the external telephone in the<br>external TAD mode or via the<br>facsimile equipment in F/T mode) | No.                        | 6<br>0<br>1<br>1 | 7<br>0<br>1<br>0<br>1 | : | 0.5<br>1<br>1.5<br>2          | (A)<br>(B)<br>(C)<br>(D) |
| 8               | FAX reception after the time-out of pseudo ring backtones in F/T mode                                                                                                    |                            | 0:               | YE                    | S | 1: NO                         |                          |

#### • Selectors 4 and 5: No. of CNG cycles to be detected

The equipment interprets a CNG as an effective signal if it detects a CNG signal by the number of cycles specified by these selectors when the line is connected via the external telephone except in the external TAD mode.

### • Selectors 6 and 7: No. of CNG cycles to be detected (For those models not equipped with a built-in TAD)

The equipment interprets a CNG as an effective signal if it detects a CNG signal by the number of cycles specified by these selectors when the line is connected via the external telephone in the external TAD mode or via the facsimile equipment in F/T mode.

#### • Selector 8: FAX reception after the time-out of pseudo ring backtones in F/T mode

If this selector is set to "0," the equipment enters the facsimile receive mode after issuing pseudo ring backtones. If it is set to "1," the equipment disconnects the line after issuing pseudo ring backtones.

#### WSW27 (Function setting 5)

| Selector<br>No. | Function                                                   | Setting and Specifications |  |
|-----------------|------------------------------------------------------------|----------------------------|--|
| 1               | Not used.                                                  |                            |  |
| 2               | Ringer OFF setting                                         | 0: YES 1: NO               |  |
| 3               | Automatic playback of OGM at the start time of OGM ON mode | 0: NO 1: YES               |  |
| 4               | Detection of distinctive ringing pattern                   | 0: NO 1: YES               |  |
| 5               | Automatic erasure of voice alarm                           | 0: YES 1: NO               |  |
| 6<br> <br>8     | Not used.                                                  |                            |  |

#### • Selector 2: Ringer OFF setting

This selector determines whether or not the ringer can be set to OFF.

### • Selector 3: Automatic playback of OGM at the start time of OGM ON mode (For those models equipped with a built-in TAD)

This selector determines whether or not the equipment automatically plays back an OGM the moment it switches to the OGM ON mode in the MC mode.

#### • Selector 4: Detection of distinctive ringing pattern

If this selector is set to "0," the equipment detects only the number of rings; if it is set to "1," the equipment detects the number of rings and the ringing time length to compare the detected ringing pattern with the registered distinctive one.

#### • Selector 5: Automatic erasure of voice alarm

This selector determines whether or not the voice alarm should be erased from the memory after it is issued.

#### WSW28 (Function setting 6)

| Selector<br>No. | Function                                                 | Setting and Specifications                                                                                                    |  |  |  |
|-----------------|----------------------------------------------------------|----------------------------------------------------------------------------------------------------|--|--|--|
| 1<br> <br>3     | Transmission level of DTMF<br>high-band frequency signal | No. 1 2 3<br>0 0 0 : 0 dB<br>0 0 1 : +1 dB<br>0 1 0 : +2 dB<br>0 1 1 : +3 dB<br>1 0 0 : 0 dB<br>1 0 1 : -1 dB<br>1 1 0 : -2 dB<br>1 1 1 : -3 dB   |  |  |  |
| 4<br> <br>6     | Transmission level of DTMF<br>low-band frequency signal  | No. $4$ 5 6<br>0 0 0 : 0 dB<br>0 0 1 : +1 dB<br>0 1 0 : +2 dB<br>0 1 1 : +3 dB<br>1 0 0 : 0 dB<br>1 0 1 : -1 dB<br>1 1 0 : -2 dB<br>1 1 1 : -3 dB |  |  |  |
| 7<br>8          | Not used.                                                |                                                                                                    |  |  |  |

#### • Selectors 1 through 6: Transmission level of DTMF high-/low-band frequency signal

These selectors are intended for the manufacturer who tests the equipment for the Standard. Never access them.

#### **WSW29**

| Selector<br>No. | Function  | Setting and Specifications |
|-----------------|-----------|----------------------------|
| 1<br> <br>8     | Not used. |                            |

#### WSW30 (Function setting 8)

| Selector<br>No. | Function                                                                       | Setting and Specifications                                                                                                    |  |  |
|-----------------|--------------------------------------------------------------------------------|----------------------------------------------------------------------------------------------------|--|--|
| 1<br> <br>3     | Detection level of dial tone or<br>busy tone for the built-in TAD<br>operation | No.         1         2         3           0         0         0         :         -38.0 dBm         (A)           0         0         1         :         -39.5 dBm         (B)           0         1         0         :         -41.0 dBm         (C)           0         1         1         :         -42.5 dBm         (D)           1         0         0         :         -44.0 dBm         (E)           1         0         1         :         -45.5 dBm         (F)           1         1         0         :         -47.0 dBm         (G)           1         1         1         :         -48.5 dBm         (H) |  |  |
| 4               | Not used.                                                                      |                                                                                                    |  |  |
| 5               | Speaker output level                                                           | 0: Higher 1: Lower                                                                                                    |  |  |
| 6<br> <br>8     | Not used.                                                                      |                                                                                                    |  |  |

### • Selectors 1 through 3: Detection level of dial tone or busy tone for built-in TAD operation (For those models equipped with a built-in TAD)

If dial tone or busy tone inputted during ICM recording is below the level specified by these selectors, the TAD stops recording and disconnects the line.

#### • Selector 5: Speaker output level (For those models equipped with a built-in TAD)

This selector determines the speaker output level when the speaker volume switch is set to HIGH or LOW, as listed below.

| Selector 5 of WSW30            | 0<br>(Highor) | 1           |
|--------------------------------|---------------|-------------|
| Speaker Volume Switch Position | (Figher)      | (Lower)     |
| HIGH                           | High          | Medium-High |
| LOW                            | Medium-Low    | Low         |

#### WSW31 (Function setting 9)

| Selector<br>No. | Function                                                                         | Setting and Specifications |  |
|-----------------|----------------------------------------------------------------------------------|----------------------------|--|
| 1               | Not used.                                                                        |                            |  |
| 2               | Default reduction rate for failure<br>of automatic reduction during<br>recording | 0: 100% 1: 70%             |  |
| 3               | Backing up received data                                                         | 0: Yes 1: No               |  |
| 4               | Not used.                                                                        |                            |  |
| 5               | Minimum short-OFF duration in<br>distinctive ringing                             | 0: 130 ms 1: 90 ms         |  |
| 6<br> <br>8     | Not used.                                                                        |                            |  |

#### • Selector 2: Default reduction rate for failure of automatic reduction during recording

This selector sets the default reduction rate to be applied if the automatic reduction function fails to record one-page data sent from the calling station in a single page of the current recording paper.

If it is set to "0," the equipment records one-page data at full size (100%) without reduction; if it is set to "1," the equipment records it at 70% size.

#### • Selector 3: Backing up received data

This selector determines whether the equipment backs up received data into the DRAM (just as in the backup operation to be performed if a paper-empty error, ink-empty error or coveropen error occurs) if it detects any light interference. Only the data received at the latest five transmission sequences may be backed up. To print out the backed-up data, press the Help key while holding down the Shift key, or carry out purging operation.

| If selector 3 is set to: | If the ink-empty<br>mark printing<br>function is:<br>(See Note 1.) | The equipment handles received data as follows:                                                                                                    |
|--------------------------|--------------------------------------------------------------------|----------------------------------------------------------------------------------------------------|
|                          | ON<br>(activated)                                                  | <ul> <li>If the equipment detects any light interference before starting receiv-<br/>ing data:</li> </ul>                                                                                                    |
|                          |                                                                    | It will back up all the received data into the DRAM.                                                                                                    |
|                          |                                                                    | <ul> <li>If the equipment detects any light interference during receiving operation:</li> </ul>                                                                                                    |
| 0<br>(Yes)               |                                                                    | It will back up the data starting from the page being received when<br>the light interference is detected. After completion of reception, the<br>equipment will automatically attempt to print out the backed-up data,<br>but if it detects light interference again, it will retain the data in the<br>DRAM without printing it out. |
|                          |                                                                    | <ul> <li>If the density of a printed ink-empty mark is abnormal:</li> </ul>                                                                                                    |
|                          |                                                                    | The equipment will back up all the received data into the DRAM.<br>After completion of reception, it will go into an error state, displaying<br>the "CLEAN BLACK INK" message.                                                                                                    |
|                          | OFF<br>(deactivated)                                               | <ul> <li>The equipment will back up all the received data into the DRAM<br/>regardless of whether light interference is detected or not.</li> </ul>                                                                                                    |

| If selector 3 is set to: | If the ink-empty<br>mark printing<br>function is:<br>(See Note 1.) | The equipment handles received data as follows:                                                                                                    |
|--------------------------|--------------------------------------------------------------------|----------------------------------------------------------------------------------------------------|
| 1<br>(No)                | ON<br>(activated)                                                  | <ul> <li>Even if the equipment detects any light interference before or during receiving, it will print out received data as usual (see Note 2).</li> <li>If the density of a printed ink-empty mark is abnormal:<br/>The equipment will back up all the received data into the DRAM.<br/>After completion of reception, it will go into an error state, displaying the "CLEAN BLACK INK" message.</li> </ul> |
|                          | OFF<br>(deactivated)                                               | • The equipment will print out received data as usual (see Note 2).                                                                                                    |

- (Note 2) "Printing as usual" refers to printing depending upon the count of the ink dot counter. If the count is less than the specified number of dots, it means that the black ink remains, so the equipment will print; if it is more than that, it means ink empty, so the equipment will back up data into the DRAM.

#### • Selector 5: Minimum short-OFF duration in distinctive ringing

The ringer pattern consists of short and long rings, e.g., short-short-long rings. This selector sets the minimum OFF duration following a short ring in order to avoid missing ringer tones in distinctive ringing.

If this selector is set to "1," when the short-OFF duration is a minimum of 90 ms long, then the equipment will interpret the short-OFF as OFF.

| Selector<br>No. | Function           | Setting and Specifications                                                                                                    |  |  |  |  |  |  |  |
|-----------------|--------------------|----------------------------------------------------------------------------------------------------|--|--|--|--|--|--|--|
| 1<br> <br>4     | Not used.          |                                                                                                    |  |  |  |  |  |  |  |
| 5<br>6          | Default resolution | No.         5         6           0         0         :         Standard           0         1         :         Fine           1         0         :         Super fine           1         1         :         Photo |  |  |  |  |  |  |  |
| 7<br>8          | Default contrast   | No. 7 8<br>0 X : Automatic<br>1 0 : Super light<br>1 1 : Super dark                                                                                                    |  |  |  |  |  |  |  |

#### WSW32 (Function setting 10)

#### • Selectors 5 and 6: Default resolution

These selectors set the default resolution which applies when the equipment is powered up or completes a transaction.

#### • Selectors 7 and 8: Default contrast

These selectors set the default contrast which applies when the equipment is powered up or completes a transaction.

#### WSW33 (Function setting 11)

| Selector<br>No. | Function                                                                                                    | Setting and Specifications |                            |                                 |                                      |                                                                                                    |  |  |  |
|-----------------|----------------------------------------------------------------------------------------------------|----------------------------|----------------------------|---------------------------------|--------------------------------------|----------------------------------------------------------------------------------------------------|--|--|--|
| 1<br> <br>3     | Detection threshold level for<br>voice signals inputted via the<br>network in the built-in TAD<br>operation | No.                        | 1<br>0<br>0<br>1<br>1<br>1 | 2<br>0<br>1<br>1<br>0<br>1<br>1 | 3<br>0<br>1<br>0<br>1<br>0<br>1<br>0 | : -42.5 dBm (A)<br>: -44.0 dBm (B)<br>: -45.5 dBm (C)<br>: -47.0 dBm (D)<br>: -48.5 dBm (E)<br>: -50.0 dBm (F)<br>: -51.5 dBm (G)<br>: -53.0 dBm (H) |  |  |  |
| 4<br>5<br>6     | First communications speed<br>choice for PCI<br>Report output of polled trans-<br>mission requests          | No.                        | 4<br>0<br>1<br>1<br>0:     | 5<br>0<br>1<br>0<br>1<br>YE     | :<br>:<br>:<br>:                     | 14,400 bps<br>12,000 bps<br>9,600 bps<br>7,200 bps<br>1: NO                                                                                          |  |  |  |
| 7<br>8          | Not used.                                                                                                   |                            |                            |                                 |                                      |                                                                                                    |  |  |  |

**NOTE:** The WSW33 is applicable to those models equipped with a built-in TAD.

### • Selectors 1 through 3: Detection threshold level for voice signals inputted via the network in the built-in TAD operation

If the equipment detects voice signals exceeding the threshold level set by these selectors, it will interpret them as effective voice.

### • Selectors 4 and 5: First communications speed choice for PCI (For those models equipped with a built-in TAD)

These selectors are used to set the first communications speed choice with which the equipment attempts to synchronize the data transmission via the PC interface. If the synchronization fails, the equipment automatically steps down to the next lowest speed.

#### • Selector 6: Report output of polled transmission requests

This function does not apply in the U.S.A. versions.

#### WSW34 (Function setting 12)

| Selector<br>No. | Function                                                                                                    | Setting and Specifications                                                                                                    |  |  |  |  |  |  |  |
|-----------------|----------------------------------------------------------------------------------------------------|----------------------------------------------------------------------------------------------------|--|--|--|--|--|--|--|
| 1<br> <br>3     | Erasing time length of ICM tone<br>recorded preceding the tone<br>detection starting point in the case<br>of automatic line disconnection<br>due to no voice signal received | No.         1         2         3           0         0         0         :         0 sec.           0         0         1         :         1 sec.           0         1         0         :         2 sec.           0         1         1         :         3 sec.           1         0         0         :         4 sec.           1         0         1         :         5 sec.           1         1         0         :         6 sec.           1         1         1         :         7 sec. |  |  |  |  |  |  |  |
| 4<br>5          | Not used.                                                                                                    |                                                                                                    |  |  |  |  |  |  |  |
| 6<br>7          | Number of DTMF tone signals for<br>inhibiting the detection of CNG<br>during external TAD operation                                                                          | No. 6 7<br>0 0 : 3<br>0 1 : 2<br>1 0 : 1<br>1 1 : OFF                                                                                                    |  |  |  |  |  |  |  |
| 8               | CNG detection when the<br>external telephone is connected<br>with a line in TAD mode                                                                                         | 0: Only when the 1: Always<br>equipment detects<br>itself being called                                                                                                    |  |  |  |  |  |  |  |

# • Selectors 1 through 3: Erasing time length of ICM tone recorded preceding the tone detection starting point in the case of automatic line disconnection due to no voice signal received

If the equipment has disconnected the line after detection of disconnection tone in ICM recording, it erases tone recorded preceding the tone detection starting point for the time length set by these selectors.

• Selectors 6 and 7: Number of DTMF tone signals for inhibiting the detection of CNG during external TAD operation

If the equipment receives this specified number of DTMF tone signals during external TAD operation, it will not detect CNG afterwards.

If these selectors are set to "1, 1," the CNG detection will not be inhibited.

• Selector 8: CNG detection when the external telephone is connected with a line in TAD mode

If this selector is set to "0," the equipment will detect a CNG signal only when it detects itself being called. If the external telephone is connected with a line before the equipment detects itself being called, the equipment will no longer detect a CNG signal.

If this selector is set to "1," the equipment will detect a CNG signal every time the external telephone is connected with a line, even without detecting itself being called.

#### [B] Printout of firmware switch data

#### Function

The equipment prints out the setting items and contents specified by the firmware switches.

#### Operating Procedure

- (1) Press the 1 key twice in the initial stage of the maintenance mode. The "PRINTING" will appear on the LCD.
- (2) The equipment prints out the configuration list as shown in the figure below.
- (3) Upon completion of printing, the equipment returns to the initial stage of the maintenance mode.

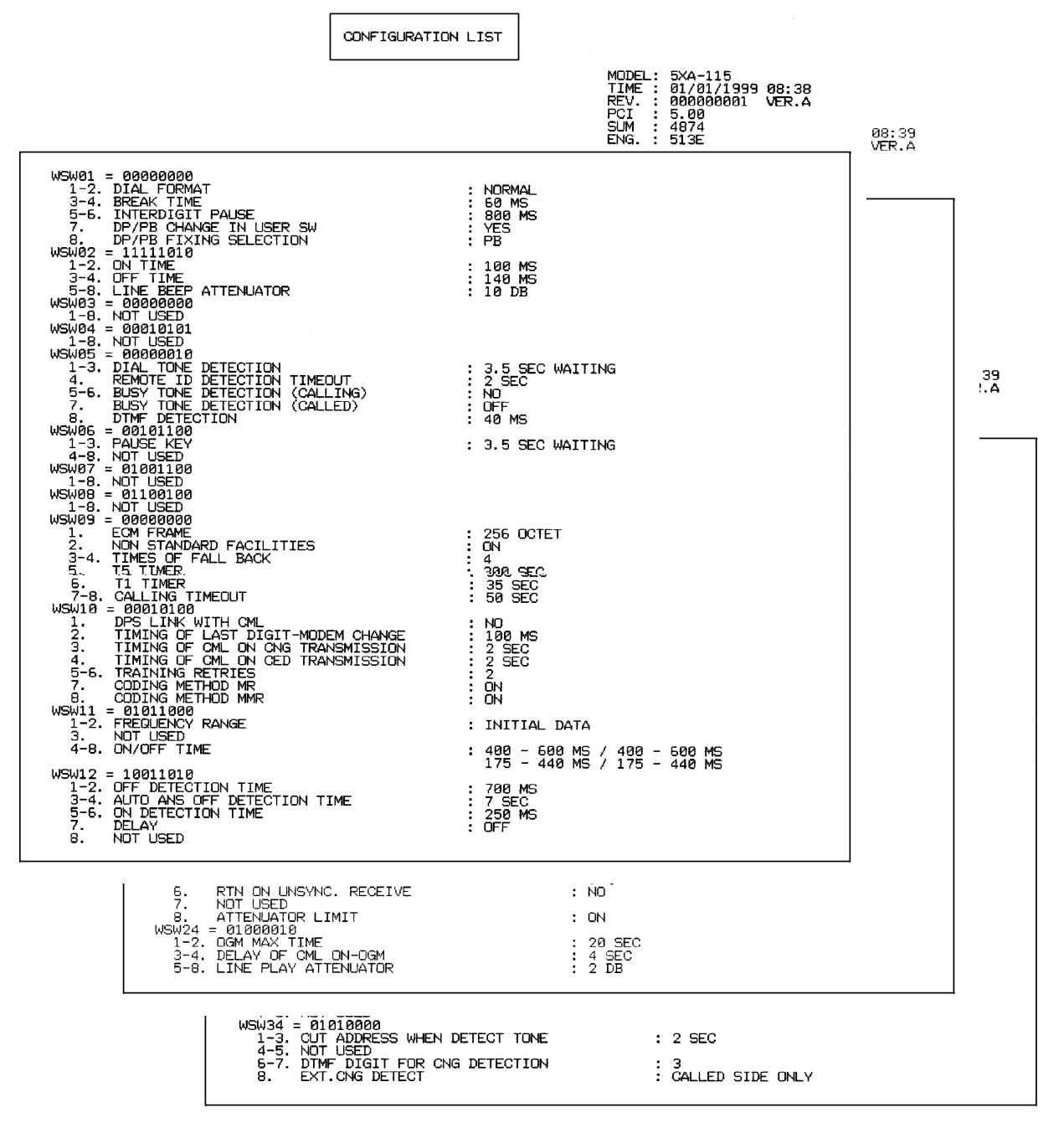

#### **Configuration List**

### 3.7 Operational Check of Control Panel PCB

#### Function

This function checks the control panel PCB for normal operation.

#### Operating Procedure

- (1) Press the 1 and 3 keys in this order in the initial stage of the maintenance mode. The "00 " will appear on the LCD.
- (2) Press the keys and buttons in the order designated in the illustration shown below.

The LCD shows the corresponding number in decimal notation each time a key or button is pressed. Check that the displayed number is correct by referring to the illustration below.

If a key or button is pressed out of order, the equipment beeps and displays the "IN-VALID OPERATE" on the LCD. To go back to the status immediately preceding the wrong entry, press the Stop key once. To go back to the entry start status with the "00" indication, press the Stop key twice.

(3) After the last number key or button is pressed, the equipment beeps and returns to the initial stage of the maintenance mode.

To terminate this operation, press the Stop key. The equipment returns to the initial stage of the maintenance mode.

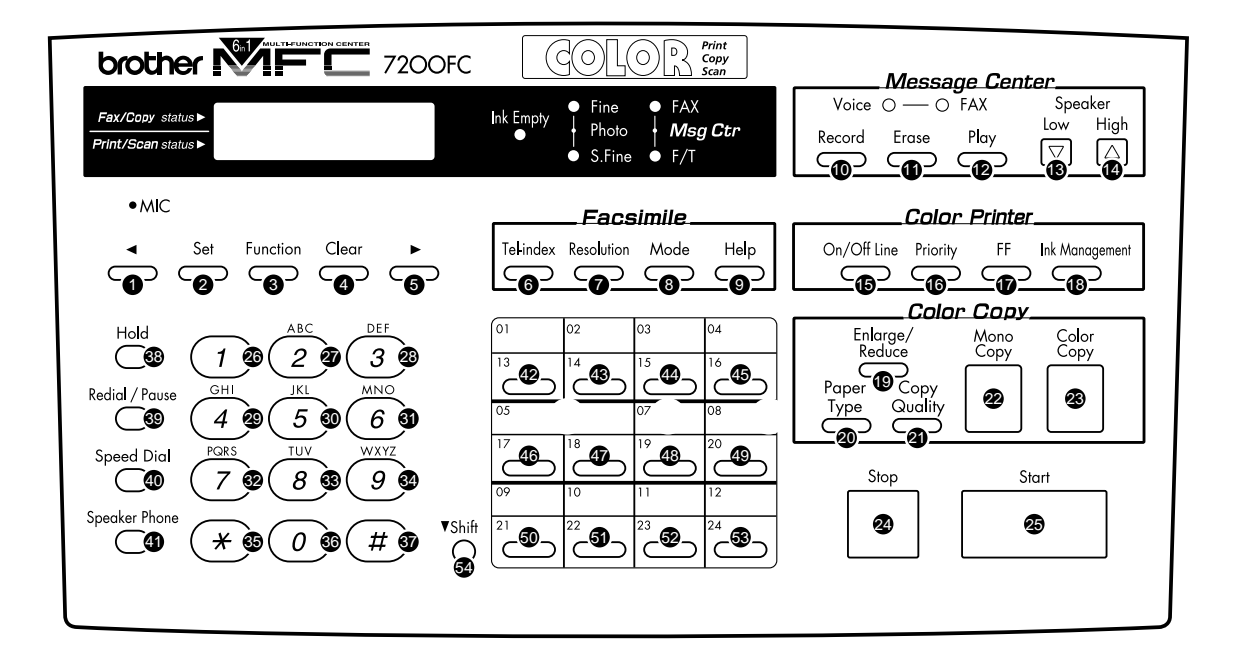

MFC7200FC/7000FC

Key & Button Entry Order

#### 3.8 Sensor Operational Check

#### Function

This function allows you to check that the following 15 sensors operate correctly.

- Document front sensor
- Document rear sensor
- 1st-bin cover sensor
- 2nd-bin cover sensor
- Cover sensor
- 1st-bin registration sensor
- 2nd-bin registration sensor
- Hook switch sensor

- Paper width sensor
- Purge cam HP switch
- Head property detector
- Black ink cartridge sensor
- Yellow ink cartridge sensor
- Cyan ink cartridge sensor
- Magenta ink cartridge sensor

#### Operating Procedure

(1) Press the 3 and 2 keys in this order in the initial stage of the maintenance mode. The equipment sounds 1100 Hz and 400 Hz tones cyclically through the following volumes for testing the speaker:

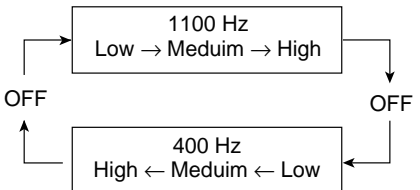

If the sensors are ON as listed below, the LCD will show "FRRET1T2CVR1R2HK" ("FRRET1##CVR1##HK" on the MFC7000FC) and "ENPG##HDIKIYICIM," which can be switched by pressing the Start key. (## means that the area is not used.)

Given below is the relationship between the LCD indication, sensor name and sensor status.

| LCD | Sensors                      | Sensor signal ON                                       |
|-----|------------------------------|--------------------------------------------------------|
| FR  | Document front sensor        | No document detected.                                  |
| RE  | Document rear sensor         | No document detected.                                  |
| T1  | 1st-bin cover sensor         | 1st-bin's front cover closed.                          |
| T2  | 2nd-bin cover sensor         | 2nd-bin's front cover closed. (Only for the MFC7200FC) |
| CV  | Cover sensor                 | Top cover closed.                                      |
| R1  | 1st-bin registration sensor  | No recording paper detected.                           |
| R2  | 2nd-bin registration sensor  | No recording paper detected. (Only for the MFC7200FC)  |
| ΗK  | Hook switch sensor           | On-hook state.                                         |
| EN  | Paper width sensor           | No recording paper (A4 or wider) detected.             |
| PG  | Purge cam HP switch          | Purge cam placed in the home position.                 |
| HD  | Head property detector       | Head (rank) detected.                                  |
| IK  | Black ink cartridge sensor   | Ink cartridge loaded.                                  |
| IY  | Yellow ink cartridge sensor  | Ink cartridge loaded.                                  |
| IC  | Cyan ink cartridge sensor    | Ink cartridge loaded.                                  |
| IM  | Magenta ink cartridge sensor | Ink cartridge loaded.                                  |

- (2) Change the detecting conditions and check that the displayed letters disappear. For example, insert a document through the document front sensor and check that the "FR" disappears.
- (3) To stop this operation and return the equipment to the initial stage of the maintenance mode, press the Stop key.

#### 3.9 CCD Scanner Area Setting

#### Function

The equipment sets the CCD scanner area and stores it into the E<sup>2</sup>PROM.

#### Operating Procedure

 Press the 5 key twice in the initial stage of the maintenance mode. The "SCANNER AREA SET" will appear on the LCD.

The equipment checks and sets the area to be scanned.

If no error is noted, the equipment returns to the initial stage of the maintenance mode. If any error is noted, the "SCANNER ERROR" will appear on the LCD. To return the equipment to the initial stage of the maintenance mode, press the Stop key.

#### 3.10 Alignment of Vertical Print Lines

#### Function

This function allows you to align vertical lines printed in the forward and backward direction of the carriage.

#### Operating Procedure

Press the 6 and 5 keys in this order in the initial stage of the maintenance mode.
 The equipment prints out a set of vertical alignment check patterns which consist of No. 1 to No. 9 lines for each of the 360 dpi and 720 dpi.

If the vertical alignment is on, No. 5 line (each in the 360 dpi and 720 dpi printouts) shows vertically aligned lines as shown on the next page.

The LCD shows the "360DPI ADJUST" and "ENTER NO. (1-9)" alternately.

(2) Check the printed vertical alignment check patterns for the 360 dpi and find which number line shows full alignment. If the line is other than No. 5, enter that line number by using the numerical keys and press the Set key. In the example given below, No. 5 line is not aligned and No. 9 line is fully aligned, so press the 9 and Set keys.

The LCD shows the "720DPI ADJUST" and "ENTER NO. & SET" alternately.

(3) For the 720 dpi, perform the same operation as in step (2).The equipment automatically returns to the initial stage of the maintenance mode.

| No.1   | ļ |   |   |   |   |   |                                                                 |
|--------|---|---|---|---|---|---|-----------------------------------------------------------------|
| No.2   | ļ |   |   | ĺ |   | ! |                                                                 |
| NO.3   |   |   | ļ |   |   | ŀ | HIGH MERCENER IN HER EN HER HER HER HER HER HER HER HER HER HER |
| No.4   |   |   | : |   |   | ĺ | Not aligned                                                     |
| No.5   |   |   |   |   | ! |   |                                                                 |
| No.6   |   |   | ł | Į | ļ |   |                                                                 |
| No.7   | ł |   |   |   |   |   |                                                                 |
| No.8   |   |   |   | İ |   |   |                                                                 |
| No . 9 |   | • |   |   |   |   | ← Aligned                                                       |

#### Vertical Alignment Check Pattern—Alignment OFF

| ==== 360dpl                                                                    |           |        |   |        |                                        | _ | ······································          |   | <u> </u> | ÷    |   |   |   |                                       |     |
|--------------------------------------------------------------------------------|-----------|--------|---|--------|----------------------------------------|---|-------------------------------------------------|---|----------|------|---|---|---|---------------------------------------|-----|
| No. 1                                                                          | 1         |        | ţ |        |                                        |   |                                                 | - |          | 1    |   | ţ | 1 |                                       |     |
| No.2                                                                           | -         | İ      |   |        | ļ                                      |   |                                                 |   |          |      |   |   | Ì |                                       |     |
| No.3                                                                           |           |        |   |        |                                        |   |                                                 |   | ļ        |      | Ì |   | i |                                       |     |
| No.4                                                                           | i.<br>E   | :<br>ſ |   |        |                                        |   |                                                 | ļ | -        |      |   | I | Ì |                                       |     |
| NO. 5                                                                          | i         | ļ      |   |        |                                        |   |                                                 |   |          |      |   |   |   | $\leftarrow$ Aligr                    | ned |
| No.6                                                                           | i.        |        |   | :<br>Ì |                                        |   |                                                 |   | :        |      |   |   |   |                                       |     |
| No.7                                                                           |           |        | ! | ŀ      |                                        | ŀ |                                                 |   |          |      | i | ļ | İ |                                       |     |
| No.8                                                                           | <br>:     | ĺ      |   |        |                                        |   |                                                 |   |          | 1    | İ |   |   |                                       |     |
| NO.9                                                                           |           | İ      | Ì |        | 1                                      |   | 1111 - 1111 - 1111<br>1111 - 1111 - 1111 - 1111 |   | İ        | <br> |   |   | İ |                                       |     |
|                                                                                |           |        |   |        |                                        |   |                                                 |   |          |      | _ |   |   |                                       |     |
|                                                                                |           |        |   |        |                                        |   |                                                 |   |          |      |   |   |   | ·                                     |     |
| <b>720</b> dpí                                                                 |           |        |   |        |                                        |   |                                                 |   |          |      |   |   |   |                                       |     |
| <b>720dpí</b><br>No.1                                                          | <br> <br> |        | ļ | :      | •••••••••••••••••••••••••••••••••••••• |   |                                                 |   | i        |      |   |   |   |                                       |     |
| No.1<br>No.2                                                                   |           |        |   | :      |                                        |   |                                                 |   | İ        |      |   |   |   | · · · · · · · · · · · · · · · · · · · |     |
| No.1<br>No.2<br>No.3                                                           |           |        |   |        |                                        |   |                                                 |   |          |      |   |   |   |                                       |     |
| No.1<br>No.2<br>No.3<br>No.4                                                   |           |        |   |        |                                        |   |                                                 |   |          |      |   |   |   |                                       |     |
| <b>720dpi</b><br>No.1<br>No.2<br>No.3<br>No.4<br>No.5                          |           |        |   |        |                                        |   |                                                 |   |          |      |   |   |   | ← Align                               | ıed |
| <b>720dpi</b><br>No. 1<br>No. 2<br>No. 3<br>No. 4<br>No. 5<br>No. 6            |           |        |   |        |                                        |   |                                                 |   |          |      |   |   |   | ← Align                               | ıed |
| 720dpi<br>No.1<br>No.2<br>No.3<br>No.4<br>No.5<br>No.6<br>No.7                 |           |        |   |        |                                        |   |                                                 |   |          |      |   |   |   | ← Align                               | ned |
| 720dpi<br>No.1<br>No.2<br>No.3<br>No.4<br>No.5<br>No.6<br>No.7<br>No.8         |           |        |   |        |                                        |   |                                                 |   |          |      |   |   |   | ← Align                               | ned |
| 720dpi<br>No.1<br>No.2<br>No.3<br>No.4<br>No.5<br>No.6<br>No.7<br>No.8<br>No.9 |           |        |   |        |                                        |   |                                                 |   |          |      |   |   |   | ← Align                               | ned |

Vertical Alignment Check Pattern—Alignment ON

#### 3.11 Head Drive Voltage Adjustment for Optimum Printing

#### Function

This function allows you to adjust the head drive voltage to optimize the print quality, which can change depending on the electro-mechanical properties of individual print heads.

If you replace the main PCB, be sure to perform this procedure.

#### Operating Procedure

You should carry out this procedure preceding other print-related adjustments (e.g., Alignment of vertical print lines).

(1) Press the 6 key twice in the initial stage of the maintenance mode.

The "DENSITY NO = XX" appears on the LCD.

Head property code

(2) Enter the head property code (any of 04 through 11) given on the side of the print head unit by using the numerical keys.

**NOTE:** Be sure to enter a two-digit head property code. A single-digit code cannot complete this procedure.

In the illustration below, the head property code is 4, so enter 04.

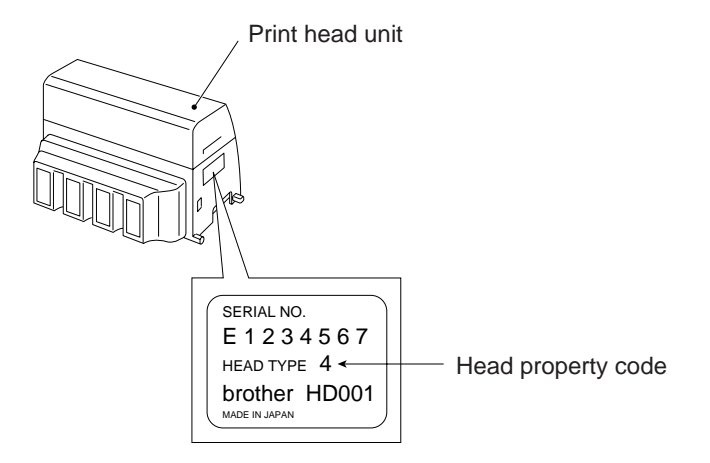

If you enter any invalid code, the equipment beeps and ignores the entry.

Entry of a valid head property code will automatically return the equipment to the initial stage of the maintenance mode.

If you press the Stop or Clear key before completion of the two-digit code entry, the equipment returns to the initial stage of the maintenance mode.

#### 3.12 Initial Adjustment of PWM Value (Aging of the Carriage)

#### Function

This function obtains the initial value of the PWM by aging the carriage and writes it onto the  $E^2$ PROM, as well as checking the head drive voltage level.

This aging procedure should be performed if you replace the print head or CR base ASSY (CR base, carriage ASSY, carriage motor, and encoder strip) or if you loosen the timing belt.

#### Operating Procedure

(1) Press the 6 and 9 keys in this order in the initial stage of the maintenance mode.

The equipment starts aging the carriage, showing the "CR AGING" on the LCD.

After writing the initial value of the PWM onto the E<sup>2</sup>PROM and checking the head drive voltage level, the equipment automatically returns to the initial stage of the maintenance mode.

If any error occurs, the equipment beeps and shows "CR AGING :ERROR" on the LCD. To return to the initial stage of the maintenance mode, press the Stop key.

**NOTE:** Opening the top cover or the front cover of the bin during the aging procedure will result in an error. If you perform this aging procedure with the top cover opened, the equipment will slowly age the carriage resulting in an error after completion of the aging.

#### 3.13 Equipment Error Code Indication

#### Function

This function displays an error code of the last error on the LCD.

#### Operating Procedure

- Press the 8 and 2 keys in this order in the initial stage of the maintenance mode. The LCD shows the "MACHINE ERROR <u>XX</u>".
- (2) To stop this operation and return the equipment to the initial stage of the maintenance mode, press the Stop key.

#### 3.14 Modification for the Canadian Version

#### Function

This function modifies the equipment specifications for the Canadian version.

This procedure should be carried out only if you replace the main PCB in the Canadian version.

#### Operating Procedure

(1) Press the 8 and 6 keys in the initial stage of the maintenance mode.

The equipment automatically erases values registered to the FAX BACK SYSTEM for deactivating the function assigned to the speed dial 1, and then makes the busy tone-related setting as follows:

WSW05 = XXXX01XX

Then the equipment shows the "00 " on the LCD, where you may carry out the operational check of the control panel PCB (same as the maintenance-mode function No. 13).

(2) If you do not need to carry out the operational check of the control panel PCB, press the Stop key to make the equipment return to the initial stage of the maintenance mode.

If you complete the operational check, the equipment beeps and returns to the initial stage of the maintenance mode automatically.

**NOTE:** To exit from the maintenance mode, be sure to press the 9 key twice. If you power off the equipment without pressing the 9 key twice, powering it on will restore the equipment to the maintenance mode where purging operation will automatically take place.

#### 3.15 Output of Transmission Log to the Telephone Line

#### Function

This function outputs the transmission log (that the equipment has stored about the latest transmission) to the telephone line. It allows the service personnel to receive the transmission log of the user's equipment at a remote location and use it for analyzing problems arising in the user's equipment.

#### Operating Procedure

- (1) If the user's equipment has a transmission-related problem, call the user's equipment at a remote location from your equipment.
- (2) If the line is connected, have the user perform the following:
  - 1) Press the Function, Mode, and 0 keys in this order.
  - 2) Press the 8 and 7 keys.

The above operation makes the user's equipment send CNG to your equipment for sending the transmission log.

(3) If you hear the CNG sent from the user's equipment, press the Start key of your equipment.

Your equipment will start to receive the transmission log from the user's equipment.

# CHAPTER VI. ERROR INDICATION AND TROUBLESHOOTING

### CONTENTS

| 1. | ERF | ROR INDICATION                                             | VI-1  |
|----|-----|------------------------------------------------------------|-------|
|    | 1.1 | Equipment Errors                                           | VI-1  |
|    |     | [1] Error messages on the LCD                              | VI-1  |
|    |     | [2] Error codes shown in the<br>"MACHINE ERROR XX" message | VI-4  |
|    | 1.2 | Communications Errors                                      | VI-10 |
|    |     |                                                            |       |
| 2. | TRC | OUBLESHOOTING                                              | VI-17 |
|    | 2.1 | Introduction                                               | VI-17 |
|    | 2.2 | Precautions                                                | VI-17 |
|    | 2.3 | Checking prior to Troubleshooting                          | VI-17 |
|    | 2.4 | Troubleshooting Procedures                                 | VI-19 |
|    |     | [1] Control panel related                                  | VI-19 |
|    |     | [2] Telephone related                                      | VI-19 |
|    |     | [3] Communications related                                 | VI-20 |
|    |     | [4] Paper/document feeding related                         | VI-20 |
|    |     | [5] Print-image related                                    | VI-22 |
|    |     | [6] PC-driven or video capture-driven printing             | VI-25 |

## **1. ERROR INDICATION**

To help the user or the service personnel promptly locate the cause of a problem (if any), the facsimile equipment incorporates the self-diagnostic functions which display error messages for equipment errors and communications errors.

For the communications errors, the equipment also prints out the transmission verification report and the communications list.

#### **1.1 Equipment Errors**

If an equipment error occurs, the facsimile equipment emits an audible alarm (continuous beeping) for approximately 4 seconds and shows the error message on the LCD. For the error messages, see [1] below.

To display detailed error information, use the maintenance-mode function No. 82 described in Chapter V, Section 3.13 (that is, make the equipment enter the maintenance mode and then press the 8 and 2 keys). Following the MACHINE ERROR, one of the error codes listed in [2] will appear on the LCD.

#### [1] Error messages on the LCD

| Messages on the LCD | Probable Cause                                                                                                    |
|---------------------|----------------------------------------------------------------------------------------------------|
| CHECK PAPER         | (MFC7000FC only) The 1st-bin registration sensor detects no recording paper loaded in the bin.                                                                          |
| CHECK PAPER#1       | (MFC7200FC only) The 1st-bin registration sensor detects no recording paper loaded in the 1st bin.                                                                      |
| CHECK PAPER#2       | (MFC7200FC only) The 2nd-bin registration sensor detects no recording paper loaded in the 2nd bin.                                                                      |
| PRINTER JAM         | The ink empty sensor detects that a paper jam has occurred.                                                                                                    |
| CHECK PAPER SIZE    | The paper width sensor stays ON, detecting no recording paper wider than A4-size loaded. Or the sensor stays OFF too long, detecting that the paper is abnormally long. |
| COVER OPEN          | The cover sensor detects that the top cover is not closed.                                                                                                    |
| CHECK CASSETTE      | (MFC7000FC only) The 1st-bin cover sensor detects that the bin's front cover is not closed.                                                                             |
| CHECK CASSETTE#1    | (MFC7200FC only) The 1st-bin cover sensor detects that the 1st-bin's front cover is not closed.                                                                         |
| CHECK CASSETTE#2    | (MFC7200FC only) The 2nd-bin cover sensor detects that the 2nd-bin's front cover is not closed.                                                                         |
| Messages on the LCD                                                         | Probable Cause                                                                                                    |
|-----------------------------------------------------------------------------|----------------------------------------------------------------------------------------------------|
| DOCUMENT JAM                                                                | Document jam                                                                                                    |
|                                                                             | <ol> <li>The document length exceeds the limitation (400 or 90 cm)<br/>registered by firmware switch WSW16. (Refer to Chapter<br/>V, Section 3.6.)</li> </ol>                                                                                                    |
|                                                                             | (Both the document front and rear sensors stay ON even after the document has been fed by the registered length.)                                                                                                    |
|                                                                             | <ul> <li>(2) The document rear sensor detects no trailing edge of a document after the document has been fed by 400 cm.</li> <li>(The document rear sensor stays ON even after the document has been fed when the document front and rear sensors were OFF and ON, respectively.)</li> </ul>                                                       |
|                                                                             | Document loading error                                                                                                    |
|                                                                             | <ol> <li>The document rear sensor detects no leading edge of a<br/>document within 10 seconds from the start of document<br/>loading operation.</li> </ol>                                                                                                    |
|                                                                             | (The document rear sensor stays OFF even after the document has been fed when the document front sensor was ON.)                                                                                                    |
|                                                                             | (2) The loaded document is too short.                                                                                                    |
|                                                                             | (Since the document is shorter than the distance between<br>the document front and rear sensors, the document front<br>sensor is turned OFF before the document rear sensor is<br>turned ON.)                                                                                                    |
| CLEAN UP SCANNER                                                            | In the scanning compensation data list printed by the mainte-<br>nance-mode function No. 05 (refer to Chap. V, Section 3.3),<br>less than fifty percent of the white level data is faulty.                                                                                                    |
| SCANNER ERROR                                                               | In the scanning compensation data list printed by the mainte-<br>nance-mode function No. 05 (refer to Chap. V, Section 3.3),<br>fifty percent or more of the white level data is faulty.                                                                                                    |
| NEAR EMPTY CYAN<br>NEAR EMPTY MGENT<br>NEAR EMPTY YELLW<br>NEAR EMPTY BLACK | The ink dot counter (for cyan, magenta, yellow, or black) in the E <sup>2</sup> PROM has counted up the specified number of dots, mean-<br>ing near empty of ink. Even if any of these messages is displayed, color printing is still possible.                                                                                                    |
| INK EMPTY CYAN<br>INK EMPTY MAGENT<br>INK EMPTY YELLOW<br>INK EMPTY BLACK   | The ink dot counter (for cyan, magenta, yellow, or black) in the E <sup>2</sup> PROM has counted up the specified number of dots, meaning that the ink has run out. Once any of these messages is displayed, color printing is no longer possible. (If black ink remains, printing of the received data record or monochrome copying is possible.) |
| SET CARTRIDGES                                                              | Any one of the four ink cartridge sensors detects no ink car-<br>tridge loaded.                                                                                                    |

If only an alarm beep is heard without any message on the LCD when the equipment is powered up, the ROM or RAM will be defective.

| Messages on the LCD | Probable Cause                                                                                                    |
|---------------------|----------------------------------------------------------------------------------------------------|
| CLEAN BLACK INK     | The density of a printed ink-empty mark is abnormally low.<br>That is, the value of the A/D converter output measured on the<br>printed ink-empty mark by the ink empty sensor is out of the<br>specified range.                             |
| WARMING UP          | The temperature inside the equipment has dropped to 5.5°C or below after two hours of powering-on state, or it has dropped to 3.5°C or below within two hours of powering-on state.                                                          |
| COOLING DOWN        | The temperature inside the equipment has exceeded 48°C.                                                                                                    |
| SET INK HEAD        | The CPU on the main PCB has detected no print head<br>mounted by attempting to read the property information of the<br>solder points (head property detector) on the head PCB.                                                               |
| OPEN COVER          | If this message appears, use the maintenance-mode function<br>No. 82 described in Chapter V, Section 3.13 (that is, make the<br>equipment enter the maintenance mode and then press the<br>8 and 2 keys) to display the detailed error code. |
| PC BUSY OR FAIL     | After connected with the host computer, the equipment has received no response from the computer. (A communications error has occurred.)                                                                                                    |

#### [2] Error codes shown in the "MACHINE ERROR X X" message

If the LCD shows the "OPEN COVER" message, you can display the detailed error code following the MACHINE ERROR, by using the maintenance-mode function No. 82 described in Chapter V, Section 3.13.

**NOTE:** When checking a PCB as instructed in the "Check:" column, check its harness also.

**NOTE:** To check sensors, use the maintenance-mode function No. 32 described in Chapter V, Section 3.8 (that is, press the  $\boxed{3}$  and  $\boxed{2}$  keys in the maintenance mode).

| Error Code<br>(Hex.) | Error factor                                                                                                    | Check:                                                                                                    |  |
|----------------------|----------------------------------------------------------------------------------------------------|----------------------------------------------------------------------------------------------------|--|
| 10                   | When the light source (fluorescent lamp) was OFF, no<br>A/D reference values of CCD video signals could be<br>detected since it is less than the lower limit. | <ul> <li>Fluorescent<br/>lamp</li> <li>Inverter PCB</li> </ul>                                                            |  |
| 13                   | When the light source (fluorescent lamp) was ON, the A/<br>D reference values of CCD video signals were less than<br>the lower limit.                         | Mirrors     Scanner frame     ASSY                                                                                        |  |
| 14                   | When the light source (fluorescent lamp) was ON, the A/<br>D reference values of CCD video signals exceeded the<br>upper limit.                               | • Main PCB                                                                                                    |  |
|                      |                                                                                                    |                                                                                                    |  |
| 20                   | Head driver temperature error.                                                                                                    | <ul><li> Print head unit</li><li> Main PCB</li></ul>                                                                      |  |
| 21                   | No purge operation has started although commanded.                                                                                                    | Main PCB                                                                                                    |  |
| 22                   | A sequence of purge operation could not finish.                                                                                                    |                                                                                                    |  |
| 23                   | Internal Centronics interface timeout.                                                                                                    | <ul><li>Print head unit</li><li>Main PCB</li></ul>                                                                        |  |
|                      |                                                                                                    |                                                                                                    |  |
| 31                   | The carriage cannot travel to the right or left.                                                                                                    | Before checking                                                                                                    |  |
| 32                   | After driven by the specified number of pulses, the carriage does not stop (since it cannot detect the left end of the travel).                               | components,<br>check the carriage<br>movement as                                                                          |  |
| 33                   | The carriage movement parameter exceeded the travel range during printing.                                                                                    | described in (Note<br>1) given on the                                                                                     |  |
| 34                   | When initialized, the carriage could not detect the right or left end of the travel range.                                                                    | Carriage ASSY                                                                                                    |  |
| 35                   | The carriage cannot move by a shortest distance.                                                                                                    | Encoder strip     (Any stains or                                                                                          |  |
| 36                   | The carriage cannot move by a short distance.                                                                                                    | scratches?                                                                                                    |  |
| 37                   | The carriage cannot move at all.                                                                                                    | Hooked cor-                                                                                                    |  |
| 38                   | The carriage stop position is out of the travel range.                                                                                                    | Paper feed motor                                                                                                    |  |
| ЗA                   | Sudden carriage stop during printing acceleration.                                                                                                    | <ul> <li>Hook switch PCB</li> <li>Main PCB</li> </ul>                                                                     |  |
| 3B                   | Sudden carriage stop during printing deceleration.                                                                                                    | Power supply                                                                                                    |  |
| 3E                   | The carriage has overridden the travel range.                                                                                                    | <ul> <li>PCB</li> <li>Flushing box</li> <li>Purge unit</li> <li>CR base ASSY</li> <li>Ink empty sensor<br/>PCB</li> </ul> |  |

(Note 1) Checking the carriage movement

- (1) Unplug the equipment.
- (2) Open the top cover.
- Unhook the release lever from the open link and push down the release lever. (3)
- (4) Plug the equipment in a wall socket.
- The carriage should move to the left end of its travel and then move to the right end. (5)
  - If the carriage does not move at all, check the components below.

    - Carriage ASSY
       Paper feed motor
    - Hook switch PCB
    - Main PCB
    - Power supply PCB
  - If the carriage moves but its movement is unsmooth or jerky, check the components below.
    - Encoder strip
    - Flushing box
    - Purge unit
    - CR base ASSY Carriage ASSY

    - Main PCB
    - Ink empty sensor PCB (flat cable)

| Error Code<br>(Hex.) | Error factor                                                                                                    | Check:                                                                                      |
|----------------------|----------------------------------------------------------------------------------------------------|---------------------------------------------------------------------------------------------|
| 41                   | When the power was applied, the head power feed signal sticked to High even after the head current shutdown sequence. | <ul> <li>Main PCB</li> <li>Power supply<br/>PCB</li> </ul>                                  |
| 42                   | Even after the head current shutdown sequence for<br>head replacement, the head power feed signal sticked<br>to High. |                                                                                             |
| 43                   | The head drive voltage sticks to Low.                                                                                 | <ul> <li>Print head unit</li> <li>Main PCB</li> <li>Power supply<br/>PCB</li> </ul>         |
| 46                   | The number of performed purge sequences has reached the limit.                                                        | <ul><li>Flushing box</li><li>Main PCB</li></ul>                                             |
| 47                   | ROM error.                                                                                                    | Main PCB                                                                                    |
| 48                   | Internal RAM error.                                                                                                   | *                                                                                           |
| 49                   | PWM value of the black LED out of the specified range.                                                                | <ul> <li>Ink empty<br/>sensor PCB</li> <li>Hook switch<br/>PCB</li> <li>Main PCB</li> </ul> |

| Error Code<br>(Hex.) | Error factor                                                                                                    | Check:                                                                                                    |
|----------------------|----------------------------------------------------------------------------------------------------|----------------------------------------------------------------------------------------------------|
| 4A                   | Ink cartridge load error detected when the power was applied.                                                                          | <ul> <li>Ink cartridges<br/>(Were they<br/>loaded when the<br/>power was first<br/>applied after<br/>replacement of<br/>the main PCB?)</li> <li>Main PCB</li> <li>CR base ASSY</li> </ul>                                                   |
| 4B                   | Abnormal carriage travel speed detected when the power was applied.                                                                    | <ul> <li>Encoder strip<br/>(Any stains or<br/>scratches?<br/>Hooked cor-<br/>rectly?)</li> <li>Purge unit</li> <li>Flushing box</li> <li>CR base ASSY</li> <li>Carriage ASSY</li> <li>Main PCB</li> <li>Ink empty<br/>sensor PCB</li> </ul> |
| 4C                   | Head voltage error.                                                                                                    | <ul> <li>Print head unit</li> <li>Main PCB</li> <li>Power supply<br/>PCB</li> </ul>                                                                                                    |
|                      |                                                                                                    |                                                                                                    |
| 50                   | The purge cam HP switch does not come ON or go OFF<br>even after the purge cam has been driven by the speci-<br>fied number of pulses. | <ul><li>Purge unit</li><li>Purge gear<br/>frame</li></ul>                                                                                                    |
| 51                   | The purge cam HP switch sticks to ON in the initializa-<br>tion sequence.                                                              | <ul> <li>CR base ASSY</li> <li>Paper feed</li> </ul>                                                                                                    |
| 52                   | At the time of purge operation, the carriage has not stopped in the purge position.                                                    | 1st-bin sensor     PCB                                                                                                    |
| 53                   | The purge cam HP switch has come ON when the carriage was in the wipe position.                                                        | Main PCB                                                                                                    |
| 54                   | Abnormal number of pulses required for a single rotation of the purge cam.                                                             |                                                                                                    |
| 70                   | Ink-empty mark error.                                                                                                    | <ul> <li>Ink empty<br/>sensor PCB</li> <li>1st-bin sensor<br/>PCB</li> <li>2nd-bin sensor<br/>PCB</li> <li>1st-bin registra-<br/>tion sensor</li> <li>2nd-bin registra-<br/>tion sensor</li> <li>Main PCB</li> </ul>                        |

| Error Code<br>(Hex.) | Error factor                                       | Check:                                                                                                    |
|----------------------|----------------------------------------------------|----------------------------------------------------------------------------------------------------|
| 73                   | No ink cartridge loaded.                           | <ul> <li>Ink cartridge<br/>sensors</li> <li>Main PCB</li> <li>CR base ASSY</li> </ul>                                                                                                    |
| 74                   | All the four color inks have run out.              | Operation     procedure (Any     wrong proce-     dure?)                                                                                                    |
| 79                   | Head thermister broken.                            | <ul><li>Carriage ASSY</li><li>Main PCB</li></ul>                                                                                                    |
| 7A                   | The carriage encoder failed to detect a paper jam. | <ul> <li>Encoder strip<br/>(Any stains or<br/>scratches?<br/>Hooked cor-<br/>rectly?)</li> <li>CR base ASSY</li> </ul>                                                                                                    |
| 7E                   | No print head mounted.                             | <ul><li> Print head unit</li><li> Main PCB</li><li> Carriage ASSY</li></ul>                                                                                                    |
|                      |                                                    |                                                                                                    |
| 80                   | Recording paper size error.                        | <ul> <li>Paper width<br/>sensor actuator</li> <li>Main PCB</li> <li>1st-bin sensor<br/>PCB</li> <li>2nd-bin sensor<br/>PCB</li> <li>1st-bin registra-<br/>tion sensor</li> <li>2nd-bin registra-<br/>tion sensor</li> </ul>                                   |
| 82                   | Recording paper feeding error.                     | <ul> <li>1st bin</li> <li>2nd bin</li> <li>1st-bin sensor<br/>PCB</li> <li>2nd-bin sensor<br/>PCB</li> <li>1st-bin registra-<br/>tion sensor</li> <li>2nd-bin registra-<br/>tion sensor</li> <li>Paper width<br/>sensor actuator</li> <li>Main PCB</li> </ul> |

| Error Code<br>(Hex.) | Error factor                                                                                                    | Check:                                                                                                    |
|----------------------|----------------------------------------------------------------------------------------------------|----------------------------------------------------------------------------------------------------|
| 83                   | Recording paper jam. (MFC7200FC: The 2nd-bin registration sensor sticks to OFF, indicating that paper has jammed. MFC7000FC: The 1st-bin registration sensor sticks to OFF, indicating that paper has jammed.)                                      | <ul> <li>1st-bin sensor<br/>PCB</li> <li>2nd-bin sensor<br/>PCB</li> <li>1st-bin registra-<br/>tion sensor</li> <li>2nd-bin registra-<br/>tion sensor</li> </ul>                                                         |
| 84                   | Recording paper jam. (The ink empty sensor detects a paper jam.)                                                                                                    | Paper width     sensor actuator                                                                                                    |
| 88                   | Recording paper jam (MFC7200FC: Even after the 2nd-bin registration sensor has come ON, the ink empty sensor does not detect paper. MFC7000FC: Even after the 1st-bin registration sensor has come ON, the ink empty sensor does not detect paper.) | <ul> <li>Ink empty<br/>sensor PCB</li> <li>1st-bin sensor<br/>PCB</li> <li>2nd-bin sensor<br/>PCB</li> <li>1st-bin registra-<br/>tion sensor</li> <li>2nd-bin registra-<br/>tion sensor</li> </ul>                       |
| Δ1                   | Top cover opened                                                                                                    | Cover sensor                                                                                                    |
|                      | Top cover opened.                                                                                                    | PCB<br>• Main PCB                                                                                                    |
| A2                   | Document too long to scan.                                                                                                    | Document front                                                                                                    |
| A3                   | Document not detected by the document rear sensor.                                                                                                    | <ul> <li>sensor actuator</li> <li>Document rear<br/>sensor actuator</li> <li>Document<br/>sensor PCB</li> <li>Cover sensor<br/>PCB</li> <li>Document feed<br/>roller</li> <li>Scanner motor</li> <li>Main PCB</li> </ul> |
| A4                   | 50% or more faulty of white level data.                                                                                                    | <ul> <li>Mirrors (Any stains or scratches?)</li> <li>Cover glass (Any stains or scratches?)</li> <li>Scanner frame ASSY</li> <li>Main PCB</li> </ul>                                                                     |

| Error Code<br>(Hex.) | Error factor                                         | Check:                                                                                                    |
|----------------------|------------------------------------------------------|----------------------------------------------------------------------------------------------------|
| A5                   | Faulty operation of DMA0 during scanning.            | Main PCB                                                                                                    |
| A6                   | Faulty operation of DMA1 during scanning.            | -                                                                                                    |
| A7                   | One-line feeding timeout.                            |                                                                                                    |
| A8                   | One-line scanning timeout.                           | _                                                                                                    |
| AC                   | Less than 50% faulty of white level data.            | <ul> <li>Mirrors (Any stains or scratches?)</li> <li>Cover glass (Any stains or scratches?)</li> <li>Scanner frame ASSY</li> <li>Main PCB</li> </ul>                                                                                                    |
| AD                   | 1st-bin's or 2nd-bin's front cover opened.           | <ul> <li>1st-bin cover<br/>sensor</li> <li>2nd-bin cover<br/>sensor</li> <li>Main PCB</li> </ul>                                                                                                    |
|                      |                                                      |                                                                                                    |
| E4                   | Out of recording paper.                              | <ul> <li>1st bin</li> <li>2nd bin</li> <li>Paper width<br/>sensor actuator</li> <li>1st-bin registra-<br/>tion sensor<br/>actuator</li> <li>2nd-bin registra-<br/>tion sensor<br/>actuator</li> <li>Document feed<br/>roller</li> <li>Drive gear unit</li> <li>Main PCB</li> </ul> |
| E6                   | Write error in E <sup>2</sup> PROM                   | Main PCB                                                                                                    |
|                      |                                                      |                                                                                                    |
| F3                   | Voice message recording or playing-back not started. | Main PCB                                                                                                    |
| F6                   | PC interface error                                   | <ul> <li>Interface cable</li> <li>Main PCB</li> <li>Centronics<br/>interface PCB</li> </ul>                                                                                                    |

#### **1.2 Communications Errors**

If a communications error occurs, the facsimile equipment

- 1 emits an audible alarm (intermittent beeping) for approximately 4 seconds,
- 2 displays the corresponding error message, and
- 3 prints out the transmission verification report if the equipment is in sending operation.

#### Definition of Error Codes on the Communications List

# (1) Calling

| Code 1 | Code 2 | Causes                                             |
|--------|--------|----------------------------------------------------|
| 10     | 08     | Wrong number called.                               |
| 11     | 01     | No dial tone detected before start of dialing.     |
| 11     | 02     | Busy tone detected before dialing.                 |
| 11     | 03     | 2nd dial tone not detected.                        |
| 11     | 06     | Busy tone detected after dialing or called.        |
| 11     | 07     | No response from the remote station in sending.    |
| 11     | 10     | No tone detected after dialing.                    |
|        |        |                                                    |
| 17     | 07     | No response from the calling station in receiving. |
|        |        |                                                    |

# (2) Command reception

| Code 1 | Code 2 | Causes                                                                                         |
|--------|--------|------------------------------------------------------------------------------------------------|
| 20     | 01     | Unable to detect a flag field.                                                                 |
| 20     | 02     | Carrier was OFF for 200 ms or longer.                                                          |
| 20     | 03     | Abort detected ("1" in succession for 7 bits or more).                                         |
| 20     | 04     | Overrun detected.                                                                              |
| 20     | 05     | A frame for 3 seconds or more received.                                                        |
| 20     | 06     | CRC error in answerback.                                                                       |
| 20     | 07     | Undefined command received.                                                                    |
| 20     | 08     | Invalid command received.                                                                      |
| 20     | 09     | Command ignored once for document setting or for dump-<br>ing-out at turn-around transmission. |
| 20     | 0A     | T5 time-out error                                                                              |
| 20     | 0B     | CRP received.                                                                                  |
| 20     | 0C     | EOR and NULL received.                                                                         |

| Code 1 | Code 2 | Causes                                                                                                    |
|--------|--------|----------------------------------------------------------------------------------------------------|
| 32     | 01     | Remote terminal only with V.29 capability in 2400 or 4800 bps transmission.                                                                             |
| 32     | 02     | Remote terminal not ready for polling.                                                                                                    |
|        |        |                                                                                                    |
|        |        |                                                                                                    |
| 32     | 10     | Remote terminal not equipped with password function or its password switch OFF.                                                                         |
| 32     | 11     | Remote terminal not equipped with or not ready for confi-<br>dential mail box function.                                                                 |
| 32     | 12     | Remote terminal not equipped with or not ready for relay broadcasting function.                                                                         |
| 32     | 13     | No confidential mail in the remote terminal.                                                                                                    |
| 32     | 14     | The available memory space of the remote terminal is less<br>than that required for reception of the confidential or relay<br>broadcasting instruction. |
|        |        |                                                                                                    |
|        |        |                                                                                                    |
|        |        |                                                                                                    |

# (3) Compatibility [checking the NSF and DIS]

| Code 1 | Code 2 | Causes                                                                                                    |
|--------|--------|----------------------------------------------------------------------------------------------------|
| 40     | 02     | Illegal coding system requested.                                                                                                    |
| 40     | 03     | Illegal recording width requested.                                                                                                    |
|        |        |                                                                                                    |
| 40     | 05     | ECM requested although not allowed.                                                                                                    |
| 40     | 06     | Polled while not ready.                                                                                                    |
| 40     | 07     | No document to send when polled.                                                                                                    |
|        |        |                                                                                                    |
|        |        |                                                                                                    |
| 40     | 10     | Nation code or manufacturer code not coincident.                                                                                          |
| 40     | 11     | Unregistered group code entered for relay broadcasting function, or the specified number of broadcasting subscribers exceeding the limit. |
| 40     | 12     | Retrieval attempted when not ready for retrieval.                                                                                         |
| 40     | 13     | Polled by any other manufacturers' terminal while waiting for secure polling.                                                             |
| 40     | 17     | Invalid resolution selected.                                                                                                    |
|        |        |                                                                                                    |
|        |        |                                                                                                    |

#### (4) Instructions received from the remote terminal [checking the NSC, DTC, NSS, and DCS]

#### (5) Command reception [checking the NSF and DIS after transmission of NSS and DCS]

| Code 1 | Code 2 | Causes                                                                         |
|--------|--------|--------------------------------------------------------------------------------|
| 50     | 01     | Vertical resolution capability changed after compensation of background color. |
|        |        |                                                                                |
|        |        |                                                                                |
|        |        |                                                                                |

#### (6) ID checking

| Code 1 | Code 2 | Causes                                                              |
|--------|--------|---------------------------------------------------------------------|
| 63     | 01     | Password plus "lower 4 digits of telephone number" not coincident.  |
| 63     | 02     | Password not coincident.                                            |
| 63     | 03     | Polling ID not coincident.                                          |
| 63     | 04     | Entered confidential mail box ID uncoincident with the mail box ID. |
| 63     | 05     | Relay broadcasting ID not coincident.                               |
| 63     | 06     | Entered retrieval ID uncoincident with that of the mail box ID.     |
|        |        |                                                                     |
|        |        |                                                                     |
|        |        |                                                                     |

#### (7) DCN reception

| Code 1 | Code 2 | Causes        |
|--------|--------|---------------|
| 74     |        | DCN received. |
|        |        |               |
|        |        |               |
|        |        |               |

# (8) TCF transmission/reception

| Code 1 | Code 2 | Causes               |
|--------|--------|----------------------|
| 80     | 01     | Fallback impossible. |
|        |        |                      |
|        |        |                      |
|        |        |                      |
|        |        |                      |
|        |        |                      |

#### (9) Signal isolation

| Code 1 | Code 2 | Causes                                                                                 |
|--------|--------|----------------------------------------------------------------------------------------|
| 90     | 01     | Unable to detect video signals and commands within 6 seconds after CFR is transmitted. |
| 90     | 02     | Received PPS containing invalid page count or block count.                             |
|        |        |                                                                                        |
|        |        |                                                                                        |

# (10) Video signal reception

| Code 1 | Code 2 | Causes                                                                                      |
|--------|--------|---------------------------------------------------------------------------------------------|
| AO     | 03     | Error correction sequence not terminated even at the final transmission speed for fallback. |
| A0     | 11     | Receive buffer empty. (5-second time-out)                                                   |
| AO     | 12     | Receive buffer full during operation except receiving into memory.                          |
| A0     | 13     | Decoding error continued on 500 lines.                                                      |
| A0     | 14     | Decoding error continued for 10 seconds.                                                    |
| A0     | 15     | Time-out: Five seconds or more for one-line transmission.                                   |
| A0     | 16     | RTC not found and carrier OFF signal detected for 6 seconds.                                |
| A0     | 17     | RTC found and command detected for 60 seconds.                                              |
| AA     | 18     | Receive buffer full during receiving into memory.                                           |

#### (11) General communications-related

| Code 1 | Code 2 | Causes                                                                                       |
|--------|--------|----------------------------------------------------------------------------------------------|
| B0     | 01     | Polarity inversion detected.                                                                 |
| B0     | 02     | Unable to receive the next-page data.                                                        |
| B0     | 03     | Unable to receive polling even during turn-around trans-<br>mission due to call reservation. |
| B0     | 04     | PC interface error.                                                                          |
|        |        |                                                                                              |

#### (12) Maintenance mode

| Code 1 | Code 2 | Causes                                                                        |
|--------|--------|-------------------------------------------------------------------------------|
| E0     | 01     | Failed to detect 1300 Hz signal in burn-in operation.                         |
| E0     | 02     | Failed to detect PB signals in burn-in operation.                             |
| E0     | 03     | Failed to detect any command from the RS-232C interface in burn-in operation. |
|        |        |                                                                               |
|        |        |                                                                               |

# (13) Equipment error

| Code 1 | Code 2     | Causes                                                       |
|--------|------------|--------------------------------------------------------------|
| FF     | <u>X X</u> | Equipment error (For $X X$ , refer to Subsection 1.1 [ 2 ].) |
|        |            |                                                              |
|        |            |                                                              |

# 2. TROUBLESHOOTING

#### 2.1 Introduction

This section gives the service personnel some of the troubleshooting procedures to be followed if an error or malfunction occurs with the facsimile equipment. It is impossible to anticipate all of the possible problems which may occur in future and determine the troubleshooting procedures, so this section covers some sample problems. However, those samples will help service personnel pinpoint and repair other defective elements if he/she analyzes and examines them well.

#### 2.2 Precautions

Be sure to observe the following to prevent the secondary troubles from happening:

- (1) Always unplug the AC power cord from the outlet when removing the covers and PCBs, adjusting the mechanisms, or conducting continuity testing with a circuit tester.
- (2) When disconnecting the connectors, do not pull the lead wires but hold the connector housings.
- (3) Before handling the PCBs, touch a metal portion of the machine to discharge static electricity charged in your body.
  - When repairing the PCBs, handle them with extra care.

After repairing the defective section, be sure to check again if the repaired section works correctly. Also record the troubleshooting procedure so that it would be of use for future trouble occurrence.

#### 2.3 Checking prior to Troubleshooting

Prior to proceeding to the troubleshooting procedures given in Subsection 2.4, make the following initial checks:

#### Environmental conditions

Check that:

- (1) The machine is placed on a flat, firm surface.
- (2) The machine is used in a clean environment at or near normal room temperature (10°C to 35°C) with normal relative humidity (20 to 80%).
- (3) The machine is not exposed to direct sunlight or harmful gases.

#### Power requirements

Check that:

- (1) The power supply specified on the rating plate located on the bottom of the machine is used. The supply voltage stays within the rating  $\pm 10\%$ .
- (2) Each voltage level on AC input lines and DC lines is correct.
- (3) All cables and harnesses are firmly connected.
- (4) None of the fuses are blown.

#### Recording paper

Check that:

- (1) A recommended type of recording paper is used.
- (2) The recording paper is not dampened.

Ink cartridges

(1) Check that all of four ink cartridges are loaded.

#### Print head

- (1) Check that the print head is installed on the carriage correctly. (Check the dimple contact between the print head PCB and the carriage PCB.)
- (2) Repeat the head purging operation several times.

# 2.4 Troubleshooting Procedures

#### [1] Control panel related

| Trouble                        | Check:                                                                                                    |
|--------------------------------|----------------------------------------------------------------------------------------------------|
| (1) LCD shows nothing.         | <ul> <li>Panel harness</li> <li>Sensor-main harness B (4-wire) and sensor-main harness (7-wire)</li> <li>Power-main harness</li> <li>Control panel PCB</li> <li>Power supply PCB</li> </ul> |
| (2) Control panel inoperative. | <ul> <li>Main PCB</li> <li>Panel harness</li> <li>Sensor-main harness B (4-wire) and sensor-main harness (7-wire)</li> <li>Control panel PCB</li> <li>FPC key</li> <li>Main PCB</li> </ul>  |

#### [2] Telephone related

| Trouble                                               | Check:                                                                                                    |
|-------------------------------------------------------|----------------------------------------------------------------------------------------------------|
| (1) No phone call can be made.                        | <ul> <li>FPC key</li> <li>Hook switch PCB</li> <li>Control panel PCB</li> <li>NCU PCB</li> <li>Main PCB</li> </ul>                                                                                                 |
| (2) Speed dialing or one-touch dialing will not work. | <ul> <li>Ordinary dialing function (other than the speed and one-touch dialing)</li> <li>If it works normally, check the main PCB; if not, refer to item (1) above.</li> </ul>                                     |
| (3) Speaker silent during on-hook dialing.            | <ul> <li>Ordinary dialing function (other than the on-hook dialing with the hook key)</li> <li>If it works normally, proceed to the following checks; if not, refer to item (1) above.</li> <li>Speaker</li> </ul> |
| (4) Dial does not switch between tone and pulse.      | Main PCB                                                                                                    |

| Trouble                      | Check:                                                     |
|------------------------------|------------------------------------------------------------|
| (5) Telephone does not ring. | <ul><li>Speaker</li><li>NCU PCB</li><li>Main PCB</li></ul> |

# [3] Communications related

| Trouble                     | Check:                                     |
|-----------------------------|--------------------------------------------|
| (1) No tone is transmitted. | <ul><li>Main PCB</li><li>NCU PCB</li></ul> |

# [4] Paper/document feeding related

| Trouble                                                                                                    | Check:                                                                                                    |
|----------------------------------------------------------------------------------------------------|----------------------------------------------------------------------------------------------------|
| <ul> <li>(1) Neither "COPY: PRESS<br/>COPY" nor "FAX: NO. &amp;<br/>START" message appears<br/>although documents are set.</li> </ul> | <ul> <li>Sensors by using the maintenance-mode function No. 32.<br/>(Refer to Chapter V, Section 3.8.)</li> </ul>      |
|                                                                                                    | <ul> <li>Actuators of the document front and rear sensor</li> </ul>                                                    |
|                                                                                                    | Document sensor harness                                                                                                |
|                                                                                                    | <ul> <li>Sensor-main harness B (4-wire) and sensor-main harness (7-wire)</li> </ul>                                    |
|                                                                                                    | Cover sensor PCB                                                                                                    |
|                                                                                                    | Main PCB                                                                                                    |
| (2) Document not fed.                                                                                                    | ADF and its related sections                                                                                           |
|                                                                                                    | Scanner motor and its harness                                                                                          |
|                                                                                                    | <ul> <li>Document feed rollers and their related gears</li> </ul>                                                      |
|                                                                                                    | Main PCB                                                                                                    |
| (3) Document double feeding                                                                                                    | <ul> <li>ADF adjuster lever (Placed in the inward position or in the<br/>regular paper thickness position?)</li> </ul> |
|                                                                                                    | ADF parts                                                                                                    |
|                                                                                                    | Nip-related parts                                                                                                    |
| (4) Document jam                                                                                                    | Document sensor PCB                                                                                                    |
|                                                                                                    | Document sensor harness                                                                                                |
|                                                                                                    | <ul> <li>Sensor-main harness B (4-wire) and sensor-main harness (7-wire)</li> </ul>                                    |
|                                                                                                    | Scanner motor                                                                                                    |

| Trouble                      | Check:                                                                                                    |
|------------------------------|----------------------------------------------------------------------------------------------------|
| (5) Recording paper not fed. | <ul> <li>1st bin and its related gears</li> <li>2nd bin and its related gears (only for the MFC7200FC)</li> <li>Gear drive unit</li> <li>Main PCB</li> </ul> |
| (6) Recording paper jam      | <ul> <li>Paper feeding mechanism</li> <li>1st-bin sensor PCB</li> <li>2nd-bin sensor PCB</li> <li>Gear drive unit</li> </ul>                                 |

#### [5] Print-image related

If the received or sent image has any problem, first make a copy with the facsimile equipment.

If the copied image is normal, the problem may be due to the remote terminal; if it is abnormal, proceed to the following checks:

| Trouble              | Action to be taken                                                                                                    |
|----------------------|----------------------------------------------------------------------------------------------------|
| (1) Completely blank | At the scanner<br>Check the following components:<br>- CCD harness A<br>- CCD harness D<br>- Main PCB<br>- Scanner unit                                                                                                    |
| (2) Random color     | <ul> <li><u>At the printer</u></li> <li>Check the ink cartridges. If any cartridges have run out of ink, replace them.</li> <li>Check the dimple contact between the print head PCB and the carriage PCB. Clean it if contaminated.</li> <li>(♦ If the problem persists, replace the carriage ASSY.)</li> <li>Check the connection of the head flat cables on the main PCB. (♦ If either of those cables is broken or damaged, replace the carriage ASSY.)</li> <li>Replace the main PCB.</li> </ul> |
| (3) All black        | At the scanner         Check the following components:         - CCD harness A         - CCD harness D         - Inverter and its harness         - Scanner unit         - Main PCB         At the printer         Check the following components:         - Print head unit         - Main PCB         - Carriage ASSY (♦ Replace the carriage ASSY.)                                                                                                    |

Jobs enclosed by parentheses () requires the special adjustment jig set.

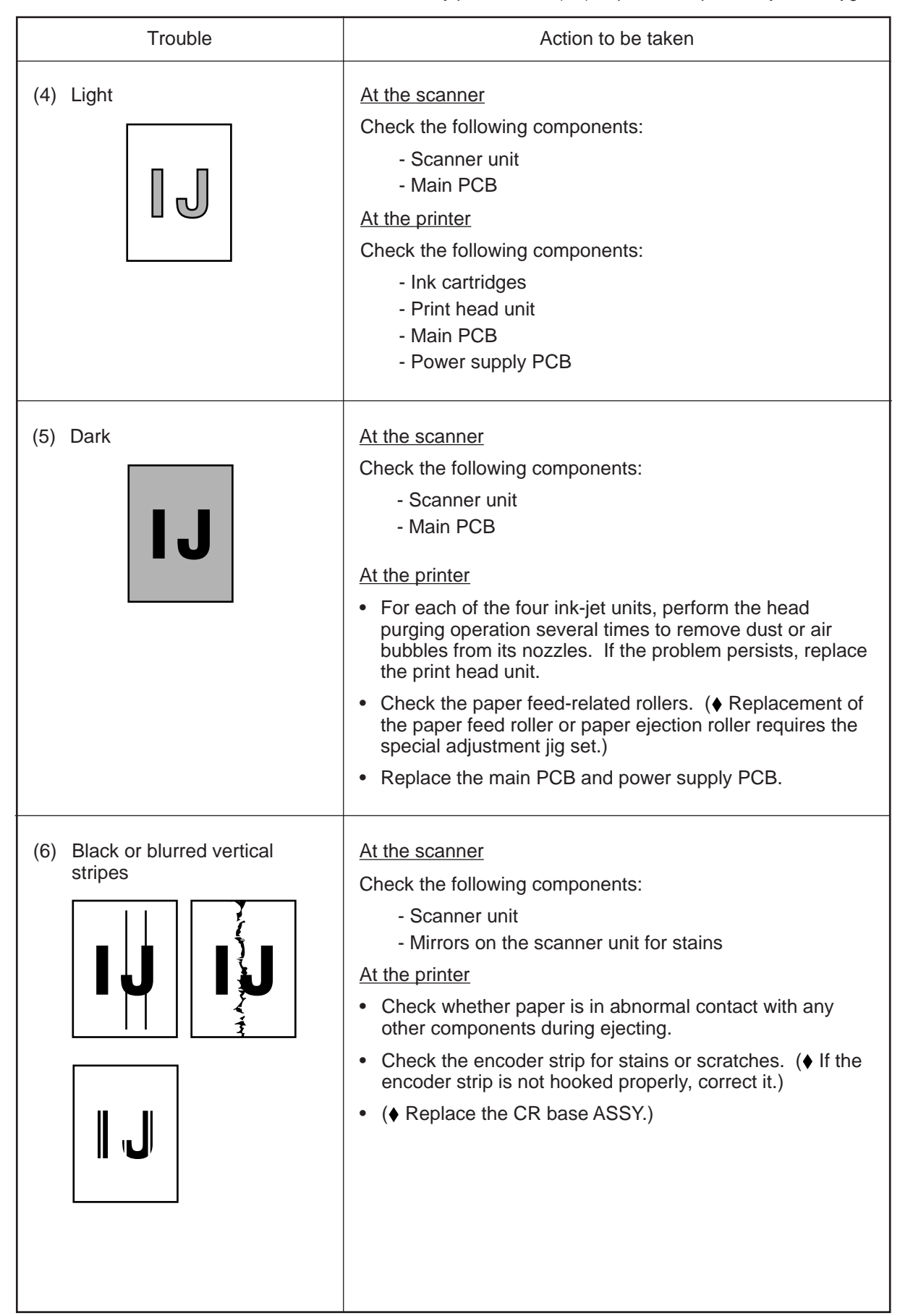

Jobs enclosed by parentheses (♦ ) requires the special adjustment jig set.

| Trouble                     | Action to be taken                                                                                                    |
|-----------------------------|----------------------------------------------------------------------------------------------------|
| (7) Print edges not aligned | <ul> <li><u>At the printer</u></li> <li>Check the alignment of vertical print lines (refer to Chapter V, Section 3.10).</li> <li>Check the print head unit.</li> <li>Check the encoder strip for stains or scratches. (♦ If the encoder strip is not hooked properly, correct it.)</li> </ul>                                                                                                    |
| (8) Ink splash              | <ul> <li><u>At the printer</u></li> <li>For each of the four ink-jet units, perform the head purging operation several times to remove dust or air bubbles from its nozzles.</li> <li>Check the ink cartridges. Any of them has run out of ink or the ink viscosity has been increased, so replace it.</li> <li>Replace the print head unit.</li> <li>Replace the main PCB.</li> <li>Replace the power supply PCB.</li> <li>Adjust the head-platen gap with the gap adjuster lever. (♦ If the problem persists, adjust the gap by turning the eccentric bearings on the carriage rail.)</li> </ul>                                                                                                    |
| (9) Random missing dots     | <ul> <li>At the printer</li> <li>For each of the four ink-jet units, perform the head purging operation several times to remove dust or air bubbles from its nozzles.</li> <li>Check the ink cartridges. If any cartridges have run out of ink, replace them.</li> <li>Check the dimple contact between the print head PCB and the carriage PCB. Clean it if contaminated.</li> <li>Replace the print head unit.</li> <li>(♦ If the problem persists, replace the carriage ASSY.)</li> <li>Check the connection of the head flat cables on the main PCB. (♦ If either of those cables is broken or damaged, replace the carriage ASSY.)</li> <li>Replace the main PCB.</li> <li>(♦ Adjust the position of the purge unit.)</li> <li>(♦ Clean the purge cap of the purge unit with the head cleaner. If the wiper or the pump of the purge unit is defective, replace the purge unit.)</li> </ul> |

Jobs enclosed by parentheses (  $\blacklozenge$  ) requires the special adjustment jig set.

| Trouble                                      | Action to be taken                                                                                                    |
|----------------------------------------------|----------------------------------------------------------------------------------------------------|
| (10) White horizontal streaks                | <ul> <li>For each of the four ink-jet units, perform the head purging operation several times to remove dust or air bubbles from its nozzles.</li> <li>Replace the print head unit.</li> <li>Check the paper feed-related rollers. (     Replacement of the paper feed roller or paper ejection roller requires the special adjustment jig set.)</li> </ul> |
| (11) Stained leading edge of recording paper | <ul> <li><u>At the printer</u></li> <li>Clean the nozzle ends of the ink-jet units.</li> <li>Adjust the head-platen gap with the gap adjuster lever.<br/>(♦ If the problem persists, adjust the gap by turning the eccentric bearings on the carriage rail.)</li> <li>Check that the release lever is completely pushed down.</li> </ul>                    |

Jobs enclosed by parentheses (  $\blacklozenge\,$  ) requires the special adjustment jig set.

# [6] PC-driven or video capture-driven printing

| Trouble                                                     | Check:                                                                                                    |
|-------------------------------------------------------------|----------------------------------------------------------------------------------------------------|
| <ol> <li>PC-driven printing is impos-<br/>sible.</li> </ol> | <ul> <li>Interface with the host computer</li> <li>PC interface cable</li> <li>Main PCB</li> <li>Centronics interface PCB</li> <li>Centro harnesses A and B</li> </ul> |
| (2) Video capture-driven printing is impossible.            | <ul> <li>Video cable</li> <li>Main PCB</li> <li>Centronics interface PCB</li> <li>Centro harnesses A and B</li> </ul>                                                  |
| (3) Video printing is impossible.                           | <ul><li>Video cable</li><li>Main PCB</li></ul>                                                                                                    |